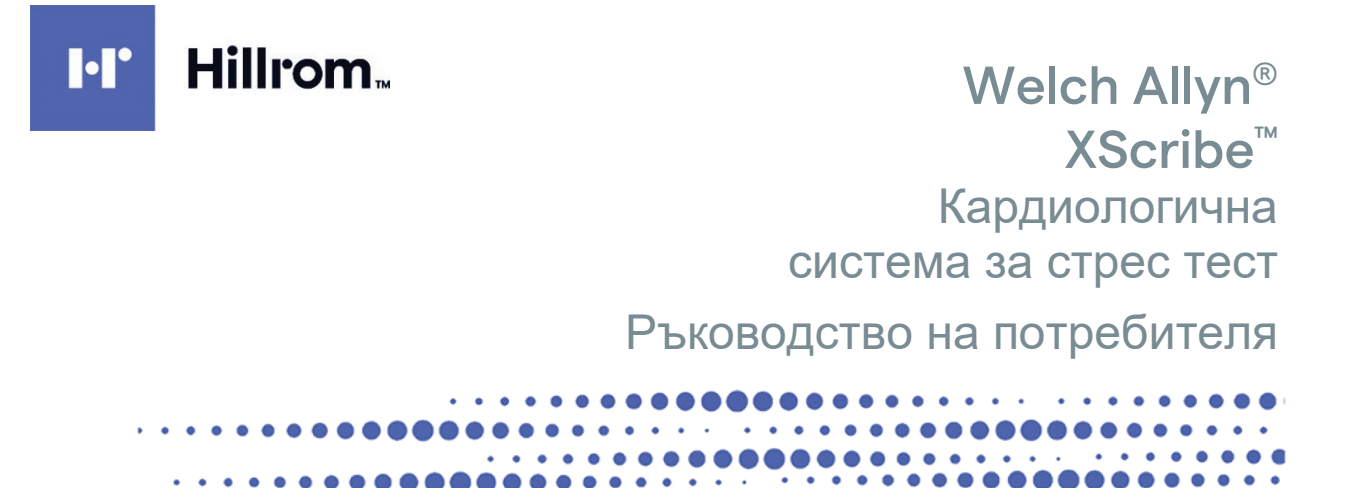

Произведено от Welch Allyn, Inc. Skaneateles Falls, NY САЩ.

/!`

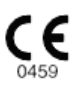

ВНИМАНИЕ: Федералното право ограничава продажбата на това устройство да става от или по поръчката на лекар.

© 2024 г. Welch Allyn Настоящият документ съдържа поверителна информация, която принадлежи на Welch Allyn, Inc. Никоя част от този документ не може да бъде изпращана, възпроизвеждана, използвана или разкривана извън получаващата организация без изричното писмено съгласие на Welch Allyn, Inc. AM12, Welch Allyn, VERITAS, WAM, Quinton и XScribe са търговски марки или регистрирани търговски марки на Welch Allyn, Inc. "SCF" (Source Consistency Filter) е авторско право на Welch Allyn, Inc. SunTech и Tango са регистрирани търговски марки на SunTech Medical, Inc. Adobe и Acrobat са регистрирани търговски марки на Microsoft Corporation. DICOM е регистрираната търговска марка на Националната асоциация на електропроизводителите за нейните публикации на стандарти, свързани с цифровите комуникации с медицинска информация.

Информацията в този документ подлежи на промяна без предизвестие.

#### ΠΑΤΕΗΤ/ΠΑΤΕΗΤИ

#### hillrom.com/patents

Може да е предмет на един или повече патенти. Вижте горепосочения интернет адрес. Компаниите Hill-Rom са собствениците на европейски, американски и други патенти и заявления за патенти в процес на разглеждане.

#### Отдел по техническо обслужване на Hillrom

За информация относно който и да било от продуктите на Hillrom се свържете с отдела по техническо обслужване на Hillrom на 1.888.667.8272, на адрес mor\_tech.support@hillrom.com.

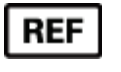

80030665, верс. А Дата на изменението: 02.2024 г.

901144 КАРДИОЛОГИЧНА СИСТЕМА ЗА СТРЕС ТЕСТ

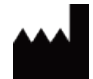

Welch Allyn, Inc. 4341 State Street Road Skaneateles Falls, NY 13153 САЩ

hillrom.com

Welch Allyn, Inc. е дъщерно дружество на Hill-Rom Holdings, Inc.

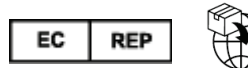

Welch Allyn Limited Navan Business Park, Dublin Road Navan, Co. Meath C15 AW22 Ирландия Упълномощен спонсор за Австралия 1 Baxter Drive Old Toongabbie NSW 2146 Австралия

EAC

Упълномощен представител за Казахстан TOO Orthodox Pharm Uly Dala Avenue 7/4, apt 136, Nur-Sultan 010000, Kazakhstan

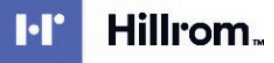

# СЪДЪРЖАНИЕ

|                                                                                                    | 3                                                                                                    |
|----------------------------------------------------------------------------------------------------|----------------------------------------------------------------------------------------------------|
| Отговорност на производителя                                                                                                    | 3                                                                                                    |
| Отговорност на клиента                                                                                                    | 3                                                                                                    |
| Идентификация на оборудването                                                                                                    | 3                                                                                                    |
| Известия за авторско право и търговски марки                                                                                                    | 3                                                                                                    |
| Друга важна информация                                                                                                    | 4                                                                                                    |
| Забележка за потребители и/или пациенти в ЕС                                                                                                    | 4                                                                                                    |
| ИНФОРМАЦИЯ ЗА ГАРАНЦИЯТА                                                                                                    | 5                                                                                                    |
| Вашата гаранция на Welch Allyn                                                                                                    | 5                                                                                                    |
| ИНФОРМАЦИЯ ЗА БЕЗОПАСНОСТ НА ПОТРЕБИТЕЛЯ                                                                                                    | 6                                                                                                    |
| Сигнали за внимание                                                                                                    | 9                                                                                                    |
| Забележка(и)                                                                                                    | 10                                                                                                    |
| СИМВОЛИ И МАРКИРОВКИ ПО ОБОРУДВАНЕТО                                                                                                    | 13                                                                                                    |
| Очертаване на символите на устройството                                                                                                    | 13                                                                                                    |
| Очертаване на символите по опаковката                                                                                                    | 16                                                                                                    |
| ОБЩИ ГРИЖИ                                                                                                    | 17                                                                                                    |
|                                                                                                    | 17                                                                                                    |
|                                                                                                    | 17                                                                                                    |
| Почистване и лезинфекциране                                                                                                    | 17                                                                                                    |
| Изхвърляне                                                                                                    | 19                                                                                                    |
| ЕЛЕКТРОМАГНИТНА СЪВМЕСТИМОСТ (ЕМС)                                                                                                    | 20                                                                                                    |
|                                                                                                    |                                                                                                    |
| ЕМС съответствие                                                                                                    | 20                                                                                                    |
| ЕМС съответствие<br>Указания и декларация на производителя: Електромагнитни емисии                                                                                                    | 20<br>21                                                                                                    |
| ЕМС съответствие<br>Указания и декларация на производителя: Електромагнитни емисии<br>Указания и декларация на производителя: Електромагнитна устойчивост                                                                                                    | 20<br>21<br>22                                                                                                 |
| ЕМС съответствие<br>Указания и декларация на производителя: Електромагнитни емисии<br>Указания и декларация на производителя: Електромагнитна устойчивост<br>Указания и декларация на производителя: Електромагнитна устойчивост                                                                                                    | 20<br>21<br>22<br>23                                                                                           |
| ЕМС съответствие<br>Указания и декларация на производителя: Електромагнитни емисии<br>Указания и декларация на производителя: Електромагнитна устойчивост<br>Указания и декларация на производителя: Електромагнитна устойчивост<br>Препоръчителни отстояния между преносимо и мобилно РЧ комуникационно оборудване и оборудването                                                                                                    | 20<br>21<br>22<br>23<br>24                                                                                     |
| ЕМС съответствие<br>Указания и декларация на производителя: Електромагнитни емисии<br>Указания и декларация на производителя: Електромагнитна устойчивост<br>Указания и декларация на производителя: Електромагнитна устойчивост<br>Указания и декларация на производителя: Електромагнитна устойчивост<br>Въведение                                                                                                    | 20<br>21<br>22<br>23<br>24<br><b>25</b>                                                                        |
| ЕМС съответствие<br>Указания и декларация на производителя: Електромагнитни емисии<br>Указания и декларация на производителя: Електромагнитна устойчивост<br>Указания и декларация на производителя: Електромагнитна устойчивост<br>Указания и декларация на производителя: Електромагнитна устойчивост<br>Препоръчителни отстояния между преносимо и мобилно РЧ комуникационно оборудване и оборудването<br>ВЪВЕДЕНИЕ                                                                                                    | 20<br>21<br>22<br>23<br>24<br>25                                                                               |
| ЕМС съответствие<br>Указания и декларация на производителя: Електромагнитни емисии<br>Указания и декларация на производителя: Електромагнитна устойчивост<br>Указания и декларация на производителя: Електромагнитна устойчивост<br>Указания и декларация на производителя: Електромагнитна устойчивост<br>Указания и декларация на производителя: Електромагнитна устойчивост<br>Указания и декларация на производителя: Електромагнитна устойчивост<br>Указания и декларация на производителя: Електромагнитна устойчивост<br>Указания и декларация на производителя: Електромагнитна устойчивост<br>Указания и декларация на производителя: Електромагнитна устойчивост<br>Указания и декларация на производителя: Електромагнитна устойчивост<br>Указания и декларация на производителя: Електромагнитна устойчивост<br>Указания и декларация на производителя: Електромагнитна устойчивост<br>Указания и декларация на производителя: Електромагнитна устойчивост<br>Въведение | 20<br>21<br>22<br>23<br>24<br>25<br>25                                                                         |
| ЕМС съответствие<br>Указания и декларация на производителя: Електромагнитни емисии<br>Указания и декларация на производителя: Електромагнитна устойчивост<br>Указания и декларация на производителя: Електромагнитна устойчивост<br>Указания и декларация на производителя: Електромагнитна устойчивост<br>Указания и декларация на производителя: Електромагнитна устойчивост<br>Въведение                                                                                                    | 20<br>21<br>22<br>23<br>24<br>25<br>25<br>25                                                                   |
| ЕМС съответствие<br>Указания и декларация на производителя: Електромагнитни емисии<br>Указания и декларация на производителя: Електромагнитна устойчивост<br>Указания и декларация на производителя: Електромагнитна устойчивост<br>Указания и декларация на производителя: Електромагнитна устойчивост<br>Указания и декларация на производителя: Електромагнитна устойчивост                                                                                                    | 20<br>21<br>22<br>23<br>24<br>25<br>25<br>25<br>25                                                             |
| ЕМС съответствие<br>Указания и декларация на производителя: Електромагнитни емисии<br>Указания и декларация на производителя: Електромагнитна устойчивост<br>Указания и декларация на производителя: Електромагнитна устойчивост                                                                                                    | 20<br>21<br>22<br>23<br>24<br>25<br>25<br>25<br>26<br>27                                                       |
| ЕМС съответствие<br>Указания и декларация на производителя: Електромагнитни емисии<br>Указания и декларация на производителя: Електромагнитна устойчивост<br>Указания и декларация на производителя: Електромагнитна устойчивост<br>Указания и декларация на производителя: Електромагнитна устойчивост<br>Препоръчителни отстояния между преносимо и мобилно РЧ комуникационно оборудване и оборудването<br>ВЪВЕДЕНИЕ                                                                                                    | 20<br>21<br>22<br>23<br>24<br>25<br>25<br>25<br>25<br>26<br>27<br>29                                           |
| ЕМС съответствие                                                                                                    | 20<br>21<br>22<br>23<br>24<br>25<br>25<br>25<br>25<br>26<br>27<br>29<br>29<br>20                               |
| ЕМС СЪОТВЕТСТВИЕ                                                                                                    | 20<br>21<br>22<br>23<br>24<br>25<br>25<br>25<br>25<br>25<br>26<br>27<br>29<br>30<br>34                         |
| ЕМС съответствие                                                                                                    | 20<br>21<br>22<br>23<br>24<br>25<br>25<br>25<br>25<br>25<br>26<br>27<br>29<br>30<br>34<br>34                   |
| ЕМС съответствие                                                                                                    | 20<br>21<br>22<br>23<br>24<br>25<br>25<br>25<br>25<br>25<br>25<br>26<br>27<br>29<br>30<br>34<br>34<br>34       |
| ЕМС съответствие                                                                                                    | 20<br>21<br>22<br>23<br>23<br>25<br>25<br>25<br>25<br>25<br>25<br>26<br>27<br>29<br>30<br>34<br>34<br>46<br>49 |
| ЕМС съответствие                                                                                                    | 20<br>21<br>22<br>23<br>24<br>25<br>25<br>25<br>25<br>25<br>26<br>27<br>29<br>30<br>34<br>46<br>49<br>49       |

#### СЪДЪРЖАНИЕ

| ПРОВЕЖДАНЕ НА СТРЕС ТЕСТ                                                                          | 73  |
|---------------------------------------------------------------------------------------------------|-----|
| Подготовка на пациента                                                                            | 73  |
| КОНФИГУРИРАНЕ НА СИСТЕМАТА И ПОТРЕБИТЕЛИТЕ                                                        | 99  |
| Задачи за администриране                                                                          | 99  |
| ТЪРСЕНЕ НА ИЗСЛЕДВАНЕ                                                                             | 116 |
| Разширено търсене                                                                                 | 117 |
| ОКОНЧАТЕЛНИ ОТЧЕТИ                                                                                |     |
| Информация за пациента                                                                            | 118 |
| ПОДДРЪЖКА И ОТСТРАНЯВАНЕ НА НЕИЗПРАВНОСТИ                                                         | 121 |
| Изисквания за рутинна поддръжка и инструкции за почистване                                        |     |
| протоколи                                                                                         |     |
| Бягаща пътечка:                                                                                   | 125 |
| ТТL/АНАЛОГОВ ИЗХОД                                                                                | 141 |
| ТТL изход                                                                                         | 141 |
| СХЕМА НА СВЪРЗВАНЕ НА БЯГАЩА ПЪТЕЧКА /ЕРГОМЕТЪР                                                   | 143 |
| Инструкции за схема на свързване на XScribe към бягащата пътечка със свързване на серийни портове | 143 |
| КОНФИГУРИРАНЕ НА ПРИНТЕР                                                                          | 147 |
| Термопринтер Z200+                                                                                | 147 |
| ИНТЕРФЕЙС SUNTECH TANGO+ И TANGO M2                                                               | 157 |
| Свързвания на монитор за кръвно налягане (КН) SunTech Tango+ и XScribe                            | 157 |
| ТАБЛИЦА ЗА ВЪЗЛАГАНЕ НА ПОТРЕБИТЕЛСКИ РОЛИ                                                        | 162 |
| КОНФИГУРАЦИЯ ЗА ОБМЕН НА ДАННИ НА XSCRIBE                                                         | 164 |
| Интерфейси за обмен на данни                                                                      | 164 |
| РЪКОВОДСТВО НА ЛЕКАРЯ ЗА XSCRIBE                                                                  | 213 |
| Анализ на сигнал на XScribe                                                                       | 213 |
| Получаване на данни<br>Филтри                                                                     | 213 |
| Чизни лапоритми на XScribe                                                                        |     |

# ИЗВЕСТИЯ

#### Отговорност на производителя

Welch Allyn, Inc отговаря за въздействията върху безопасността и функционирането само ако:

- Операциите по сглобяване, разширенията, пренастройванията, модификациите или ремонтите се извършват от хора, упълномощени от Welch Allyn, Inc
- Устройството се използва в съответствие с инструкциите за употреба.
- Електрическата инсталация на съответното помещение отговаря на изискванията на съответните регламенти.

#### Отговорност на клиента

Потребителят на това устройство е отговорен за обезпечаване на прилагането на удовлетворителен график за техническо обслужване. В противен случай може да се предизвика ненужна неизправност и възможни опасности за здравето.

#### Идентификация на оборудването

Оборудването на Welch Allyn, Inc се идентифицира по сериен и справочен номер на гърба на устройството. Трябва да се внимава тези номера да не се заличат.

Поставен е етикет на продукта на XScribe, показващ уникалните идентификационни номера заедно с друга важна информация, отпечатана на етикета.

Форматът на серийния номер е както следва: YYYWWSSSSSSS YYY = първото Y винаги е 1, последвано от двуцифрена година на производство WW = седмица на производство SSSSSSS = пореден номер на производство

Етикетът на продукта на стрес системата и етикетът UDI (където е приложимо) са поставени на идентификационната карта на продукта, доставена със софтуера.

Идентификация на модула АМХХ

Модулът за кабелно получаване се идентифицира с етикет на продукта на гърба на устройството и ще има свой собствен уникален сериен номер и приложен UDI етикет.

Идентификация на безжичния модул

Модулът за безжично получаване (WAM) се идентифицира с етикет на продукта на гърба на устройството и има свой собствен уникален сериен номер и приложен UDI етикет. Когато системата XScribe е конфигурирана за WAM, външен UTK е включен с неговия етикет, показващ справочен номер (REF) и партиден номер, поставен на UTK.

#### Известия за авторско право и търговски марки

Настоящият документ съдържа информация, която е защитена чрез авторско право. Всички права са запазени. Никоя част от този документ не може да бъде фотокопирана, възпроизвеждана или превеждана на друг език без предварителното писмено съгласие на Welch Allyn, Inc

### Друга важна информация

Информацията в този документ подлежи на промяна без предизвестие.

Welch Allyn, Inc не прави гаранция от никакъв характер по отношение на този материал, включително, но без ограничение до, подразбиращи се гаранции за търговска продаваемост и пригодност за конкретна цел. Welch Allyn, Inc не поема отговорност за каквито и да е грешки или пропуски, които може да се появят в този документ. Welch Allyn, Inc не поема ангажимент за актуализиране или за поддържане на актуалността на информацията, съдържаща се в този документ.

#### Забележка за потребители и/или пациенти в ЕС

Всеки сериозен инцидент, възникнал във връзка с изделието, трябва да се докладва на производителя и на компетентния орган на държавата членка, в която е установен потребителят и/или пациентът.

# ИНФОРМАЦИЯ ЗА ГАРАНЦИЯТА

## Вашата гаранция на Welch Allyn

WELCH ALLYN INC (наричана оттук нататък "Welch Allyn") гарантира, че компонентите в продуктите на Welch Allyn (наричани оттук нататък "Продукт(и)") ще бъдат без дефекти в изработката и материалите за броя години, посочен в документацията, съпровождаща продукта, или предварително съгласуван от купувача и Welch Allyn, или ако няма друго отбелязано, за период от дванадесет (12) месеца от датата на експедиране. За консумативите, продуктите за еднократна употреба, като, но не само, ХАРТИЯ или ЕЛЕКТРОДИ, се гарантира, че ще бъдат без дефекти в изработката и материалите за период от 90 дни от датата на експедиране или датата на първа употреба, което от двете е по-скоро.

За продуктите за многократна употреба, като, но не само, БАТЕРИИ, МАНШЕТИ ЗА КРЪВНО НАЛЯГАНЕ, МАРКУЧИ ЗА КРЪВНО НАЛЯГАНЕ, КАБЕЛИ НА ТРАНСДЮСЕРИ, Ү-КАБЕЛИ, ПАЦИЕНТСКИ КАБЕЛИ, ПРОВОДНИЦИ НА ОТВЕЖДАНИЯ, МАГНИТНИ НОСИТЕЛИ ЗА СЪХРАНЕНИЕ, КАЛЪФИ ЗА НОСЕНЕ или СТОЙКИ, се гарантира, че ще бъдат без дефекти в изработката и материалите за период от 90 дни. Тази гаранция не се прилага за повреда на Продукта(ите), причинена от някое или всичките обстоятелства или условия по-долу:

- а) Повреда на товара;
- b) Части и/или аксесоари на Продукта(ите) не са получени от или одобрени от Welch Allyn;
- c) Погрешно приложение, неправилна употреба, злоупотреба и/или неспазване на инструкциите и/или информационните ръководства за Продукта(ите);
- d) Инцидент; бедствие, засягащо Продукта(ите);
- e) Изменения и/или модификации по Продукта(ите), които не са разрешени от Welch Allyn;
- f) Други събития извън разумния контрол на Welch Allyn или невъзникващи при нормални работни условия.

ПРАВНАТА ЗАЩИТА СЪГЛАСНО ТАЗИ ГАРАНЦИЯ Е ОГРАНИЧЕНА ДО РЕМОНТА ИЛИ ПОДМЯНАТА БЕЗ РАЗНОСКИ ЗА ТРУДА ИЛИ МАТЕРИАЛИТЕ, ИЛИ ВСЕКИ/ВСИЧКИ ПРОДУКТ(И), УСТАНОВЕН(И) КАТО ДЕФЕКТЕН(НИ) ПРИ ПРОВЕРКА ОТ WELCH ALLYN. Тази правна защита следва да бъде обусловена при получаване на известие от Welch Allyn за всички предявявани дефекти бързо след откриването им в рамките на гаранционния период. Задълженията на Welch Allyn съгласно предходната гаранция ще бъдат допълнително обусловени въз основа на преценка от купувача на Продукта(ите) (i) за всички разходи на превозвача по отношение на Продукта(ите), върнати в главната локация на Welch Allyn или всяко друго място, специфично обозначено от Welch Allyn или от упълномощен дистрибутор или представител на Welch Allyn, и (ii) всички рискове от загуба при транзит. Изрично е съгласувано, че задължението на Welch Allyn е ограничено и че Welch Allyn не функционира като застраховател. Купувач на Продукт(и), чрез приемането и закупуването му/им, потвърждава и се съгласява, че Welch Allyn няма да отговаря за загуба, вреда или щета, дължащи се пряко или косвено на възникване на събитие или последствие от него, свързано с Продукта(ите). Ако се установи, че Welch Allyn е отговорна пред някого съгласно някаква теория (с изключение на изричната гаранция, заложена в настоящото) за загуба, вреда или повреда, задължението на Welch Allyn ще бъде ограничено до по-малката от действителните загуба, вреда или щета, или оригиналната покупна цена на Продукта(ите), когато е/са продаден(и).

ОСВЕН КАКТО Е ЗАЛОЖЕНО В НАСТОЯЩОТО ПО ОТНОШЕНИЕ НА ВЪЗСТАНОВЯВАНЕ НА РАЗХОДИ ЗА РАЗНОСКИ ЗА ТРУД, ЕДИНСТВЕНАТА ЕКСКЛУЗИВНА ПРАВНА ЗАЩИТА НА ДАДЕН КУПУВАЧ СРЕЩУ WELCH ALLYN ЗА ИСКОВЕ, СВЪРЗАНИ С ПРОДУКТ(И) ЗА ВСЯКА И ВСИЧКИ ЗАГУБИ И ЩЕТИ, ПРОИЗТИЧАЩИ ОТ ВСЯКА ПРИЧИНА, СЛЕДВА ДА БЪДЕ РЕМОНТЪТ И ПОДМЯНАТА НА ДЕФЕКТНИЯ(ТЕ) ПРОДУКТ(И) ДО СТЕПЕНТА, В КОЯТО ДЕФЕКТЪТ Е ЗАБЕЛЯЗАН И WELCH ALLYN СА УВЕДОМЕНИ В РАМКИТЕ НА ГАРАНЦИОННИЯ ПЕРИОД. В НИКАКЪВ СЛУЧАЙ, ВКЛЮЧИТЕЛНО ИСКЪТ ЗА НЕБРЕЖНОСТ, WELCH ALLYN НЯМА ДА НОСЯТ ОТГОВОРНОСТ ЗА ИНЦИДЕНТНИ, СПЕЦИАЛНИ ИЛИ КОСВЕНИ ЩЕТИ, ИЛИ ЗА ВСЯКАКВА ДРУГА ЗАГУБА, ЩЕТА ИЛИ РАЗХОД ОТ ВСЯКАКЪВ ХАРАКТЕР, ВКЛЮЧИТЕЛНО ЗАГУБА НА ПЕЧАЛБИ, НЕЗАВИСИМО ДАЛИ ПРИ ПРАВОНАРУШАВАЩИ ДЕЙСТВИЯ, НЕБРЕЖНОСТ ИЛИ СТРОГИ ПРАВНИ ТЕОРИИ ЗА ОТГОВОРНОСТ, ИЛИ ПО ДРУГ НАЧИН. ТАЗИ ГАРАНЦИЯ ИЗРИЧНО Е ВМЕСТО ВСЯКАКВИ ДРУГИ ГАРАНЦИИ, ИЗРИЧНИ ИЛИ КОСВЕНИ, ВКЛЮЧВАЩИ, НО НЕ ОГРАНИЧЕНИ ДО КОСВЕНАТА ГАРАНЦИЯ ЗА ТЪРГОВСКА ПРОДАВАЕМОСТ И ГАРАНЦИЯТА ЗА ПРИГОДНОСТ ЗА КОНКРЕТНА ЦЕЛ.

# ИНФОРМАЦИЯ ЗА БЕЗОПАСНОСТ НА ПОТРЕБИТЕЛЯ

| Ŷ        | ПРЕДУПРЕЖДЕНИЕ: | Означава, че има възможност за физическо нараняване за Вас или за другите.         |
|----------|-----------------|------------------------------------------------------------------------------------|
| $\wedge$ | Внимание:       | Означава, че има възможност за повреда на устройството.                            |
| _        | Забележка:      | Предоставя информация за допълнително съдействие при използването на устройството. |

**ЗАБЕЛЕЖКА**: Настоящото ръководство може да съдържа екранни снимки и илюстрации. Всички екранни снимки и илюстрации са предоставени само за справка и не са предназначени да предават действителните техники за работа. Консултирайте се с действителния екран на езика на хоста за специфичните словесни формулировки.

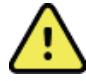

# ПРЕДУПРЕЖДЕНИЯ

- Настоящото ръководство предоставя важна информация за използването и безопасността на това устройство. Отклоняването от работните процедури, неправилната употреба или неправилно приложение на устройството, или пренебрегването на спецификации и препоръки биха могли да доведат до повишен риск от вреда за потребителите, пациентите и стоящите наоколо лица, или повреда на устройството.
- 2. Различните производители на аксесоарите предоставят отделни ръководства на потребителя и/или инструкции (напр. дисплей, монитор за кръвно налягане, лазерен принтер, пациентски кабели и електроди). Прочетете добре тези инструкции и правете справка в тях за конкретни функции. Препоръчва се всички тези инструкции да се съхраняват заедно. Вижте тези инструкции за списък на одобрените аксесоари. При съмнения се свържете с Welch Allyn.
- Устройството (кардиологична стрес система) улавя и представя данни, отразяващи физиологичното състояние на пациента, които при преглеждане от обучен лекар или клиницист може да бъдат полезни при определянето на диагноза. Но данните не трябва да се използват като единствено средство за поставяне на диагноза на пациента.
- 4. От потребителите се очаква да бъдат лицензирани клинични професионалисти, запознати с медицинските процедури и грижите за пациента, и подходящо обучени за използването на това устройство. Операторът трябва да прочете и да се запознае със съдържанието на ръководството на потребителя и другите съпроводителни документи, преди да опита да използва това устройство за клинични приложения. Недостатъчното познание или обучение би могло да доведе до повишен риск за вреда на потребители, пациенти и стоящи наоколо лица, или повреда на устройството. Свържете се със сервиза на Welch Allyn за допълнителни възможности за обучение.
- 5. Устройството трябва да бъде включено в контакт от болничен клас, за да се гарантира, че се запазва електрическата безопасност по време на работа от AC (~) захранване.
- 6. Устройството се доставя с изолиращ трансформатор на захранването, който трябва да се използва за поддържане на проектираната изолация на оператора и пациента от източника на захранване. Изолиращият трансформатор на захранването трябва да бъде включен в контакт от болничен клас.
- 7. За поддържане на проектираната безопасност на оператора и пациента използваното периферно оборудване и аксесоари, които могат да влязат в пряк контакт с пациента, трябва да бъдат в съответствие с ANSI/AAMI ES 60601-1, IEC 60601-1 и IEC 60601-2-25. Използвайте само части и аксесоари, доставени с устройството и налични чрез Welch Allyn, Inc
- 8. Всички конектори за вход и изход (I/O) на сигнала са предназначени за свързване само на тези устройства, отговарящи на IEC 60601-1 или други стандарти на IEC (напр. IEC 60950, IEC 62368-1), подходящи за устройството. Свързването на допълнителни устройства към устройството може да увеличи токовете на утечка на шасито и/или пациента. За поддържане на безопасността на оператора и пациента трябва да се вземат под внимание изискванията на IEC 60601-1, клауза 16, а токовете на утечка трябва да се измерят, за да се потвърди, че не съществува опасност от токов удар.

- 9. За избягване на възможността за токов удар се уверете, че одобреното оборудване и аксесоарите са свързани към съответните портове и че не е било свързано несъвместимо оборудване.
- Пациентските кабели, предназначени за използване с устройството, включват серийно съпротивление (минимум 9 Kohm) във всяко отвеждане за защита от дефибрилация. Пациентските кабели трябва да бъдат проверени за пукнатини или начупване преди употреба.
- 11. Проводимите части на пациентския кабел, електродите и свързаните съединения на приложни части Тип CF, включително неутралния проводник на пациентския кабел и електрода, не трябва да влизат в контакт с други проводими части, включително заземяване.
- 12. Проводимите части на допълнителния пулсоксиметър на монитора за кръвно налягане SunTech® Tango® (сензор за SpO<sub>2</sub> се използва за наблюдаване на кислородната сатурация) и асоциираните свързвания на приложните части Тип BF не трябва да влизат в контакт с други проводими части, включително заземяване. Пулсоксиметърът не е защитен от дефибрилатор. Вижте инструкциите за потребителя на SunTech Tango за допълнителни подробности.
- За избягване на риска от неправилна електрическа изолация сензорът Tango SpO<sub>2</sub> трябва да бъде свързан само към правилния удължителен пациентски кабел за SpO<sub>2</sub> или порт на монитора за кръвно налягане SunTech Tango.
- 14. Персоналният компютър и цялото използвано периферно оборудване трябва да се одобрят спрямо подходящия стандарт за безопасност за немедицинско електрическо оборудване съгласно IEC 60950, IEC 62368-1 или техните национални варианти.
- 15. Ако има изискване за персоналния компютър или периферно оборудване, свързано към него, включително оборудване за упражнения, като ергометър или бягаща пътечка, да бъдат разположени в средата на пациента, потребителят носи отговорността да осигури, че системата предоставя ниво на безопасност, което гарантира съответствие с IEC 60601-1, клауза 16. Немедицинското оборудване трябва да се захранва чрез изолиращ трансформатор от медицински клас с достатъчен капацитет и трябва да отговаря на съответния стандарт на IEC (напр. IEC 60950-1, IEC 62368-1).
- 16. Разположете системата на място, където щепселът на захранващия кабел на изолиращия трансформатор от медицински клас може да бъде бързо разкачен от източника на захранване, ако стане необходимо да се изолира кардиологичната стрес система от захранващата мрежа.
- 17. Не влизайте в контакт с устройството или пациентските кабели, за да избегнете възможността от тежко нараняване или смърт по време на дефибрилация на пациента. В допълнение, за свеждане до минимум на вредата на пациента се изисква правилно поставяне на контактните електроди на дефибрилатора по отношение на електродите.
- 18. Трябва да се използва правилна клинична процедура за подготовка на местата за електродите и за наблюдение на пациента за прекомерно кожно дразнене, възпаление или други нежелани реакции. Електродите са предназначени за краткосрочна употреба и трябва да бъдат свалени от пациента бързо след изследването.
- 19. Еднократните консумативи за еднократна употреба (напр. електроди) не трябва да се използват повторно, за да се избегне потенциалът за разпространяване на заболяване или инфекция. За поддържане на безопасността и ефективността електродите не трябва да се използват след изтичане на срока на годност.
- 20. Съществува евентуална опасност от експлозия. Не използвайте устройството при наличието на запалима анестетична смес.
- 21. Устройството не е било проектирано за употреба с високочестотно (ВЧ) хирургическо оборудване и не предоставя защитно средство срещу рискове за пациента.
- 22. Когато се използва филтър от 40 Hz, изискването за честотен отговор за диагностичното оборудване за ЕКГ не може да бъде удовлетворено. Филтърът от 40 Hz значително намалява високочестотните компоненти на амплитудите на ЕКГ и спайк на кардиостимулатора и се препоръчва само ако високочестотният шум не може да бъде намален с правилни процедури.

- 23. Тествайте функциите на XScribe след всяка критична актуализация и актуализация на сигурността на Microsoft. Инструкциите за тестване на функциите на системата се намират в Ръководство за инсталиране на система XScribe, каталожен номер 9515-209-60-ENG.
- 24. За поддържане на проектираната безопасност на оператора и пациента външният интерфейс на XScribe и проводимите части на свързаните кабели трябва да бъдат разположени така, че да са недостъпни по време на нормална работа.
- 25. Към системата не трябва да се свързва допълнителен разклонител (MPSO) или удължителен кабел.
- 26. Не свързвайте никакви елементи, които не са посочени като част от системата.
- Качеството на сигнала, произведен от термичното пишещо устройство, може да бъде неблагоприятно повлиян от използването на друго медицинско оборудване, включително, но не ограничено до, дефибрилатори и ултразвукови апарати.
- 28. Електродите за ЕКГ биха могли да причинят дразнене на кожата пациентите трябва да бъдат проверявани за признаци на дразнене или възпаление. Материалите и съставките на електродите са посочени на опаковката или са налични от доставчика при поискване.
- 29. Не се опитвайте да почиствате устройството или пациентските кабели чрез потапяне в течност, автоклавиране или парно почистване, тъй като това може да повреди оборудването или да намали полезния му живот. Избършете външните повърхности с топла вода и разтвор на мек миещ препарат и след това подсушете с мека кърпа. Използването на непосочени препарати за почистване/дезинфекция, неспазването на препоръчителните процедури или контактът с непосочени материали би могло да доведе до повишен риск от вреда на потребителите, пациентите и стоящите наоколо лица или до повреда на устройството.
- 30. Вътре няма части, които могат да бъдат сервизирани от потребителя. Свалянето на винтовете да става само от квалифициран сервизен персонал. Повреденото или подозирано в неизправност оборудване трябва незабавно да се отстрани от употреба и трябва да бъде проверено/ремонтирано от квалифициран сервизен персонал преди продължителна употреба.
- Повреденото или подозирано в неизправност оборудване трябва незабавно да се отстрани от употреба и трябва да бъде проверено/ремонтирано от квалифициран сервизен персонал преди продължителна употреба.
- 32. За да предотвратите емисия на вещества, които може да навредят на околната среда, изхвърлете устройството, неговите компоненти и аксесоари (напр. батерии, кабели, електроди) и/или опаковъчни материали, които са след експлоатационния срок, в съответствие с местните регламенти.
- 33. Когато е необходимо, изхвърлете устройството, неговите компоненти и аксесоари (напр. батерии, кабели, електроди) и/или опаковъчни материали в съответствие с местните регламенти.
- 34. Препоръчва се да са подръка правилно функциониращи резервни изделия, като резервен пациентски кабел, монитор на дисплей и друго оборудване, за да се предотврати забавено лечение поради неработещо устройство.
- 35. За поддържане на безопасна работна среда кардиологичната количка за стрес тест, включваща устройства и оборудване, не трябва да надвишава 200 kg.
- 36. Устройството и мрежата за ИТ, към която е свързано устройството, трябва да бъдат сигурно конфигурирани и поддържани съгласно стандарта IEC 80001, или еквивалентен стандарт или практика за мрежова сигурност.
- 37. Този продукт отговаря на съответните стандарти за електромагнитни смущения, механична безопасност, работни характеристики и биосъвместимост. Продуктът обаче не може напълно да елиминира потенциална вреда за пациента или потребителя вследствие на:
  - Вреда или повреда на устройството, свързана с електромагнитни опасности,
  - Вреда от механични опасности,
  - Вреда от неналичността на устройство, функция или параметър,
  - Вреда от грешка при неправилна употреба, като неправилно почистване, и/или
  - Вреда от излагане на изделието на биологични активатори, които може да доведат до тежка системна алергична реакция

- 38. Избягвайте употребата на устройството в близост до или върху/под друго оборудване или електромедицински системи, тъй като това може да доведе до неправилна работа. Ако такава употреба е необходима, устройството и другото оборудване трябва да се наблюдават, за да се провери нормалната работа.
- Използвайте само аксесоари, препоръчани от Welch Allyn за употреба с устройството. Аксесоарите, които не са препоръчани от Welch Allyn, може да засегнат емисиите или устойчивостта на електромагнитна съвместимост (EMC).
- 40. Поддържайте минимално отстояние между устройството и преносимо РЧ комуникационно оборудване. Функционирането на устройството може да се влоши, ако не се поддържа правилно разстояние между оборудването.
- 41. Оборудването/системата е предназначено/а за употреба само от здравни специалисти. Това оборудване/система може да причини радиосмущения или да смущава работата на разположено в близост оборудване. Може да се наложи да бъдат взети мерки за намаляване на смущенията, като например преориентиране или преместване на устройството или екраниране на местоположението му.

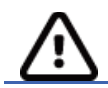

## Сигнали за внимание

- 1. Не използвайте устройството като метод за зареждане или експлоатиране на търговски наличен софтуер. В противен случай може да се засегне функционирането на устройството.
- Не дърпайте и не опъвайте пациентските кабели, тъй като това би могло да доведе до механични и/или електрически повреди. Пациентските кабели трябва да бъдат съхранявани след оформянето им в хлабава примка.
- 3. Актуализации и антивирусна политика за Microsoft Windows: Макар да няма вероятност актуализациите и корекциите за сигурност на Windows да засегнат функционалността на XScribe, Welch Allyn препоръчва изключване на автоматичната актуализация на Windows и периодичното й ръчно изпълнение. След актуализация трябва да се извърши функционален тест, което включва провеждане на изследване, както и импортиране на поръчка и експортиране на резултати, ако са активирани. Welch Allyn препоръчва изключването на папката с базата данни на XScribe (обикновено с местоположение C:\ProgramData\MiPgSqlData на самостоятелна система или на сървъра) и основната папка на приложението (обикновено с местоположение C:\Program Files (x86)\Mortara Instrument Inc\ModalityMgr) от папките за сканиране. Освен това актуализациите на антивирусните корекции и сканиранията на системата трябва да се планират за времеви периоди, когато системата не се използва активно, или да се изпълняват ръчно.
- 4. Докато се използва приложението XScribe, не трябва да работи никакъв друг непрепоръчан софтуер на приложения за персонални компютри.
- 5. Препоръчва се всички кардиологични работни станции за стрес тест и станции за преглеждане да бъдат периодично актуализирани с критичните актуализации и актуализации на сигурността на Microsoft, за да се защитят от атаки на зловреден софтуер и да се коригират критичните проблеми със софтуера на Microsoft.
- 6. За предотвратяване на доставянето на зловреден софтуер в системата Welch Allyn препоръчва да се напишат работни процедури на институцията за предотвратяване на предаването на зловреден софтуер в системата от сменяеми носители.
- 7. Изследванията, които са запаметени на локалната база данни или базата данни на сървъра на твърдия диск, ще доведат до запълване на устройството за даден период от време. Тези изследвания трябва да се премахнат от базата данни чрез изтриване или архивиране, преди да доведат до спиране на работата на устройството. Препоръчват се периодични проверки на капацитета на устройството - безопасният минимален капацитет е 3 GB. Вижте <u>Търсене на изследване</u> за начините за избиране на изследвания за изтриване или архивиране.

- 8. Приложението XScribe ще покаже предупреждение, подканващо потребителя да изтрие изследвания, когато базата данни достигне праг при 3,2 GB налично пространство. Всяко стрес изследване е с приблизителен размер 40 MB и може да се стартират само още 30 изследвания. Когато наличното съхранение е на 2 GB, не може да се стартират нови стрес изследвания.
- 9. За избягване на риска от неумишлено стартиране в USB устройство се уверете, че Boot Order (Ред за стартиране) в BIOS е зададен, като SATA твърд диск е изброен първи в реда за стартиране. Вижте инструкцията на производителя на компютъра за влизане в BIOS при стартиране и конфигуриране на Boot Order (Ред за стартиране).
- 10. WAM ще работи само с приемащи устройства, които са оборудвани с подходящата опция.
- 11. Не се препоръчва този WAM да бъде използван при наличието на образно оборудване, като устройства за ядрено-магнитен резонанс (ЯМР) или компютърна томография (КТ) и др.
- 12. Следното оборудване може да причини смущение с РЧ канал на WAM: микровълнови печки, апарати за диатермия с LAN (разширен спектър), любителски радиостанции и правителствени радарни станции.
- 13. Когато е необходимо, изхвърлете устройството, неговите компоненти и аксесоари (напр. батерии, кабели, електроди) и/или опаковъчни материали в съответствие с местните регламенти.
- 14. За батериите AA е известно, че съдържанието им протича, когато се съхраняват в неизползвано оборудване. Извадете батерията от WAM, когато не се използва за продължителен период от време.
- 15. Внимавайте да вкарвате блока на конектора в подходящия входящ конектор, като съпоставите етикетите на проводника на отвеждането спрямо етикетите на отвежданията на WAM или AM12.

## Забележка(и)

- 1. Изискват се локални разрешения за администратор за инсталиране на софтуер, конфигуриране на приложение и активиране на софтуера. За потребителите на приложения се изискват локални потребителски привилегии. Роуминг и временни акаунти не се поддържат.
- 2. Изтичането на 8-часовия период на изчакване се контролира автоматично от системата. Всяка операция, която се случва (напр. Ехат Search (Търсене на изследване), Patient Search (Търсене на пациент), редактиране на изследвания, стартиране на изследване и т.н.), ще нулира началното време на периода на изчакване. Когато няма взаимодействие със системата за времетраенето на периода на изчакване, потребителят се подканя да въведе информацията за вход.
- 3. Когато сървърът не е наличен в дистрибутираната конфигурация, клиентската работна станция ще извести потребителя с подкана да продължи в Offline Mode (Офлайн режим) или да анулира. Планираните поръчки не са налични. Изследване може да се проведе с ръчно въведени демографски данни и ще бъде съхранявано локално. Когато сървърът стане наличен, потребителят се подканя със списък от неизпратени изследвания и избор да изпрати изследвания до базата данни на диспечера на модалностите.
- 4. След като се стартира фазата Pre-Exercise (Преди физическо натоварване), съхранението на данни с пълно разкриване започва и ще продължи за до 120 минути. Препоръчва се Abort (Прекратяване) на изследването и Begin (Започване) отново, ако чакането в тази фаза е за повече от 60 минути. Това предотвратява ненужното съхранение на данни, въпреки това предишното съхранявано пълно разкриване, събития на ЕКГ и стойностите на кръвното налягане (КН) не са запаметени, когато изследването бъде прекратено.
- 5. Движенията на пациента може да генерират излишен шум, който може да засегне качеството на кривите на ЕКГ и правилния анализ, извършван от устройството.
- 6. Правилната подготовка на пациента е важна за правилното поставяне на електродите за ЕКГ и работата на устройството.

- 7. Филтърът за последователност на ударите (Beat Consistency Filter, BCF), който генерира осреднена 12-канална ЕКГ разпечатка, въвежда допълнително двусекундно закъснение на данните от ЕКГ в реално време, когато е активиран.
- 8. Няма известен риск за безопасността, ако друго оборудване, като кардиостимулатори или други стимулатори, се използва едновременно с устройството – все пак, може да се появи смущение в сигнала.
- 9. Ако СОМ портът на бягащата пътечка оригинално е бил зададен на USB порт, който не е бил използван, ще се появи съобщение TREADMILL FAIL (НЕИЗПРАВНА БЯГАЩА ПЪТЕЧКА), когато се избере Trackmaster (No Sensing) (Trackmaster (няма регистриране) в менюто Local Settings (Локални настройки). Когато СОМ портът е зададен на Treadmill COM Port 1 (СОМ порт 1 на бягащата пътечка) или 2, които са серийни портове, няма да има съобщение TREADMILL FAIL (НЕИЗПРАВНА БЯГАЩА ПЪТЕЧКА).
- 10. Ако електродът не е правилно свързан към пациента, или един или повече от проводниците за отвеждания на пациентския кабел са повредени, дисплеят ще показва неизправност на отвеждане за отвеждането/отвежданията, при които е налично състоянието.
- 11. Устройството се класифицира, както следва, по дефинициите на IEC 60601-1:
  - Оборудване от клас I
  - Устойчиви на дефибрилация приложни части тип CF (входове за ЕКГ)
  - Монитор за КН Tango тип BF, устойчиви на дефибрилация приложни части, с изключение на допълнителния пулсоксиметър, който не е устойчив на дефибрилация
  - Обикновено оборудване
  - Оборудването не е подходящо за употреба при наличието на запалима анестетична смес
  - Непрекъснат режим на работа

**ЗАБЕЛЕЖКА**: От гледна точка на безопасността, съгласно IEC 60601-1 и производните стандарти/норми, този апарат е обявен като "Клас I" и използва входен отвор с три щифта, за да се гарантира, че свързването със заземяването е направено по мрежата.

- 12. Трябва да се спазват следните условия за околната среда, за да се предотврати евентуална повреда на устройството по време на транспорт и съхранение (докато е в оригиналната опаковка):
  - Околна температура: -40°С до 65°С (-40°F до 149° F)
  - Относителна влажност: 8% до 80%, без конденз
- 13. Оставете устройството да се стабилизира в рамките на своята предвидена работна среда за минимум два часа преди употреба. Вижте ръководствата на потребителя на компютъра и периферното оборудване за допустимите условия на околната среда. Допустимите условия на околната среда за модула на активатора са, както следва:
  - Околна температура: 10°С до 35°С (50°F до 95° F)
  - Относителна влажност: 8% до 80%, без конденз
- 14. Показването на разсеяна вълнообразна крива при използване на модула за безжично получаване WAM би могло да се дължи на това, че WAM се изключва или няма батерия, или че WAM е бил извън обхват, или има грешка в калибрирането. Уверете се, че WAM е сдвоен правилно и е в рамките на препоръчаната близост на приемника UTK и/или изключете и пак включете захранването на WAM, за да калибрирате наново. Ще се покаже и съобщението \*\*RF Synch Fail\*\* (Неуспешна РЧ синхронизация).
- 15. Квадратна вълна по дисплея и разпечатката на ритъма би могла да се дължи на това, че проводниците за отвеждане не са свързани към пациента.
- 16. WAM трябва да се сдвои със системата XScribe преди работа.
- 17. Ако капакът на батерията на WAM бъде отворен по време на предаване, устройството ще спре да предава. Батерията трябва да бъде поставена отново и капакът трябва да се постави, за да се възобнови работата.
- 18. WAM автоматично ще се изключи (изключени светодиоди), ако батерията е била силно разредена.

- 19. Захранването на WAM ще се изключи автоматично след завършване на изследването.
- 20. Бутоните за разпечатката на ритъма и 12-канална ЕКГ на WAM не функционират.
- 21. Кардиологичната система за стрес тест XScribe е класифицирана от UL:

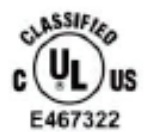

AAMI ES 60601-1(2012), CAN/CSA C22.2 No. 60601-1(2014), IEC 60601-1(2012), IEC 60601-2-25(2011)

# СИМВОЛИ И МАРКИРОВКИ ПО ОБОРУДВАНЕТО

#### Очертаване на символите на устройството

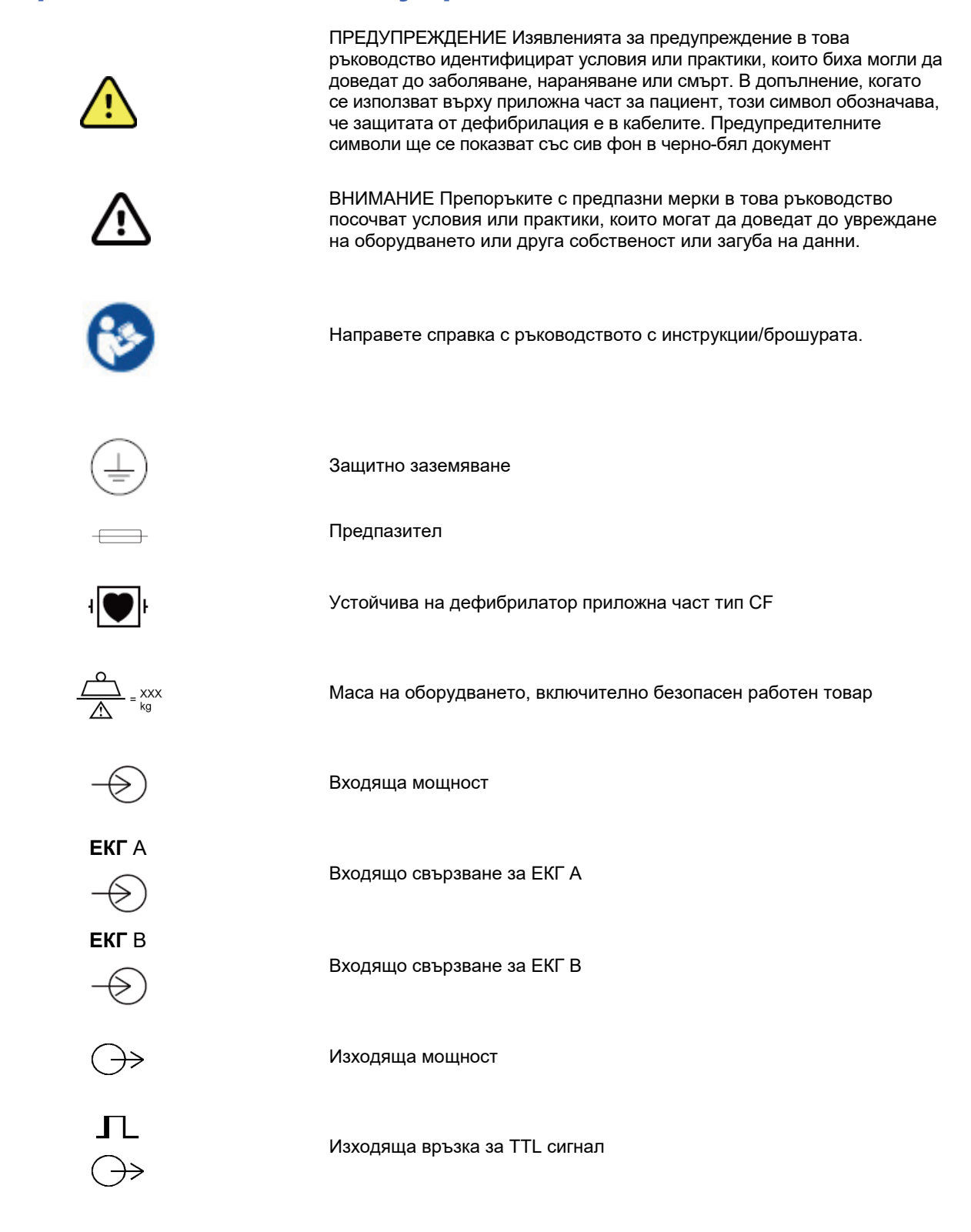

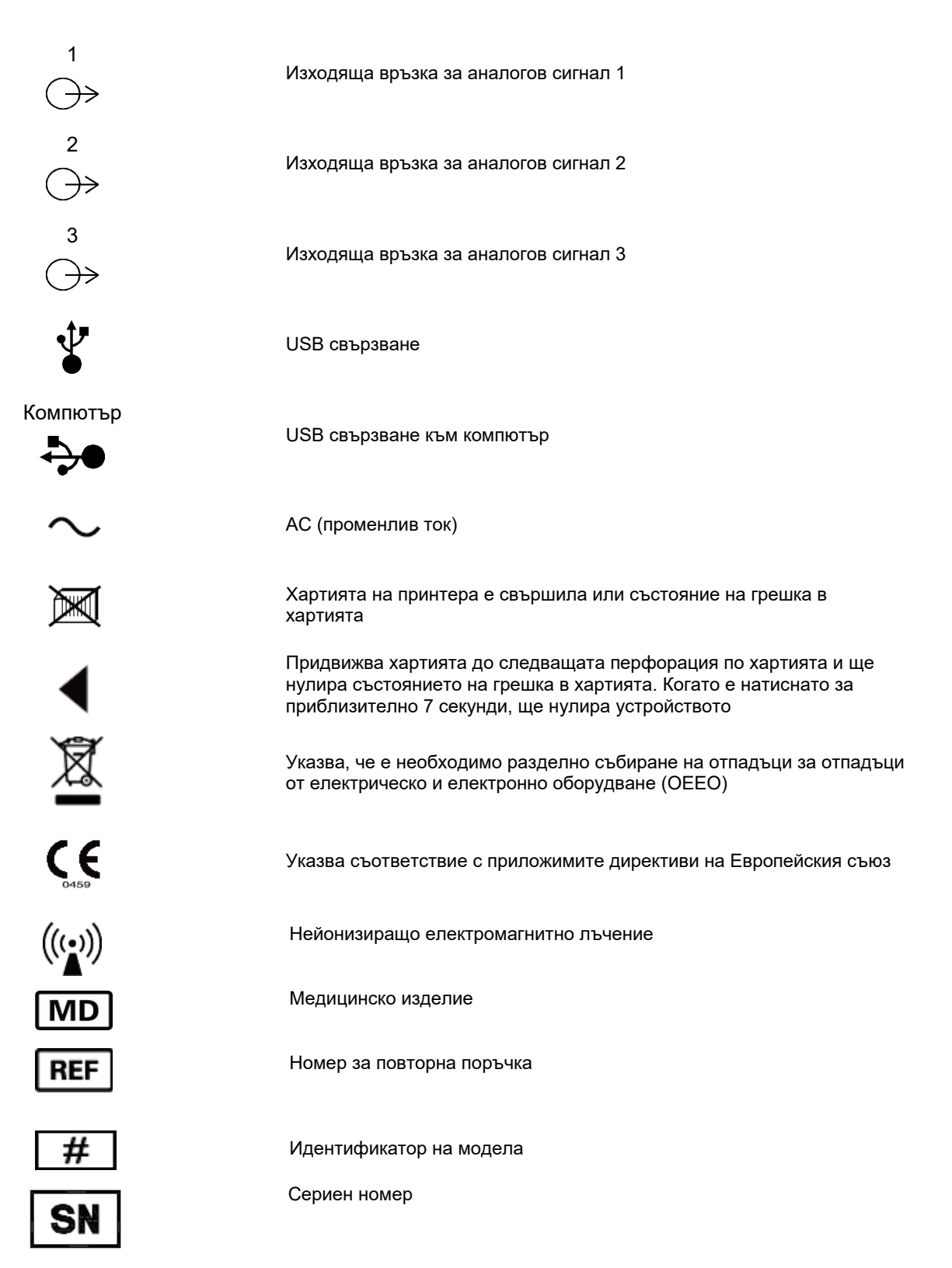

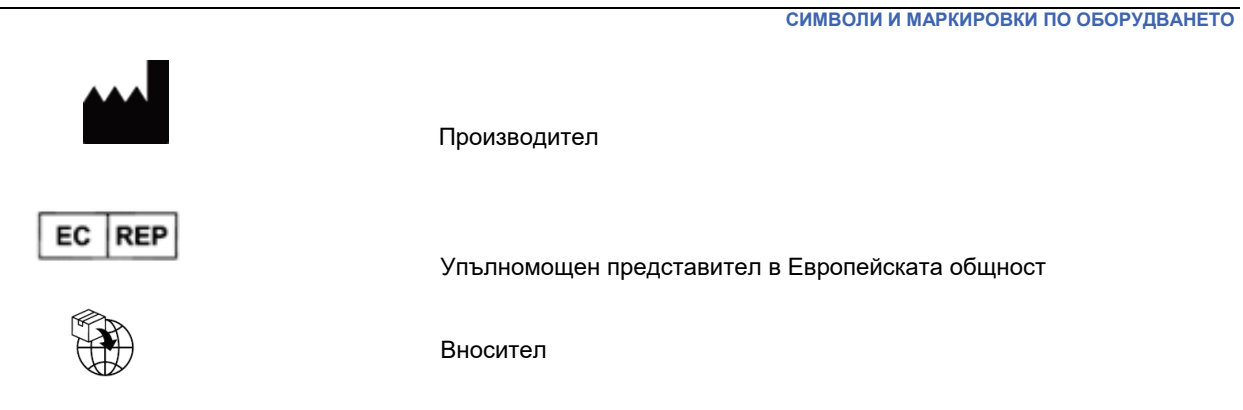

**ЗАБЕЛЕЖКА:** Направете справка в ръководството(вата), съпровождащо(и) устройството, които се отнасят до компютърния хардуер, за допълнителни дефиниции на символи, които може да са налични.

## Очертаване на символите по опаковката

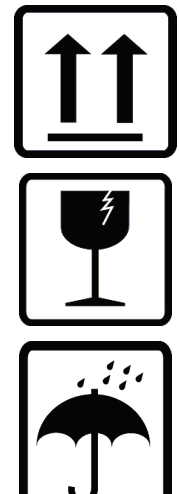

С тази страна нагоре

Чупливо

Да се пази на сухо място

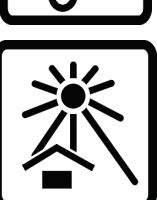

Да се пази далеч от топлина

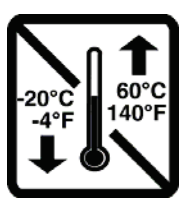

Диапазон на приемлива температура

CONTAINS NON-Spillable Battery

Съдържа херметизирана акумулаторна батерия

# ОБЩИ ГРИЖИ

## Предпазни мерки

- Изключвайте устройството преди инспектиране или почистване.
- Не потапяйте устройството във вода.
- Не използвайте органични разтворители, разтвори на амониева основа или абразивни почистващи препарати, които могат да повредят повърхностите на оборудването.

## Проверка

Проверявайте вашето оборудване ежедневно преди работа. Ако забележите нещо, което се нуждае от ремонт, свържете се с упълномощено сервизно лице, за да извърши ремонтите.

- Проверете дали всички кабели и конектори са сигурно разположени.
- Проверете калъфа и шасито за всякаква видима повреда.
- Проверете кабелите и конекторите за всякаква видима повреда.
- Проверете клавишите и елементите за управление за правилна функция и външен вид.

#### Почистване и дезинфекциране

#### Дезинфекциращи средства

XScribe, включително модула за получаване на ЕКГ, е съвместим със следните дезинфектанти:

- Clorox Healthcare<sup>®</sup> Bleach Germicidal Wipes (използвайте според инструкциите на етикета на продукта), или
- мека кърпа без мъх, навлажнена с разтвор на натриев хипохлорит (10% домакинска белина и воден разтвор) минимум 1:500 разреждане (минимум 100 ppm свободен хлор) и максимум 1:10 разреждане според препоръките на Указанията на APIC за избор и употреба на дезинфектанти.

**Внимание:** Установено е, че дезинфекциращите или почистващи препарати, които съдържат съединения на четвъртичен амоняк (амониеви хлориди), имат отрицателни въздействия, ако се използват за дезинфекция на продукта. Използването на подобни препарати може да доведе до обезцветяване, напукване и влошаване на качеството на външния корпус на устройството.

#### Почистване

За почистване на XScribe:

- 1. Разкачете източника на захранването.
- 2. Отстранете кабелите и проводниците за отвеждания от устройството преди почистване.
- Щателно избършете повърхността на системата XScribe с чиста кърпа без мъх, напоена с мек миещ препарат и вода, за общо почистване или използвайте едно от горните препоръчани средства за дезинфекция.
- 4. Подсушете устройството с чиста, мека, суха кърпа без мъх.

# предупреждение:

Предотвратявайте навлизането на течности в устройството и не се опитвайте да почистите/дезинфекцирате устройството или пациентските кабели чрез потапяне в течност, автоклавиране или парно почистване.

Не излагайте кабелите на силно ултравиолетово лъчение.

Не потапяйте краищата на кабелите или проводниците на отвеждане - потапянето може да причини корозия на метала. Бъдете внимателни при излишната течност, тъй като контактът с металните части може да предизвика корозия.

Не използвайте прекомерни техники за сушене, като форсирана топлина.

Неправилните продукти и процеси за почистване могат да повредят устройството, да образуват чупливи проводници на отвеждане и кабели, да корозират метала и да анулират гаранцията. Прилагайте грижи и правилна процедура при всяко почистване или поддържане на устройството.

Коланът за стрес може да бъде почистван повърхностно с влажна кърпа или дезинфекцираща кърпичка или спрей. Коланът за стрес също може да се пере с машина или на ръка с миещ препарат и изсушен на въздуха. Не сушете колана за стрес в машина. По време на прането може да възникнат козметични промени. Проверявайте коланите за стрес за структурна повреда след всеки цикъл на пране и подменете, когато е необходимо.

### Изхвърляне

Изхвърлянето трябва да се извършва в съответствие със следните стъпки:

- 1. Следвайте инструкциите за почистване и дезинфекция съгласно инструкциите в настоящия раздел от ръководството за потребителя.
- 2. Изтрийте всички съществуващи данни, свързани с пациенти/болница/клиника/лекар. Преди да пристъпите към изтриване, може да извършите архивиране на данните.
- 3. Отделете материалите, за да са подготвени за процеса за рециклиране
  - Компонентите трябва да бъдат демонтирани и рециклирани въз основа на типа материал
    - о Пластмасите трябва да бъдат рециклирани като пластмасови отпадъци
    - о Металите трябва да бъдат рециклирани като метали
      - Включва свободно стоящи компоненти, съдържащи повече от 90% метал по тегло
      - Това включва винтове и крепежни елементи
    - Електронните компоненти, включително захранващия кабел, да се разглобяват и рециклират като отпадъци от електрическо и електронно оборудване (OEEO)
    - о Батериите трябва да се демонтират от устройството и да се рециклират съгласно ОЕЕО

Потребителите трябва да спазват всички федерални, щатски, регионални и/или местни закони и регламенти, доколкото се отнасят до безопасното изхвърляне на медицински изделия и аксесоари. При съмнение потребителят на устройството трябва да се свърже първо с отдела по техническо обслужване на Hillrom за указания относно протоколите за безопасно изхвърляне.

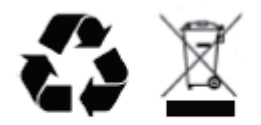

Waste of Electrical and Electronic Equipment (WEEE)

# ЕЛЕКТРОМАГНИТНА СЪВМЕСТИМОСТ (ЕМС)

#### ЕМС съответствие

Специални предпазни мерки относно електромагнитната съвместимост (ЕМС) трябва да се вземат за цялото електромедицинско оборудване.

- Цялото електромедицинско оборудване трябва да бъде инсталирано и приведено в експлоатация в съответствие с информацията за ЕМС, предоставена в това ръководство за потребителя.
- Преносимо и мобилно радиочестотно (РЧ) комуникационно оборудване може да оказва влияние върху поведението на електромедицинското оборудване.

Устройството отговаря на всички приложими и изисквани стандарти за електромагнитни смущения.

- Обикновено то не оказва влияние върху околното оборудване и устройства.
- Обикновено то не е повлиявано от околното оборудване и устройства.
- Не е безопасно да се работи с устройството при наличието на високочестотно хирургическо оборудване.
- Добра практика е да се избягва използването на устройството в непосредствена близост до друго оборудване.

**ПРЕДУПРЕЖДЕНИЕ** Избягвайте употребата на устройството в близост до или върху друго оборудване или електромедицински системи, тъй като това може да доведе до неправилна работа. Ако такава употреба е необходима, устройството и другото оборудване трябва да се наблюдават, за да се провери нормалната работа.

**ПРЕДУПРЕЖДЕНИЕ** Използвайте само аксесоари, препоръчани от Welch Allyn за употреба с устройството. Аксесоарите, които не са препоръчани от Welch Allyn, може да засегнат емисиите или устойчивостта на електромагнитна съвместимост (EMC).

**ПРЕДУПРЕЖДЕНИЕ** Поддържайте минимално отстояние между устройството и преносимото РЧ комуникационно оборудване. Функционирането на устройството може да се влоши, ако не се поддържа правилно разстояние между оборудването.

Това устройство отговаря на IEC 60601-1-2. Направете справка с подходящите таблици "Указания и декларация на производителя" и "Препоръчително отстояние" базирани на това на кой стандарт отговаря устройството.

# Указания и декларация на производителя: Електромагнитни емисии

Оборудването е предназначено за използване в електромагнитната среда, посочена в таблицата по-долу. Клиентът или потребителят на оборудването трябва да гарантира, че то се използва в такава среда.

| Изпитване за емисии                                              | Съответствие | Електромагнитна среда: Указания                                                                                                    |  |
|------------------------------------------------------------------|--------------|----------------------------------------------------------------------------------------------------|--|
| РЧ емисии<br>CISPR 11                                            | Група 1      | Устройството използва РЧ енергия само за своята вътрешна<br>функция. Следователно неговите РЧ емисии са много ниски и<br>няма вероятност да причинят някакво смущение в близкостоящо                                                                                                    |  |
| РЧ емисии<br>CISPR 11                                            | Клас А       | Устройството е подходящо за употреба във всички заведения, с<br>изключение на домашни условия, и може да се използва в<br>жилищни сгради и такива, свързани директно с обществената<br>нисковолтова електроразпределителна мрежа, която захранва<br>жилищни сгради, при условие за спазване на следното<br>предупреждение:                                                                                           |  |
| Емисии на хармоници<br>IEC 61000-3-2                             | Клас А       |                                                                                                    |  |
| Флуктуации на<br>напрежението/емисии на<br>фликера IEC 61000-3-3 | Отговаря     | Предупреждение: Оборудването/системата е<br>предназначено/а за употреба само от здравни<br>специалисти. Това оборудване/система може да<br>причини радиосмущения или да смущава работата на<br>разположено в близост оборудване. Може да се<br>наложи да бъдат взети мерки за намаляване на<br>смущенията, като например преориентиране или<br>преместване на устройството или екраниране на<br>местоположението му. |  |

# Указания и декларация на производителя: Електромагнитна устойчивост

Оборудването е предназначено за използване в електромагнитната среда, посочена в таблицата по-долу. Клиентът или потребителят на оборудването трябва да гарантира, че то се използва в такава среда.

| Изпитване за<br>устойчивост                                                                                                    | Ниво на изпитване по<br>IEC 60601                                                                                                    | Ниво на съответствие                                                                                                    | Електромагнитна среда:<br>Указания                                                                                                    |
|----------------------------------------------------------------------------------------------------|----------------------------------------------------------------------------------------------------|----------------------------------------------------------------------------------------------------|----------------------------------------------------------------------------------------------------|
| Електростатичен<br>разряд (ESD)<br>EN 61000-4-2                                                                                                    | ± 6 kV при контакт<br>± 8 kV по въздух                                                                                                    | ± 6 kV при контакт<br>± 8 kV по въздух                                                                                                    | Подовете трябва да бъдат от дърво,<br>бетон или керамични плочки. Ако<br>подовете са покрити със синтетичен<br>материал, относителната влажност<br>трябва да бъде най-малко 30%.                                                                                                    |
| Електрически<br>бързи преходни<br>процеси/<br>пакет импулси<br>EN 61000-4-4                                                                                               | ± 2 kV за<br>линии на<br>електрозахранването<br>+/– 1 kV за<br>входящи/изходя<br>щи линии                                                                                           | ± 2 kV за<br>линии на<br>електрозахранването<br>+/– 1 kV за<br>входящи/изходя<br>щи линии                                                                                           | Мрежовото електрозахранване трябва<br>да отговаря на типичните изисквания за<br>търговски или болнични среди.                                                                                                    |
| Отскок<br>IEC 61000-4-5                                                                                                    | +/- 1 kV<br>диференциален режим<br>+/- 2 kV синфазен режим                                                                                                    | +/- 1 kV<br>диференциален режим<br>+/- 2 kV<br>синфазен режим                                                                                                    | Мрежовото електрозахранване трябва<br>да отговаря на типичните изисквания за<br>търговски или болнични среди.                                                                                                    |
| Краткотрайни<br>спадания на<br>напрежението,<br>краткотрайни<br>прекъсвания и<br>изменения на<br>напрежението в<br>електрозахранващ<br>ите входни линии<br>IEC 61000-4-11 | < 5% UT<br>(> 95% спад на UT)<br>за 0,5 цикъла<br>40% UT<br>(60% спад на UT)<br>за 5 цикъла<br>70% UT<br>(30% спад в UT) за 25<br>цикъла<br>< 5% UT<br>(> 95% в UT)<br>за 5 секунди | < 5% UT<br>(> 95% спад на UT)<br>за 0,5 цикъла<br>40% UT<br>(60% спад на UT)<br>за 5 цикъла<br>70% UT<br>(30% спад в UT) за 25<br>цикъла<br>< 5% UT<br>(> 95% в UT)<br>за 5 секунди | Мрежовото електрозахранване трябва<br>да отговаря на типичните изисквания за<br>търговски или болнични среди.<br>Оборудването може да се изключи,<br>което да изисква интервенция от<br>оператора, за да се върне към нормална<br>работа. Ако потребителят на изделието<br>се нуждае от работа на системата без<br>прекъсване по време на прекъсвания на<br>мрежовото електрозахранване, се<br>препоръчва изделието да се захранва от<br>източник на непрекъсваемо захранване<br>или от акумулаторна батерия. |
| Магнитни полета,<br>причинени от<br>честоти на<br>захранващите<br>напрежения<br>(50/60 Hz)<br>IEC 61000-4-8                                                               | 3 A/m                                                                                                    | 3 A/m                                                                                                    | Магнитните полета, причинени от<br>честоти на захранващите напрежения,<br>трябва да бъдат с нива, които са<br>характерни за обичайното<br>местоположение в типична търговска<br>или болнична среда.                                                                                                    |

**ЗАБЕЛЕЖКА:** UT е напрежението на променливотоковата мрежа преди прилагане на нивото на изпитване.

# Указания и декларация на производителя: Електромагнитна устойчивост

Оборудването е предназначено за използване в електромагнитната среда, посочена в таблицата по-долу. Клиентът или потребителят на оборудването трябва да гарантира, че то се използва в такава среда.

| Изпитване за<br>устойчивост                                                                                             | Ниво на<br>изпитване<br>по IEC 60601 | Ниво на<br>съответствие           | Електромагнитна среда: Указания                                                                                                    |
|----------------------------------------------------------------------------------------------------|--------------------------------------|-----------------------------------|----------------------------------------------------------------------------------------------------|
| Проведени РЧ<br>EN 61000-4-6                                                                                            | 3 Vrms<br>От 150 kHz до<br>80 MHz    | 3 Vrms<br>От 150 kHz до<br>80 MHz | Преносимо и мобилно РЧ комуникационно оборудване<br>трябва да се използва не по-близо до която и да било<br>част на оборудването, включително кабелите,<br>отколкото е препоръчителното отстояние, изчислено от<br>уравнението, приложимо към честотата на предавателя.<br><b>Препоръчително отстояние</b><br>$d = \left[\frac{3.5}{3Vrms}\right]\sqrt{P}$ От 150 kHz до 80 MHz<br>$d = \left[\frac{3.5}{3V/m}\right]\sqrt{P}$ От 80 MHz до 800 MHz<br>$d = \left[\frac{7}{3V/m}\right]\sqrt{P}$ От 800 MHz до 2,7 GHz           |
| Излъчени РЧ<br>IEC 61000-4-3<br>Полета на<br>близост от РЧ<br>безжично<br>комуникационно<br>оборудване<br>IEC 61000-4-3 | 3 V/m<br>От 80 MHz до<br>2,5 GHz     | 3 V/m<br>От 80 MHz до<br>2,5 GHz  | Където <i>P</i> е максималната номинална изходяща<br>мощност на предавателя във ватове (W) в<br>съответствие с производителя на предавателя, а <i>d</i> е<br>препоръчителното отстояние в метри (m).<br>Напрегнатостта на полето от фиксирани PЧ<br>предаватели, определена от електромагнитно<br>проучване на работното място <sup>а</sup> , трябва да е по-малка от<br>нивото на съответствие във всеки честотен диапазонb.<br>Смущения може да се получат в близост до<br>оборудване, маркирано със следния символ:<br>((())) |

а. Напрегнатостта на полето от неподвижни предаватели, като например базови станции за радиотелефони (клетъчни/безжични) и наземни мобилни радиостанции, любителски радиостанции, АМ и FM радиоемисии и телевизионни емисии, не може да се предвиди теоретично с точност. За да се оцени електромагнитната среда, дължаща се на неподвижни РЧ предаватели, трябва да се обмисли електромагнитно проучване на място. Ако измерената напрегнатост на полето на мястото, където се използва оборудването, превишава приложимото ниво за РЧ съответствие по-горе, оборудването трябва да се наблюдава за потвърждаване на нормалната работа. Ако се наблюдава абнормно функциониране, може да са необходими допълнителни мерки, като преориентиране или преместване на оборудването.

b. В честотния диапазон от 150 kHz до 80 MHz напрегнатостта на полето не трябва да надвишава 3 V/m.

# Препоръчителни отстояния между преносимо и мобилно РЧ комуникационно оборудване и оборудването

Оборудването е предназначено за употреба в електромагнитна среда, в която излъчваните РЧ смущения се контролират. Клиентът или потребителят на оборудването може да помогне да се избегнат електромагнитните смущения, като спазва минимално разстояние между преносимо и мобилно РЧ комуникационно оборудване (предаватели) и оборудването така, както е препоръчано в таблицата подолу, в зависимост от максималната изходяща мощност на комуникационното оборудване.

| Номинална максимална изходяща<br>мощност на предавателя W | Отстояние според честотата на предавателя (m) |                       |  |
|-----------------------------------------------------------|-----------------------------------------------|-----------------------|--|
|                                                           | От 150 KHz до 800 MHz                         | От 800 MHz до 2,7 GHz |  |
|                                                           | $d = 1.2\sqrt{P}$                             | $d = 2.3\sqrt{P}$     |  |
| 0,01                                                      | 0,1 m                                         | 0,2 m                 |  |
| 0,1                                                       | 0,4 m                                         | 0,7 m                 |  |
| 1                                                         | 1,2 m                                         | 2,3 m                 |  |
| 10                                                        | 4,0 m                                         | 7,0 m                 |  |
| 100                                                       | 12,0 m                                        | 23,0 m                |  |

За предаватели с номинална максимална изходяща мощност, която не е посочена по-горе, препоръчителното отстояние *d* в метри (m) може да се изчисли чрез използване на уравнението, приложимо за честотата на предавателя, където *P* е номиналната максимална изходяща мощност на предавателя във ватове (W), посочена от производителя на предавателя.

ЗАБЕЛЕЖКА 1: При 800 МНг се прилага отстоянието за по-високия честотен обхват.

**ЗАБЕЛЕЖКА 2:** Тези указания може да не са приложими във всички ситуации. Електромагнитното разпространение се влияе от поглъщането и отразяването от сгради, предмети и хора.

# въведение

#### Предназначение на ръководството

Настоящото ръководство е предназначено да предостави на потребителя информация относно:

- Използване на иконата Schedule/Orders (График/поръчки).
- Настройка и инсталиране на системата за стрес при физическо натоварване XScribe®.
- <u>Използване на системата XScribe</u>.
- Подготовка на пациента и провеждане на стрес тест.
- Конфигуриране на XScribe.
- Използване на Exam Search (Търсене на изследване).
- Окончателни отчети.
- Поддръжка и отстраняване на неизправности.
- <u>Протоколи</u>.
- <u>ТТL и аналогов изход</u>.
- Схема на свързване на "бягаща пътечка"/ергометър.
- <u>Конфигуриране и използване на термопринтера Z200+</u>.
- Конфигуриране на интерфейса на монитора SunTech Tango

**ЗАБЕЛЕЖКА**: Настоящото ръководство може да съдържа екранни снимки. Екранните снимки са предоставени само за справка и не са предназначени да предават действителните техники за работа. Консултирайте се с действителния екран на езика на хоста за специфичните словесни формулировки.

#### Аудитория

Настоящото ръководство е написано за клинични професионалисти. От тях се очаква да имат работни познания за медицинските процедури и терминология, както се изисква за мониториране на кардиологични пациенти.

### Показания за употреба

Устройството Xscribe е предназначено за получаване, обработване, записване, архивиране, анализиране и извеждане на електрокардиографски данни по време на физиологичен стрес тест. Устройството е предназначено за използване при възрастни, юношески и детски пациентски популации. Устройството е предназначено за използване в клинична среда от обучен персонал под надзора на лицензиран лекар.

Устройството може да се свърже с оборудване за изследване на белодробната функция и други устройства, включително бягаща пътека или ергометър за оценка на динамично физическо натоварване, както и неинвазивно оборудване за кръвно налягане, оборудване за функционална артериална кислородна сатурация (SpO2) и компютърно оборудване за комуникации.

Устройството не е предназначено да се използва като физиологичен монитор на жизнените показатели.

#### Описание на системата

XScribe е диагностично устройство с възможности за показване на ЕКГ в реално време, измерване на сърдечна честота, анализ на ST и откриване на камерен ектопичен удар с помощта на кабелни или безжични модули за получаване. Устройството може да генерира оценка на риск чрез признати протоколи. Устройството може да получава ЕКГ в покой с автоматична интерпретация. Устройството може да се свързва с оборудване за белодробна оценка. Устройството има няколко вградени протокола за физическо натоварване за свързване и управление на оборудване за физическо натоварване, като бягащи пътечки и ергометри. Устройството поддържа измерване на неинвазивно кръвно налягане. Устройството може да извежда аналогови ЕКГ сигнали или цифрови сигнали от тригер на QRS за синхронизиране на външно устройството ще съхранява пълен запис на данни от изследването с диагностично качество, от който потребителят може да генерира и преглежда отчети от стрес тест. Устройството може да функционира като самостоятелна работна станция или може да се свързе чрез мрежа към сървър на база данни, позволяващ възможности за дистанционно преглеждане. Устройството може да комуникира с електронни системи за поддържане на записи, за да получава работни списъци и данни за пациента и да предоставя отчети с резултатите от теста.

Интерпретативната част на ЕКГ е налична в частта преди физическото натоварване на теста. За допълнителна информация относно алгоритъма VERITAS<sup>™</sup>, моля, вижте *Ръководство на лекаря за VERITAS* при интерпретиране на ЕКГ в покой при възрастни и педиатрични пациенти. (Вижте <u>Части и аксесоари</u>.)

Системата включва демонстрационен режим, който предоставя начин за демонстриране на функциите на системата и за обучаване на клиницистите за работата без необходимостта от реални физиологични данни. Вижте инструкциите за <u>Демонстрационен режим</u> в това ръководство за подробности.

Системата XScribe може да функционира като самостоятелна работна станция или може да бъде установена в дистрибутирана конфигурация, където базата данни се помещава на сървър, който поддържа няколко свързани в мрежа клиентски работни станции.

Софтуерът XScribe Review предлага на потребителите подходящи разрешения при свързано в мрежа място с възможност за насрочване на нови изследвания, когато няма свързване към външна система за насрочване, преглеждане на изследвания с пълно разкриване, въвеждане на заключения и генериране на отпечатани или електронни отчети за завършени изследвания.

Работната станция XScribe (прилага се, ако е поръчана част от готовата за експлоатация система) включва:

- Персонален компютър (РС) с клавиатура и мишка, конфигуриран с приложен софтуер за кардиологично натоварване
- 24" широкоекранен цветен монитор
- Z200+ термично матрично пишещо устройство
- Външен интерфейс XScribe (AM12 или WAM) за обработка на сигнала
- Модул на тригер за извеждане на аналогов/TTL сигнал
- Изолиращ трансформатор
- Количка на системата
- Пациентски кабел за 10-канална ЕКГ със или без заменяеми проводници за отвеждане
- Колан за стрес за поддържане на пациентския кабел
- Поддръжка за локална мрежа (LAN)

Допълнителните елементи включват:

- Високоскоростен лазерен принтер
- Бягаща пътечка
- Ергометър
- Интегрирано неинвазивно мониториране на кръвно налягане със или без SpO<sub>2</sub>

#### Разнообразна информация за системата

- XScribe има способност да поддържа следните видеорезолюции: 1920 x 1080 и 1920 x 1200.
- XScribe има способност да поддържа принтери HP LaserJet с възможности 600 dpi и PCL5 и термопринтер Z200+ на Welch Allyn.
- Свързването на няколко устройства чрез мрежови кабели създава медицинска система. Тази система трябва да бъде оценена за съответствие с IEC 60601-1, клауза 16, преди употреба в близост до пациент.

**ЗАБЕЛЕЖКА**: Вътре няма части, които могат да бъдат сервизирани от потребителя. Всяка модификация по която и да било част от устройството трябва да се извършва само от квалифициран сервизен персонал.

#### Информация за XScribe

ХScribe документира четири фази на теста за физическо натоварване на пациента: преди физическото натоварване (ЕКГ в покой), физическо натоварване, възстановяване и окончателен отчет (Report Manager (Диспечер на отчетите). Фазата на първоначално наблюдение позволява на потребителя да подготви пациента, да избере подходящия протокол за физическо натоварване и да активира/дезактивира различните настройки преди началото на изследването.

XScribe се базира на операционна система на Microsoft<sup>®</sup> Windows<sup>®</sup> и отговаря на общите елементи за извършване на задачи. Клавиатурата на устройството предоставя лесно средство за въвеждане на информация за идентификатор на пациента в началото на теста, както и коментари във фазата Final Report (Окончателен отчет); функциите на теста се контролират от мишка или от функциите за меню на екрана с помощта на клавиатурата. Работните условия могат да бъдат персонализирани да подхождат на специфични потребности с помощта на формати на екрана, които могат да се персонализират.

Пълните функции включват:

- Автоматичен анализ на ST сегмент и определяне на тренд по всичките 12 отвеждания.
- Сравнение на наслагването на текущи и референтни комплекси както по 4x QRS, така и по актуализираните 12-канални медианни комплекси.
- Изглед Context (Контекст) по време на изследването, позволяващ преглеждане с пълно разкриване и добавяне на минали събития от ЕКГ.
- Автоматично откриване на камерен ектопичен удар.
- До 100 различни протокола за физическо натоварване.
- Автоматични 12-канални ЕКГ с подкани за ръчно или автоматично (по избор) получаване на кръвно налягане.
- Множество формати за окончателен отчет с персонализирани възможности за последователност на отчета и автоматизирано резюме на изложението.
- Свързано в мрежа експортиране на XML, PDF, HL7 или DICOM<sup>®</sup> резултати.
- Свързано в мрежа получаване на поръчки в XML, HL7 или DICOM.
- Архивни директории с данни от изследването с пълно разкриване.
- Дефинирани от потребителя точки за измерване на ST.
- Аналогово и TTL извеждане за интерфейс с външни устройства.
- Програмируеми и фиксирани протоколи, процедури и окончателни отчети.
- Демонстрационен режим.
- Автоматизирани показания за NIBP и SpO<sub>2</sub> (с допълнително устройство).
- Различни текстови и графични формати.
- Лекарства, забележки, диагнози, показания и въвеждания на процедурни коментари.
- Въвеждане на скорост на възприеманото натоварване (Rate of Perceived Exertion, RPE) по време на теста.
- Филтър за последователност на източника (Source Consistency Filter, SCF).
- Филтър за последователност на ударите (Beat Consistency Filter, BCF) по разпечатките на ЕКГ.
- Подбор на формули за МЕТ, максимална прогнозна сърдечна честота и целева сърдечна честота.
- Различни функции за управление на физическото натоварване със съвместими бягащи пътечки, ергометри и фармакологични проучвания.

- Възможност за избиране на сегменти на окончателния отчет, включващи Patient Information (Информация за пациента), Exam Summary (Резюме на изследването), Rate/BP/Workload Trends (Трендове за честота/КН/работно натоварване), ST Level Trends (Трендове за ниво на ST), ST Slope Trends (Трендове за наклон на ST), Worst Case Average (Средно най-лошият случай), Periodic Averages (Периодични средни стойности), Peak Averages (Пикови средни стойности) и ECG Prints (Разпечатки от ЕКГ).
- Данни за ниво и наклон на ST за отвеждане и среден удар в най-лошия случай, актуализират се непрекъснато по време на теста.
- Редактиране на окончателния отчет във фаза Review (Преглед).
- Възможност за работен процес без хартия.
- Възможност за съхраняване на изследвания и окончателни отчети в централизирана база данни.
- Предварителна регистрация и насрочване на пациентите.
- Оценка за риска за здравето на базата на алгоритмите на Duke и Функционално аеробно влошаване (Functional Aerobic Impairment, FAI).

**ЗАБЕЛЕЖКА:** Откриването на аритмия е предоставено за удобството на автоматичното документиране. Устройството не предлага диагностично становище, но предоставя документация по време на изследването, за която операторът подава своето собствено медицинско становище. Документацията се представя и съхранява за проверка от лекар.

Фигура 1 Система XScribe\*

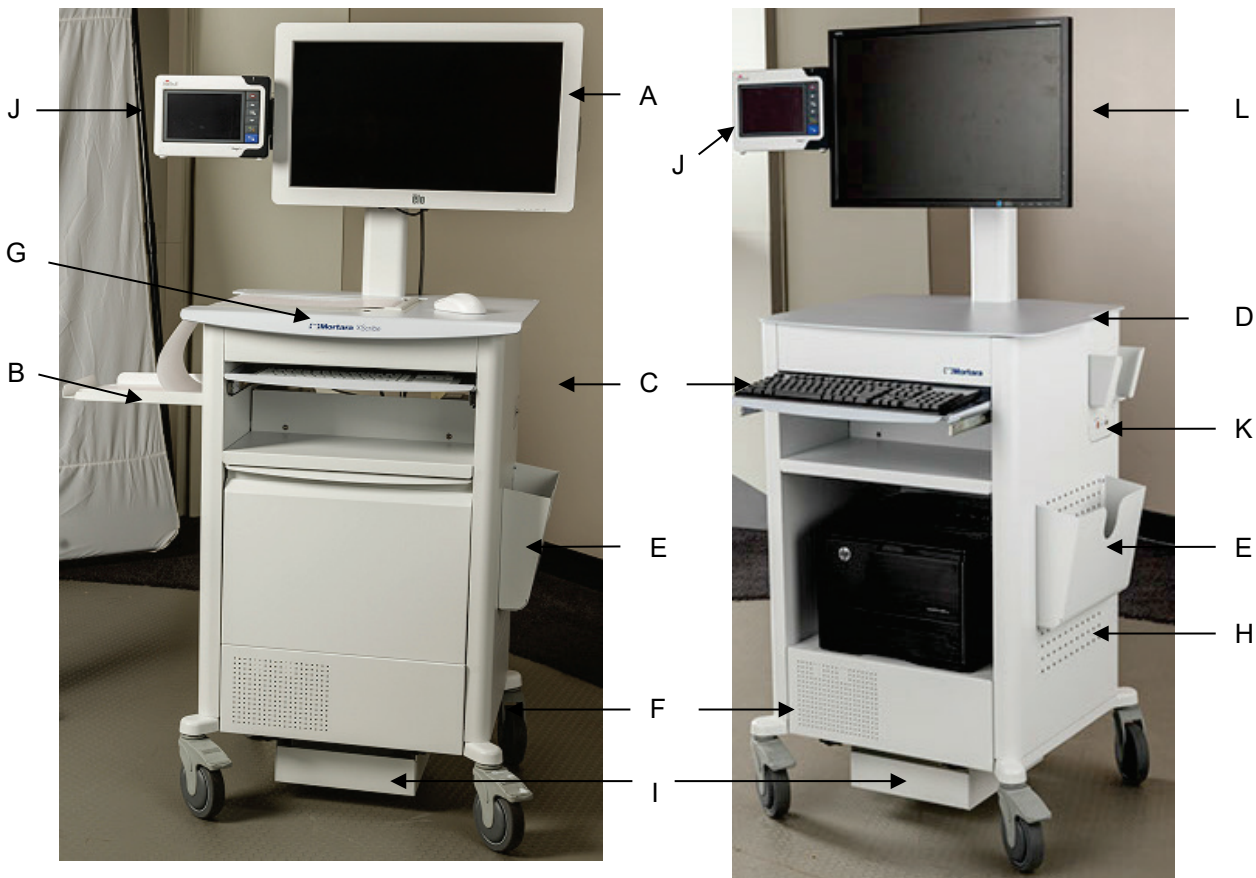

#### XScribe с термопринтер Z200+

- А. 24" сензорен монитор (опция)
- Е. Кош за съхранение
- В. Тава за улавяне на хартията
- F. Отделение за CPU
- С. КлавиатураD. Работен плот н
- G. Термопринтер Z200+
- Работен плот на лазерен принтер Н. Лазерен принтер

XScribe с лазерен принтер

- I. Полица за изолиращ трансформатор
- J. SunTech Tango M2 (опция)
- К. Модул на тригер
- L. 24" LCD

\*Подлежат на промяна без предизвестие

въведение

## Устройства и аксесоари за получаване на ЕКГ на XScribe

#### Модул за получаване АМ12™

AM12 за традиционна кабелна връзка позволява директно USB свързване с получаване на ЕКГ от 40 000 Hz. Използва сменяеми проводници за отвеждане с конектори с щипки medi-clip.

#### Модул за безжично получаване WAM™ и приемник UTK

WAM за безжично получаване на ЕКГ с USB модул на UTK обединява технология със скокообразна промяна на честотите в честотния диапазон 2500 MHz с получаване на ЕКГ от 40 000 Hz. Използва една AA алкална батерия, която ще захранва устройството за до 8 часа периодична работа. Използва сменяеми проводници за отвеждане с конектори с щипки medi-clip.

UTK, свързан към USB порт на XScribe, получава сигнали от ЕКГ от сдвоения WAM за представяне на електрокардиограмата. USB порт, вграден в горната част на стойката на дисплея на количката на XScribe, е най-подходящ за това устройство. Алтернативно, UTK, свързан към USB кабел (6400-012) от порта на компютъра, може да бъде монтиран в място без препятствия.

#### Предна част на модул на тригер

Свързване на конектор на ЕКГ А за АМ12 (само) и един конектор за аналогов сигнал (→ 1).

#### Задна част на модул на тригер

Конектор на аналогов сигнал → 2, конектор на аналогов сигнал → 3, изходящ конектор TTL (→ JL), конектор за ЕКГ В за UTK (само) и USB конектор за компютър.

**ЗАБЕЛЕЖКА:** Портовете за аналогов извод 2 и 3 в момента не функционират.

Торбичка и колан за стрес за WAM

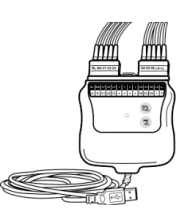

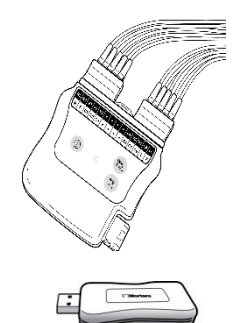

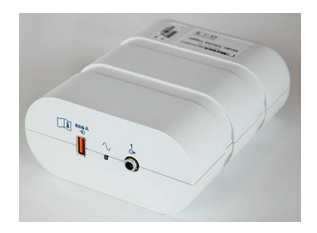

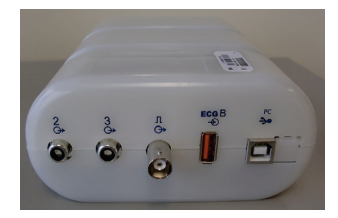

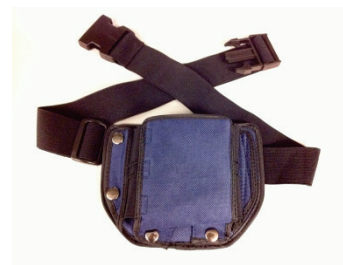

#### Поддържани бягащи пътечки

Quinton TM55, Quinton TM65, Trackmaster TMX425 и Trackmaster TMX428

#### Поддържани ергометри

Ergoline, Lode Corival и Medical Positioning

#### Поддържани автоматични устройства за кръвно налягане

SunTech Tango+, SunTech Tango M2, Ergoline и Lode Corival

### Процес за инсталиране на софтуера на XScribe

ЗАБЕЛЕЖКА: При инсталиране или надстройване на софтуера на компютър с неактуални сертификати на Microsoft се изисква връзка с интернет, за да се получат актуализираните сертификати на Microsoft.

Навигирайте до мястото на софтуера, който трябва да бъде инсталиран, и щракнете два пъти върху файла на приложението "Setup" (Настройка). Ако сте попитани да разрешите на програмата да прави промени в компютъра, щракнете върху **Yes** (Да).

| Ще се появи прозорецът Exam setup                                                                                            | 📸 Exam Manager Setup                                                                                                    |   |
|----------------------------------------------------------------------------------------------------|----------------------------------------------------------------------------------------------------|---|
| (Настроика на изследването), които Ви<br>подканя да инсталирате Mortara PDF;<br>щракнете върху <b>Install</b> (Инсталиране). | The following components will be installed on your machine: Mortara PDF                                                                   |   |
|                                                                                                    | Do you wish to install these components?                                                                                                  |   |
|                                                                                                    | If you choose Cancel, setup will exit. <u>Install</u>                                                                                     |   |
| В прозореца за настройка щракнете върху<br>Next (Напред).                                                                    | ☆ XScribe x64 v6.x.x.xxxx Setup - □ > Welcome to the XScribe x64 v6.x.x.xxxx Setup Wizard                                                 | < |
| ЗАБЕЛЕЖКА: Ако надстройвате<br>системата от предишна версия,<br>следващата стъпка ще бъде пропусната.                        | The Setup Wizard will install XScribe x64 v6.x.x.xxxxx on<br>your computer. Click Next to continue or Cancel to exit the<br>Setup Wizard. |   |
|                                                                                                    | Back Next Cancel                                                                                                    |   |

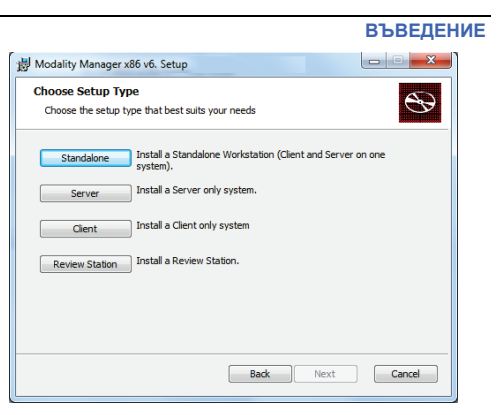

Има четири възможности за избор на инсталиране, които опростяват процеса за инсталиране.

Patient ID (Идентификатор на пациента) като уникален идентификатор за демографска информация за пациента, което е най-типично използваната конфигурация на системата.

Standalone (Самостоятелно): Изберете опцията за самостоятелно, ако зареждате единично приложение XScribe с функционалността Database Server (Сървър на база данни), включени на единичен компютър.

> ЗАБЕЛЕЖКА: Вие също ще изберете опцията Standalone (Самостоятелно), когато зареждате кардиологично стрес приложение и RScribe с функционалността Database Server (Сървър на база данни) на единичен компютър.

Server (Сървър): Тази опция позволява инсталации, използващи множество мрежово свързани компютри с функционалността Database Server (Сървър на база данни), заредени на отделен компютър или платформа на хардуер на сървъра.

Client (Клиент): Изберете тази опция, ако зареждате приложението XScribe на компютър, който ще бъде мрежово свързан към функционалността Database Server (Сървър на база данни) на различен компютър.

Review Station (Станция за преглеждане): Изберете тази опция, когато зареждате възможността за преглеждане на изследвания, които са получени на мрежово свързан компютър, като функционалността Database Server (Сървър на база данни) вече е заредена на отделен мрежово свързан компютър.

|                                                       |                                           | -                                                         |                           |
|-------------------------------------------------------|-------------------------------------------|-----------------------------------------------------------|---------------------------|
|                                                       |                                           | 岁 Modality Manager x86 v6. Setup                          |                           |
| Изберете този тип настройка като ХScribe или ХSc      | rihe with                                 | Choose Setup Type                                         | <b>A</b>                  |
| Peoribe (Verila - Derila)                             |                                           | Choose the setup type that best suits your needs          |                           |
| RScribe (AScribe c RScribe).                          |                                           | Install Strong Modality Application                       |                           |
|                                                       |                                           | XSoribe Install Stress Housily Application.               |                           |
| Изборът RScribe самостоятелно се избира, когато ж     | келаете да                                | XScribe w/RScribe Install Stress Modality Application wit | h Resting ECG Option.     |
| инсталирате RScribe без някакво карлиологично стр     | ec                                        | RScribe                                                   |                           |
| писталирите коспос осо плакакоо карднологи по стр     |                                           |                                                           |                           |
| приложение.                                           |                                           |                                                           |                           |
|                                                       |                                           |                                                           |                           |
|                                                       |                                           | Install Resting Modality Application.                     |                           |
|                                                       |                                           |                                                           |                           |
|                                                       |                                           | Back                                                      | Next Cancel               |
|                                                       |                                           |                                                           |                           |
| След избирането на XScribe, XScribe с RScribe         | 😸 Modality Manager:                       | x86 v6.Setup                                              |                           |
| или <b>RScribe</b> се показва лиалоговият прозорен    |                                           |                                                           |                           |
|                                                       | Server Configura                          | tion                                                      | 8                         |
| Server Configuration (Конфигурация на сървъра).       | Configure Databas                         | e Settings.                                               | <b>Y</b>                  |
|                                                       |                                           |                                                           |                           |
| <b>DB Port (Порт за база данни):</b> Препоръчва се да | Database Port:                            | 5432                                                      |                           |
| използвате номер на порт по подразбиране за           | Database Port is use                      | d by Modality Manager Services to connect to th           | ne DB Server.             |
| инсталацията. Ако портът вече се използва,            | Changing the propos                       | ed value is not necessary unless another Postgr           | eSQL DBMS is installed in |
| инструментът за инсталиране ше Ви прелупрели          | this system or the in                     | staller reports that the port is not available.           |                           |
| на предупреди,                                        |                                           |                                                           |                           |
| че портът вече е зает и ще тряова да се въведе нов    |                                           |                                                           |                           |
| номер на порт, за да се продължи с инсталацията.      | Unique Patient                            |                                                           |                           |
|                                                       | <ul> <li>Uncheck if patient de</li> </ul> | emographics cannot be uniquely identified by the          | patient ID field.         |
| Unique Patient ID (Уникален идентификатор             | Typically, this is nece                   | essary if the system will be used to store patient        | s coming from different   |
| на пациента): Тази опция по подразбиране се           | patient (e.g. Clinical                    | Research Organizations).                                  | or meane to identify a    |
| включва на VFS (Ла) (отметнато) състояние за          |                                           |                                                           |                           |
|                                                       |                                           |                                                           |                           |
| да конфигурира системата да използва полето           | Set Database Location                     | n <u>Back N</u> ex                                        | kt Cancel                 |

Полето на опцията Unique Patient (Уникален пациент) може да бъде UNCHECKED (БЕЗ ОТМЕТКА), ако системата трябва да бъде конфигурирана без използване на полето Patient ID (Идентификатор на пациента) като уникален идентификатор за демографски данни на пациента. Този тип конфигурация се използва, когато пациентите могат да бъдат въведени от различни институции, които използват различни схеми за идентификатори; или примери, в които полето Patient ID (Идентификатор на пациента) не се използва за идентифициране на пациент.

Set Database Location (Задаване на място на базата данни): Избирането на този бутон Ви позволява Browse (Преглед) до място за приложението XScribe и база данни, различна от локалната директория по подразбиране (С:) – ползотворно, когато е необходимо да се дефинират местата на приложението и базата данни на различно устройство за данни.

- Тази възможност за избор позволява предварителна визуализация на Disk Usage (Използване на диска), за да се гарантира, че изискванията са спазени.
- Изборът на Reset (Нулиране) ще върне всички промени към настройките по подразбиране.
- Изберете Next (Напред), за да се върнете към прозореца Server Configuration (Конфигуриране на сървър), за да продължите стъпките за инсталиране.
- Изберете Cancel (Отказ), за да излезете от процеса за инсталиране.

| Select the way you   | u want features to be insta             | alled.                                                      |                                                                                  |                              |
|----------------------|-----------------------------------------|-------------------------------------------------------------|----------------------------------------------------------------------------------|------------------------------|
| Click the icons in t | he tree below to change th              | e way features v                                            | vill be installed.                                                               |                              |
|                      | rivers<br>odality Manager<br>⋑▼ XScribe | Drivers                                                     |                                                                                  |                              |
| 6                    | DC with a                               |                                                             |                                                                                  |                              |
|                      | L ◆ KSCIDE                              | This feat<br>hard driv<br>subfeatu<br>subfeatu<br>hard driv | ure requires 0K<br>e. It has 0 of 5<br>res selected. Ti<br>res require 0KB<br>e. | B on your<br>he<br>I on your |
|                      | Solide                                  | This feat<br>hard driv<br>subfeatu<br>subfeatu<br>hard driv | ure requires 0K<br>e. It has 0 of 5<br>res selected. Ti<br>res require 0KB<br>e. | B on your<br>he<br>i on your |

След като се направят изборите, щракнете върху **Next** (Напред) и ще се появи прозорецът Installation (Инсталиране).

Щракнете върху **Install** (Инсталиране), за да продължите.

Съветникът сега ще зареди софтуерните файлове на дефинираното място. Изчакайте, докато работи този процес.

| 景 XScribe x64v6.x.x.xxxxx Setup                                                                                             |                                | -          |              | ×         |
|----------------------------------------------------------------------------------------------------|--------------------------------|------------|--------------|-----------|
| Ready to install XScribe x64 v6.x.x.xxx                                                                                     | xx                             |            | e            | Ð         |
| Click Install to begin the installation. Click Back<br>installation settings. Click Cancel to exit the wiz                  | to review or change a<br>ard.  | ny of you  | Jr.          |           |
|                                                                                                    |                                |            |              |           |
| Back                                                                                                    | Install                        |            | Cance        | 4         |
| - Windows Security                                                                                                    |                                |            |              | x         |
| Would you like to install this device sof<br>Name: Mortara Universal Serial Bus cont<br>Publisher: Mortara Instrument, Inc. | tware?<br>rrollers             |            |              |           |
| Always trust software from "Mortara Instrume<br>Inc.".                                                                      | nt, Instal                     |            | ion't Instal |           |
| You should only install driver software from pudevice software is safe to install?                                          | ublishers you trust. <u>He</u> | ow can I d | lecide whic  | <u>:h</u> |

След като завърши инсталирането на софтуера, ще бъдете подканени да инсталирате софтуера за драйвър на устройството.

Активирайте Always trust software from Welch Allyn, Inc (Винаги да се вярва на софтуер от Welch Allyn, Inc) и изберете Install (Инсталиране).

въведение

Показва се прозорецът Modality Manager Configuration (Конфигуриране на диспечер на модалностите).

**ЗАБЕЛЕЖКА**: Ако са необходими някакви промени, Modality Manager Configuration Utility (Помощна програма за конфигуриране на диспечер на модалностите) може също да бъде отворена след завършване на процеса за инсталиране чрез избиране на настройките Modality Configuration (Конфигуриране на модалностите) от менюто START (СТАРТ) на Windows  $\rightarrow$  All Programs  $\rightarrow$  Mortara Instrument.

Вижте информацията по-долу относно настройките за конфигуриране:

Language (Език): Тази настройка винаги е налична за избиране на желания език.

# Default height and weight units (Единици за

**ръст и тегло по подразбиране):** Изберете желаните единици от падащите менюта.

| Localization                                 |                                                                                                    |
|----------------------------------------------|----------------------------------------------------------------------------------------------------|
| English 👻                                    | System user interface language                                                                                                    |
| in • b •                                     | Default height and weight units                                                                                                    |
| Server Address<br>localhost                  | Computer name or IP address of<br>Modality Manager server                                                                                                    |
| LOG port<br>7500 OK                          | Modality Manager centralized event log service port.<br>Keep default unless not available                                                                                                    |
| API port<br>7502 OK                          | Working port of the Modality Manager service.<br>Keep default unless not available                                                                                                    |
| Logon Mode<br>Local ▼<br>] Single Sign On    | Choose the logon authentication method<br>- Local: Modality Manager will maintain its own list of user/password pairs<br>- Active Directory: Modality Manager will get the list of users from the Windows<br>domain |
| Remote slot settings SDM<br>Remote slot path | Remote Slot directory missing in configuration file.                                                                                                    |
|                                              |                                                                                                    |

Server Address (Адрес на сървъра): Тази настройка е сива, когато функционалността Database Server (Сървър на база данни) ще бъде инсталирана на локалния РС, но ще стане активен избор, когато модалността ще осъществява достъп до отдалечен Database Server (Сървър на база данни).

Log Port (Порт за регистър): Тази настройка винаги е налична за избиране на порта, който ще се използва за услугата с регистър на събитията. Оставете по подразбиране, ако портът не е зает за други цели.

**API Port (Порт за API):** Тази настройка винаги е налична за избиране на порта, който ще се използва за Modality Manager Service (Услуга с диспечер на модалностите).

Забележка: Ако портовете се променят, се уверете, че портовете са активирани в защитната стена.

**Remote slot settings** (Настройки за отдалечен слот) SDM (Single Directory Management, управление на единична директория): Тази настройка е предназначена само за дистрибутираните конфигурации на системата. Обикновено, когато дадено изследване е активно (избрано), всички данни ще бъдат копирани от базата данни на системата в локалната клиентска работна станция. Ако тук се въведе път, временните данни ще бъдат копирани в централна (локална) папка на сървъра. Този метод обикновено не се използва, но може да бъде желателен за потребителите, които само ще преглеждат.

Logon Mode (Режим за влизане): Тази настройка е налична на сървъра (не на клиента) и може да бъде зададена или на Local (Локална), или на Active Directory (Активна директория) в зависимост от предпочитанието на потребителя.

- Ако е избрано Local (Локална), Modality Manager Service (Услуга с диспечер на модалностите) ще запази своя собствен локален списък на потребители и пароли за влизане в системата.
- Ако е избрано Active Directory (Активна директория), Modality Manager service (Услуга с диспечер на модалностите) ще запази списък с упълномощени потребители, докато данните за влизане на потребителите се проверят от домейна на Windows.

Забележка: Single Sign On (Еднократна идентификация) е в сиво, освен когато е активирано влизане чрез Active Directory (Активна директория).

След като тези настройки са правилни, изберете **Save** (Запазване) (ако сте променили нещо), след това изберете **Exit** (Изход), за да продължите.

Ще се появи предупредително съобщение, ако излезете, без да запазите променените настройки.

Щракнете върху **Finish** (Приключване), за да завършите процеса за инсталиране.

|                                  | B                             | ьведение     |
|----------------------------------|-------------------------------|--------------|
| 提 XScribe x64 v6.x.x.xxxxx Setup | -                             | - 🗆 🗙        |
| Complet<br>Setup W               | ed the XScribe x64 vizard     | /6.x.x.xxxxx |
| Click the Finit                  | sh button to exit the Setup W | lizard.      |
| Carl Street of                   |                               |              |
|                                  |                               |              |
|                                  |                               |              |
|                                  |                               |              |
| Launch A                         | ctivation Tool                |              |
|                                  | Back Finish                   | Cancel       |

## Активиране на функцията

Изисква се код за активиране за трайна работа с пълните функции на софтуера XScribe, като например започване на изследване, достъп до съхранени изследвания, планиране на пациентите, преглеждане на изследвания, съхраняване на изследвания, архивиране на изследвания, експортиране на резултати и други задачи. Без активиране системата ще функционира за период от четиринадесет дни и след това ще стане невалидна.

За да се подготвите за активиране, задействайте Modality Manager Activation Tool (Инструмент за активиране на диспечера на модалностите) чрез достъп от следващите менюта:

- Меню Start (Старт)
- All Programs (Всички програми)
- Mortara Instrument
- Modality Manager Activation Tool (Инструмент за активиране на диспечера на модалностите) (щракнете върху **Yes** (Да), когато сте подканени да позволите промени в компютъра)

След като е въведен серийният номер на Вашата система, тази помощна програма генерира кода на центъра, който е необходим за активиране от персонала по техническа поддръжка на Welch Allyn. Можете да щракнете върху бутона Copy to Desktop (Копиране на работния плот) или Copy to Clipboard (Копиране в клипборда), за да генерирате информацията, която трябва да бъде изпратена по имейл до TechSupport@Welch Allyn.com.

Техническата поддръжка на Welch Allyn ще върне код за активиране, който може да бъде написан или копиран и поставен в бялото пространство над бутона "Activate License" (Активиране на лиценза). Изберете бутона Activate License (Активиране на лиценза), за да активирате софтуера. Можете да активирате софтуера по всяко време след инсталирането с Modality Manager Activation Tool (Инструмент за активиране на диспечера на модалностите). Свържете се с персонала по техническата поддръжка на Welch Allyn за допълнителна информация.

#### Стартиране на работната станция на XScribe

Превключвателят за включване/изключване се намира на предната страна на централния процесор (CPU). При натискането на превключвателя работната станция ще включи захранването си. Намерете главния превключвател на дисплея, за да включите LCD екран.

**ШВНИМАНИЕ**: Не изпълнявайте никакви други приложения, включително скрийнсейвъри, когато извършвате стрес тест. След започване на теста приложението XScribe няма да позволи на потребителя да осъществява достъп до други функции на системата.
#### въведение

### Влизане в XScribe и главен дисплей

Влезте в Windows с подходящ акаунт на Local User (Локален потребител).

Забележка: Роуминг или временни потребителски акаунти не се поддържат.

Ако е било конфигурирано Single Sign On (Еднократно вписване), влезте в Windows, като използвате акаунт на домейн, на който е дадено разрешение да използва XScribe.

Стартирайте XScribe с двукратно щракване върху иконата XScribe.

### Приложението XScribe изисква

идентификационни данни на потребителя при стартиране, когато не са конфигурирани за SSO, когато текущият потребителски акаунт в Windows не е осигурен в XScribe или когато SSO е конфигурирана, но в момента не е налична. Фабричната настройка по подразбиране за Username (Потребителско име) и Password (Парола) е admin. Паролата е чувствителна към главни и малки букви.

Username (Потребителско име) и Password (Парола) на XScribe се въвеждат, след това се избира бутонът **ОК**, за да се отвори главното меню на приложението. Някои от иконите могат да бъдат сиви или липсващи, в зависимост от потребителските разрешения и конфигурирането на системата.

При успешно влизане приложението ще представи екран, подобен на показания вдясно. Потребителското име и софтуерната версия са показани в долния ляв ъгъл. Щракнете върху някоя от иконите, представляващи работния процес, за да изпълните конкретна задача.

Задържането на курсора върху дадена икона ще покаже текстово съобщение, показващо нейната функция. Иконите, които не са разрешени за влезлия потребител, са сиви и неналични.

При първото влизане ще трябва да изберете иконата **System Configuration** (Конфигуриране на системата), за да настроите Вашия достъп до всички функции.

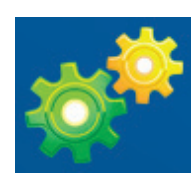

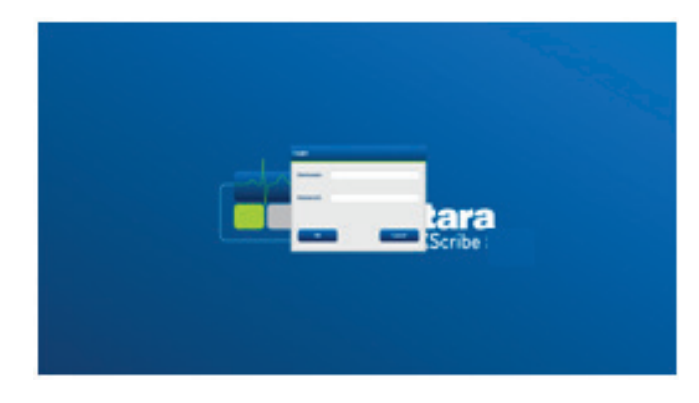

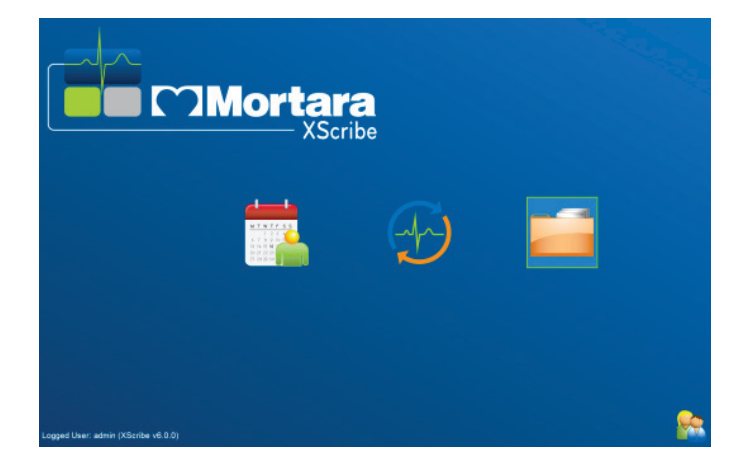

#### въведение

- Изберете бутона User's Database (Потребителска база данни) и ще видите потребителя "IT Admin" (ИТ администратор). Щракнете два пъти върху името, за да отворите привилегиите на ролята и да проверите желаните функции.
- Щракнете върху ОК →
   Exit → Exit (ОК → Изход → Изход) и стартирайте XScribe отново. Ако не направите това, почти всички икони са сиви и неналични.

| XScribe                                                                                                    |                                                                                                    | System Configuration |
|----------------------------------------------------------------------------------------------------|----------------------------------------------------------------------------------------------------|----------------------|
| XScribe  v0.10.38074 Users batabase Personel Storage System DICOM Settings Groups Settings Group Settings Selected Group Cardiology Workflow File Eschange WM(Lsettings CFD Configuration | User [admin] Display Name: Password: Repeat password: Repeat password: Rep | system Configuration |
| Exit                                                                                                    |                                                                                                    | OK Cancel            |

# Описание на иконите на XScribe

| Икона и текст при задържане на курсора                                                                         | Описание                                                                                                    |  |
|----------------------------------------------------------------------------------------------------|----------------------------------------------------------------------------------------------------|--|
| XScribe                                                                                                    | Икона за пряк път на работния плот за XScribe, за да се<br>стартира приложението на модалността Stress (Стрес).                                                                                                    |  |
| <u>м т w т ғ s s</u><br>1 2 3 4<br>7 7 8 9 10<br>13 14 15 16<br>20 21 22 23<br>7 2 8 29 30<br>СГрафик/поръчки) | Отваря прозорец с два избираеми раздела. Разделът<br>MWL (Modality Work List, Работен списък на модалностите)<br>позволява насрочване на изследванията (когато не<br>съществува интерфейс за поръчките) и преглеждане на<br>графика. Раздел Patients (Пациенти) позволява добавяне<br>на нова информация за пациента и редактиране на<br>съществуваща информация за пациента. |  |
| Започване на стрес тест)                                                                                       | Отваря прозорец, представящ насрочените изследвания<br>под раздела MWL и демографските данни на пациента под<br>раздела Patients (Пациенти).<br>Екранът за наблюдение с дисплея на схема на свързване<br>за стрес се отваря, когато се избере бутонът Start Exam<br>(Начало на изследване).                                                                                   |  |
| Ехат Search<br>(Търсене на изследване)                                                                         | Отваря прозорец, позволяващ на потребителите да<br>търсят изследвания Stress (Стрес) или пациенти в базата<br>данни, използващи филтри.                                                                                                    |  |
| User Preferences<br>(Потребителски предпочитания)                                                              | Отваря прозорец за конфигуриране на потребителските<br>предпочитания за Worklist (Работен списък), List<br>Customization (Персонализиране на списъка) и промяна на<br>паролата.                                                                                                    |  |
| System Configuration<br>(Конфигуриране на системата)                                                           | Отваря прозорец за административните потребители да<br>конфигурират настройките на системата, като<br>създаване/промяна на потребителите, промяна на<br>настройките по подразбиране и протоколите на XScribe,<br>дефиниране на архивни директории и други задачи.                                                                                                    |  |
| Ехіt (Изход)                                                                                                   | Затваря приложението XScribe и връща потребителя към работния плот.                                                                                                    |  |
|                                                                                                    | Позволява на потребителите Minimize (Минимизиране) или Exit (Изход) от приложението и връщане към работния плот.                                                                                                    |  |

### Потребителски роли и разрешения

XScribe поддържа настройка, ориентирана към работния процес, за дефиниране на потребителски роли и контролиране на потребителския достъп до различни операции. Назначенията на роли са съставени от набор от разрешения за всеки тип потребител (напр. ИТ администратор, клиничен администратор, Stress Hookup Tech (Техник на схемата за свързване за стрес) и т.н.).

На всеки потребител може да бъде зададена единична роля или комбинация от роли. Някои роли включват разрешения, назначени на други роли, според случая. След инсталирането се създава единичен потребител с ролята "IT Administrator" (ИТ администратор). Преди да използва XScribe, този потребител трябва да влезе и да създаде другите необходими клинични потребители и роли.

| Роли                                                                                                    | Назначение на разрешение                                                                                                    |
|----------------------------------------------------------------------------------------------------|----------------------------------------------------------------------------------------------------|
| IT Administrator (ИТ<br>администратор)                                                                          | Управляване на потребителски разрешения; управляване на списъци с персонал;<br>експортиране на настройки; архивиране на настройки; конфигуриране на<br>работния процес; конфигуриране на системата за съхранение; отключване на<br>изследвания; преглеждане на отчети за регистри на проверки; експортиране на<br>сервизни регистри; създаване и модифициране на групи.                       |
| Clinical Administrator<br>(Клиничен<br>администратор)                                                           | Управляване на изследвания в базата данни (изтриване, архивиране и<br>възстановяване); копиране на изследвания офлайн за споделяне с персонала на<br>Welch Allyn или други центрове; преглеждане на отчети за регистри на проверки;<br>модифициране на настройки за модалности (профили, протоколи и други<br>специфични настройки за стрес); съгласуване; експортиране на сервизни регистри. |
| Schedule Procedure<br>(Насрочване на<br>процедура)                                                              | Създаване на нови пациентски поръчки; асоцииране на поръчка със<br>съществуващ пациент; промяна на демографските данни на съществуващ<br>пациент; експортиране на сервизни регистри.<br>Насрочването и въвеждането на поръчките е налично само когато XScribe<br>не е свързан към външна система за насрочване.                                                                               |
| Patient Hookup (Схема за<br>свързване на пациента)<br>(Start Stress Exam<br>(Стартиране на стрес<br>изследване) | Възможност за започване на стрес тест с помощта на иконата Start a Stress<br>Test (Стартиране на стрес тест). Включва възможността за създаване на нов<br>пациент; асоцииране на поръчка със съществуващ пациент; експортиране на<br>сервизни регистри.                                                                                                    |
| Edit Holter Diary<br>(Редактиране на<br>дневника за Holter)                                                     | Не е приложимо за приложението XScribe.                                                                                                    |
| View Exams/Reports<br>(Преглед на<br>изследвания/отчети)                                                        | Само преглеждане на изследвания и окончателни отчети. Включва<br>възможността за търсене на изследвания, преглеждане и отпечатване на<br>отчети; експортиране на сервизни регистри.                                                                                                    |
| Prepare Report<br>(Подготовка на отчет)                                                                         | Преглеждане и редактиране на изследвания за преместването им от получено състояние в редактирано състояние. Включва възможността за търсене на изследвания и преглеждане и отпечатване на отчети; експортиране на сервизни регистри.                                                                                                    |
| Review and Edit Report<br>(Преглеждане и<br>редактиране на отчет)                                               | Преглеждане и редактиране на изследвания за преместването им в прегледано състояние. Включва възможността за търсене на изследвания и преглеждане и отпечатване на отчети; промяна и създаване на заключения; експортиране на сервизни регистри.                                                                                                    |
| Edit Conclusions<br>(Редактиране на<br>заключения)                                                              | Създаване и промяна на заключения. Включва възможността само за<br>преглеждане на изследвания и окончателни отчети; търсене на изследвания и<br>преглеждане и отпечатване на отчети; експортиране на сервизни регистри.                                                                                                    |
| Sign Report (Подписване<br>на отчет)                                                                            | Възможност за преместване на изследвания в подписано състояние. Включва<br>възможността за преглеждане на изследвания и окончателни отчети; търсене<br>на изследвания и преглеждане и отпечатване на отчети; експортиране на<br>сервизни регистри. Може да изисква удостоверяване на потребителя.                                                                                             |
| Export Report<br>(Експортиране на отчет)                                                                        | Възможност за експортиране на PDF и XML файл, когато функциите са активирани. Трябва да бъдат назначени в комбинация с друга роля (напр. Review (Преглед), View (Изглед) или Conclusions (Заключения).                                                                                                    |

Вижте подробностите за назначения на Потребителска роля.

## Мрежова работа на XScribe в дистрибутирана конфигурация

Мрежовите възможности на XScribe се възползват от предимството на обща база данни в множеството мрежово свързани работни станции XScribe, където ще се провеждат изследванията, и станции XScribe Review, където получените изследвания могат да бъдат прегледани и редактирани.

Дистрибутираната конфигурация се състои от специализиран сървър и няколко мрежово свързани клиентски работни станции XScribe, и станции XScribe Review Stations (Станции за преглеждане XScribe), споделящи една и съща база данни.

Дистрибутираната конфигурация поддържа ефективна работа за натоварено отделение за кардиологичен стрес тест за:

- Създаване на данни за вход за всички потребители на единично място, които могат да влязат във всяка мрежово свързана станция.
- Дефиниране на протоколи, процедури и настройки на системата на единично място за всички мрежово свързани станции и станции за преглеждане.
- Ръчно насрочване на поръчки за изследвания, когато не съществува интерфейс за поръчки, които са налични за всички работни станции за кардиологичен стрес тест, независимо от мястото на лабораторията.
- Достъп и актуализиране на Patient Information (Информация за пациента), данни за изследване от кардиологичен стрес тест и окончателни отчети от множество места.
- Стартиране на изследвания от кардиологичен стрес тест, използващи планирани поръчки, получени от информационната система на институцията с единичен DICOM или HL7 интерфейс към споделената база данни. Вижте раздела "Обмен на данни" в това ръководство на потребителя за инструкции за конфигуриране на мрежов интерфейс.
- Селективно търсене в базата данни за преглеждане на данните за пълно разкриване на всяко завършено изследване. Това включва възможността за редактиране, подписване, отпечатване и експортиране на окончателния отчет от множество работни станции XScribe и станции за преглеждане по мрежата в зависимост от потребителските разрешения.
- Управляване на съхранените данни за всички изследвания с възможност за преглеждане на регистри от проверки, създаване на групи, конфигуриране на работен процес, проблеми с отстраняване на неизправности и архивиране/възстановяване/изтриване на изследвания на едно място съобразно потребителските разрешения.

### Актуализации на Microsoft

Welch Allyn препоръчва се всички работни станции XScribe и станции за преглеждане да бъдат периодично актуализирани с критичните актуализации и актуализации на сигурността на Microsoft, за да се защитят от атаки на зловреден софтуер и да се коригират критичните проблеми със софтуера на Microsoft. Прилагат се следните указания за актуализациите на Microsoft:

- Клиентът е отговорен за прилагането на актуализациите на Microsoft.
- Конфигурирайте актуализациите на Microsoft да се прилагат ръчно.
  - Изключете автоматичните актуализации на Windows и ги изпълнявайте периодично като ръчно действие.
- Не инсталирайте актуализации на Microsoft по време на активното използване на продукта.
- Изпълнявайте функционален тест след всяка актуализация, който включва провеждане на тестово изследване, както и импортиране на поръчка и експортиране на резултати (ако е активирано), преди провеждане на пациентски изследвания.

Всяко издание на продукт XScribe се тества спрямо кумулативните актуализации на Microsoft към момента на издаването на продукта. Няма известни конфликти на актуализациите на Microsoft с приложението XScribe. Моля, свържете се с техническата поддръжка на Welch Allyn, ако се открият конфликти.

# Антивирусен софтуер

Welch Allyn препоръчва използването на антивирусен (AV) софтуер на компютри, хостващи приложението XScribe. Следните указания се прилагат при използването на AV софтуер:

- Клиентът е отговорен за инсталиране и поддръжка на AV софтуер.
- Актуализациите на AV софтуер (софтуер и файлове за дефиниране) не трябва да се прилагат по време на активното използване на приложението XScribe.
  - Актуализациите на AV корекции и сканирания на системата трябва да се планират за времеви периоди, когато системата не се използва активно, или трябва да се изпълняват ръчно.
- AV софтуер трябва да бъде конфигуриран да изключва файлове/папки съгласно дефинициите в <u>Сигнали за внимание</u> в "Информация за безопасност на потребителя" и по-долу:
  - Welch Allyn препоръчва изключването на папката на базата данни на XScribe (обикновено *C:\ProgramData\MiPgSqlData*) от папките, които трябва да бъдат сканирани.
  - Welch Allyn препоръчва изключването на основната папка на приложението на XScribe (обикновено с местоположение C:\Program Files (x86)\Mortara Instrument Inc\ModalityMgr) от папките за сканиране.

Ако се докладва въпрос за техническа поддръжка, може да бъдете помолени да отстраните софтуера за сканиране на вируси, за да се позволи изследване на проблема.

### Шифроване на защитена здравна информация (PHI), съхранявана в XScribe

Базата данни на XScribe може да бъде конфигурирана за Шифрована файлова система (Encrypted File System, EFS) на Windows за защита на сигурността на пациентските данни. EFS шифрова индивидуалните файлове с ключ, съхраняван с потребителския акаунт на Windows. Само потребителят на Windows, който шифрова или създава нови файлове в папка с активирана EFS, може да дешифрира файловете. На допълнителните потребители може да бъде даден достъп до индивидуалните файлове чрез оригиналния акаунт, който е шифровал файловете.

**ЗАБЕЛЕЖКА:** Базата данни на системата XScribe трябва да бъде дешифрирана преди извършването на всякакви софтуерни надстройки.

Свържете се с техническата поддръжка на Welch Allyn, ако вашето здравно заведение изисква тази функция за сигурност.

### Работа без свързване със сървър

Когато сървърът не е наличен в дистрибутираната конфигурация, клиентската работна станция ще извести потребителя с подкана да продължи в Offline Mode (Офлайн режим) или да анулира. В Offline Mode (Офлайн режим) планираните поръчки не са налични. Изследване може да се проведе с ръчно въведени демографски данни и ще бъде съхранявано локално. Когато сървърът стане наличен, потребителят се подканя със списък от неизпратени изследвания и избор да изпрати изследвания до базата данни на сървъра.

### Поверителност на данните от защитената здравна информация (PHI)

При свързването с външни системи на EMR трябва да се реализира шифроване на AES и удостоверяване с WPA2.

Данните за пациента трябва да се изтрият от XScribe преди изхвърлянето на системата.

Демографските данни на пациента трябва да се показват от екрани, защитени с парола.

# Спецификации на XScribe

| Елемент                                       | Минимална спецификация на работната станция*                                                                                                    |
|-----------------------------------------------|----------------------------------------------------------------------------------------------------|
| Процесор                                      | Intel Core i3 4330                                                                                                    |
| Графики                                       | 1920 x 1080 или 1920 x 1200                                                                                                    |
| RAM                                           | 4 – 8 GB                                                                                                    |
| Операционна система                           | Microsoft Windows 10 Pro 64-битова                                                                                                    |
| Капацитет на твърдия диск                     | 500 GB                                                                                                    |
| Архив                                         | Мрежово или външно USB устройство                                                                                                    |
| Входящи устройства                            | Стандартни клавиатура и мишка с колелце                                                                                                    |
| Инсталиране на софтуера                       | Вградено или външно DVD-ROM устройство                                                                                                    |
| Мрежа                                         | 100 Mbps връзка или по-добра                                                                                                    |
| ЕКГ устройства с външен<br>интерфейс          | Пациентски кабел на АМ12<br>Модул за безжично получаване (WAM)<br>Модул на тригер за извеждане на аналогов и TTL сигнал към външни<br>устройства                                                                                                    |
| Печатащи устройства                           | Принтер НР M501dn LaserJet (препоръчителен)<br>Термален принтер Z200+ (изисква USB порт)                                                                                                    |
| USB портове                                   | 2 свободни порта USB 2.0                                                                                                    |
| Серийни портове                               | 2 серийни порта (зависими от употребата на оборудване със сериен интерфейс).                                                                                                    |
| Аудио                                         | Изисква се за NIPB и фармакологично известяване                                                                                                    |
| Изолиращ трансформатор – изискв<br>стрес тест | а се, когато работната станция се използва за изследване със                                                                                                    |
| Изискване за изолиращ<br>трансформатор        | Марка на известно представителство (Known Agency Mark, KAM)<br>Отговаря на изискванията на IEC 60601-1<br>Защитен заземителен проводник за цялото свързано оборудване<br>Конфигурация само Z200+: 300 вата<br>Конфигурация на принтер LaserJet: 1000 вата |
| Функция                                       | Минимална спецификация на сървъра*                                                                                                    |
| Процесор                                      | Функциониране, еквивалентно на клас Intel Xeon, четириядрен с хиперпаралелност                                                                                                    |
| Графики                                       | 1024 x 768                                                                                                    |
| RAM                                           | 4 GB (препоръчва се 8 GB)                                                                                                    |
| Операционна система                           | Microsoft Windows server 2012 R2<br>Microsoft Windows Server 2016<br>Microsoft Windows Server 2019<br>Microsoft Windows Server 2022                                                                                                    |
| Диск на системата                             | 100 GB за OS и инсталиране на продукта<br>(препоръчва се RAID за излишък на данните)                                                                                                    |
| Дискове за данни                              | Твърд диск с налично пространство 550 GB<br>HD контролер със 128 MB кеш за четене/писане<br>(препоръчва се RAID за излишък на данните)                                                                                                    |
| Архив                                         | Мрежово или външно USB устройство                                                                                                    |
| Инсталиране на софтуера                       | Вградено или външно DVD-ROM устройство                                                                                                    |
| Мрежа                                         | 100 Mbps връзка или по-добра                                                                                                    |
| Входящи устройства                            | Стандартни клавиатура и мишка                                                                                                    |
| Входящо захранване                            | 100 – 240 V, 50 – 60 Hz                                                                                                    |

\* Спецификациите подлежат на промяна без предизвестие.

# Размери и тегло на системата XScribe

| Елемент   | Спецификация*                                                                                                    |
|-----------|----------------------------------------------------------------------------------------------------|
| Височина  | 39,5" (100 cm) от пода до работния плот; 62,5" (159 cm) от пода до<br>горната част на инсталирания монитор                                |
| Ширина    | 24,6" (63 cm) само работният плот; 32,6" (83 cm) с тавата за хартия;<br>50" (127 cm) с удължение на работната повърхност и тава за хартия |
| Дълбочина | 22,5" (57 cm)                                                                                                    |
| Тегло     | Варира в зависимост от конфигурацията на системата, от<br>приблизително 200 lbs. (91 kg) до 270 lbs. (122,5 kg) с всички аксесоари.       |

# Спецификации на WAM

ЗАБЕЛЕЖКА: В ръководство на потребителя на модул за безжично получаване (WAM) може да се намерят радио спецификациите и информация за сертификацията за WAM и ключа с USB трансивър (UTK).

| Функция                      | Спецификация*                                                                                                    |
|------------------------------|----------------------------------------------------------------------------------------------------|
| Тип инструмент               | 12-канален модул за безжично получаване за кардиологичен стрес тест                                                                                                    |
| Входящи канали               | 12-канално получаване и предаване на сигнал                                                                                                    |
| Изпращани отвеждания за ЕКГ  | I, II, III, aVR, aVL, aVF, V1, V2, V3, V4, V5 и V6                                                                                                    |
| Протокол за предаване на WAM | Двупосочна и скокообразна промяна на честотите; метод за<br>сигнална лампа и реакция свързва единичен модул за<br>получаване към единична система за кардиологичен стрес<br>тест |
| Честотен диапазон            | 2403,38 MHz до 2479,45 MHz                                                                                                    |
| Интервал между каналите      | 1 MHz                                                                                                    |
| Изходяща РЧ мощност          | < 10 dBm                                                                                                    |
| Тип антена                   | РСВ обърнат F                                                                                                    |
| Усилване на антената         | -0,33 dBi                                                                                                    |
| Модулация                    | MSK                                                                                                    |
| Дистанция на WAM и приемника | Приблизително 10 фута (3 метра)                                                                                                    |
| Комплект отвеждания          | RA, LA, RL, LL, V1, V2, V3, V4, V5 и V6 (R, L, N, F, C1, C2,<br>C3, C4, C5 и C6) с демонтиращи се проводници за<br>отвеждане                                                     |
| Честота на семплиране        | 40 000 проби/секунда/на канал за получаване; 1000 проби/<br>секунда/канал изпратени за анализ                                                                                    |
| Разделителна способност      | 1,875 µV, редуцирана до 2,5 µV за анализ                                                                                                    |
| Потребителски интерфейс      | Работа на бутон: ВКЛ./ИЗКЛ.; бутоните за 12-канална ЕКГ и<br>регистрираща лента на сърдечния ритъм не функционират<br>при кардиологичния стрес тест                              |
| Защита от дефибрилатор       | Отговаря на стандартите на ААМІ и IEC 60601-2-25                                                                                                    |

| Класификация на устройството | Тип CF, работи на батерии                  |
|------------------------------|--------------------------------------------|
| Тегло                        | 6,7 унции (190 g) с батерията              |
| Размери                      | 4,45 x 4,25 x 1,1" (11,3 x 10,8 x 2,79 cm) |
| Акумулаторна батерия         | 1 АА алкална батерия от 1,5 V              |

\* Спецификациите подлежат на промяна без предизвестие.

# Спецификации на UTK

| Функция                 | Спецификация               |
|-------------------------|----------------------------|
| Честота                 | 2403,38 MHz до 2479,45 MHz |
| Интервал между каналите | 1 MHz                      |
| Изходяща РЧ мощност     | < 10 dBm                   |
| Тип антена              | РСВ обърнат F              |
| Усилване на антената    | -4,12 dBi                  |
| Модулация               | MSK                        |

\* Спецификациите подлежат на промяна без предизвестие.

# АМ12 / Спецификации

| Функция                       | Спецификация*                                                                                                    |
|-------------------------------|----------------------------------------------------------------------------------------------------|
| Тип инструмент                | 12-канален модул за получаване за кардиологичен стрес<br>тест                                                          |
| Входящи канали                | Получаване на 12-канален сигнал със свързан пациентски<br>кабел за ЕКГ                                                 |
| Изходи на отвежданията на ЕКГ | I, II, III, aVR, aVL, aVF, V1, V2, V3, V4, V5 и V6                                                                     |
| Дължина на магистралния кабел | Приблизително 10 фута (3 метра)                                                                                        |
| Комплект отвеждания на АМ12   | RA, LA, RL, LL, V1, V2, V3, V4, V5 и V6 (R, L, N, F, C1, C2, C3, C4, C5 и C6) с демонтиращи се проводници за отвеждане |
| Честота на семплиране         | 40 000 проби/секунда/на канал за получаване; 1000 проби/<br>секунда/канал изпратени за анализ                          |
| Разделителна способност       | 1,875 µV, редуцирана до 2,5 µV за анализ                                                                               |
| Потребителски интерфейс       | Бутоните за 12-канална ЕКГ и регистрираща лента на<br>сърдечния ритъм не функционират при кардиологичния стрес<br>тест |
| Защита от дефибрилатор        | Отговаря на стандартите на ААМІ и IEC 60601-2-25                                                                       |
| Класификация на устройството  | Тип CF, устойчиво на дефибрилатор                                                                                      |
| Тегло                         | 12 унции (340 g)                                                                                                    |
| Размери                       | 4,72 x 4,3 x 0,98" (12 x 11 x 2,5 cm)                                                                                  |
| Захранване                    | Захранване чрез USB връзка с XScribe                                                                                   |

\* Спецификациите подлежат на промяна без предизвестие.

# Части и аксесоари

Свържете се с Welch Allyn за повече информация относно частите/аксесоарите или за да направите поръчка. Вижте <u>Поддръжка и отстраняване на неизправности</u> за информация за контакт.

| Каталожен номер                                                                              | Описание                                                                                     |
|----------------------------------------------------------------------------------------------|----------------------------------------------------------------------------------------------|
| 30012-019-56                                                                                 | МОДУЛ ЗА БЕЗЖИЧНО ПОЛУЧАВАНЕ (WAM+) без ПРОВОДНИЦИ ЗА<br>ОТВЕЖДАНЕ – 2                       |
| 30012-021-54                                                                                 | МОДУЛ UTK (приемник за WAM)                                                                  |
| 9293-048-55                                                                                  | МОДУЛ ЗА ПОЛУЧАВАНЕ (АМ12) БЕЗ ПРОВОДНИЦИ ЗА ОТВЕЖДАНЕ                                       |
| 8485-026-50                                                                                  | КОМПЛЕКТ НА КАЛЪФ ЗА НОСЕНЕ И КОЛАН (за WAM)                                                 |
| 9293-047-70                                                                                  | КОМПЛЕКТ КЪС КАБЕЛ АНА MEDI-CLIP (за WAM и AM12)                                             |
| 9293-047-61                                                                                  | КОМПЛЕКТ КАБЕЛ IEC MEDI-CLIP (за WAM и AM12)                                                 |
| 9100-026-11                                                                                  | ХАРТИЯ Z2XX САЩ МАРКИРАНА Z-СГЪВАНЕ 250 ЛИСТА В ПАКЕТ                                        |
| 9100-026-12                                                                                  | ХАРТИЯ Z2XX А4 МАРКИРАНА Z-СГЪВАНЕ 250 ЛИСТА В ПАКЕТ                                         |
| 9100-026-03                                                                                  | ХАРТИЯ HDR SMART МАРКИРАНА Z-СГЪВАНЕ ПАКЕТ                                                   |
| 108070                                                                                       | ЕЛЕКТРОДИ ЗА МОНИТОРИРАНЕ НА ЕКГ КУТИЯ 300                                                   |
| 9515-001-51                                                                                  | РЪКОВОДСТВО НА ЛЕКАРЯ ЗА ВЪЗРАСТНИ, ПЕДИАТРИЧНИ V7 ИНТЕРП.<br>РЪКОВОДСТВА ЗА ПОТРЕБИТЕЛЯ     |
| 34000-025-1004                                                                               | Z200+ V2 ТЕРМИЧНО ПИШЕЩО УСТРОЙСТВО Стандартно/А4                                            |
| Направете справка<br>със сервизното<br>ръководство (9516-<br>209-50) за каталожния<br>номер. | CPU WINDOWS 10 64-БИТОВ                                                                      |
| 9907-019                                                                                     | ПРИНТЕР LASERJET PRO M501dn (само 110v)                                                      |
| 9911-023-11                                                                                  | ОСНОВА НА ТРАНСПОРТНА КОЛИЧКА НА XSCRIBE                                                     |
| 9911-023-21                                                                                  | ПРОРЯЗАН РАБОТЕН ПЛОТ НА ТРАНСПОРТНА КОЛИЧКА НА XSCRIBE С ТАВА<br>(за модел Z200+)           |
| 9911-023-22                                                                                  | ПЛЪТЕН РАБОТЕН ПЛОТ НА ТРАНСПОРТНА КОЛИЧКА НА XSCRIBE (за модел<br>Laser Printer на Windows) |
| 9911-023-32                                                                                  | СКОБА ЗА МОНТИРАНЕ НА SUNTECH TANGO+ и TANGO M2 за 24" LCD                                   |
| 9911-023-33                                                                                  | СКОБА ЗА МОНТИРАНЕ НА SUNTECH TANGO+ и TANGO M2 за сензорен<br>монитор ELO                   |

# Части за поддръжка

| Следните части могат да          | бъдат поръчани само от пе  | рсонал на Welch Allyn. |
|----------------------------------|----------------------------|------------------------|
| consequences and the monthly due | obdar mobb rann came or me |                        |

| Каталожен номер                          | Елемент                                                                       |  |
|------------------------------------------|-------------------------------------------------------------------------------|--|
| Изолиращ трансформатор и захранващ кабел |                                                                               |  |
| 1404-004                                 | ИЗОЛИРАЩ ТРАНСФОРМАТОР 1000VA МЕД. ГЛОБАЛЕН                                   |  |
| 777262                                   | ЗАХРАНВАЩ КАБЕЛ, САЩ/КАНАДА, С ФЕРИТ                                          |  |
| 777264                                   | ЗАХРАНВАЩ КАБЕЛ, АВСТРАЛИЯ, С ФЕРИТ                                           |  |
| 777265                                   | ЗАХРАНВАЩ КАБЕЛ, ОБЕДИНЕНОТО КРАЛСТВО, С ФЕРИТ                                |  |
| 777266                                   | ЗАХРАНВАЩ КАБЕЛ, БРАЗИЛИЯ, С ФЕРИТ                                            |  |
| 777267                                   | ЗАХРАНВАЩ КАБЕЛ, МЕЖДУНАРОДЕН, С ФЕРИТ                                        |  |
| 3181-003                                 | ЗАХРАНВАЩ КАБЕЛ МОСТ 2m IEC320-C13+C14                                        |  |
| Интерфейсни кабели и адаптери            |                                                                               |  |
| 6400-015                                 | УДЪЛЖЕНИЕ ЗА КАБЕЛ USB ТИП А-КЪМ-А 6 FT                                       |  |
| 6400-012                                 | КАБЕЛ USB ТИП А-КЪМ-В ПЪЛЕН SPD                                               |  |
| 7500-010                                 | КЛИПС НАЙЛОНОВ РЕГУЛИРУЕМ АДХЕЗИВНА БАЗОВА СКОБА<br>ДИАМ. 0,469 до 0,562 инча |  |
| 7500-008                                 | КЛИПС ТЕЛЕНА КОРДА 1x1x.53ID БЯЛ С АДХЕЗИВ                                    |  |
| 25004-003-52                             | КАБЕЛ ОТ TRACKMASTER ДО CPU XSCRIBE                                           |  |
| 9912-018                                 | КАБЕЛ НА ЕРГОМЕТЪР ИНТЕРФЕЙС ERGOLINE                                         |  |
| 9912-019                                 | КАБЕЛ НА ЕРГОМЕТЪР ИНТЕРФЕЙС LODE CORRIVAL                                    |  |
| 6400-001                                 | КАБЕЛ ЗАХРАНВАЩ DC F SR CONN STRPD 10"                                        |  |
| 8342-007-01                              | ДИСТАНЦИОНЕР А4 ХАРТИЯ ELI 200+                                               |  |
| Мрежови и разни елементи                 |                                                                               |  |
| 9960-051                                 | МРЕЖОВА КАРТА РСІ 10/100 БЪРЗ ЕТНЕRNET                                        |  |
| 9960-052                                 | ИЗОЛАТОР ETHERNET СЛАБА УТЕЧКА RJ45/RJ45                                      |  |
| 6400-010                                 | КАБЕЛ ETHERNET CAT5e RJ-45 М ЕКРАНИРАН 2FT                                    |  |
| 6400-008                                 | КАБЕЛ ETHERNET RJ-45M КЪМ RJ-45M STR-THRU 10FT                                |  |
| 6400-018                                 | КАБЕЛ ДЪЛЪГ С КРЪСТОСВАНЕ САТ5е RJ-45 М ЕКРАНИРАН 6FT                         |  |

\*Използван за по-стари модели на принтер Z200+.

# Работен списък на модалностите/пациенти

Иконата MWL/Patients (Работен списък на модалностите/Пациенти) Ви позволява да насрочвате изследвания за стрес тест и да въвеждате демографска информация за пациента.

Когато модалността е свързана към външна система за насрочване, тази информация пристига от поръчките, въведени от институцията.

Когато иконата е избрана, се появява разделен прозорец с два избираеми раздела (MWL (Работен списък на модалностите) и Patients (Пациенти) отляво и полета с информация за Patient (Пациент) или Order (Поръчка) отдясно в зависимост от избрания раздел.

Под възможностите за избор на раздел се намира поле за търсене и бутон Search (Търсене).

| MWL | Patients |        |
|-----|----------|--------|
|     |          | Search |

# MWL (Работен списък на модалностите)

Текстът, който е въведен в полето за търсене, ще се използва за търсене в работния списък на модалностите (MWL) за показване на поръчки, които започват със съвпадащия текст в Last Name (Фамилно име), First Name (Собствено име) или Patient ID (Идентификатор на пациента). В празно поле за търсене ще се изброяват всички поръчки.

Колоните на MWL включват Scheduled Date/Time (Насрочена дата/час), Patient ID (Идентификатор на пациента), Last Name (Фамилно име), First Name (Собствено име), Date of Birth (Дата на раждане) и Group (Група). Списъкът може да бъде сортиран чрез избиране на заглавките на колоните. Второ избиране на същата заглавка ще обърне реда на колоната.

### Edit Order (Редактиране на поръчка)

Избирането на запис в списъка ще покаже Order Information (Информация за поръчката) като само за четене. Изберете бутоните **Edit** (Редактиране), за да промените поръчката. Изберете бутона **Save Order** (Запазване на поръчката), за да запазите промени, или **Cancel** (Отказ), за да анулирате всички промени.

ЗАБЕЛЕЖКА: Тази функция не е налична, когато е активирана функцията DICOM.

| inte                             |           |                    | HWL/Patients |                  |                                       |                                             |
|----------------------------------|-----------|--------------------|--------------|------------------|---------------------------------------|---------------------------------------------|
| WL Patients                      |           |                    |              |                  | Patient Information                   | Group Children's Clinic                     |
|                                  | Search    |                    |              |                  | Last Name: Hansen                     | Pist Name: Samh                             |
|                                  |           |                    |              |                  | Middle Name: 8.                       | Gender: Female + Race: Caucasian            |
| checkeded Date/Time V Patient ID | Last Rame | First Ramo         | Date of Beth | Group            | DOD: MULTING                          | Ater a from a                               |
| 2/18/2015 01:45:00 PM 858923     | Kanabec   | Franklin           | 8/22/1957    | Radiology        |                                       |                                             |
| 1/16/2015 10:00:00 IN 239233     | Notice I  | Side of the second | 2/11/2003    | Children's Carac | Heght: co in -                        | Weight: 17 b -                              |
| 1/16/2015 10:00:00 AN 867343     | Tarkson   | Martha             | 7/30/1954    | Cardinkury       | ID: 984353                            | Second ID: N/A                              |
|                                  |           |                    |              |                  | Admission ID: 1000372                 |                                             |
|                                  |           |                    |              |                  |                                       |                                             |
|                                  |           |                    |              |                  | Angina: Appical + History             | of HE: No · Prior Cath: No                  |
|                                  |           |                    |              |                  | Prior GABG: tin - Sm                  | king: m v Dabetic: m                        |
|                                  |           |                    |              |                  | Family H                              | tory: yes - Parenaier:                      |
|                                  |           |                    |              |                  |                                       |                                             |
|                                  |           |                    |              |                  | Indication                            | a Abovenui ECG                              |
|                                  |           |                    |              |                  |                                       | R/0 VSD                                     |
|                                  |           |                    |              |                  |                                       |                                             |
|                                  |           |                    |              |                  |                                       |                                             |
|                                  |           |                    |              |                  |                                       |                                             |
|                                  |           |                    |              |                  | Medication                            | #C Nipho =                                  |
|                                  |           |                    |              |                  |                                       |                                             |
|                                  |           |                    |              |                  |                                       |                                             |
|                                  |           |                    |              |                  |                                       |                                             |
|                                  |           |                    |              |                  | Referring Physician: Or. A. Zehn      | <ul> <li>Notes:</li> </ul>                  |
|                                  |           |                    |              |                  | Procedure type: Treadmill Stress Test |                                             |
|                                  |           |                    |              |                  | Location: cherclash 3                 |                                             |
|                                  |           |                    |              |                  | Cont, Cab a                           |                                             |
|                                  |           |                    |              |                  | Max HR: 211 bpm                       | Requested Date/Time: 11/17/2015 10:00:00 AM |
|                                  |           |                    |              |                  | Tarnet HE- 130 hom over               | Technicipe: Man Adams 81                    |
|                                  |           |                    |              |                  |                                       | Alternative Place in a second second        |
|                                  |           |                    |              |                  | Max Workload: 113 W                   | ter in Williamoon                           |
|                                  |           |                    |              |                  | Target Workload: 113 W 100%           |                                             |
|                                  |           |                    |              |                  |                                       |                                             |
|                                  |           |                    |              |                  |                                       |                                             |
|                                  |           |                    |              |                  |                                       |                                             |
|                                  |           |                    |              |                  |                                       |                                             |

# New Order (Нова поръчка)

Бутонът **New Order** (Нова поръчка) позволява търсене по Patient ID (Идентификатор на пациента) или име на информация за пациента в базата данни, позволявайки добавяне на нова поръчка в списъка MWL. В празно поле за търсене ще се изброяват всички пациенти в базата данни.

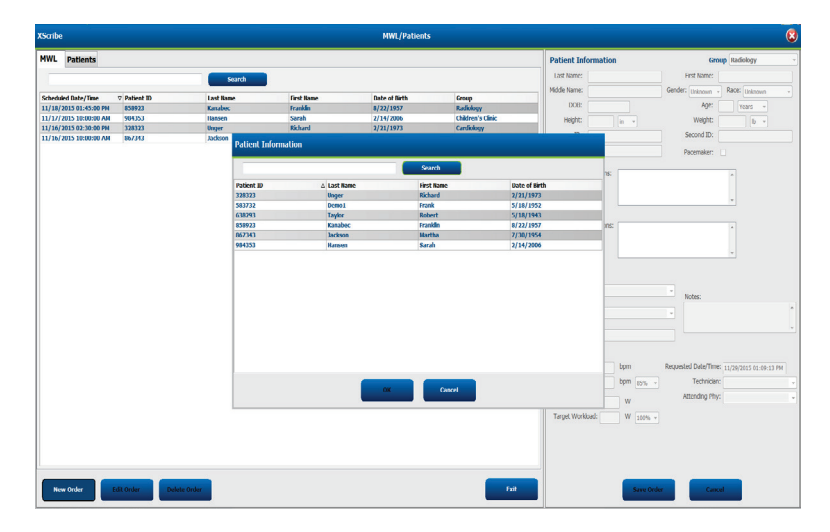

Когато пациентът още не съществува в базата данни, задайте **Cancel** (Отказ) на търсенето за Patient Information (Информация за пациента) и изберете раздела **Patients** (Пациенти), за да въведете нов пациент. Инструкциите са на следващата страница.

Информацията за пациента се попълва в Order Information (Информация за поръчката) вдясно на дисплея. Допълнителна информация за поръчката може да се въведе и да се запамети поръчката. Бутонът **Cancel** (Отказ) ще затвори поръчката без запазване.

Когато се въвежда поръчка, използвайте падащия списък **Group** (Група), за да назначите поръчката на конкретна група, която е била конфигурирана в настройките на системата.

Изберете иконата на календара в долния десен ъгъл на раздела **Order Information** (Информация за поръчката), за да отворите календар за избиране на дата и час на насрочената поръчка. Дата и час може да се въвеждат също чрез писане в полето **Requested Date/Time** (Изисквана дата/час).

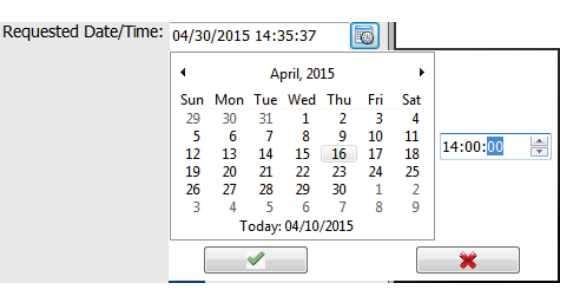

# Delete an Existing Order (Изтриване на съществуваща поръчка)

Изберете съществуваща поръчка на пациент, като маркирате реда и след това изберете **Delete Order** (Изтриване на поръчка).

Ще се появи предупредително съобщение, подканващо за потвърждение за изтриването. Изберете **Yes**(Да), за да изтриете поръчката, или **No** (Не), за да анулирате и да се върнете към списъка MWL.

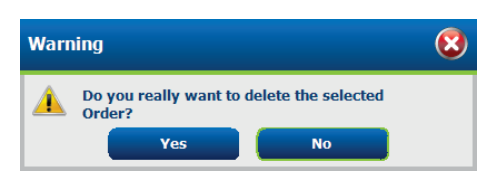

# Exit MWL/Patients (Изход от Работен списък на модалностите/Пациенти)

Изберете бутона Exit (Изход), когато завършите, за да се върнете към главното меню.

# Patients (Пациенти)

Текстът, който е въведен в полето за търсене, ще се използва за търсене в демографските данни на пациента в базата данни за показване на всички пациенти, които започват със съвпадащия текст в Last Name (Фамилно име), First Name (Собствено име) или Patient ID (Идентификатор на пациента).

Колоните на Patients (Пациенти) включват Patient ID (Идентификатор на пациента), Last Name (Фамилно име), First Name (Собствено име) и Date of Birth (Дата на раждане). Списъкът може да бъде сортиран чрез избиране на заглавките на колоните. Второ избиране на същата заглавка ще обърне реда на колоната.

### Edit Patient (Редактиране на пациент)

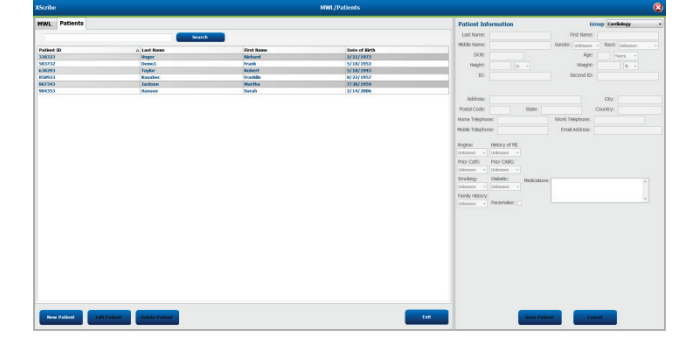

Избирането на запис в списъка ще покаже Patient Information (Информация за пациента) като само за четене. Изберете бутона **Edit** (Редактиране), за да активирате и промените полетата с демографски данни на пациента.

Изберете бутона **Save Patient** (Запазване на пациент), когато приключите, за да запазите промените, или бутона **Cancel** (Отказ), за да се върнете към демографските данни само за четене без запаметяване на промените.

### New Patient (Нов пациент)

Бутонът **New Patient** (Нов пациент) изчиства всяка избрана информация за пациента, позволяваща добавяне на нов пациент в списъка. Информацията за нов пациент може да се въведе в полетата за демографски данни и да се избере бутонът **Save Patient** (Запазване на пациент), за да го запазите в базата данни. Бутонът **Cancel** (Отказ) ще затвори информацията за пациента без запазване.

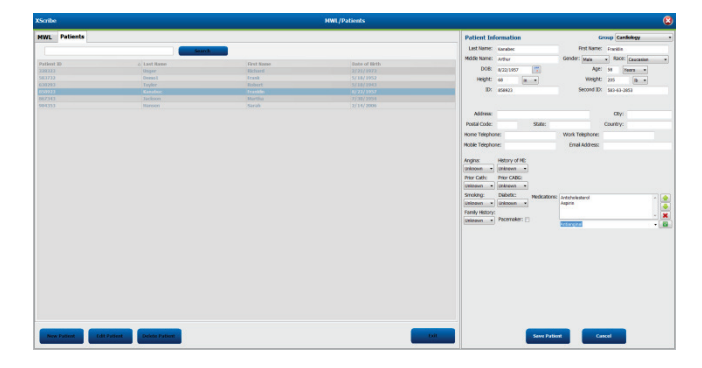

### Delete Patient (Изтриване на пациента)

Изберете бутона **Delete** (Изтриване), за да премахнете демографските данни на пациента от базата данни.

**ЗАБЕЛЕЖКА**: Бутонът Delete (Изтриване) е дезактивиран, когато демографските данни на пациента са свързани със съществуваща поръчка или изследване. Всички поръчки и изследвания за този пациент трябва първо да се изтрият, преди да може да се изтрият демографските данни на пациента.

Ще се появи предупредително съобщение, подканващо за потвърждение за изтриването. Изберете **Yes** (Да), за да изтриете демографските данни на пациента, или **No** (He), за да анулирате и да се върнете към списъка Patients (Пациенти).

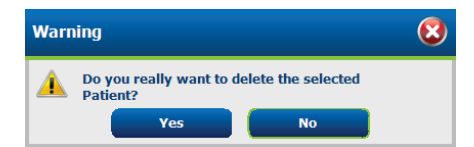

# Exit MWL/Patients (Изход от Работен списък на модалностите/Пациенти)

Изберете бутона Exit (Изход), когато завършите, за да се върнете към главното меню.

# НАСТРОЙКА И ИНСТАЛИРАНЕ

# Настройка на системата XScribe и инсталиране на компонентите

ЗАБЕЛЕЖКА: Вижте <u>Схема за взаимно свързване, Фигура 2</u>. ЗАБЕЛЕЖКА: Настройката и инсталирането се извършват от представител на Hillrom.

- Сглобете количката на системата XScribe и свържете всички компоненти на системата съгласно Ръководството за инсталиране на системата XScribe, каталожен номер 9515-205-60-ENG, включено към експедираните елементи. Уверете се, че всички кабели са разположени напълно върху съответните си конектори и че всички методи за подсигуряване на кабелите към конекторите са правилно използвани.
- Свържете всички захранващи кабели по СРU и принтера към изолиращия трансформатор; оставете превключвателите на захранването на тези компоненти на положение ОN (ВКЛ.). Свържете изолиращия трансформатор към одобрен контакт за AC захранване от болничен клас и включете изолиращия трансформатор на положение ON (ВКЛ.).

ЗАБЕЛЕЖКА: След завършване на първоначалното инсталиране на оборудването превключвателят на захранването на изолиращия трансформатор ще включи захранването на системата XScribe. Изолиращият трансформатор също доставя захранване към термичното пишещо устройство Z200+, което няма свой собствен превключвател ON/OFF (ВКЛ./ИЗКЛ.).

ЗАБЕЛЕЖКА: Когато приключите с използването на системата XScribe, трябва да се извърши изключване на системата на Windows. Това ще изключи захранването на CPU и ще приведе дисплея в чакащ режим. Изолиращият трансформатор ще остане включен.

- 3. Вижте <u>Въведение</u> за инсталиране и активиране на софтуера на XScribe.
- 4. Вижте <u>*TTL/аналогов изход*</u> за настройка и инсталиране на TTL и аналогов изход.
- 5. Вижте <u>Схема на свързване на "бягаща пътечка "/ергометър</u> за инструкции за схема на свързване на XScribe към бягаща пътечка или на XScribe към ергометър.
- 6. Вижте <u>Конфигуриране на принтер</u> за конфигуриране и използване на термопринтера Z200+.
- 7. Вижте <u>Интерфейс SunTech Tango + и Tango M2</u> за интерфейс на монитор за KH SunTech Tango+ и Tango M2.
- 8. Стартирайте системата XScribe, като включите бутона на захранването на СРU. Влезте в системата, когато се появи екранът на Windows.

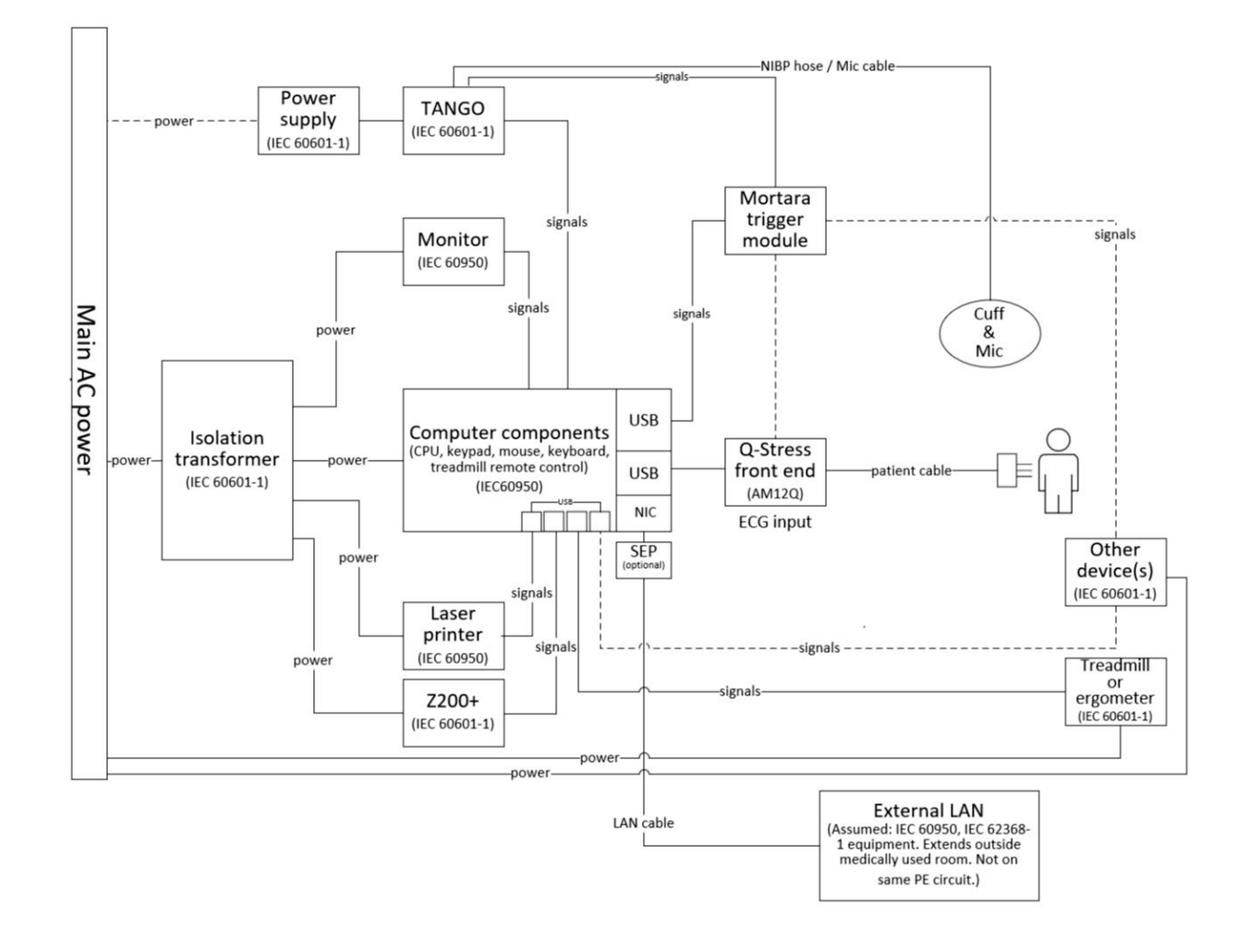

Фигура 2 Схема за взаимно свързване на XScribe

**ПРЕДУПРЕЖДЕНИЕ**: За предотвратяване на токов удар на пациента мониторът на компютъра и принтерът трябва да получават захранване от сертифицирано разделящо устройство (изолиращ трансформатор).

**ЗАБЕЛЕЖКА**: Сертифицираното разделящо устройство (изолиращ трансформатор) ще захранва до четири устройства. Когато повече от четири устройства изискват захранване, мониторът за КН Тапдо трябва да се захранва от друг наличен контакт за AC захранване. Anapamъm SunTech Тапдо не изисква свързване към изолиращ трансформатор, тъй като той е медицинско устройство, което включва свой собствен изолиран захранващ блок. Тапдо може да се захранва от изолиращия трансформатор за удобство.

# Медицински изолиращ трансформатор

Изолиращият трансформатор е разделящо устройство, което пречи на компонентите на системата да образуват излишен ток на утечка. Той се включва в специализиран кръг.

### Фигура 3 Медицински изолиращ трансформатор

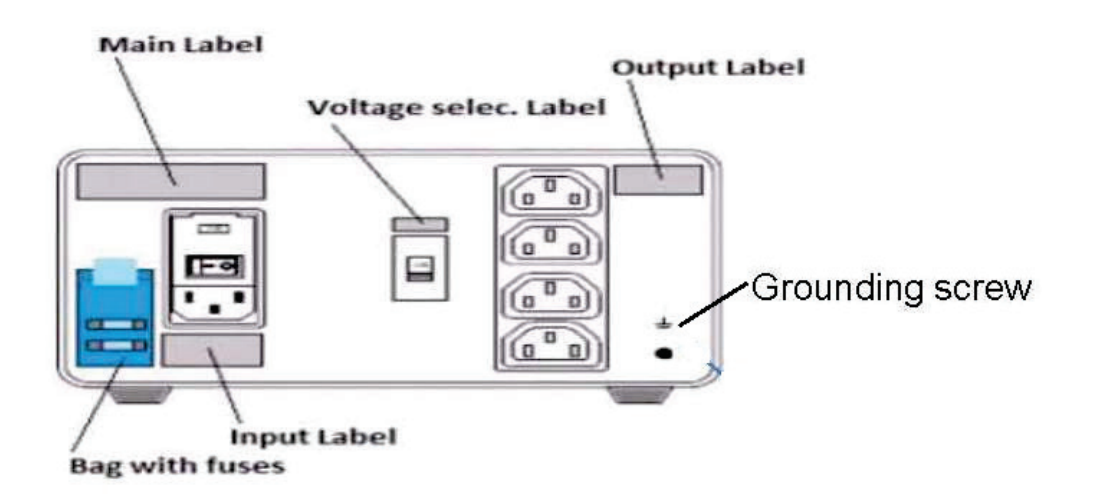

### Спецификации на медицински изолиращ трансформатор

| Честота:                           | 50/60 Hz          |    |                |
|------------------------------------|-------------------|----|----------------|
| Изходящи номинални характеристики: | 115/230 V 1000 V  | VA |                |
| Тегло:                             | 22 lbs. (9,98 kg) |    |                |
| Размери:                           | Височина =        | =  | 5,1" (130 mm)  |
|                                    | Ширина =          | =  | 8,0" (203 mm)  |
|                                    | Дълбочина =       | =  | 11.0" (280 mm) |

REF: 1404-004

ИЗОЛИРАЩ ТРАНСФОРМАТОР 1000 VA МЕД. ГЛОБАЛЕН Вход 115 V AC 50/60 Hz 2x10AT с предпазител / Вход 230 V AC 50/60 Hz 2x6.3AT с предпазител

**ВНИМАНИЕ**: Преди свързване на компонентите на системата към изолиращия трансформатор се уверете, че селекторът за напрежение (който се намира над превключвателя на захранването) е зададен на правилното напрежение на захранващата линия. Всички апарати, доставяни от Welch Allyn, са настроени на 115 V. За да промените напрежението на 230 V, преместете превключвателя на селектора за напрежението, който се намира вдясно от превключвателя на захранването.

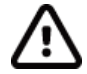

**ВНИМАНИЕ**: Опасност от токов удар. Не сваляйте капака. Насочете за сервизно обслужване към квалифициран сервизен персонал. Надеждността на заземяването може да бъде постигната само когато компонентите на системата са свързани към еквивалентно гнездо, маркирано с "hospital grade" (болничен клас).

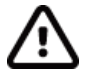

**ВНИМАНИЕ**: Използването на този трансформатор с оборудване, различно от оригинално доставеното, или надвишаването на номиналните характеристики може да предизвика повреда, пожар или нараняване.

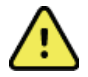

**ПРЕДУПРЕЖДЕНИЕ**: Евентуална опасност от експлозия. Да не се използва при наличието на запалими анестетици.

### Поставяне на батериите на WAM

WAM се захранва с единична батерия AA. Когато батерията съдържа достатъчно напрежение за работа и пациентът е правилно свързан, отпред на WAM ще се появи светодиод с постоянна зелена светлина, показващ правилното сдвояване и комуникация с електрокардиографа. Батерията с ниско напрежение или неизправност на отвеждане ще доведе до мигащ зелен или жълт светодиод.

За поставяне на нова батерия свалете капака на батериите, като го завъртите в посока, обратна на часовниковата стрелка. Свалянето на капака на батерията автоматично ще изключи захранването. Вкарайте една АА батерия в отделение за батерии, като подравните положителните (+) и отрицателните (-) индикатори на батерията с обозначителите, показани на задния етикет на устройството. Върнете на място капака на батериите, като го завъртите в посока по часовниковата стрелка. Капакът за батериите ще запечата отделението за батериите и ще направи контакт с батерията, осигурявайки захранване на устройството.

### Прилагане на захранването към WAM

Преди да приложите захранване на WAM, проверете дали пациентските проводници за отвеждане не докосват метал, свързан към земя (това може да се случи, ако се използват електроди за многократна употреба с открит метал). WAM ще се калибрира автоматично при включване на захранването, а голямо количество шум, причинен от заземителните контури, може да влоши калибрирането, в който случай XScribe няма да показва ЕКГ.

Натиснете бутона за включване/изключване на захранването, за да включите или изключите устройството. Ще прозвучи звуков сигнал, указващ изключване на захранването и разкачване на РЧ.

# Монтиране на конекторния блок с проводници за отвеждане на WAM

Проводниците за отвеждане на 12-канална ЕКГ се състоят от един конекторен блок с 10 проводници за отвеждане (по 5 проводници за отвеждане от всяка страна). Проводниците за отвеждане се позиционират на WAM, за да следват контура на торса. Всеки проводник за отвеждане завършва в щипка medi-clip.

Внимателно вкарайте конекторния блок във входящия конектор на ЕКГ отгоре на WAM.

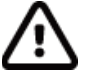

**ВНИМАНИЕ**: Внимавайте да вкарвате блока на конектора в подходящия входящ конектор, като съпоставите етикетите на проводника на отвеждането спрямо етикета на WAM.

### Сдвояване на WAM с XScribe

Стартирайте приложението XScribe. Започнете стрес тест и навигирайте до фазата за наблюдение, след това:

- Изберете Local Settings (Локални настройки) и изберете WAM като Front End (Външен интерфейс).
- Изберете бутона **WAM Pairing** (Сдвояване с WAM).
- Изберете ОК.
- Поставете WAM (с изключено захранване) в непосредствена близост до приемника UTK, свързан към USB порта на XScribe.
- Включете WAM.
- Ще се покаже съобщение за успешно сдвояване.
- Изберете ОК.

**ЗАБЕЛЕЖКА**: Завършването на стрес теста автоматично ще доведе до изключването на WAM. Не е необходимо да сдвоявате WAM със същия UTK, за да го използвате отново.

ЗАБЕЛЕЖКА: Светодиодната индикация не е налична при използване на WAM с XScribe.

**ЗАБЕЛЕЖКА**: Бутоните 12-Lead ECG (12-канална ЕКГ) и Rhythm Print (Разпечатка на ритъма) не функционират при използване на WAM с XScribe.

# Съвместимост на WAM с UTK

WAM с "2" на етикета си ще може да се сдвоява само с UTK, който има "2" на етикета си. Аналогично, WAM или UTK без "2" няма да могат да се сдвояват с UTK или WAM, който има "2". Ако има проблем със сдвояването на WAM, проверете етикетите, за да се уверите, че и WAM, и UTK имат "2", или нито един няма.

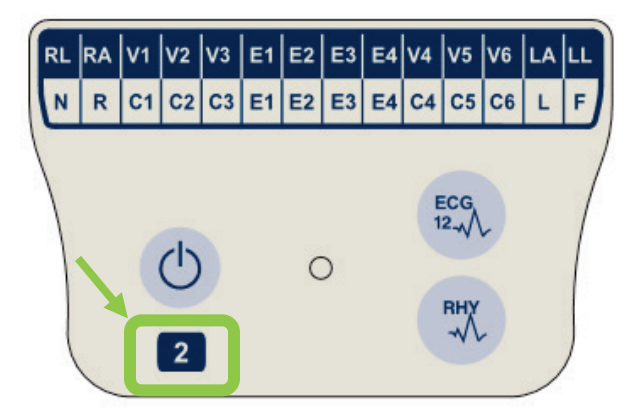

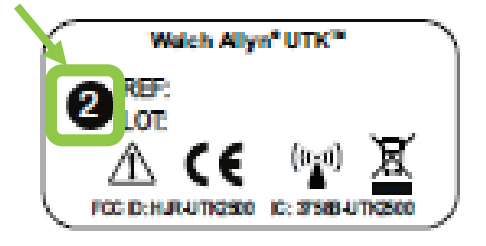

# Свързване на външен интерфейс на XScribe и модул на тригер

Модулът на тригера допълнително предоставя извеждане на аналогов и TTL сигнал за свързване към външни устройства, като система на електрокардиограф. Модулът на тригера се изисква, когато към кардиологичната система за стрес тест ще се свързва монитор за KH SunTech Tango.

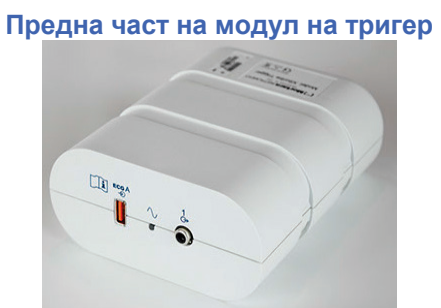

Пациентският кабел на AM12 на XScribe трябва да бъде свързан към USB конектор на ЕКГ А на предната страна на модула. На предната част на модула на тригера има и една аналогова изходяща връзка ( $\bigcirc$ > 1).

# Задна част на модул на тригер

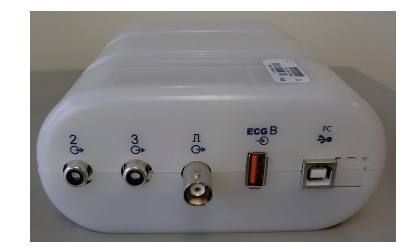

На задната страна на модула има два аналогови изходящи конектора (Э> 2 и Э> 3 в момента не функционират) и една TTL (Э>」∟) изходяща връзка.

Приемникът UTK за WAM трябва да бъде свързан към конектора на ЕКГ В.

Модулът на тригера обикновено се инсталира подравнен на дясната или лявата страна на количката за стрес тест, в зависимост от позицията на желаното място в институцията.

Вижте <u>*TTL/аналогов изход*</u> за настройване на TTL и аналогов изход. Вижте <u>*Интерфейс SunTech Tango+ и*</u> <u>*Tango M2*</u> за интерфейс на монитор за KH SunTech Tango+ и Tango M2.

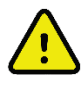

ЗАБЕЛЕЖКА: Ако използвате количка XScribe (кат. № 775412), модулът на тригер трябва да бъде свързан към BNC конектора чрез BNC кабел (кат. № 775414), за да се осигури допълнително заземяване чрез порта, посочен по-долу.

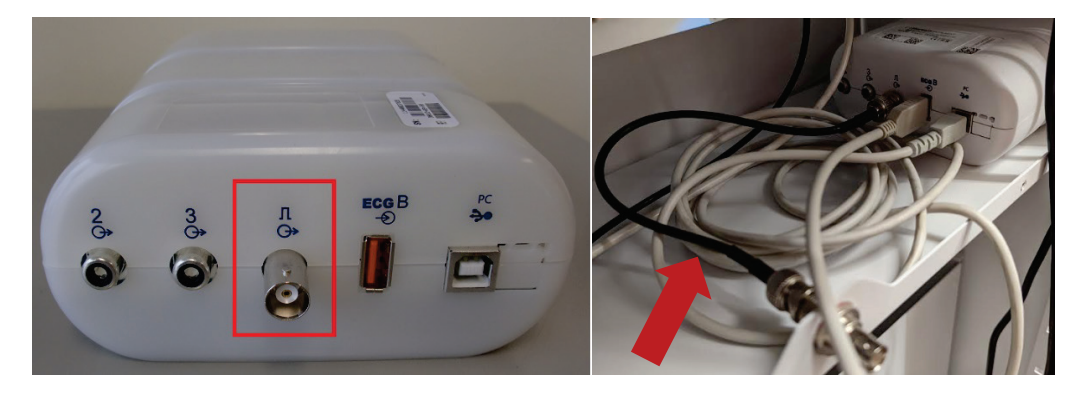

# ИЗПОЛЗВАНЕ НА XSCRIBE

В началото на стрес изследване XScribe първоначално получава доминантен QRS комплекс за всяко отвеждане, за да изгради първия QRS шаблон за 12-те отвеждания за ЕКГ. Средната вълнообразна крива на QRS за всяко от 12-те отвеждания се актуализира след всеки удар. Ако се промени доминантната морфология на QRS, тя се открива автоматично и новата морфология се "заучава" като новата доминантна морфология на удара. Това събитие се обозначава като DRC (Dominant Rhythm Change, доминантна промяна на ритъма) по визуализираните трендове.

По време на теста 12-каналните ЕКГ могат да бъдат отпечатани автоматично или ръчно. Избраните от потребителя варианти за формат на ЕКГ са: 6x2, 3x4, 3x4+1, 3x4+1 ВСГ, 3x4+3, 3x4+3 ВСГ или 12x1 отвеждания. Тези формати могат допълнително да включват разширен среден комплекс при 100 mm/s и 40 mm/mV (4x стандартно усилване) с асоциирани осреднени удари по отпечатаната ЕКГ.

**ЗАБЕЛЕЖКА:** Филтърът за последователност на ударите (ВСF) предоставя осреднена разпечатка на ЕКГ, използвайки осреднените комплекси на ЕКГ. Отпечатаните етикети на отвеждане са обозначени с "ВСF" до етикета на отвеждането (напр. I BCF, II BCF, III BCF и т.н.). Отвеждането на сърдечния ритъм под 12-каналната ЕКГ е в реално време и не отразява ВСF. ЕКГ в реално време винаги се показва на екрана по време на изследването.

ЗАБЕЛЕЖКА: ВСГ въвежда допълнително двусекундно закъснение в данните от ЕКГ в реално време.

В зависимост от параметрите, дефинирани по време на настройването, XScribe извършва следните операции по време на изследването:

- Документира камерната ектопия (изолирани PVC, камерни двойки и камерни цикли) като аритмии; и доминантна промяна в ритъма (DRC), съхранени в паметта за по-късен преглед, редактиране и включване в окончателния отчет.
- Промени в работното натоварване в посочени моменти с автоматична прогресия чрез дефиниране с протокол.
- Маркира менюто за КН и прозвучават звукови подкани да се обозначат предстоящите измервания.
- Показва разширения среден комплекс на дефинирано от потребителя отвеждане или отвеждане, което претърпява максимална промяна на ST сегмент, и го сравнява с референтен комплекс за това същото отвеждане (Auto Compare (Автом. сравняване).
- Показва трендове на HR, ST Index, METs, КН и Double Product (Двойно произведение) (HR\*BP).

Може да се избират няколко екрана за визуализация на сърдечния ритъм:

- 3-КАНАЛЕН С МАЩАБИРАН АНАЛИЗ НА ST И ТРЕНДОВЕ
- Три канала, състоящи се от 8 секунди от три дефинирани от потребителя отвеждания
   З-КАНАЛЕН С МАЩАБИРАН АНАЛИЗ НА ST БЕЗ ТРЕНДОВЕ
- Три канала, състоящи се от 12 секунди от три дефинирани от потребителя отвеждания
   З-КАНАЛЕН БЕЗ МАЩАБИРАН АНАЛИЗ НА ST И БЕЗ ТРЕНДОВЕ
- Три канала, състоящи се от 15 секунди от три дефинирани от потребителя отвеждания • **З-КАНАЛЕН БЕЗ МАЩАБИРАН АНАЛИЗ НА ST И С ТРЕНДОВЕ**

Три канала, състоящи се от 12 секунди от три дефинирани от потребителя отвеждания

- 6-КАНАЛЕН С МАЩАБИРАН АНАЛИЗ НА ST И ТРЕНДОВЕ
   Шест канала, състоящи се от 8 секунди от шест дефинирани от потребителя отвеждания
- 6-КАНАЛЕН С МАЩАБИРАН АНАЛИЗ НА ST БЕЗ ТРЕНДОВЕ Шест канала, състоящи се от 12 секунди от шест дефинирани от потребителя отвеждания
- 6-КАНАЛЕН БЕЗ МАЩАБИРАН АНАЛИЗ НА ST И БЕЗ ТРЕНДОВЕ
   Шест канала, състоящи се от 15 секунди от шест дефинирани от потребителя отвеждания
- 6-КАНАЛЕН БЕЗ МАЩАБИРАН АНАЛИЗ НА ST И С ТРЕНДОВЕ Шест канала, състоящи се от 12 секунди от шест дефинирани от потребителя отвеждания
- **12-КАНАЛЕН ВЪВ ФОРМАТ 6х2 С МАЩАБИРАН АНАЛИЗ НА ST И ТРЕНДОВЕ** Дванадесет канала, състоящи се от 4 секунди с дванадесет отвеждания

- **12-КАНАЛЕН ВЪВ ФОРМАТ 6х2 С МАЩАБИРАН АНАЛИЗ НА ST БЕЗ ТРЕНДОВЕ** Дванадесет канала, състоящи се от 6 секунди с дванадесет отвеждания
- **12-КАНАЛЕН ВЪВ ФОРМАТ 6х2 БЕЗ МАЩАБИРАН АНАЛИЗ НА ST И БЕЗ ТРЕНДОВЕ** Дванадесет канала, състоящи се от 8 секунди с дванадесет отвеждания
- 12-КАНАЛЕН ВЪВ ФОРМАТ 6х2 БЕЗ МАЩАБИРАН АНАЛИЗ НА ST И C ТРЕНДОВЕ Дванадесет канала, състоящи се от 6 секунди с дванадесет отвеждания
- 12-КАНАЛЕН ВЪВ ФОРМАТ 12х1 С МАЩАБИРАН АНАЛИЗ НА ST И ТРЕНДОВЕ Дванадесет канала, състоящи се от 8 секунди с дванадесет отвеждания
- **12-КАНАЛЕН ВЪВ ФОРМАТ 12х1 С МАЩАБИРАН АНАЛИЗ НА ST И БЕЗ ТРЕНДОВЕ** Дванадесет канала, състоящи се от 12 секунди с дванадесет отвеждания
- 12-КАНАЛЕН ВЪВ ФОРМАТ 12х1 БЕЗ МАЩАБИРАН АНАЛИЗ НА ST И БЕЗ ТРЕНДОВЕ Дванадесет канала, състоящи се от 15 секунди с дванадесет отвеждания
- 12-КАНАЛЕН ВЪВ ФОРМАТ 12х1 БЕЗ МАЩАБИРАН АНАЛИЗ НА ST И С ТРЕНДОВЕ Дванадесет канала, състоящи се от 12 секунди с дванадесет отвеждания

Изгледът Context (Контекст) може да бъде активиран, за да показва единично отвеждане от началото на фазата преди физическото натоварване до фазата за възстановяване, указвайки автоматични и ръчно съхранени ЕКГ. Този изглед позволява също добавяне на исторически събития на ЕКГ и изтриването на събития на ЕКГ, които не са желани.

Допълнителните параметри, показвани по време на тестването, може да включват следните:

- Скорост и клас на бягащата пътечка, или ватове, ако се използва ергометър
- Име на протокола
- Задържане на етап (ако е избрано)
- Сърдечна честота (HR)/% от целевата HR и целеви ватове, ако се използва ергометър
- Ниво на ST в mm или  $\mu$ V и наклон на ST в mV
- BP и SpO2 с време на последно получаване (по избор)
- Stage (Етап) и Stage Time (Време на етап)
- Име на пациента
- Идентификационен номер на пациента
- Общо време на физическото натоварване
- METs и/или Double Product (Двойно произведение), и/или ST Index (Индекс на ST)
- Един среден комплекс за всяко от 12-те отвеждания, насложени за сравняване на текущи данни спрямо референтни данни
- Дефиниран от потребителя разширен среден комплекс, насложен за сравняване на текущи данни спрямо референтни данни
- Изпълняващи се тенденции на METs с HR, стойности на систолично и диастолично КН и ниво на ST

По време на фазата Recovery (Възстановяване) XScribe ще показва и двата избора Patient Data (Данни за пациента) и Conclusions (Заключения), които позволяват въвеждане на данни за окончателния отчет. В края на фазата Recovery (Възстановяване) Report Manager (Диспечер на отчетите) ще покаже страница с резюме, която позволява дефиниране и създаване на окончателния отчет.

Окончателният отчет може да се състои от следните раздели, които са активирани или дезактивирани от потребителя:

- Patient Information (Информация за пациента)
- Exam Summary (Резюме на изследването)
- Трендове за Heart Rate (Сърдечна честота), КН, работно натоварване, ниво на ST и наклон на ST
- Worst Case Average (Средно в най-лошия случай)
- Periodic Averages (Периодични средни стойности)
- Peak Averages (Пикови средни стойности)
- ECG Prints (Разпечатки от ЕКГ)
  - Автоматични 12-канални ЕКГ по протокол
  - Пикова ЕКГ при физическо натоварване
  - Събития на аритмия
  - Добавени от потребителя събития на 12-канална ЕКГ (Supine (По гръб), Standing (Стоящ), Symptoms (Симптоми), Perceived Exertion (Възприемано натоварване) и т.н.)
- Разпечатката на страницата с информация за пациента може да включва следната информация:
  - Демографски данни на пациента

- Протокол
- Дата и час на започване на физическото натоварване
- Целева HR или целеви ватове, ако се използва ергометър
- Кратка анамнеза
- Показания
- Лекарства
- Изпращащ лекар
- Тип процедура
- Място
- Причина за края
- Симптоми
- Диагноза
- Забележки
- Заключения
- Техник: [име]
- Лекуващ лекар: [име]
- Прегледано от: [име]
- Подписано от: [Име на упълномощения да подписва лекар]
- Дата на подписване

Разпечатката на страницата с резюме на изследването може да включва:

- Име на пациента, идентификатор, дата и час на започване на физическото натоварване и протокол
- Резюме на времето на физическото натоварване и отвеждания с промяна 100 µV, и общ брой на РVC
- Оценяване на риска
  - Скор по Duke при използване на протокол Bruce
  - FAI% (процент на функционално аеробно влошаване) при използване на протокол Bruce
- Макс. стойности
- Макс. ST
- Промени в макс. ST
- Резюме на Stage (Етап) или Minute (Минута)

Разпечатката с резюме на етапа включва таблични данни, състоящи се от следните данни, които може да бъдат включени:

- Времена преди физическото натоварване/на физическото натоварване/на възстановяване
- Скорост/клас или ватове
- HR (Сърдечна честота)
- BP (KH)
- SpO2
- METs
- Double Product (Двойно произведение) (Sys BP\*HR)
- Измервания на ST на всичките 12 канала

Освен това потребителят може също да отпечата следното:

- Един среден комплекс по минута или по етап за всяко от 12-те отвеждания във фазите Exercise (Физическо натоварване) и Recovery (Възстановяване)
- Трендове на ниво и наклон на ST, HR, KH, Double Product (Двойно произведение), работно натоварване и очаквани метаболитни еквиваленти
- Избрани 12-канални ЕКГ
- Отчети за среден удар за най-лошия случай по време на физическото натоварване и възстановяването или при пиково физическо натоварване

### Демонстрационен режим

XScribe включва демонстрационен режим, който предоставя начин за демонстриране на функциите и за обучаване на клиницистите за работата на системата без необходимостта от свързване с реален пациент.

Демонстрационният режим е активиран, когато име на пациента Demo и номер или множество номера е/са въведен(и) в полето Last Name (Фамилно име) (напр. Demo1 или Demo2, или Demo123 и т.н.). Думата "Demonstration" (Демонстрация) е с воден знак в рамките на вълнообразната крива на ЕКГ, за да диференцира дисплея от вълнообразната крива на ЕКГ на реалния пациент.

ЗАБЕЛЕЖКА: D трябва да бъде с главна буква, а ето трябва да бъде с малка буква, иначе демонстрационният режим няма да бъде активиран.

Потребителският интерфейс и дисплей в демонстрационния режим не е по-различен от потребителския интерфейс и дисплей в реалния режим, с малко изключения:

- Показанията на КН с конфигурирания монитор за КН Тапдо не се инициират. Демо стойностите на КН периодично се показват и актуализират по време на изследване.
- Конфигурираното оборудване за физическо натоварване (бягаща пътечка или ергометър) не е контролирано, когато е в демонстрационен режим.

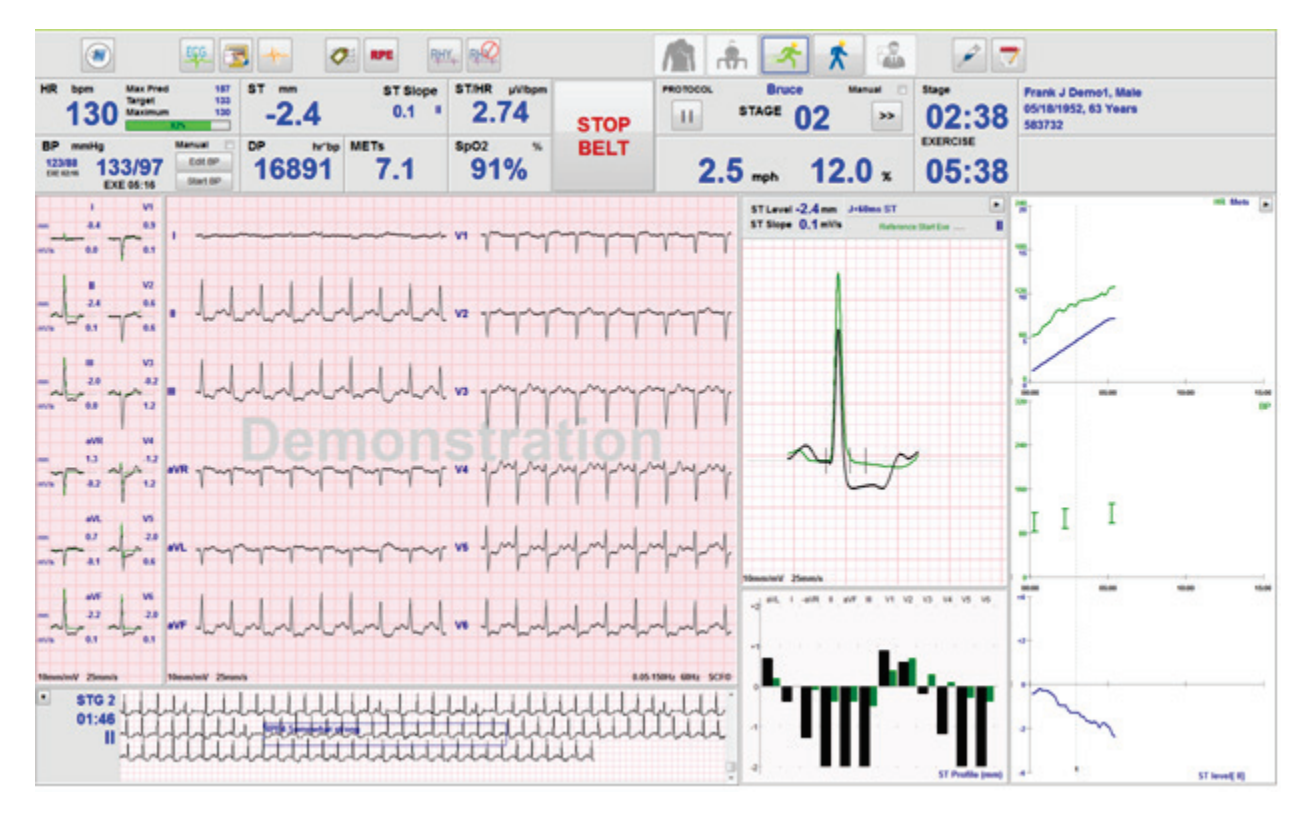

### Дисплей на системата по време на физическо натоварване

Дисплеят на XScribe е организиран да предоставя на клинициста бърз достъп до важна и критична информация.

| Функция                | Описание                                                                                                    |
|------------------------|----------------------------------------------------------------------------------------------------|
| Лента на<br>заглавието | Показва името на програмата XScribe и текущата дата/час.                                                                                                    |
| Лента с<br>инструменти | Съдържа бутони за действия в зависимост от текущата фаза. Потребителят ще докосва, щраква или използва функционални клавиши за пряк път за достъп до менюта, отпечатване на ЕКГ, документиране на събития и преместване през фазите за кардиологичен стрес тест. |
| Панели и<br>миниатюри  | Показваната информация за пациента и изследването в зависимост от текущата фаза, както и настройки на модалностите по подразбиране и дефинирани от потребителя възможности за избор.                                                                             |

# Протокол за бягаща пътечка Bruce с всички миниатюри и панели

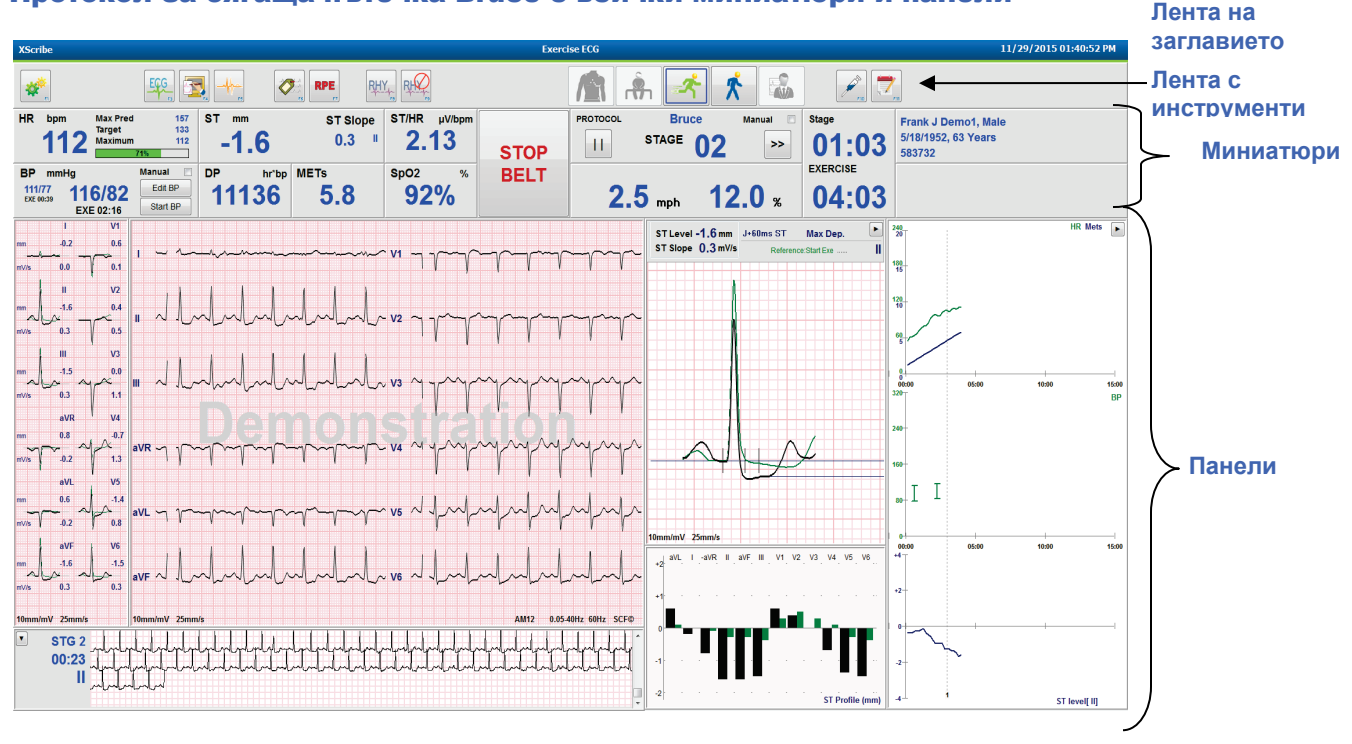

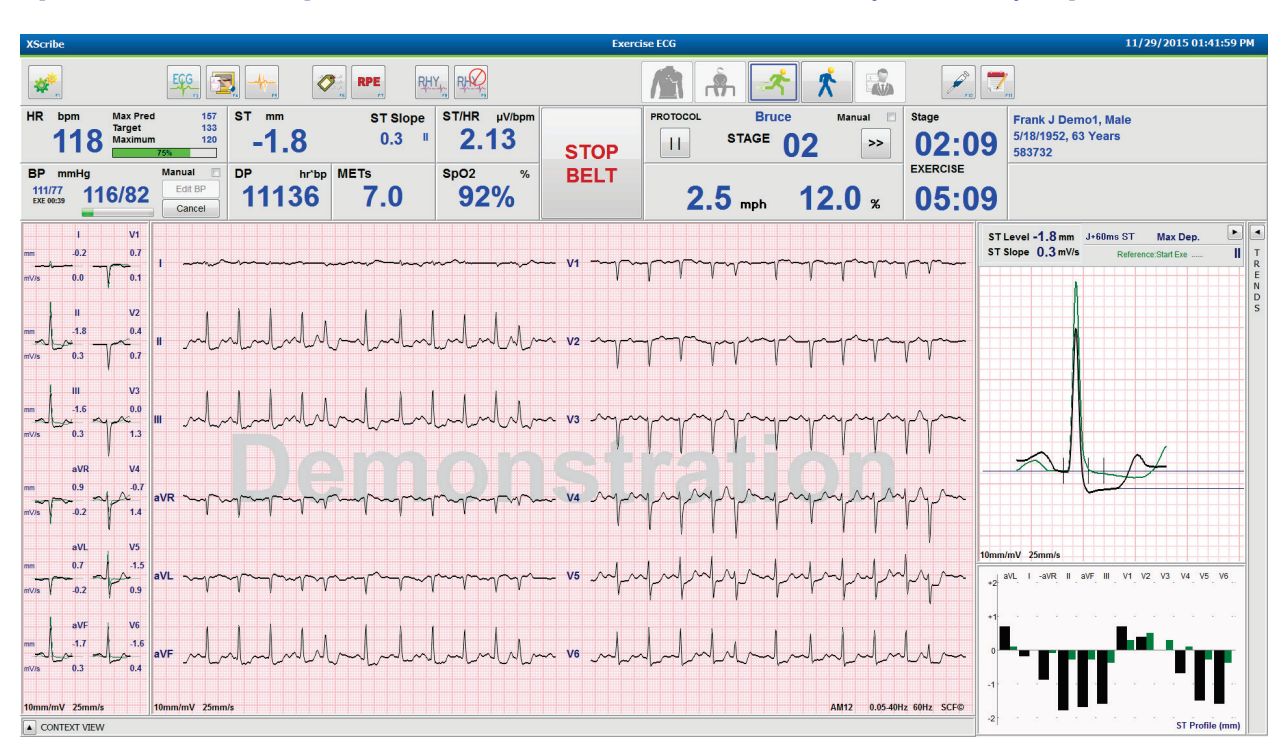

## Протокол Bruce с трендове и панели на изглед Context (Контекст) скрити

Протокол Bruce с изглед Context (Контекст) и панели за трендове/Мащабиране на ST/профил на ST скрити

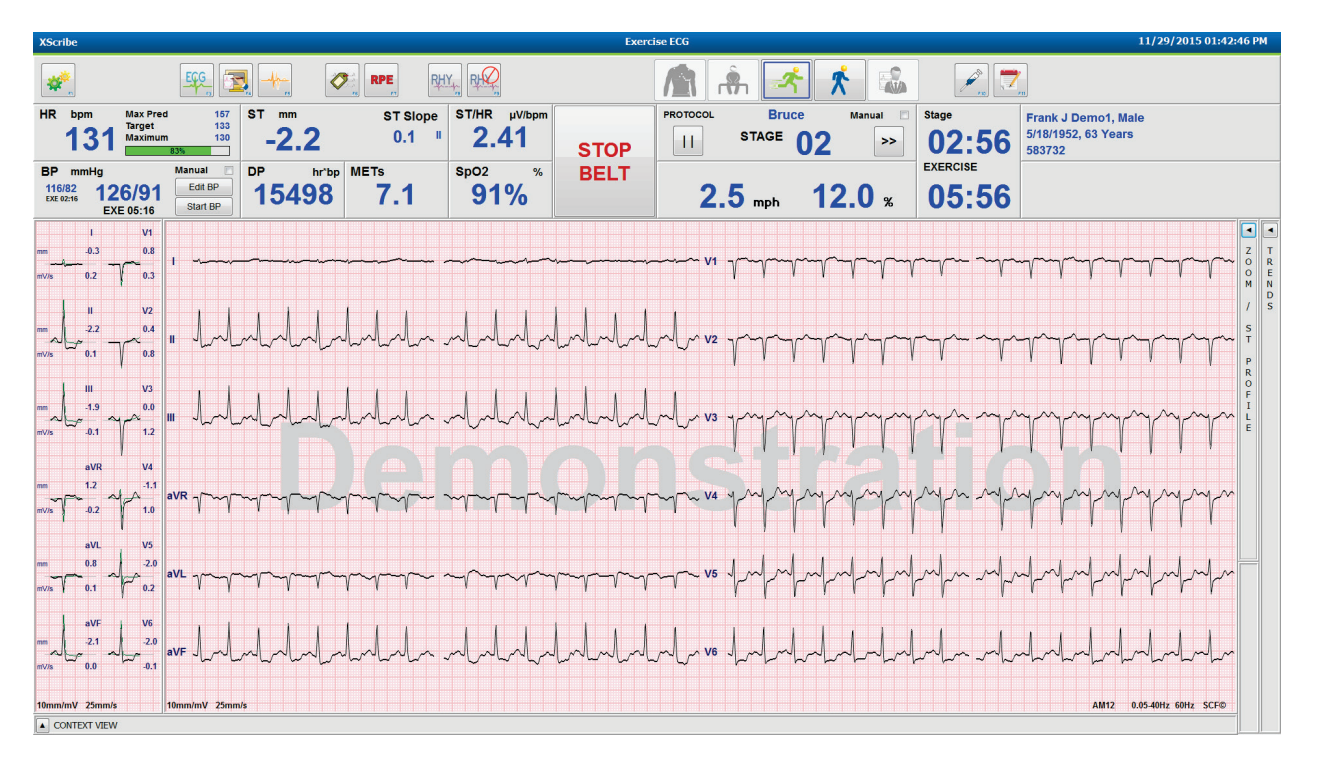

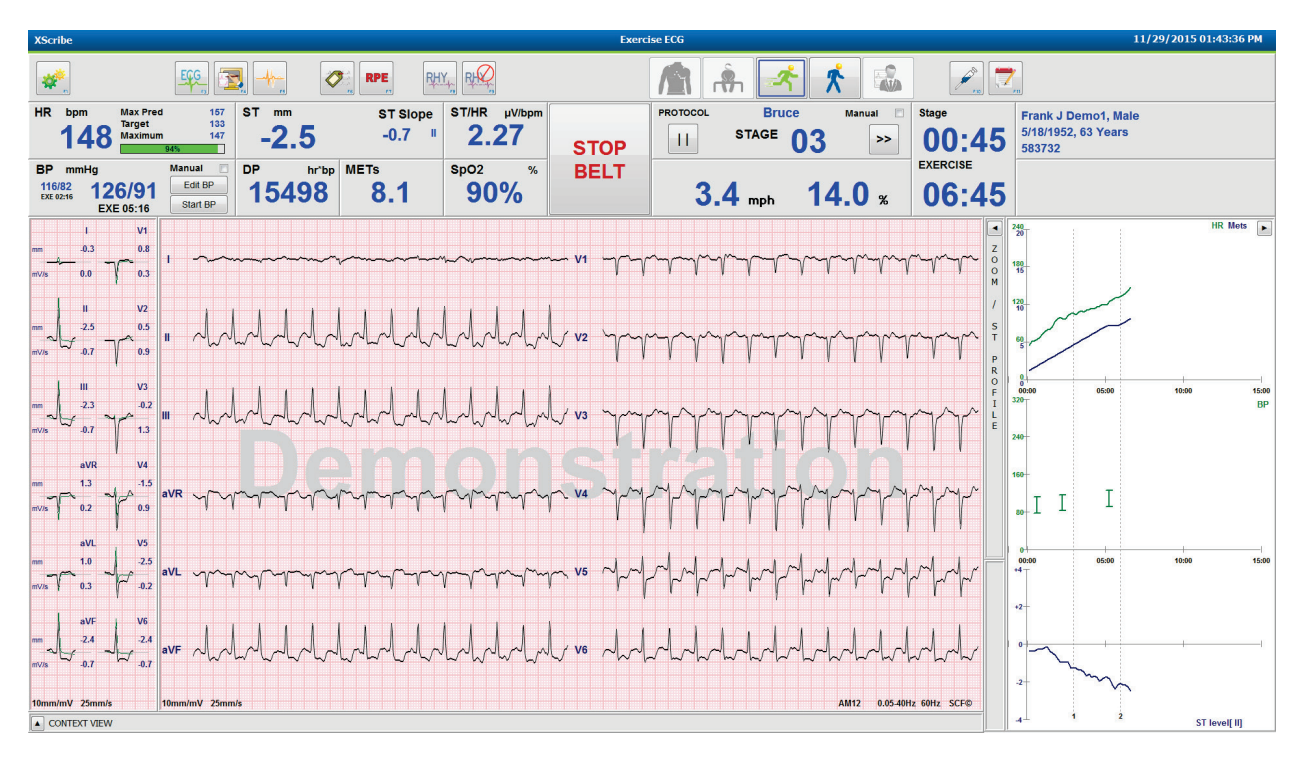

# Протокол Bruce с изглед Context (Контекст) и панели за Мащабиране на ST/профил на ST скрити

# Протокол за стъпково увеличаване на времето на цикъл с дезактивирани SpO2%, Mets, DP и ST/HR миниатюри; събитие на профил

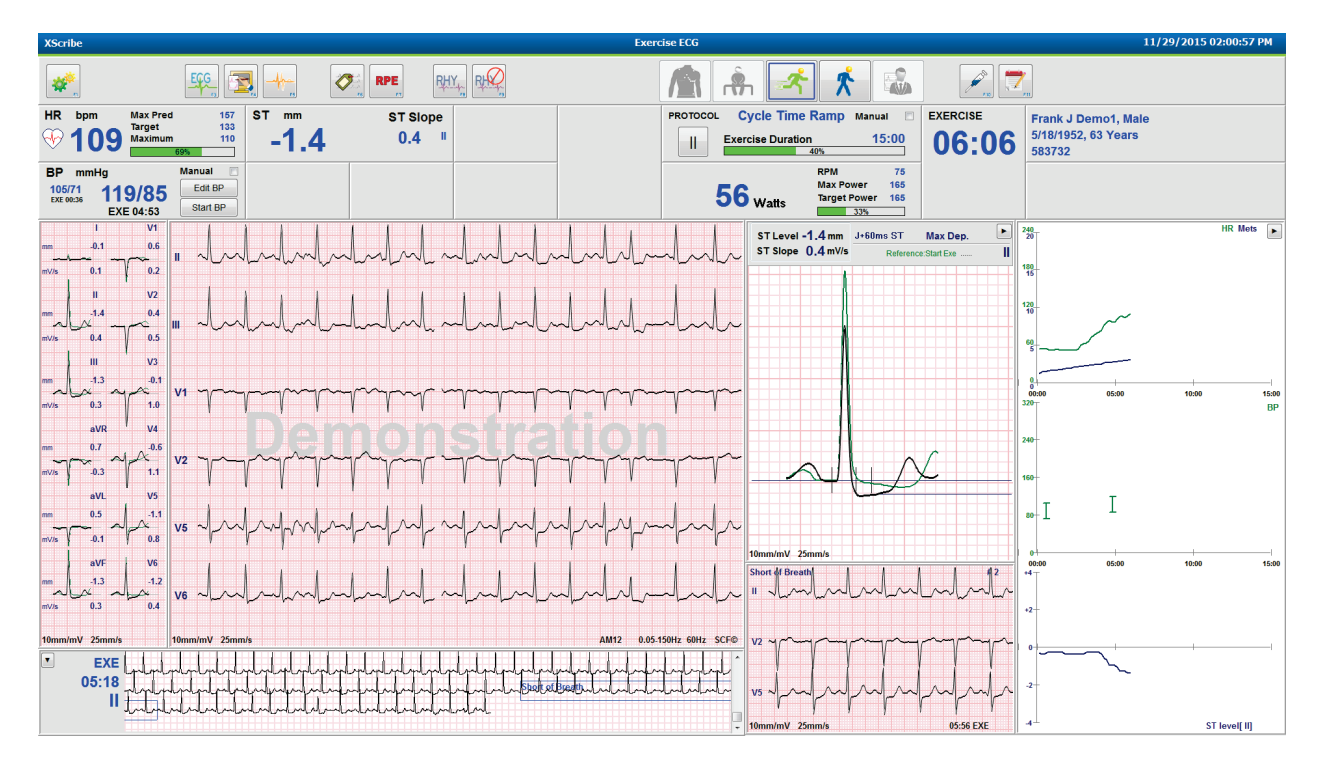

# Лента с инструменти: Бутони на фаза Exam (Изследване)

След като се стартира изследване със стрес, информацията за пациента е попълнена и настройките на дисплея са подходящи за клинициста, изследването е готово да започне. Влиза се във фазата Observation (Наблюдение), което позволява проверка на импеданса на електродите и потвърждение, че качеството на сигнала на ЕКГ е добро.

Бутоните за фаза са активирани с напредването на изследването и служат като ръководство за клинициста. Текущата фаза е обозначена с тъмносиня граница около бутона. Наличните бутони са оцветени. Неналичните бутони са сиви.

Като пример, изследването ще започне във фазата Observation (Наблюдение), като само бутонът за фаза Pre-exercise (Преди физическото натоварване) е наличен. След като започне Pre-exercise (Преди физическото натоварване), има важен процес на заучаване, който трябва да възникне, преди да може да се навлезе във фазата Exercise (Физическо натоварване). След стартиране на Exercise (Физическо натоварване) Recovery (Възстановяване) е единственият наличен бутон. По този начин потребителят не може да направи грешка, като пропусне Recovery (Възстановяване) и премине към End Exam (Край на изследването). Потребителят също е подканен да потвърди края на теста, преди да навлезе във фазата Report Review (Преглеждане на отчета).

| Бутон за фаза                                   | Действие и описание                                                                                                    |
|-------------------------------------------------|----------------------------------------------------------------------------------------------------|
| Observation (Наблюдение)                        | Синята граница показва, че това е текущата фаза на изследването.<br>12-каналната ЕКГ се показва във формат 6х2 за наблюдаване на<br>качеството на ЕКГ и повторна подготовка на местата на отвежданията,<br>ако е необходимо.                                                                                                    |
| Pre-Exercise (Преди<br>физическото натоварване) | При този пример на оцветен бутон няма синя граница, която да указва,<br>че той е наличен за навлизане във фазата Pre-exercise (Преди<br>физическото натоварване). SCF (ако е активирано) и заучаването на ST<br>ще започне веднага при навлизане във фазата Pre-exercise (Преди<br>физическото натоварване).                                                     |
| Exercise (Физическо<br>натоварване)             | Избирането на този бутон ще започне Exercise (Физическо натоварване)<br>според избрания протокол.                                                                                                    |
| Recovery (Възстановяване)                       | Избирането на този бутон ще завърши физическото натоварване и ще започне фазата Recovery (Възстановяване).                                                                                                    |
| End Exam (Край на<br>изследването)              | Има подкана към клинициста при избиране на бутона End Exam (Край<br>на изследването): Are you sure you want to exit the exam? (Сигурни ли<br>сте, че желаете да излезете от изследването?) Когато се избере OK,<br>Recovery (Възстановяване) завършва и се представя дисплеят на Report<br>Manager (Диспечер на отчетите), показващ резултатите от изследването. |
| Abort Exam (Прекратяване<br>на изследването)    | Бутонът Abort (Прекратяване) позволява да се излезе от текущото изследване без запаметяване. Abort (Прекратяване) е налично по време на фазите за наблюдение и преди физическо натоварване.                                                                                                    |

### Лента с инструменти: Функционални клавиши

Всеки бутон на лентата с инструменти, изброен по-долу, е достъпен чрез мишка, функционален клавиш от клавиатурата (F1 до F12) или чрез докосване с допълнителен сензорен монитор; все пак с мишката върху даден бутон се показва неговият свързан функционален клавиш.

Щракнете с десен бутон върху функционалния клавиш, за да активирате команда или опция. Някои команди ще отворят изскачащ прозорец с опции на падащо меню. Всеки път, когато има отворен изскачащ прозорец и трябва да се избере допълнителна функция, просто щракнете върху следващата функция, отвореният изскачащ прозорец ще се затвори и ще се активира новата функция.

| Функционален<br>клавиш и бутон                        | Действие и описание                                                                                                    |  |  |
|-------------------------------------------------------|----------------------------------------------------------------------------------------------------|--|--|
|                                                       | Показва прозореца Local Settings (Локални настройки) с два раздела.                                                                                                    |  |  |
|                                                       | Разделът <b>Equipment</b> (Оборудване) позволява избирането на тип външен<br>интерфейс (XScribe) с порт за модул на тригер, оборудване за физическо<br>натоварване, оборудване за КН, АС честота за това изследване и настройки на<br>COM порт. Разделът Equipment (Оборудване) е наличен само във фазата<br>Observation (Наблюдение). Тези настройки се запомнят за следващото изследване. |  |  |
| Клавиш F1<br>Settings<br>(Настройки)                  | Разделът <b>Format</b> (Формат) позволява следните настройки:<br>Когато е избран формат <b>3-Lead</b> (3-канален) или <b>6-Lead</b> (6-канален) за дисплей в<br>реално време и разпечатка, можете да промените комбинациите на всяко от 12-те<br>отвеждания с помощта на падащите менюта за избор на отвеждане.                                                                             |  |  |
| *                                                     | Използвайте падащото меню <b>ECG Print Speed</b> (Скорост на печат на ЕКГ), за да изберете скоростта на хартията за отпечатаната ЕКГ. Скоростта по подразбиране ще бъде нулирана за всеки нов тест.                                                                                                    |  |  |
| Equipment Format                                      | Използвайте падащото меню <b>Continuous Print Speed</b> (Непрекъсната скорост на печат), за да изберете скоростта на хартията за разпечатките на непрекъснат сърдечен ритъм.                                                                                                    |  |  |
|                                                       | Активирайте <b>Arrhythmia Printouts</b> (Разпечатки за аритмия), за да генерирате автоматична разпечатка, когато се открие аритмия. Събитията на аритмия ще продължат да се съхраняват, когато този избор е дезактивиран.                                                                                                    |  |  |
|                                                       | Използвайте падащото меню Sync Lead (Синхронизиране на отвежданията), за<br>да изберете отвеждането за ЕКГ, което трябва да бъде използвано за TTL или<br>аналогов изходящ сигнал. Отвеждането по подразбиране ще бъде нулирано за<br>всеки нов тест.                                                                                                    |  |  |
| Клавиш F3<br>ECG (EKГ)                                | Избира се за генериране на разпечатка на 12-канална ЕКГ по време на фазите<br>Observation (Наблюдение), Pre-exercise (Преди физическото натоварване), Exercise<br>(Физическо натоварване), Recovery (Възстановяване) и Final Report (Окончателен<br>отчет). Конфигурациите на разпечатката се базират на дефинициите в настройките<br>на модалностите.                                      |  |  |
|                                                       | Името на пациента, дата, час, време на етапа, номер на етапа, общо време на физическото натоварване, работно натоварване, етикети на отвежданията, стойности на ST и импулси за калибриране.                                                                                                    |  |  |
| Клавиш F4<br>Write Screen<br>(Записване на<br>екрана) | Избира се за генериране на 10-секундна страница с ЕКГ в реално време, показвана в момента при 25 mm/s с използване на показваните настройки за скорост, филтър и усилване. Когато повече от 10 секунди са показани на екрана, се отпечатват най-ранните 10 секунди.                                                                                                    |  |  |
|                                                       | Когато скоростта на дисплея е зададена на 50 mm/s, се отпечатва 5-секунден отчет в една страница.                                                                                                    |  |  |

#### ИЗПОЛЗВАНЕ НА XSCRIBE

| Функционален<br>клавиш и бутон              | Действие и описание                                                                                                    |  |  |
|---------------------------------------------|----------------------------------------------------------------------------------------------------|--|--|
| Клавиш F5<br>Averages (Средни<br>стойности) | Налично за избиране при влизане във фазата Exercise (Физическо натоварване), за да се генерира разпечатка на <b>Averages</b> (Средни стойности) за текущото време. Отпечатват се 12 средни комплекса за всяко текущо време и начало на физическото натоварване (когато е налично) с 10-секунден сърдечен ритъм.                                                                                                    |  |  |
| Клавиш F6<br>Event (Събитие)                | Показва изскачащ прозорец Event (Събитие). Изберете име на събитие от падащото меню или въведете свободен текст и щракнете върху <b>OK</b> , за да генерирате 12-канална ЕКГ. Текстът на името на събитието се включва в разпечатката на ЕКГ и съхранената 12-канална ЕКГ. Event (Събитие) е включено в резюмето, окончателния отчет и осреднената ЕКГ по минути.<br>Вооkmark (Позиционен маркер), Supine (По гръб), Mason-Likar, Standing (Стоящ), Hyperventilation (Хипервентилация), Chest Pain (Болка в гърдите) и Shortness of Breath (Задух) са изброени по подразбиране. Може да се добавят допълнителни етикети в настройките на модалностите.<br>Интерпретацията на ЕКГ в покой може да се активира или дезактивира във фазата Pre-exercise (Преди физическото натоварване) по време на получаване на ЕКГ по гръб или Mason-Likar.                                                                                                    |  |  |
| Клавиш F7<br>RPE                            | Избира се за дефиниране на нивото на скорост на възприеманото натоварване на пациента. В менюто за настройки на модалностите се дефинира една от двете скали, избираеми от потребителя, от 0 – 10 или 6 – 20. Показваният изскачащ списък започва с Nothing (Нищо) и завършва с Maximal (Максимално) или много трудно възприемане на натоварването с различни степени на усилие помежду тях. Изберете конкретната категоризация, за да генерирате 12-канална ЕКГ с избраното твърдение, прикачено към нея.         0:Nothing       •         0:Nothing       •         0:Nothing       •         0:Nothing       •         0:Nothing       •         0:Nothing       •         0:Nothing       •         0:Nothing       •         0:Nothing       •         0:Nothing       •         0:Stvery, very weak       10         1:Very, very weak       12         12       13:Somewhat hard         14       5:Strong         6       •         7:Very strong       •         9:Very, very strong       •         9:Very, very strong       •         9:Very, very hard       • |  |  |

| Функционален<br>клавиш и бутон                                                     | Действие и описание                                                                                                    |
|------------------------------------------------------------------------------------|----------------------------------------------------------------------------------------------------|
| Клавиш F8<br>Rhythm Print<br>(Разпечатка на<br>ритъма)                             | Изберете, за да изпълните непрекъсната регистрираща лента на сърдечния ритъм.<br>Непрекъсната 3-канална или 6-канална разпечатка на отвежданията, дефинирана в<br>настройките на дисплея в реално време. Щракването върху <b>F8/ Rhythm Print</b><br>(Разпечатка на ритъма), когато се извършва отпечатване, превключва 6-каналната<br>разпечатка към фронталните отвеждания (I, II, III, aVR, aVL, aVF); при второ<br>щракване се променя разпечатката на прекордиалните отвеждания (V1, V2, V3,<br>V4, V5, V6); при трето щракване се превключва обратно на оригиналните<br>отвеждания. Аналогично, за 3-каналната разпечатка отпечатаните отвеждания ще<br>се превключват циклично през всички 12 отвеждания, когато се извършва<br>отпечатването. Скоростта на непрекъснатата регистрираща лента на сърдечния<br>ритъм се конфигурира в диалоговия прозорец <b>F2/Format</b> (F2/Формат).<br>Непрекъснатите регистриращи ленти на сърдечния ритъм съдържат име на<br>пациента, дата, час, време на етапа, общо време на физическото натоварване,<br>работно натоварване, етикети на отвежданията и импулси за калибриране на<br>първата отпечатана страница. |
|                                                                                    | фазите Объегvанов (наолюдение), гте-ехегстве (преди физического натоварване),<br>Exercise (Физическо натоварване), Recovery (Възстановяване) и Final Report<br>(Окончателен отчет). Насроченото автоматично 12-канално или ръчно генерирано<br>събитие ще прекъсне непрекъснатата регистрираща лента на сърдечния ритъм.                                                                                                    |
| Клавиш F9<br>Stop Rhythm<br>(Спиране на<br>сърдечния ритъм)                        | Изберете, за да спрете непрекъснатата разпечатка на сърдечния ритъм.                                                                                                    |
| Клавиш F10<br>Dose (Доза)                                                          | Изберете, за да отворите диалогов прозорец, позволяващ въвеждане на лекарство<br>и дозировка. Изберете от падащите списъци или въведете свободен текст. Тази<br>информация се добавя към Notes (Забележки), когато записът включва времето на<br>фазата и записи за дозата.                                                                                                    |
| Клавиш F11<br>Notes (Забележки)<br>или Patient Info<br>(Информация за<br>пациента) | Във фазата преди физическото натоварване до възстановяването изберете за<br>отваряне на диалогов прозорец, който позволява въвеждане на свободен текст в<br>полето Notes (Забележки). В окончателния отчет може да се включат до<br>приблизително 200 буквено-цифрови знака или четири реда текст.<br>Във фазата за възстановяване изберете показване и редактиране на информация за<br>пациента и забележки за изследването според конфигурирания формат.                                                                                                    |
| Клавиш F12<br>Conclusions<br>(Заключения)                                          | Във фазата на възстановяване изберете показване на информация за резюме за<br>физическото натоварване, за да прегледате и да въведете заключения.                                                                                                    |

# Миниатюри

Показваните миниатюри могат да бъдат персонализирани в менюто Modality Settings (Настройки на модалностите) и могат да бъдат дефинирани различно за всяка Group (Група). ST/HR Index (Индекс на ST/HR), Double Product (Двойно произведение), METs и SpO<sub>2</sub> може да присъстват или да липсват.

| Функции на<br>миниатюрите                                                  | Описание                                                                                                    |
|----------------------------------------------------------------------------|----------------------------------------------------------------------------------------------------|
|                                                                            | Изчислява и показва <b>HR bpm</b> , изведена от ритъмните отвеждания V1 и V5 с отвеждане II като потвърдително отвеждане, използващо плъзгащ среден прозорец от 16 последователни R към R интервала.                                                                                                    |
| HR bpm, Max Pred<br>(Макс. прогн.),                                        | Изчисляване на <b>Max Pred</b> (Макс. прогн.) (Максимална прогнозна HR) и <b>Target</b> (Цел) (Целева HR) с бягаща пътечка и фармакологично тестване, базирани на възраст и процент от максималната прогнозна HR, използвайки 220 минус възрастта или 210 минус възрастта, или 210 минус (0,65 х възраст).                                                                 |
| Target (цел),<br>Maximum<br>(Максимум)                                     | <b>Max Pred</b> (Макс. прогн.) (Максимално работно натоварване), като тестването на ергометъра се изчислява с помощта на следната формула:<br>Max Workload Men (Макс. работно натоварване мъже) = 6,773 + (136,141 * BSA) –                                                                                                    |
| Графика за % от<br>целевата HR                                             | (0,064 * възраст) - (0,916 * BSA * възраст)<br>Max Workload Women (Макс. работно натоварване жени) = 3,933 + (86,641 * BSA)<br>- (0,015 * възраст) - (0,346 * BSA * възраст)                                                                                                    |
| HR bpm Max Pred 157<br>Target 133<br>Maximum 130<br>82%                    | Където BSA = 0,00/184 * (ръст ^ 0,/25) * (тегло ^ 0,425)<br>Възраст в години / Ръст в ст / Тегло в kg                                                                                                    |
|                                                                            | <b>Maximum</b> (Максимална) (Максимална HR) показва най-високата сърдечна честота, постигната по време на изследването.                                                                                                    |
|                                                                            | <b>Target HR</b> (Целева HR) може да се изчисли от диапазон от 75% до 100% на стъпки от 5%. Клиницистите могат също да въведат целевата стойност, която биха искали пациентът да постигне.                                                                                                    |
| Визуализация на<br>кръвното налягане                                       | Показва последното въведено или получено показание за КН. Когато стойността е актуализирана, фоновият дисплей ще стане жълт и ще се чуе звуков сигнал. След като стойността е показана на екрана, тя ще бъде запазена заедно с времеви печат спрямо момента, когато последно е била получена. Стойността няма да се промени до следващото ръчно или автоматично въвеждане. |
| BP mmHg Manual<br>12388 133/97 Edt BP<br>EXE 05:16 Start BP                | Ръчното КН е дефинирано в локалните настройки, когато няма свързано оборудване за КН. Бутонът Enter BP (Въвеждане на КН) се използва за въвеждане на стойности на SBP и DBP.                                                                                                    |
| BP mmHg Manual<br>13307 137/102 Edt BP<br>EXE 06:45 Start BP               | Типът на свързаното оборудване за КН е дефиниран в локалните настройки.<br>Автоматичното въвеждане на КН и ръчно въвеждане на КН се превключва чрез<br>избиране на поле с отметка. Автоматичното КН ще бъде инициирано според                                                                                                    |
| BP mmHg<br>120/74<br>Pre Exe 60:10 EXE 00:31 Edit BP<br>EXE 00:31 Enter BP | изорания протокол. Бутонът Start BP (Стартиране на КН) ще инициира измерване.<br><i>ЗАБЕЛЕЖКА:</i> Потребителите могат да редактират съществуващата<br>стойност за показваното измерване на КН чрез избиране на бутона Edit BP                                                                                                    |
| BP mmHg<br>136 / Save<br>Cancel                                            | (Редактиране на КН), промяна на стойността и избиране на бутона Бан Б<br>(Запазване). Когато стойностите на КН се редактират, съществуващата<br>стойност за измерването и времето, когато тази стойност е била въведена,<br>се заместват с новите стойности на всички отчетени места.                                                                                      |

| Функции на<br>миниатюрите                                  | Описание                                                                                                    |
|------------------------------------------------------------|----------------------------------------------------------------------------------------------------|
| Ниво и наклон на                                           | Показва стойност на ST за осреднените комплекси на екрана. Когато започне<br>фазата <b>Pre-exercise</b> (Преди физическото натоварване), XScribe ще получи и<br>анализира входящите данни от ЕКГ, за да разработи шаблон на доминантния удар.<br>По време на този процес се показва <b>ST LEARN</b> (ЗАУЧАВАНЕ НА ST) и се<br>замества от измереното ниво на ST, щом бъде установен доминантният шаблон.                                                                                                    |
| ST mm ST Slope<br>-2.4 0.1 "                               | По време на процеса на заучаване в мащабирания панел на ЕКГ е наличен бутонът<br>Override ST Learn (Замяна на заучаване на ST). Това е полезно, когато пациентът<br>представя широк QRS комплекс, който няма да се използва за анализ на ST сегмент<br>по време на физическото натоварване.                                                                                                    |
|                                                            | ЗАБЕЛЕЖКА: Много е важно пациентът да е в позицията на физическото<br>натоварване, да се отпусне и да остане много неподвижен по време на<br>процеса за заучаване на ST.                                                                                                    |
| Индекс на ST/HR                                            | Изчислява и показва стойността на индекса на ST/HR в µV/bpm.                                                                                                    |
| st/HR µV/bpm 2.74                                          | <b>ЗАБЕЛЕЖКА:</b> Стойността на индекса на ST/HR се показва само когато<br>XScribe открие промяна в HR с повишение от повече от 10% и ST депресия,<br>по-голяма от 100 µV.                                                                                                    |
| Double Product<br>(Двойно<br>произведение) (DP)<br>DP hrbp | Изчислява и показва текущата стойност на Double Product (Двойно произведение) (систолно КН х HR), след като КН е въведено ръчно или автоматично. Стойността на DP се актуализира динамично, когато се получи следващото КН, и се запазва на дисплея по отношение на времевия печат на КН.                                                                                                    |
| 16891                                                      | <b>ЗАБЕЛЕЖКА:</b> Показват се тирета, ако DP не може да бъде изчислено поради липсата на HR или KH.                                                                                                    |
| METS<br>7.1                                                | Показва очакваните метаболитни еквиваленти (METs). Изчисляването се<br>актуализира на всеки 10 секунди. След като са постигнати максималните METs за<br>даден етап, стойността ще бъде поддържана до завършване на етапа. При<br>напредване към следващия етап стойността на METs ще се равнява на<br>максималната постижима стойност на METs на предишния етап. Ще започне<br>линейна прогресия на изчисленията на METs, докато не се достигне максималната<br>стойност за етапа. В ръчен режим показваните METs ще се актуализират веднага<br>след промяна на Speed (Скорост) или Grade (Клас). |
| Стойност на SpO <sub>2</sub><br>spo2 %<br>91%              | Показва екранната средна стойност на SpO <sub>2</sub> в проценти. Стойността се обновява на<br>всеки 15 секунди, когато апаратът е свързан към одобрено от производителя<br>устройство.                                                                                                    |
| STOP/START Belt<br>(СТОП/СТАРТ на<br>лентата)              | Текстът на бутона е зелен, за да указва, че бягащата пътечка ще започне да се<br>движи, и червен, за да спре или да постави на пауза бягащата пътечка. Няма текст<br>на бутона, когато се извършват изследвания с ергометъра.                                                                                                    |
| START<br>BELT                                              | ЗАБЕЛЕЖКА: Бягащата пътечка може да бъде поставена на пауза<br>(STOP BELT (СТОП НА ЛЕНТАТА) по време на физическо натоварване,<br>за да се коригира неизправно отвеждане, да се завърже връзка на обувка<br>и т.н. според необходимостта. Когато бягащата пътечка е стартирана<br>отново, работното натоварване ще се възобнови постепенно и се<br>поставя задържане на етапа.                                                                                                    |
| STOP<br>BELT                                               | Изберете бутона Stage Hold (Задържане на emana), >за да<br>възобновите автоматичното управление на протокола.                                                                                                    |

| Функции на<br>миниатюрите                                                                  | Описание                                                                                                    |
|--------------------------------------------------------------------------------------------|----------------------------------------------------------------------------------------------------|
| Протокол и етап                                                                            | Указва името на протокола, който се използва в момента за изследването със стрес тест и текущия етап на физическото натоварване.                                                                                                    |
| STAGE 02                                                                                   | За промяна към друг протокол щракнете върху името на протокола и се появява падащ списък. Когато е избран друг протокол по време на физическото натоварване, то ще продължи към следващия етап на избрания протокол.                                                                                                    |
|                                                                                            | Този бутон се превключва за Hold (Задържане) Ш на текущия етап и за възобновяване на прогресията на етапа според програмираното време на етапа. При избиране се показва Stage Hold (Задържане на етапа).                                                                                                    |
| PROTOCOL Bruce Manual  STAGE 05  Stage Hold 05                                             | Изберете Advance (Напредване) към следващия етап. Тази възможност за избор функционира по време на рутинната прогресия на протокола и когато е било избрано Stage Hold (Задържане на етапа).                                                                                                    |
| Manual 🔳                                                                                   | За ръчно управляване на физическото натоварване или възстановяването активирайте полето за отметка и след това щракнете върху стойностите Speed/Grade (Скорост/клас). Когато Manual (Ръчно) е активирано във фазата Exercise (Физическо натоварване), ръчното управление ще продължи през фазата Recovery (Възстановяване).                                                                                                    |
| Скорост/клас % на<br>бягащата пътечка                                                      | MPH или KPH (скорост) и процент (издигане/клас) за текущите настройки на<br>работното натоварване на бягащата пътечка се показват при използване на<br>протокол за бягаща пътечка.                                                                                                    |
| 2.5 mph 12.0 %                                                                             | След като е активирано полето за отметка Manual (Ръчно), стрелките нагоре/надолу се появяват до стойностите за mph и %, позволяващи ръчно                                                                                                    |
| Manual 🗸                                                                                   | управление. Управлението е ръчно от този момент за останалата част от изследването.                                                                                                    |
| 2.0 mph 5.0 x                                                                              | ЗАБЕЛЕЖКА: Когато бягащата пътечка е изключена и се направи разпечатка, до МРН и % ще се отпечатат тирета.                                                                                                    |
| Показване на<br>времето<br>02:38<br>EXERCISE                                               | <ul> <li>Часовникът на Pre Exercise (Преди физическото натоварване) започва при навлизане във фаза Pre-exercise (Преди физическото натоварване).</li> <li>При навлизане във фазата Exercise (Физическо натоварване) таймерът на Pre-exercise (Преди физическото натоварване) се замества от таймерът ва Stage (Етап) и EXERCISE (ФИЗИЧЕСКО НАТОВАРВАНЕ).</li> <li>При навлизане в Recovery (Възстановяване) таймерът Stage (Етап) се замества</li> </ul> |
| 05:38                                                                                      | от таймера Recovery (Възстановяване), а таймерът EXERCISE (ФИЗИЧЕСКО НАТОВАРВАНЕ) спира и се прекратява за момента.                                                                                                    |
| Watts (Ватове),<br>RPM, Maximum<br>Power (Максимална<br>мощност) и Target<br>Power (Целева | Текущите настройки на работното натоварване на ергометъра се показват, когато се използва протокол с ергометър. Watts (Ватове) се показват от 0 до 950.                                                                                                    |
| МОЩНОСТ)<br>53 watts<br>RPM 81<br>Max Power 165<br>Triget Power 140<br>37%                 | <b>ЗАБЕЛЕЖКА:</b> Ако ергометърът е изключен и се направи разпечатка, до<br>Watts (Bamobe) ще се отпечатат тирета.                                                                                                    |
| Patient Information<br>(Информация за<br>пациента)<br>Frank J Demo1, Male                  | Въведените демографски данни на пациента винаги се показват.                                                                                                    |
| 05/18/1952, 63 Years<br>583732                                                             |                                                                                                    |

# Панели

| Функции на панелите                                                                                                    |                                                                                                    | Описание                                                                                                    |
|----------------------------------------------------------------------------------------------------|----------------------------------------------------------------------------------------------------|----------------------------------------------------------------------------------------------------|
| ECG Averages (Осреднени ЕКГ)                                                                                                    |                                                                                                    |                                                                                                    |
| 1       V         mm       -0.4       0         mv/s       0.0       0         mv/s       0.1       0         mv/s       0.1       0         mv/s       0.1       0         mv/s       0.0       1         mv/s       0.0       1         mv/s       0.0       1         mv/s       0.0       1         mv/s       0.0       1         mv/s       0.2       1         mv/s       0.1       0         mv/s       0.1       0         mv/s       0.1       0         mv/s       0.1       0         mv/s       0.1       0         mv/s       0.1       0         mv/s       0.1       0         mv/s       0.1       0         10mm/mv       25mm/s       0 | 1/1         0.9         0.1         1/2         0.6         1.3         0.2         1.2         1.4         1.2         1.4         1.2         1.5         2.0         0.6         1.6         1.7         1.8         1.9         1.1         1.2         1.2         1.2         1.2         1.2         1.2         1.2         1.2         1.2         1.2         1.2         1.2         1.2         1.2         1.2         1.2         1.2         1.2         1.2         1.2         1.2         1.2         1.3         1.4         1.5         1.6         1.6         1.7         1.8         1.9         1.1          1.1          1.2 <td>Всички 12 осреднени ЕКГ комплекси се<br/>показват с наслагване на текущи и<br/>референтни данни. Етикетът на<br/>отвеждането на ЕКГ с измервания за<br/>ниво и наклон на ST под всеки етикет<br/>също се показват.<br/>Този панел се показва винаги.<br/>Щракването върху някоя от ЕСG<br/>Average (Осреднени ЕКГ) в този<br/>дисплей ще промени отвеждането на<br/>Zoomed ST (Мащабиран ST), когато този<br/>панел се показва.</td> | Всички 12 осреднени ЕКГ комплекси се<br>показват с наслагване на текущи и<br>референтни данни. Етикетът на<br>отвеждането на ЕКГ с измервания за<br>ниво и наклон на ST под всеки етикет<br>също се показват.<br>Този панел се показва винаги.<br>Щракването върху някоя от ЕСG<br>Average (Осреднени ЕКГ) в този<br>дисплей ще промени отвеждането на<br>Zoomed ST (Мащабиран ST), когато този<br>панел се показва. |
|                                                                                                    |                                                                                                    |                                                                                                    |

Някои панели могат да бъдат превключвани между скрити и показвани. Бутоните със стрелки позволяват бърз избор, за да се покаже повече от ЕКГ в реално време. Средните на 12 ЕКГ и ЕКГ в реално време винаги ще се показват.

#### ИЗПОЛЗВАНЕ НА XSCRIBE

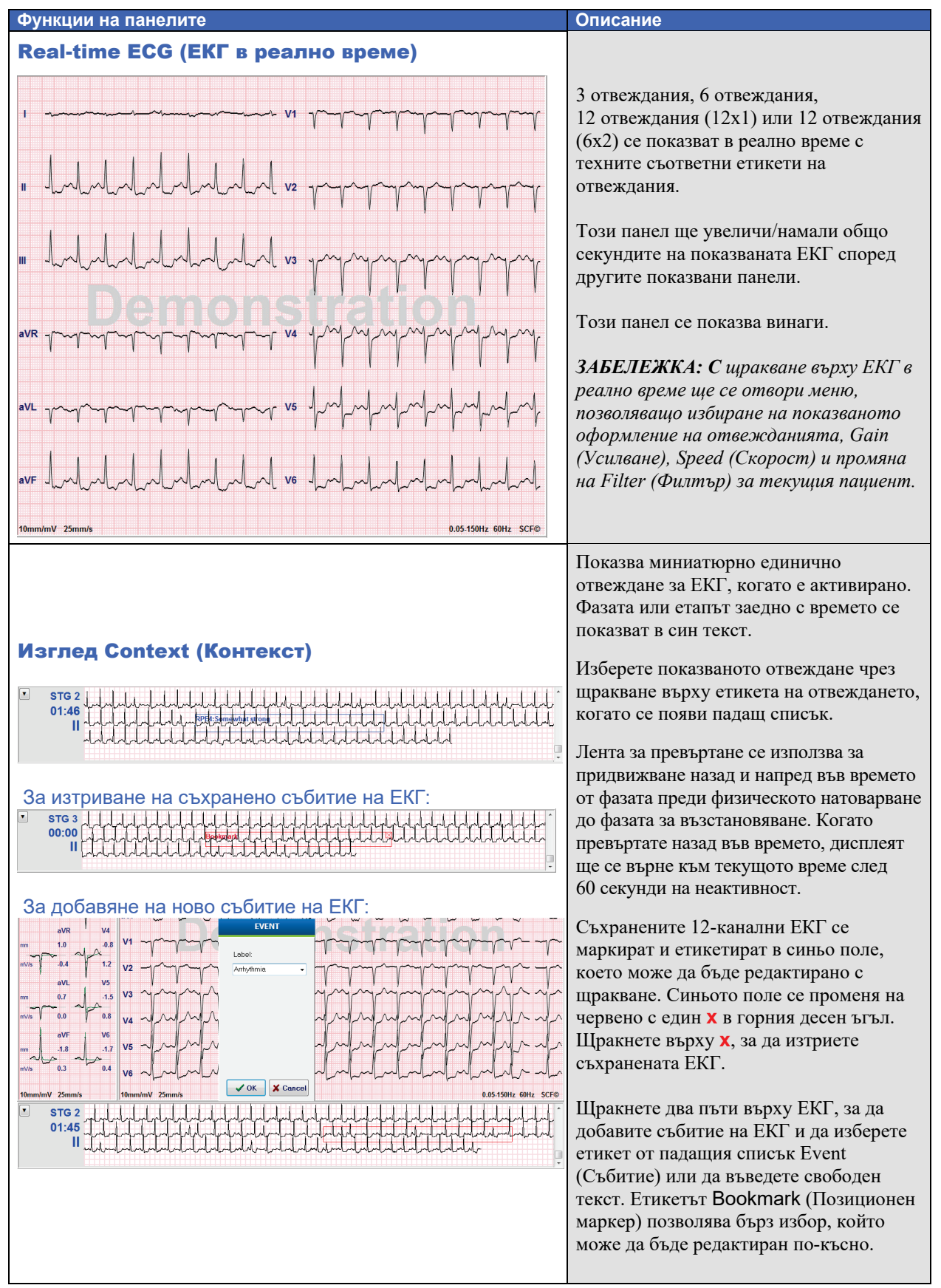
#### ИЗПОЛЗВАНЕ НА XSCRIBE

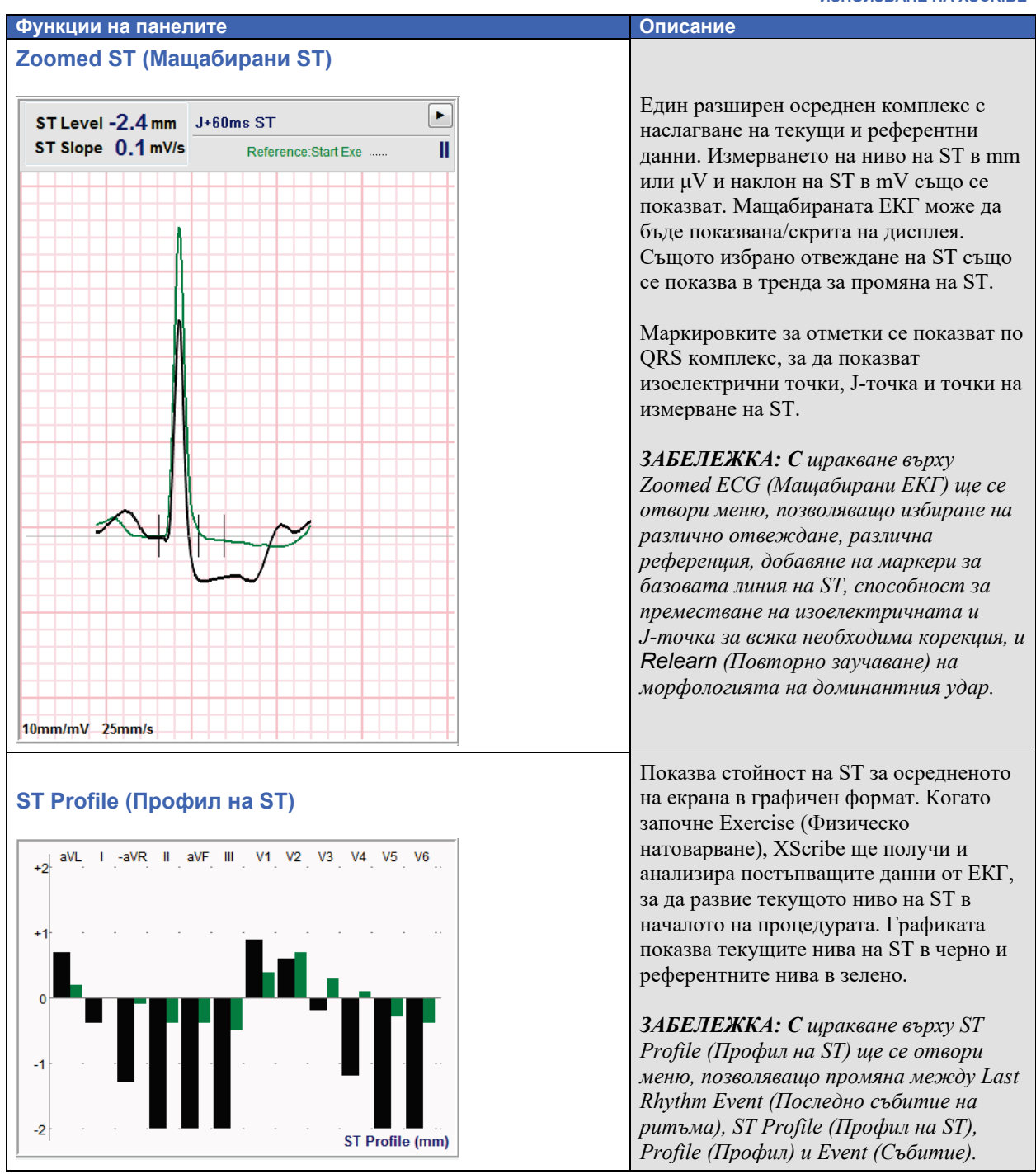

# ИЗПОЛЗВАНЕ НА XSCRIBE

| Функции на панелите                                                                         | Описание                                                                                                    |
|---------------------------------------------------------------------------------------------|----------------------------------------------------------------------------------------------------|
| Трендове за Heart Rate (Сърдечна честота), METs, КН и<br>ниво на ST                         | Този двоен тренд показва тренда за<br>Heart Rate (Сърдечна честота) (HR) и<br>стойностите в зелено и тренда за ниво на<br>METs и стойностите в синьо.                              |
| 15<br>120<br>10<br>60<br>5<br>0<br>0<br>0<br>0<br>0<br>0<br>0<br>0<br>0<br>0<br>0<br>0<br>0 | Средният тренд показва стойностите на<br>неинвазивно кръвно налягане (КН),<br>както се въвеждат по време на<br>физическото натоварване и<br>възстановяване.                        |
| ■ I I<br>0<br>00:00 05:00 10:00 15:00<br>+4<br>+2<br>+2                                     | Долният тренд представлява нивата на<br>ST за текущото мащабирано отвеждане<br>на ЕКГ.                                                                                             |
|                                                                                             | Всички трендове се актуализират на<br>всеки 10 секунди и ще се преоразмерят<br>автоматично в зависимост от<br>времетраенето на изследването.<br>Времевата ос започва при старта на |
| _4 1 ST level[ II]                                                                          | физическото натоварване и отива на 15,<br>30, 60, 90 или 12 минути в зависимост от<br>продължителността на изследването.                                                           |

# ПРОВЕЖДАНЕ НА СТРЕС ТЕСТ

# Подготовка на пациента

Преди прикрепяне на електродите се уверете, че пациентът напълно разбира процедурата и какво да очаква.

- Уединението е много важно, за да се гарантира, че пациентът е отпуснат.
- Обяснете метода, който ще се предприеме за подготовка на кожата и поставяне на електродите.
- Уверете се, че пациентът се чувства комфортно и че ръцете му са отпуснати.
- След като всички електроди са поставени и качеството е проверено за добър сигнал, помолете пациента да релаксира и да остане неподвижен, за да съдейства за получаването на добра ЕКГ при базовата линия.

#### Подготовка на кожата на пациента

Щателната подготовка на кожата е много важна. Има естествено съпротивление по повърхността на кожата от различни източници, като коса, масло и суха, мъртва кожа. Подготовката на кожата е предназначена да сведе до минимум тези ефекти.

За подготовка на кожата:

- Обръснете космите на гърдите от местата на електродите, ако е необходимо.
- Почистете кожата със спирт или топла сапунена вода, за да отстраните маслата от тялото, лосиона и пудрата.
- Щателно избършете кожата до подсушаване с марля или кърпа.
- Внимателно ексфолирайте кожата с абразивна подложка, където ще бъде поставен гел центърът на всеки електрод.

#### Схема за свързване на пациента

Прикачете електродите към проводниците за отвеждане по пациентския кабел или модула за получаване, преди да прикрепите електродите към пациента.

#### За прикрепване на електродите

- 1. Здраво прикрепете всеки проводник за отвеждане към електрод.
- Поставете гел зоната на електрода върху центъра на подготвената зона, като използвате позиционирането, илюстрирано на фигура 4; натиснете прилепващия пръстен на място. Избягвайте натискане на центъра на гел зоната.
- 3. Поставете отвежданията на дясната ръка (RA/R) и лявата ръка (LA/L) близо до рамото върху костта на ключицата.
- 4. Поставете отвежданията на десния крак (RL/N) и левия крак (LL/F) върху долната част на тялото, възможно най-близо до тазобедрената става, върху илиачния кръст (оригинална позиция Mason-Likar), или върху най-долното ребро по всяка страна на гръдния кош (модифицирана позиция Mason-Likar).
- 5. Уверете се, че електродите са сигурно прикрепени към кожата. За тестване на контакта на електрода леко дръпнете проводника на отвеждането, за да проверите адхезията. Ако електродът се движи свободно, мястото трябва да бъде подготвено отново. Постигната е добра връзка, ако електродът не се движи лесно.

**2 ЗАБЕЛЕЖКА И ВНИМАНИЕ**: Правилната подготовка на кожата е много важна. Лошото качество на сигнала на ЕКГ е главната причина за неточното откриване на удар и аритмия. RA и LA са уязвими към смущения от мускулите. Отвежданията RL и LL са уязвими към смущение от дрехи, колан и движение.

Изберете най-добрите места за поставяне на отвежданията за крайници според типа на тялото. Избягвайте мускулни места и места с отпусната, увиснала кожа.

Предотвратете дърпането по проводниците за отвеждане чрез компенсатор на напрежението според необходимостта с използването на хирургическа лента или елече за стрес тест, налично от повечето компании за медицински консумативи.

### Фигура 4 Разполагане на електродите

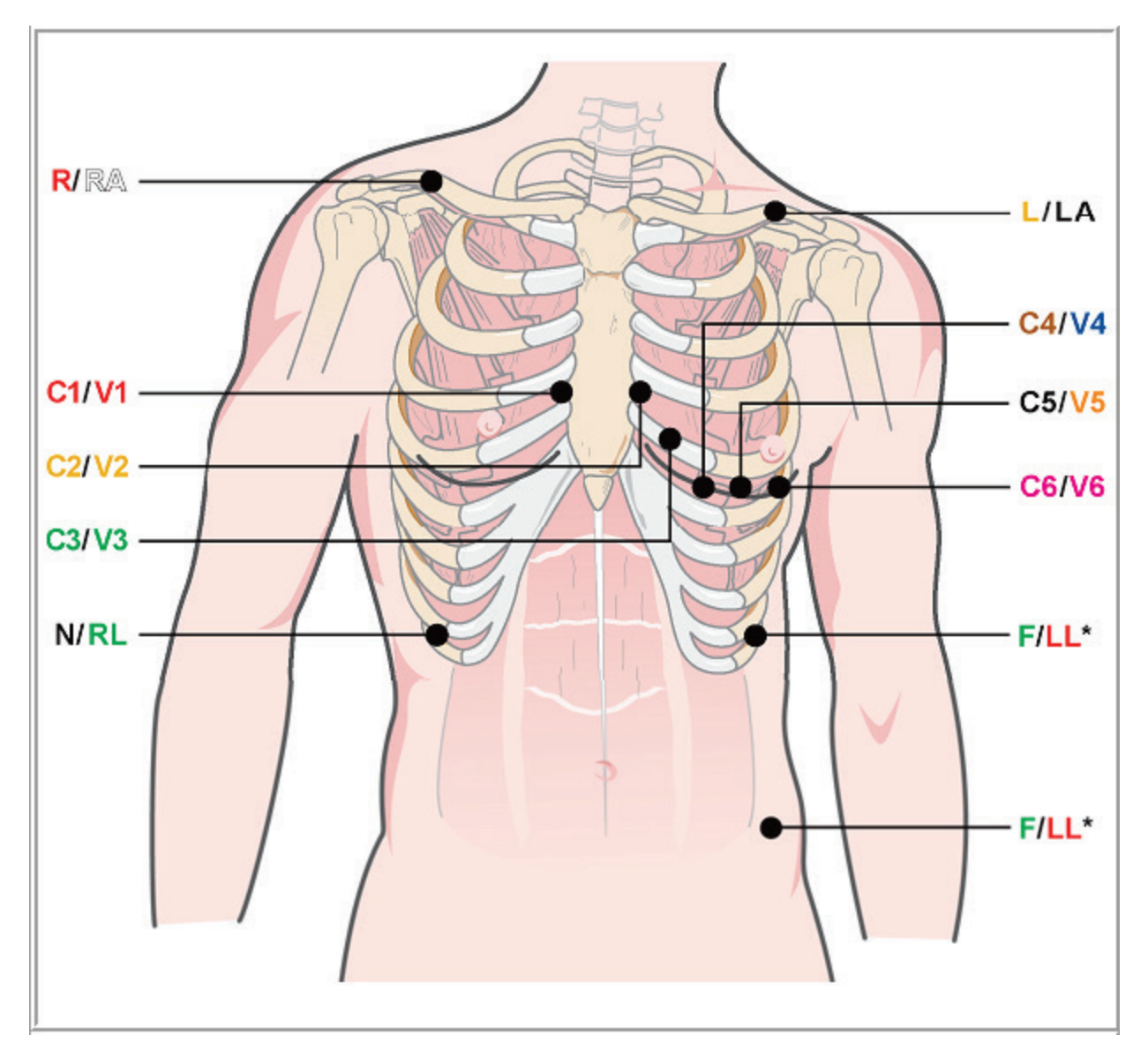

**СЗАБЕЛЕЖКА И ВНИМАНИЕ**: Поставянето на електрода за ляв крак (LL) в оригиналната позиция Mason-Likar повишава сходството на получената ЕКГ със стандартна 12-канална ЕКГ и затова се препоръчва; въпреки това, облеклото може да попречи на тази позиция и да повиши величината на артефакта. Променената позиция може да понижи чувствителността на долните отвеждания за ЕКГ и да предизвика изместване на ос по отношение на стандартната 12-канална ЕКГ. Точното подготвяне на кожата и подходящото облекло са най-важните фактори за предотвратяването на прекомерни артефакти.

| Отвеждане<br>по ААМІ | Отвеждане по<br>IEC | Позиция на електрода                                                                                                    |
|----------------------|---------------------|----------------------------------------------------------------------------------------------------|
| <b>V1</b><br>Червено | С1<br>Червено       | На 4-то междуребрие при дясната граница на стернума.                                                                                                    |
| <b>V2</b><br>Жълто   | <b>С2</b><br>Жълто  | На 4-то междуребрие при лявата граница на стернума.                                                                                                    |
| <b>V3</b><br>Зелено  | С3<br>Зелено        | По средата на разстоянието между електродите V2/C2 и V4/C4.                                                                                                    |
| V4<br>Синьо          | <b>С4</b><br>Кафяво | На 5-о междуребрие при лявата средноключична линия.                                                                                                    |
| V5<br>Оранжево       | <b>С5</b><br>Черно  | По средата на разстоянието между V4/C4 и V6/C6.                                                                                                    |
| V6<br>Виолетово      | С6<br>Виолетово     | По лявата средноаксиларна линия, хоризонтално с електрода V4/C4.                                                                                                    |
| LA<br>Черно          | L<br>Жълто          | По лявата ключица.                                                                                                    |
| RA<br>Бяло           | <b>R</b><br>Червено | По дясната ключица.                                                                                                    |
| <b>Ц</b><br>Червено  | <b>F</b><br>Зелено  | Поставете върху долната част на тялото, възможно най-близо до<br>тазобедрената става, или върху най-долното ребро от лявата страна<br>на гръдния кош – вижте "Забележка и внимание"*. |
| RL<br>Зелено         | <b>N</b><br>Черно   | Поставете върху долната дясна страна на тялото върху най-долното<br>ребро от дясната страна на гръдния кош.                                                                           |

# Таблица с обобщение на схемата за свързване на пациента

# Start a Stress Test (Започване на стрес тест)

Изберете иконата Start a Stress Test (Започване на стрес тест), за да отворите прозореца MWL/Patients (Работен списък на модалностите/Пациенти).

- Когато съществуват насрочени поръчки, разделът MWL (Работен списък на модалностите) се избира автоматично.
- Когато не съществуват насрочени поръчки, разделът Patients (Пациенти) се избира автоматично.

# Планирана(и) поръчка(и)

1. Когато има съществуваща поръчка за пациента, маркирайте пациента в списъка MWL (Работен списък на модалностите).

Разделът Exam Information (Информация за изследването) от лявата страна на дисплея се попълва от предишните въведени демографски данни на пациента.

Може да се попълнят полетата Height (Ръст), Weight (Тегло), Admission ID (Идентификатор при приемането) и друга информация за изследването. Target HR (Целева HR) се изчислява според Max HR (Макс. HR) и избрания процент (75% до 100%), за да се определи субмаксимална HR.

Max Workload (Макс. работно натоварване) и Target Workload (Целево работно натоварване) се изчисляват с помощта на възраст, ръст и тегло. Тези стойности се използват за изследвания с ергометър.

**ЗАБЕЛЕЖКА**: Стойностите на Max HR (Макс. HR), Target HR (Целева HR), Max Workload (Макс. работно натоварване) и Target Workload (Целево работно натоварване) също могат да бъдат ръчно въведени по желание.

| XScribe                                                                                                    |                        | Start a Stress Te | st      |            |           |                   | 8 |
|----------------------------------------------------------------------------------------------------|------------------------|-------------------|---------|------------|-----------|-------------------|---|
| Exam Information Group Cardiology                                                                                                    | MWL Patients           |                   |         |            |           |                   |   |
| Last Name: Unger First Name: Richard                                                                                                    |                        |                   | Search  | 1          |           |                   |   |
| Middle Name: B. Gender: Male v Race: Caucasian v                                                                                                    |                        |                   |         | -<br>      |           | -                 |   |
| DOB: 2/21/1973 Age: 42 Years                                                                                                    | 11/19/2015 01:45:00 PM | V Patient ID      | Kanabac | First Name | 9/22/1057 | Badiology         |   |
| Height an Weight an                                                                                                    | 11/17/2015 10:00:00 AM | 984353            | Hansen  | Sarah      | 2/14/2006 | Children's Clinic |   |
| Heght. 70 In • Weght. 195 Ib •                                                                                                    | 11/16/2015 02:30:00 PM | 328323            | Unger   | Richard    | 2/21/1973 | Cardiology        |   |
| ID: 328323 Second ID: 532-34-2853                                                                                                    | 11/16/2015 10:00:00 AM | 867343            | Jackson | Martha     | 7/30/1954 | Cardiology        |   |
| Admission ID: 1000382                                                                                                    |                        |                   |         |            |           |                   |   |
| Address: 283 West Oak Street City: Grafton                                                                                                    |                        |                   |         |            |           |                   |   |
| Postal Code: 53024 State: WI Country: USA                                                                                                    |                        |                   |         |            |           |                   |   |
| Home Telephone: 262-343-2853 Work Telephone: 800-382-9987                                                                                                    |                        |                   |         |            |           |                   |   |
| Mobile Telephone: 262-342-3882 Email Address: RU@yahoo.com                                                                                                    |                        |                   |         |            |           |                   |   |
| Angina:     Hearry of ME:     Indications:     R/O CA0       Typeada     He     Phor Cath:     R/O CA0       Phor Cath:     Nor CABC:     Phor Cath:     Phor Cath:       Nor Cath:     Ne     Referring Physican:     Dr. T. Ryan       Farmy History:     Proceative:     Patematics       Yes     Pacemaker:     Inditypertensive       Ducation:     Exclangente     Inditypertensive       Ducation:     Exclangente     Inditypertensive       Discourse     Procedure type:     Treadmill Stess Test       Location:     ExG Lab 2     Inditypertensive       Max HR:     178     bpm       Target HR:     151     bpm       Max Workbadd:     206     W       Target Workbadd:     206 |                        |                   |         |            |           |                   |   |
| Start Exam Clear Exit                                                                                                    |                        |                   |         |            |           |                   |   |

2. Въведете всяка желана информация за изследването в левия панел и изберете **Start Exam** (Начало на изследването).

# Няма планирана(и) поръчка(и)

Когато не съществуват насрочени поръчки, разделът Patient (Пациент) се избира автоматично.

| XScribe                                                                                                    |                           | Start a Str  | ess Test    |            | 8            |
|----------------------------------------------------------------------------------------------------|---------------------------|--------------|-------------|------------|--------------|
| Exam Information                                                                                                    | Group Cardiology *        | MWL Patients |             |            |              |
| Last Name:                                                                                                    | First Name:               |              | Search      |            |              |
| Middle Name: Gender:                                                                                                    | Unknown • Race: Unknown • | Patient ID   | 4 Loct Home | Geet Home  | Date of Bith |
| DOB:                                                                                                    | Age: Years -              | Patiencity   | 2 Last name | Pilot name |              |
| Height: in 💌                                                                                                    | Weight: Ib •              |              |             |            |              |
| ID:                                                                                                    | Second ID:                |              |             |            |              |
| Admission ID:                                                                                                    |                           |              |             |            |              |
| Address:                                                                                                    | City:                     |              |             |            |              |
| Postal Code: State:                                                                                                    | Country:                  |              |             |            |              |
| Home Telephone: Work T                                                                                                    | elephone:                 |              |             |            |              |
| Mobile Telephone: Email                                                                                                    | I Address:                |              |             |            |              |
| Argina: Hetroy of He; Indications: Indications: Indicatio |                           |              |             |            |              |
| Location:                                                                                                    | *                         |              |             |            |              |
| Taroat HP: bpm                                                                                                    | Technician:               |              |             |            |              |
| bigectine. Dpill 85% +                                                                                                    | Ittending Phy:            |              |             |            |              |
| Max Workload: W                                                                                                    | •                         |              |             |            |              |
| Target Workbad: W 100% •                                                                                                    | Exit                      |              |             |            |              |

- 1. Търсете за съществуващи пациенти в базата данни, като въведете име или идентификационен номер, а след това изберете бутона **Search** (Търсене).
- 2. Когато пациентът не е открит, въведете всяка желана информация за пациента и изследването в левия панел.

**ЗАБЕЛЕЖКА**: Ако въведеният идентификационен номер вече съществува в базата данни, ще се появи предупреждение, което Ви информира да щракнете върху ОК, за да продължите, или върху Cancel (Отказ), за да коригирате въведените демографски данни.

Въведете дата на раждане чрез въвеждане на ММ/ДД/ГГ или ДД-ММ-ГГ според регионалните настройки на компютъра, или чрез щракване върху иконата на календара. Изберете десетилетието и годината; използвайте стрелките за наляво/надясно, за да превъртите годината, месеца и датата, за да попълните полето. Възрастта ще бъде изчислена автоматично.

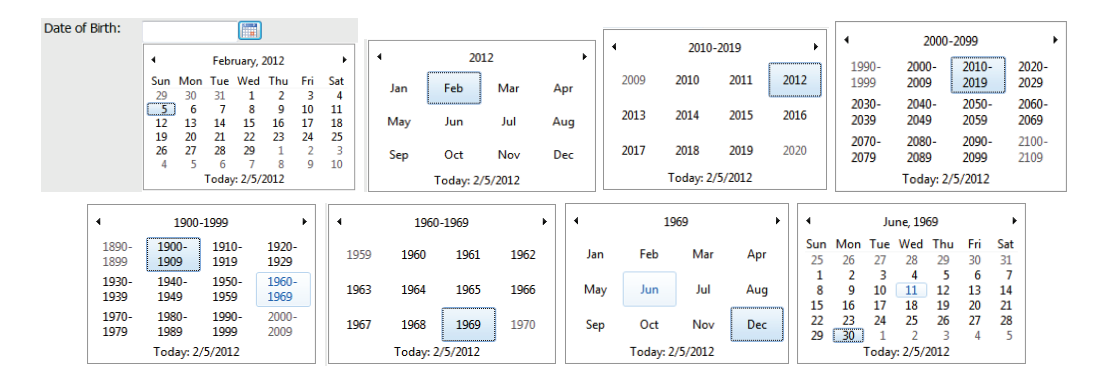

XScribe ще запомни елементите в списъка, като Indications (Показания), Medications (Лекарства), Procedure Type (Тип процедура) и Referring Physician (Насочващ лекар), когато са въведени. Добавените елементи ще бъдат налични за бъдещ избор. Въведете текст или изберете елементи от падащото меню и след това щракнете върху зелената отметка, за да въведете. Използвайте червения X, за да изтриете избрания елемент. Когато има множество записи, елементите могат да бъдат придвижени нагоре или надолу с помощта на зелените клавиши със стрелки.

Някои полета не са налични (сиви), когато демографските данни на пациента са прикачени към съществуващи изследвания в базата данни или са поръчани от външна система.

3. Изберете **Start Exam** (Начало на изследването), след като демографската информация е попълнена и фазата за наблюдение на изследването със стрес тест е показана.

# Фаза Observation (Наблюдение)

4. Проверете качеството на сигнала на ЕКГ:

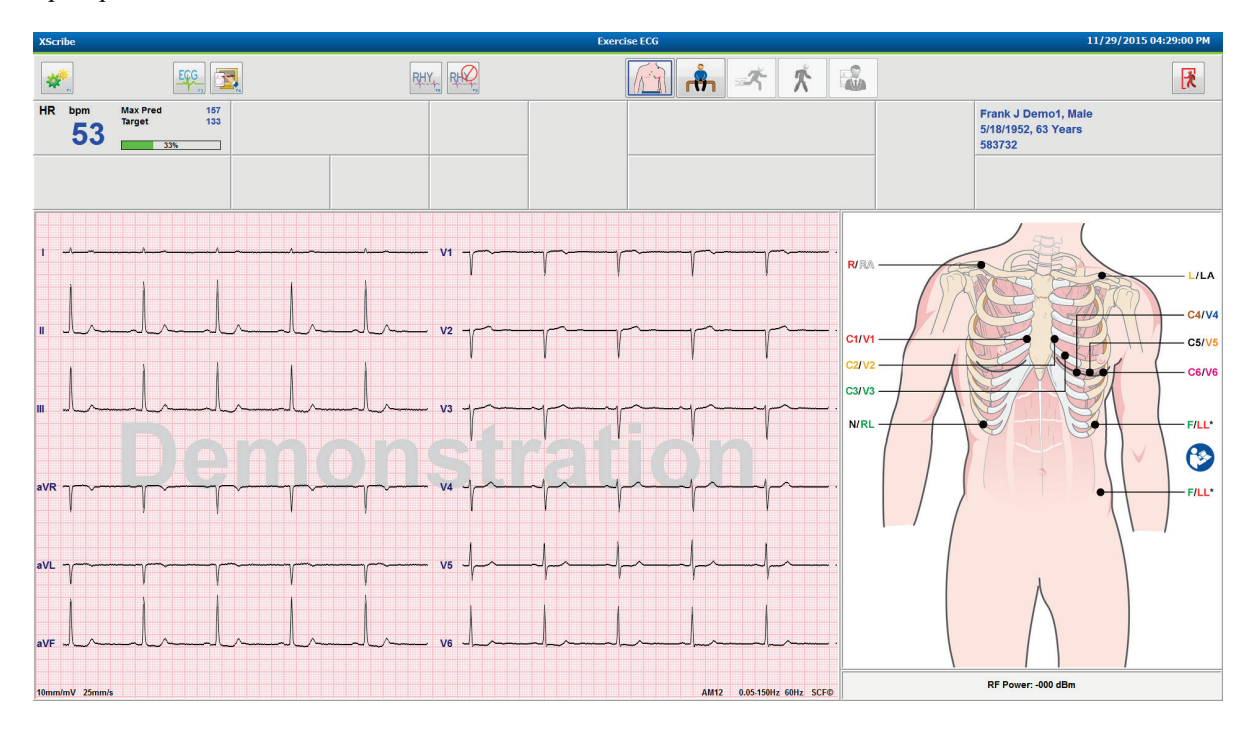

Прозорецът за наблюдение показва схемата за поставяне на отвеждания и получените вълнообразни криви на ЕКГ. По подразбиране XScribe показва вълнообразната крива на ЕКГ във формат 6х2.

- Проверете 12-каналния дисплей на ритъма за артефакт (шум) или отклонение в базовата линия. Повторете подготовката и поставете отново електродите, както е необходимо, за да получите удовлетворителни криви. (Вижте <u>Подготовка на пациента</u>.)
- Ако съществува условие на неизправност на отвеждане при някое от показаните отвеждания, за това отвеждане на дисплея се показва квадратна вълна, а неизправното отвеждане се показва в червени букви в горния десен ъгъл на екрана заедно със съобщението LEAD FAIL (НЕИЗПРАВНОСТ НА ОТВЕЖДАНЕ). При примерите на едновременни множество състояния на неизправност на отвеждане XScribe дава приоритет за показване на отвежданията за крайници, последвани от отвеждания V1 до V6.

ECG/F3 (ЕКГ/F3) и непрекъснатият Rhythm/F8 (Ритъм/F8) могат да бъдат отпечатани по време на тази фаза, но няма да бъдат съхранени с изследването.

5. Изберете **Settings** (Настройки) или натиснете клавиша **F1**, за да промените някоя от Local Settings (Локални настройки) според необходимостта.

#### ПРОВЕЖДАНЕ НА СТРЕС ТЕСТ

### Local Settings (Локални настройки)

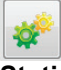

Station Name (Име на станцията): Името на компютъра по подразбиране; може да се конфигурира от потребителя

# Front End (Външен интерфейс): WAM или AM12

(Бутонът WAM Pairing (Сдвояване на WAM) се появява, когато е избран WAM)

### **Trigger Module (Модул на тригер):** ЕКГ А или ЕКГ В

#### Exer Equipment (Оборудване за физ. натоварване):

Trackmaster 425, Trackmaster 428, Trackmaster (няма регистриране), TM55, TM65, Ergoline, Lode Corival, Medical Positioning

**BP Equipment (Оборудване за КН):** Manual (Ръчно), Tango, Tango M2, Ergoline, Lode Corival

АС Frequency (Честота на пром. ток): 50 или 60

СОМ Port (СОМ порт): Назначени портове и наличен списък

Избраните настройки се запомнят при стартиране на следващото изследване.

# За сдвояване на WAM

- Изберете Local Settings (Локални настройки) и изберете WAM като Front End (Външен интерфейс).
- Изберете бутона **WAM Pairing** (Сдвояване с WAM).
- Изберете ОК.
- Поставете WAM (с изключено захранване) в непосредствена близост до приемника UTK, свързан към USB порта на XScribe.
- Включете WAM.
- Ще се покаже съобщение за успешно сдвояване.
- Изберете **ОК**.

**ЗАБЕЛЕЖКА**: Завършването на стрес теста автоматично ще доведе до изключването на WAM. Не е необходимо да сдвоявате WAM със същия UTK, за да го използвате отново.

ЗАБЕЛЕЖКА: Светодиодната индикация не е налична при използване на WAM с XScribe.

**ЗАБЕЛЕЖКА**: Бутоните 12-Lead ECG (12-канална ЕКГ) и Rhythm Print (Pasnevamka на ритъма) не функционират при използване на WAM с XScribe.

| Local Settings                       |  |
|--------------------------------------|--|
| Equipment Format                     |  |
| Machine Information                  |  |
| Station Name M114440234251           |  |
| Front End                            |  |
| Front End: WAM                       |  |
|                                      |  |
| Trigger Module Port                  |  |
| © ECG A                              |  |
| C WAM Pairing                        |  |
|                                      |  |
| Equipment                            |  |
| Exer Equipment: Trackmaster (No Se 🔻 |  |
| BD E-min-mate Manual                 |  |
| DP Equipment.                        |  |
| AC Frequency: 60 •                   |  |
| Torrestorill COM Dest                |  |
| Treadmin COM Port                    |  |
| Ergometer COM Port                   |  |
| Blood Pressure COM Port 3            |  |
| Available COM Ports                  |  |
| COM3                                 |  |
| COM1<br>COM2                         |  |
|                                      |  |
|                                      |  |
|                                      |  |
| VOK X Cancel                         |  |
|                                      |  |

# Избиране на протокол и преминаване към Pre-Exercise (Преди физическото натоварване)

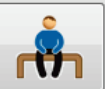

6. Изберете бутона Pre-Exercise (Преди физическото натоварване) , когато сте готови да навлезете във фазата Pre-exercise (Преди физическото натоварване), и на дисплея се появява следната подкана.

| Adva                                                                    | ance to Pre-Exercise                 |  |  |  |  |  |  |  |
|-------------------------------------------------------------------------|--------------------------------------|--|--|--|--|--|--|--|
| Protocol Name                                                           | Bruce                                |  |  |  |  |  |  |  |
| To ensure good quality test results while the system<br>learns the ECG: |                                      |  |  |  |  |  |  |  |
| 1. Is there a noise-free                                                | 1. Is there a noise-free ECG signal? |  |  |  |  |  |  |  |
| 2. Is the patient in posi                                               | ition of exercise?                   |  |  |  |  |  |  |  |
| 3. Is the patient able to                                               | o remain still for about 30 seconds? |  |  |  |  |  |  |  |
|                                                                         |                                      |  |  |  |  |  |  |  |
|                                                                         |                                      |  |  |  |  |  |  |  |
| ✓ Proces                                                                | ed X No                              |  |  |  |  |  |  |  |

ЗАБЕЛЕЖКА: Анулирацият шума филтър за последователност на източника (Source Consistency Filter, SCF) е много ефективен, но ТРЯБВА ДА ЗАУЧИ ВСЯКА ОПТИМАЛНА КОНФИГУРАЦИЯ НА ЕКГ НА ПАЦИЕНТА, ДОКАТО Е В ПОЗИЦИЯТА НА ФИЗИЧЕСКО НАТОВАРВАНЕ СЪС СИГНАЛ БЕЗ ШУМ.

Уверете се, че тези условия са удовлетворени, когато навлезете във фазата Pre-exercise (Преди физическото натоварване).

Дръжте пациента неподвижен, докато не изчезнат съобщенията ST Learn... (Заучаване на ST) и SCF Learning (Заучаване на SCF).

 Изборът на подходящия протокол се идентифицира преди стартиране на изследването с помощта на падащото меню в подканите Advance to Pre-Exercise (Напредване към фазата преди физическото натоварване) в дисплея на фазата Observation (Наблюдение). За промяна към друг протокол щракнете и превъртайте през падащия списък.

| Advance to Pre-Exercise                                                                 |                                                |  |  |  |  |  |  |
|-----------------------------------------------------------------------------------------|------------------------------------------------|--|--|--|--|--|--|
| Protocol Name                                                                           | Modified Bruce 🗸                               |  |  |  |  |  |  |
| To ensure good qualit                                                                   | Bruce                                          |  |  |  |  |  |  |
| learns the ECG:                                                                         | Naughton Rel                                   |  |  |  |  |  |  |
| 1. Is there a noise-free El                                                             | USAF/SAM 2.0<br>USAF/SAM 3.3                   |  |  |  |  |  |  |
| <ol> <li>Is the patient in position</li> <li>Is the patient able to reaction</li> </ol> | High Ramp<br>emain still for about 30 seconds? |  |  |  |  |  |  |
|                                                                                         |                                                |  |  |  |  |  |  |
|                                                                                         |                                                |  |  |  |  |  |  |
| V Proceed                                                                               | ∧ NO                                           |  |  |  |  |  |  |

Протоколите могат да бъдат модифицирани с използване на Modality Settings (Настройки на модалностите), които се намират в менюто System Configuration (Конфигуриране на системата). Това е обяснено в раздела <u>Конфигуриране на системата</u> в това ръководство на потребителя.

Маркирайте и изберете желания **Protocol** (Протокол).

ЗАБЕЛЕЖКА: Ръчното управление на всеки протокол за физическо натоварване по време на теста винаги е налично, въпреки това, то може да накара XScribe да излезе от настоящия протокол.

 Изберете бутона **Proceed** (Продължаване), за да се преместите към Pre-exercise (Преди физическото натоварване), или изберете бутона **No** (He), за да останете в Observation (Наблюдение), докато не се удовлетворят всички критерии. След това изберете отново бутона Pre-Exercise (Преди физическото натоварване), когато сте готови.

## Фаза Pre-Exercise (Преди физическото натоварване)

XScribe получава данни от ЕКГ, за да разработи кардиологичния шаблон на пациента, използван за изчисляване на сърдечната честота, анализ на ST сегмент и откриване на аритмия. Заучаването на ST започва и филтърът SCF започва да заучава, ако е активиран, при навлизане в Pre-exercise (Преди физическото натоварване).

ЗАБЕЛЕЖКА: Onumaйme да поддържате неподвижен пациента в позицията, която ще бъде приета по време на стрес теста, докато SCF и ST заучават. Това ще осигури чист и ясен сигнал по време на стрес теста. Ще се появи съобщение в горната дясна страна на дисплея с известие, че филтърът SCF е в процес на заучаване. След като това съобщение изчезне, SCF е завършил своя процес на заучаване, показвайки, че пациентът вече може да се движи.

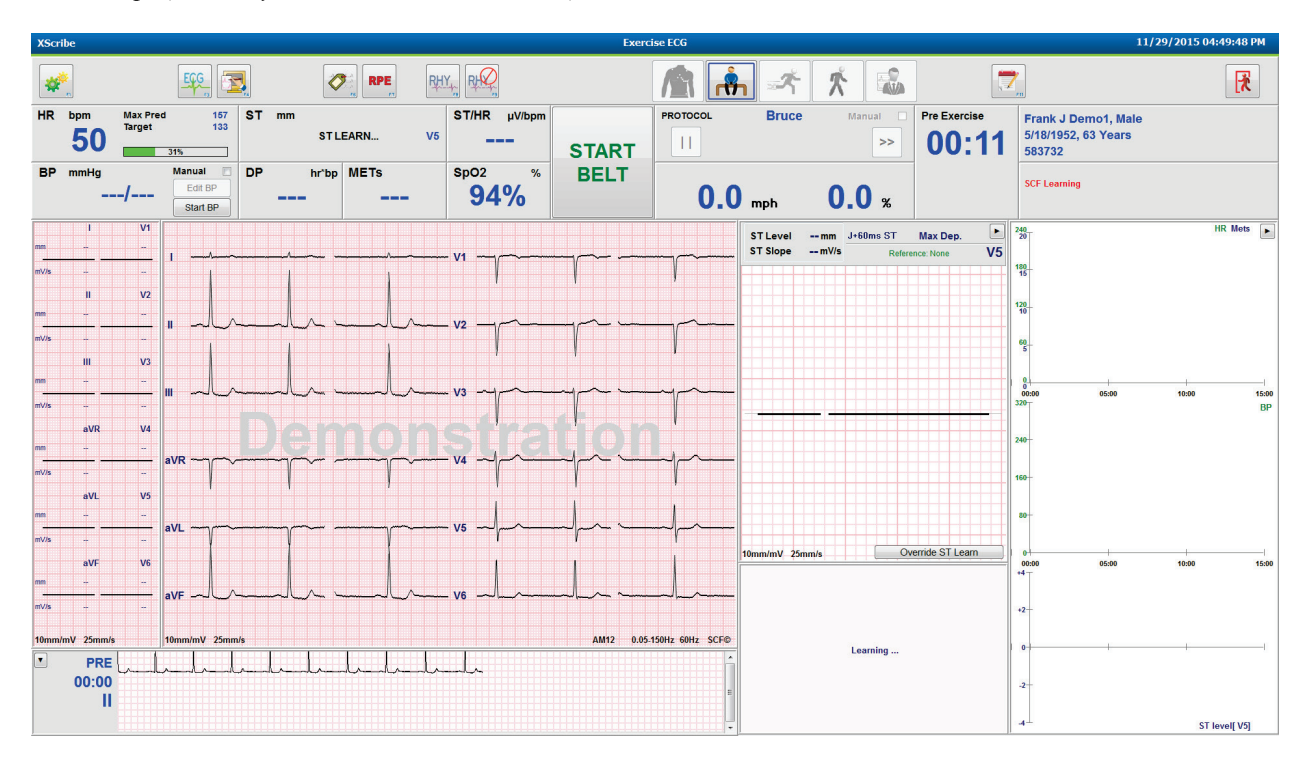

Часовникът за време на фазата Pre-exercise (Преди физическото натоварване) започва и нивото на HR и ST за разширеното отвеждане се показва след заучаването заедно с мащабирания осреднен комплекс.

По време на фазата Pre-exercise (Преди физическото натоварване) потребителят трябва да изпълни:

- 1. **Start** (Стартиране) на автоматично КН или избиране на **Enter BP** (Въвеждане на КН), за да въведе КН при базовото ниво на пациента чрез избиране на бутон.
  - Въвеждане на три знака в систоличното поле автоматично придвижва курсора към диастоличното поле.
  - Под стойностите за КН ще се появи автоматичен времеви печат относно времето на въвеждане на КН.
- 2. Получете документация за събитието (т.е. 12-канални ЕКГ по гръб, в изправено положение и хипервентилация) по желание.
- 3. Инструктирайте пациента относно правилната техника за използване на оборудването за физическо натоварване.
- 4. Ако желаете, променете опциите на дисплея за физическо натоварване, като щракнете върху ЕКГ в реално време, за да отворите менюто за управление на вълнообразната крива.

### **ST ОТВЕЖДАНЕ**

ST-Level (Ниво на ST), ST Slope (Наклон на ST), точка на измерване на ST, референция за ST, етикет и вълнообразна крива на мащабирано отвеждане за ЕКГ са показани в панела ST Zoom (Мащабиране на ST). Всяко от 12-те отвеждания може да бъде ръчно избрано чрез щракване върху някоя от ЕКГ в панела Averaged ECG (Осреднена ЕКГ). В допълнение, мащабираното отвеждане може да се избере динамично (най-значимата елевация или депресия) чрез Max Depression (Макс. депресия), чрез Max Elevation (Макс. елевация), чрез Max ST/HR Index (Макс. индекс на ST/HR) или по отвеждане на ЕКГ с помощта на падащия списък на менюто ST Lead (ST отвеждане).

По време на фазата Pre-exercise (Преди физическото натоварване) (само) точката на измерване J-ST може да се коригира нагоре или надолу в менюто ST Lead (ST отвеждане). Тази възможност за избор не е налична по време на фазите за физическо натоварване и възстановяване.

> Забележка: Точката на измерване ST може да се променя и цялото изследване да се анализира отново с използване на променената точка на измерване ST след завършване на изследването.

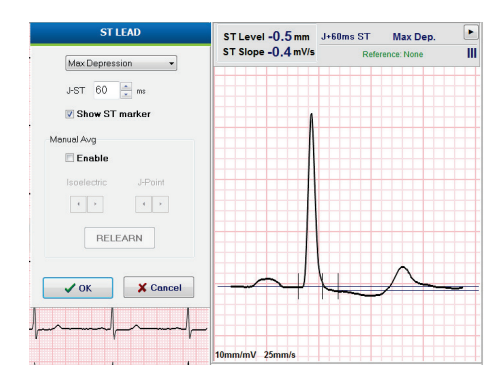

# Manual Average (Ръчно средно) (Avg) и Relearn (Повторно заучаване)

Преди да се започне частта с физическо натоварване на теста, се препоръчва шаблонът за ЕКГ да бъде заучен отново, ако пациентът е бил по гръб, когато се е осъществило ST Learning (Заучаване на ST) и се премества в изправено положение. За да избегнете разлики в шаблона на ЕКГ, причинени от промени в позицията, щракнете върху мащабираното ST, за да отворите менюто **ST LEAD** (ST отвеждане). Показва се комплекс с пространствена магнитуда, представляващ сумирането на амплитудите на високочестотния сигнал (векторната сума) за всички 12 отвеждания. Щракнете върху полето за отметка **Enable** (Активиране) и щракнете върху бутона **RELEARN** (ПОВТОРНО ЗАУЧАВАНЕ), за да инициирате корекция.

Relearn (Повторно заучаване) инициира автоматично повторно заучаване на нов доминантен QRS комплекс. Това е полезно за промените в позицията, както и промените в морфологията на QRS. След повторно заучаване по трендовете се показва промяна в доминантния ритъм (DRC).

За коригиране на появата и изместването на QRS по всяко време след заучаване на ST щракнете върху полето за отметка **Enable** (Активиране) и коригирайте отметките за изоелектрична и Ј-точка вдясно или вляво и след това изберете **OK** или бутона **Cancel** (Отказ), за да затворите прозореца. Всяко щракване представлява промяна от две милисекунди. След като са направени корекции и е избрано OK, всички измервания на ST се актуализират и до показваната стойност на ST се появява предупредителен символ 12-каналните ЕКГ, получени след промяна, ще отразяват актуализираните точки на измерване.

# Override ST Learn (Отмяна на заучаването на ST)

Когато пациентът се представя с широк QRS ритъм, като бедрен блок или камерен ритъм с кардиостимулация, процесът на заучаване на ST няма да завърши и мащабираната ЕКГ ще остане с права линия. Широкият QRS ритъм също може да се открие като камерен ритъм.

Ако след изчакване на минута не се заучи ST, изберете бутона **Override ST Learn** (Отмяна на заучаването на ST), за да продължите с изследването. Панелът Zoom ST (Мащабиране на ST)/ST Profile (Профил на ST) ще се скрие и анализът на ST се дезактивира. В допълнение, средните стойности на ST вдясно на дисплея ще останат в права линия и регистрирането на събитие на камерна аритмия се дезактивира. Съобщение ще Ви извести за последствията на отмяна на ST и ще Ви подкани с избор на **OK** или **Cancel** (Отказ).

Когато широкият QRS ритъм присъства из цялото изследване, окончателният отчет няма да отчита нивото на ST, а максималните стойности на ST ще съдържат тирета.

Когато широкият QRS ритъм се преобразува в нормален QRS по време на изследването, ST за нормалните удари се заучава и отчита за периодите от време, през които пациентът е останал в нормален ритъм.

#### Управление на вълнообразната крива и използване на филтри

Щракнете с ляв бутон някъде в ЕКГ в реално време, за да отворите прозорец, който Ви позволява да зададете показваните отвеждания на ЕКГ, филтри, усилване на дисплея и скорост на дисплея.

Изброените по-долу филтри могат да бъдат активирани или дезактивирани във всеки момент по време на изследването:

- Филтър за последователност на източника (SCF)
- Филтър 40 Hz
- Филтър за АС

| Waveform Control                                       |                                                                                                    |  |  |  |  |  |
|--------------------------------------------------------|----------------------------------------------------------------------------------------------------|--|--|--|--|--|
| Lead layout<br>3-Lead<br>6-Lead<br>6x2-Lead<br>12-Lead | Gain<br>◎ 2.5 mm/mV<br>◎ 5 mm/mV<br>◎ 10 mm/mV<br>◎ 20 mm/mV                                                    |  |  |  |  |  |
| Filters<br>V AC Filter<br>10 Hz filter<br>SCF®         | <ul> <li>↓ 10 mm/mV</li> <li>↓ 40 mm/mV</li> <li>Display speed</li> <li>◎ 25 mm/s</li> <li>○ 50 mm/s</li> </ul> |  |  |  |  |  |
| ✓ 0К                                                   | X Cancel                                                                                                    |  |  |  |  |  |

#### Филтър за последователност на източника (SCF)

Патентованият филтър за последователност на източника (SCF) на Welch Allyn е ексклузивна функция, използвана за намаляване на шума, свързан със стрес тестовете. С помощта на морфологията, заучена по време на фазата Pre-exercise (Преди физическото натоварване) или по време на операция за relearn (повторно заучаване), SCF разграничава шума и действителния сигнал във всяко от 12-те отвеждания. Това филтриране намалява шума от мускулен тремор, нискочестотния и високочестотния шум и артефакти на базово ниво, докато запазва вълнообразните криви с диагностично качество.

Състоянието по подразбиране на филтъра (активирано или дезактивирано) се определя от настройките на модалностите. Когато филтърът е включен, SCF© се появява в долната граница на дисплея на ЕКГ в реално време. Тази настройка може да бъде променена във всеки момент по време на стрес изследване.

#### Филтър за АС

Филтърът за AC премахва шума от честотата по линия чрез премахване на честоти в тясна лента около 60 Hz (вътрешни) или 50 Hz (международни). Състоянието по подразбиране на филтъра (активирано или дезактивирано) се определя от избрания профил. Когато филтърът е включен, 60 Hz или 50 Hz се появява в долната граница на дисплея на ЕКГ в реално време. Тази настройка може да бъде променена във всеки момент по време на стрес изследване.

#### Филтър 40 Hz

Филтърът 40 Hz е филтър на графика, което означава, че той засяга само графично изобразената/отпечатана информация подобно на филтър 40 Hz на електрокардиограф. Състоянието по подразбиране на филтъра (активирано или дезактивирано) се определя от избрания профил. Когато филтърът е включен, 40 Hz се появява в долната граница на дисплея на ЕКГ в реално време. Тази настройка може да бъде променена във всеки момент по време на стрес теста.

ПРЕДУПРЕЖДЕНИЕ: Когато се използва филтър от 40 Hz, изискването за честотен отговор за диагностичното оборудване за ЕКГ не може да бъде удовлетворено. Филтърът от 40 Hz значително намалява високочестотните компоненти на амплитудите на ЕКГ и спайк на кардиостимулатора и се препоръчва само ако високочестотният шум не може да бъде намален с правилни процедури.

#### Получаване на ЕКГ в покой

XScribe позволява получаването и отпечатването на 12-канална ЕКГ в покой, докато пациентът е в положение по гръб. ЕКГ с обозначения по Mason-Likar може също да се получи като базова линия за сравнение през цялото изследване. Активирайте или дезактивирайте интерпретацията чрез поле за отметка във фазата Pre-exercise (Преди физическото натоварване) на изследването чрез използване на **Event** (Събитие) или **F6**.

- 1. Накарайте пациента да си почива на легло или маса за преглед. Ако масата за преглед е тясна, подпъхнете ръцете на пациента под седалището му, за да се гарантира, че мускулите на ръцете му са отпуснати.
- 2. Щракнете върху бутона **EVENT** (СЪБИТИЕ)

, изберете **Supine** (По гръб) и щракнете върху **ОК**.

- След няколко секунди XScribe ще отпечата пълна 12-канална ЕКГ в покой, включваща измервания и текст за интерпретация, ако е избрано това. Форматът на разпечатката се дефинира в менюто за настройки на модалностите.
- 4. Накарайте пациента да стане и да се придвижи към бягащата пътечка или ергометъра. Щракнете върху **EVENT** (СЪБИТИЕ), изберете **Standing** (Стоящ) или **Mason Likar** и щракнете върху **OK**.

# Settings (Настройки)

Изберете бутона Settings (Настройки) или натиснете клавиша F1, за да промените комбинациите от 3- и 6-канални ЕКГ, да промените скоростта на печат на ЕКГ, да промените отвеждането за синхронизиране по подразбиране и да активирате/дезактивирате разпечатката за аритмия.

Разпечатките за аритмия ще продължат да се съхраняват за включване в окончателния отчет, когато този избор е дезактивиран.

Промените ще засегнат само този пациент и ще се върнат към стойността по подразбиране, дефинирана в конфигурацията Modality Settings (Настройки на модалностите) за следващото изследване.

| Format                                                                                                    |             |
|----------------------------------------------------------------------------------------------------|-------------|
| Lead Format         Sync Lead:         II         3-Lead         II         6-Lead         I       II         I       II | • V5 • V6 • |
| Printer Output                                                                                                    |             |
| ECG Print speed:                                                                                                    | 25 mm/s 👻   |
| Continuous Print speed:                                                                                                  | 10 mm/s 🔹   |
| 🛛 Arrhythmia Printouts                                                                                                   |             |
|                                                                                                    |             |

#### Инструктиране на пациента

Преди да започнете фазата Exercise (Физическо натоварване) на теста, инструктирайте пациента да следва съответните стъпки по-долу:

#### За бягаща пътечка

- 1. Накарайте пациента да прекрачи лентата. (Включете бягащата пътечка само когато лентата е била безопасно прекрачена). Маркирайте и щракнете върху **START BELT** (СТАРТИРАНЕ НА ЛЕНТАТА). Бягащата пътечка стартира с предварително избраната скорост и елевация.
- 2. Пациентът трябва да постави ръце на перилата за стабилност и да тества скоростта на лентата с едното стъпало, преди да прехвърли другото стъпало към движещата се лента.
- Когато се приспособи към движението на лентата, напомнете на пациента да поддържа тялото изправено с изправена глава. Китките могат да почиват на перилата или ръцете да са отстрани, както при нормална позиция за ходене.
- 4. Инструктирайте пациента да се отпусне, използвайки възможно най-малко движения на горната част на тялото, и да остане близо до предната част на бягащата пътечка.

**ЗАБЕЛЕЖКА**: Когато използвате бягаща пътечка и възникне спешен случай, натиснете бутона за авариен стоп, монтиран на перилата, за да спрете веднага бягащата пътечка.

# За ергометър

- 1. Накарайте пациента да седне на седалката на ергометъра. Маркирайте и щракнете върху **START Ergometer** (СТАРТИРАНЕ на ергометър). Натоварването на ергометъра започва при предварително избрано ниво на Watts (Ватове).
- Пациентът трябва да постави ръцете си на ръкохватките за стабилност и да изпробва нивото на ватовете на ергометъра, преди да продължи, гарантирайки запознаване с функционалните изисквания по време на теста.
- 3. Когато се приспособи към ергометъра, напомнете на пациента да поддържа тялото си изправено с изправена глава. Китките може да почиват на ръкохватките, както при нормална позиция на каране.

**ЗАБЕЛЕЖКА**: Препоръчва се **Abort** (Прекратяване) на изследването и **Begin** (Започване) отново, ако се чака повече от един час за започване на физическото натоварване. Това предотвратява ненужното съхранение на данни, въпреки това предишното съхранявано пълно разкриване, събития на ЕКГ и стойностите на кръвното налягане (КН) не са запаметени, когато дадено изследване бъде прекратено.

Изберете бутона Exercise (Физическо натоварване) , когато сте готови да навлезете във фазата Exercise (Физическо натоварване).

### Фаза Exercise (Физическо натоварване)

Физическото натоварване започва според избрания протокол.

- Часовникът за време на етапа и часовникът за общо време на физическото натоварване ще започне да брои от 00:00.
- Бягащата пътечка или ергометърът придвижва работното натоварване съгласно дефинициите на протокола за първия етап на физическото натоварване или протоколите за стъпково увеличаване на Time (Време) и METs ще прогресират в рамките на единичен етап.
- 1. Оставете XScribe да получи ЕКГ в дефинираните моменти, зададени от текущия протокол.
- 2. Оставете автоматизираното устройство за КН да получи показания за КН при дефинирани от протокола времена или получете ръчно и въведете стойности за КН, когато сте подканени или се изисква това.
- 3. Въведете забележки, дози на лекарства и получете ръчни ЕКГ или регистриращи ленти на сърдечния ритъм според необходимостта през цялата тази фаза.
  - Изберете клавиша ECG/F3 (ЕКГ/F3), за да генерирате 12-канална разпечатка на ЕКГ
  - Изберете клавиша Write Screen/F4 (Записване на екрана/F4), за да отпечатате 10-секундна страница на ЕКГ в реално време
  - Изберете клавиша Averages/F5 (Средни стойности/F5), за да генерирате разпечатка, показваща осреднена ЕКГ в началото на физическото натоварване в сравнение с текущата осреднена 12-канална ЕКГ
  - Изберете клавиша Event/F6 (Събитие/F6), за да съхраните и документирате ECG Events (Събития на ЕКГ) с етикет
  - Изберете клавиша RPE/F7, за да документирате скоростта на възприеманото натоварване на пациента
  - Изберете клавиша Rhythm Print/F8 (Разпечатка на ритъма/F8), за да отпечатате непрекъснат ритъм, и клавиш Stop/F9 (Спиране/F9), за да спрете отпечатването на ритъма
- 4. Задръжте и придвижете етапите на протокола според необходимостта.

**ЗАБЕЛЕЖКА**: Бягащата пътечка може да бъде поставена на пауза (STOP BELT (СТОП НА ЛЕНТАТА) по време на физическо натоварване, за да се коригира неизправно отвеждане, да се завърже връзка на обувка и т.н. според необходимостта. Когато бягащата пътечка е стартирана отново, работното натоварване ще се възобнови пост<u>епе</u>нно и се поставя задържане

на етапа. Превключвайте бутона Stage Hold (Задържане на етапа) , за да продължите с автоматичното управление на протокола.

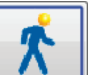

Изберете бутона Recovery (Възстановяване) , когато е достигната крайната точка на физическото натоварване и предстои да започне фазата Recovery (Възстановяване).

Във фазата Recovery (Възстановяване) ще се влезе автоматично, когато пациентът достигне края на последния етап или е достигнат прагът на линейния стъпков протокол, когато протоколът е програмиран автоматично да започва Recovery (Възстановяване) в края на Exercise (Физическо натоварване).

### Фаза Recovery (Възстановяване)

В Recovery (Възстановяване) се влиза ръчно чрез избиране на бутона Recovery (Възстановяване), докато сте във фаза Exercise (Физическо натоварване). Фаза Recovery (Възстановяване) може също да бъде стартирана автоматично, ако протоколът е програмиран да започва автоматично Recovery (Възстановяване) в края на Exercise (Физическо натоварване). (За подробности вижте *Конфигуриране на системата и потребителите*.)

Бягащата пътечка ще промени към посочената скорост и клас за възстановяване или ергометърът на посоченото ниво Watts (Ватове) и след това ще се изключи след завършване на периода на възстановяване. В зависимост от програмираната Recovery Rate (Скорост на възстановяване) бягащата пътечка или ергометърът стъпково ще намалява през периода за възстановяване и ще спре в края на програмираното Recovery Time (Време за възстановяване). Интервалите за ЕКГ, КН и доза ще започнат и ще възникват автоматично според програмираните времена на протокола.

Бягащата пътечка също може да бъде спряна ръчно чрез щракване върху бутона **Stop Belt** (Спиране на лентата). Ръчното спиране ще постави Hold (Задържане) по графиката Recovery Duration (Времетраене на възстановяването), показваща процента на завършване. Въпреки това, времевите интервали за ЕКГ, КН и Доза ще продължат, както са програмирани.

В началото на фазата Recovery (Възстановяване) таймерът на етапа се замества от таймера на Recovery (Възстановяване), а таймерът на физическото натоварване спира и се прекратява за момента на общото време на физическото натоварване. Генерира се автоматична Peak ECG (Пикова ЕКГ) (когато се премествате от "Exercise" (Физическо натоварване) до "Recovery" (Възстановяване), винаги се генерира Peak Exercise (Пиково физическо натоварване), независимо от настройките).

Елементите от менюто функционират при възстановяване, както са го правили при физическото натоварване. Въпреки това потребителят може също да редактира Patient Information (Информация за пациента) и Notes (Забележки) / клавиш F11 или Conclusions (Заключения) / клавиш F12 (Diagnosis (Диагноза), Reasons for test end (Причини за край на теста), Symptoms (Симптоми), Conclusions (Заключения), Теchnician (Техник) и Attending Physician (Лекуващ лекар) в Recovery (Възстановяване).

Автоматичните подкани за КН и ЕКГ продължават, както са програмирани. Въведете стойности на КН, дози на лекарства и получете ръчни ЕКГ или регистриращи ленти на сърдечния ритъм според необходимостта през цялата тази фаза.

Изберете клавиша ECG/F3 (ЕКГ/F3), за да генерирате 12-канална разпечатка на ЕКГ

Изберете клавиша Write Screen/F4 (Записване на екрана/F4), за да отпечатате 10-секундна страница на ЕКГ в реално време

Изберете клавиша Averages/F5 (Средни стойности/F5), за да генерирате разпечатка, показваща осреднена ЕКГ в началото на физическото натоварване в сравнение с текущата осреднена 12-канална ЕКГ

Изберете клавиша Event/F6 (Събитие/F6), за да съхраните и документирате ECG Events (Събития на ЕКГ) с етикет

Изберете клавиша RPE/F7, за да документирате скоростта на възприеманото натоварване на пациента

Изберете клавиша Rhythm Print/F8 (Разпечатка на ритъма/F8), за да отпечатате непрекъснат ритъм, и клавиш Stop/F9 (Спиране/F9), за да спрете отпечатването на ритъма

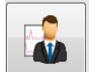

В края на фазата Recovery (Възстановяване) изберете бутона **End Exam** (Край на изследването) , за да влезете във фазата Final Report (Окончателен отчет). Програмата ще Ви подкани да потвърдите **Exit Test?** (Излизане от теста?) Изберете **OK**, за да потвърдите края на Recovery (Възстановяване), или **Cancel** (Отказ), за да продължите.

#### Фаза на окончателен отчет

Когато фазата Recovery (Възстановяване) завърши, XScribe се придвижва към дисплея на Report Manager (Диспечер на отчетите).

- В долната лява част на дисплея се показва 7,5-секунден ЕКГ канал в реално време.
  - о Показваното отвеждане може да се промени на друго отвеждане
  - о Може да се отпечата 12-канална ЕКГ или регистрираща лента на сърдечния ритъм
- Раздел Summary (Резюме) представя общото време на физическото натоварване, максималната скорост и максималния клас или ватове, както и отвеждания с промяна в ST над 100 μV.

Процентът на функционално аеробно влошаване, или FAI %, се представя, когато е бил проведен протокол Bruce.

Скорът по Duke, количествена оценка за физическо натоварване на бягаща пътека за предвиждане на прогноза в Университета Duke, се представя, когато е бил проведен протокол Bruce и пациентът представя промяна на ST по време на изследването. Клиничната оценка за скор на Duke може да бъде избрана от падащ списък със следните възможности за избор на стенокардия, които ще засегнат резултантната стойност:

- No angina (Няма стенокардия)
- Non-limiting angina (Неограничаваща стенокардия)
- Exercise-limiting angina (Стенокардия, ограничаваща физическото натоварване)
- ST Change Snapshot (Моментна снимка на промяна на ST) предоставя двоен тренд за промяна в Heart Rate (Сърдечна честота) и ST с червена лента, показваща къде ST Change (Промяна на ST) е била поголяма от 100 μV. Отвеждането с тренда може да се промени с помощта на падащото меню.
- Разделът за макс. стойности представя постигнатите Max HR (Макс. HR), Target HR (Целева HR) и METs. Макс. стойности са последвани от Double Product (Двойно произведение), максимално систолично и диастолично КН.
- Разделът за макс. стойности на ST представя елевация, депресия, обща промяна и индекс на ST/HR.
- Разделът за заключения позволява въвеждането на Diagnosis (Диагноза), Reasons for End (Причини за края), Symptoms (Симптоми), Conclusions (Заключения), Technician (Техник) и Attending Physician (Лекуващ лекар) с използване на свободен текст или падащи списъци.
  - о Полето Conclusions (Заключения) може да бъде попълнено със съкращения с щракване върху

бутона и избиране от списъка или – когато съкращенията са били запомнени – въвеждане на наклонена черта напред, съкращението и избор на клавиша за интервал (напр. /C10[интервал] ще въведе "No ST Changes" (Без промени в ST).

- Полето Conclusions (Заключения) може да бъде попълнено с описателен параграф, който ще анализира етикети и стойности на резюме от текущите резултати от изследването. Има 9 шаблона, от които да се избира:
  - Normal Treadmill Test (Нормален тест с бягаща пътечка),
  - Abnormal Treadmill Test (Абнормен тест с бягаща пътечка),
  - Equivocal Stress Test (Съмнителен стрес тест),
  - Uninterpretable Stress Test (Стрес тест, който не може да се интерпретира),
  - Normal Ergometer Test (Нормален тест с ергометър),
  - Abnormal Ergometer Test (Абнормен тест с ергометър),
  - Normal Pharmacological Test (Нормален фармакологичен тест) и
  - Abnormal Pharmacological Test (Абнормен фармакологичен тест).

Изберете желания шаблон и след това зеления бутон с отметка, за да попълните полето за заключения. След като бъде избран и въведен, описателният текст може да бъде променян според необходимостта от клинициста.

- Post Processing (Последваща обработка) позволява коригиране на точката за измерване на ST. Цялото изследване ще бъде анализирано повторно за промяна на ST, когато стойността в милисекунди за J-ST е променена и е избран бутонът ST Modify (Промяна на ST).
- Final Report (Окончателен отчет) може да бъде прегледан предварително и отпечатан по желание.
- Цялото изследване може да бъде прегледано удар по удар чрез избиране на бутона Page Review (Преглеждане на страницата).

#### Бърз старт: Избор на системата за започване на стрес тест

Щракнете върху този бутон, за да отворите прозореца Start a Stress Test (Започване на стрес тест), представящ разделите MWL (всички насрочени изследвания) и Patients (Пациенти) в дясната част на дисплея.

Разделът Patients (Пациенти) е избран, когато не са насрочени никакви изследвания.

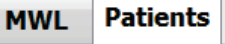

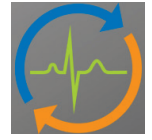

Полето Search (Търсене) може да се използва за търсене на съществуващи демографски данни на пациента или поръчка от MWL в зависимост от избрания раздел.

| Search |
|--------|
|        |

Бутонът Clear (Изчистване) ще премахне цялата въведена Exam Information (Информация за изследването) от лявата част на дисплея, позволявайки Ви да въвеждате нова информация.

Clear

Бутонът Exit (Изход) ще Ви върне към главното меню.

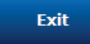

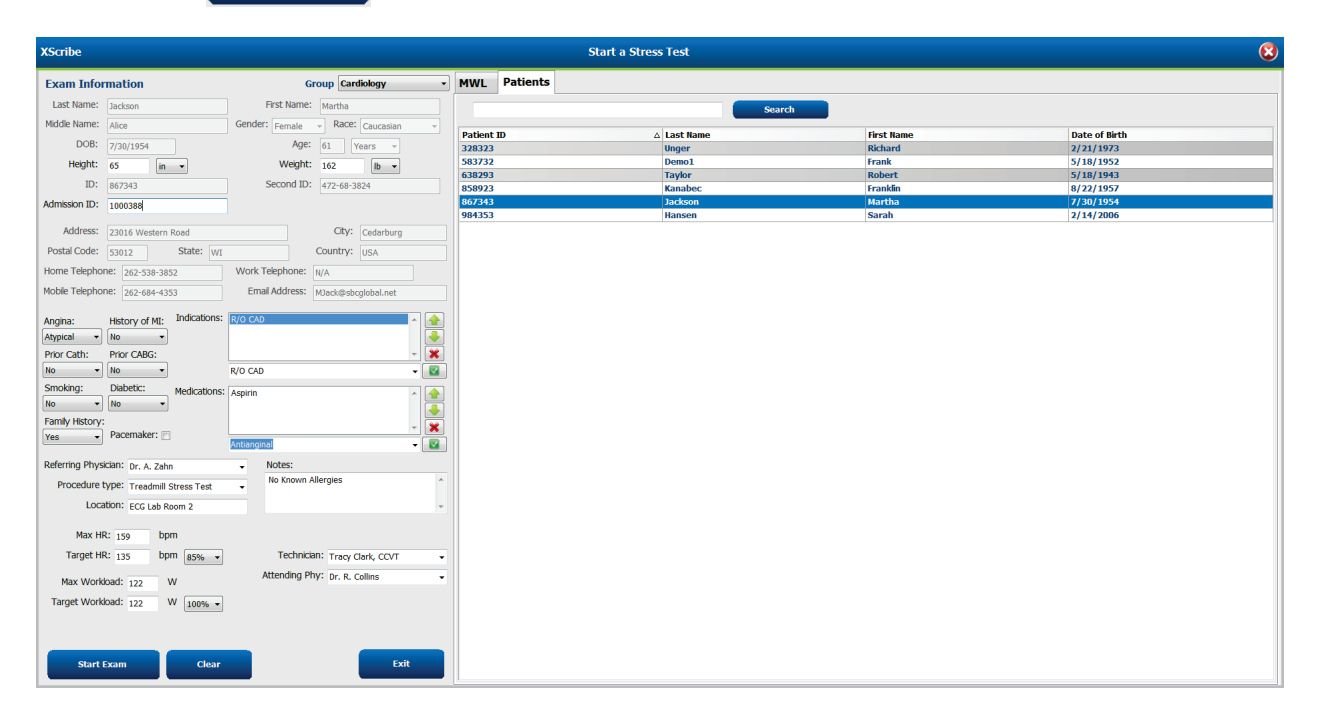

Редактирайте или добавете информация с използване на свободен текст или падащи списъци според необходимостта, а след това изберете бутона **Start Exam** (Начало на изследването).

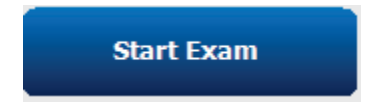

Започва фазата за наблюдение на XScribe.

# Бърз старт: Дисплей на системата по време на фазата Observation (Наблюдение)

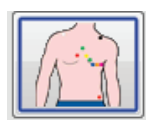

Бутонът Observation (Наблюдение) е маркиран със синя граница. Тази фаза може да бъде

прекратена по всяко време, за да се върнете към прозореца Start a Stress Test (Започване на стрес тест).

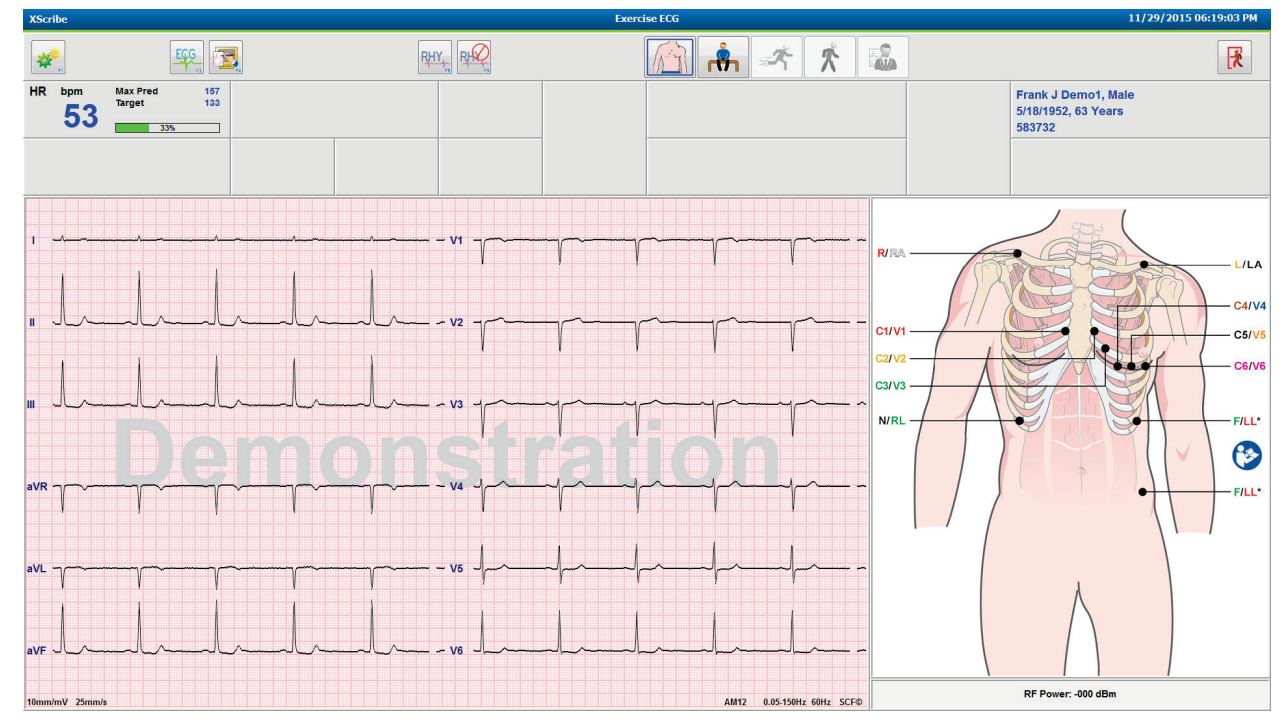

Проверете качеството на вълнообразната крива на ЕКГ и поставянето на ЕКГ.

Накарайте пациента да остане неподвижен и отпуснат и след това изберете бутона Pre Exercise (Преди

физическото натоварване)

Подканени сте да изберете протокола, след като е избран бутонът Pre-Exercise (Преди физическото натоварване). Изберете **Proceed**, когато са удовлетворени всички критерии.

| Protocol Name           | Bruce                              |     |
|-------------------------|------------------------------------|-----|
|                         | Bruce                              |     |
| To ensure aood au       | alit Modified Bruce                |     |
| learns the ECG:         | Naughton                           | J.  |
|                         | Ellestad                           |     |
| 1. Is there a noise-fre | e EC USAF/SAM 2.0                  |     |
| 2. Is the patient in po | usaF/SAM 3.3<br>High Ramp          |     |
| 3. Is the patient able  | to remain still for about 30 secor | ds? |
|                         |                                    |     |
|                         |                                    |     |
|                         |                                    |     |

# Бърз старт: Дисплей на системата по време на фазата Pre-exercise (Преди физическото натоварване)

Бутонът Pre Exercise (Преди физическото натоварване) е маркиран със синя граница. Тази

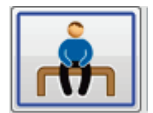

фаза може да бъде прекратена по всяко време, за да се върнете към прозореца Start a Stress Test (Започване на стрес тест). Таймерът Pre Exercise (Преди физическото натоварване) започва да показва mm:ss.

Изчакайте, докато филтърът за последователност на източника (SCF) заучава да разграничава шума и сигналите на сърцето. Изчакайте, докато се изпълнява заучаване на ST. Тези процеси отнемат около минута. Бутонът на фазата Exercise (Физическо натоварване) не е наличен, докато не се заучат и покажат средните стойности за ЕКГ.

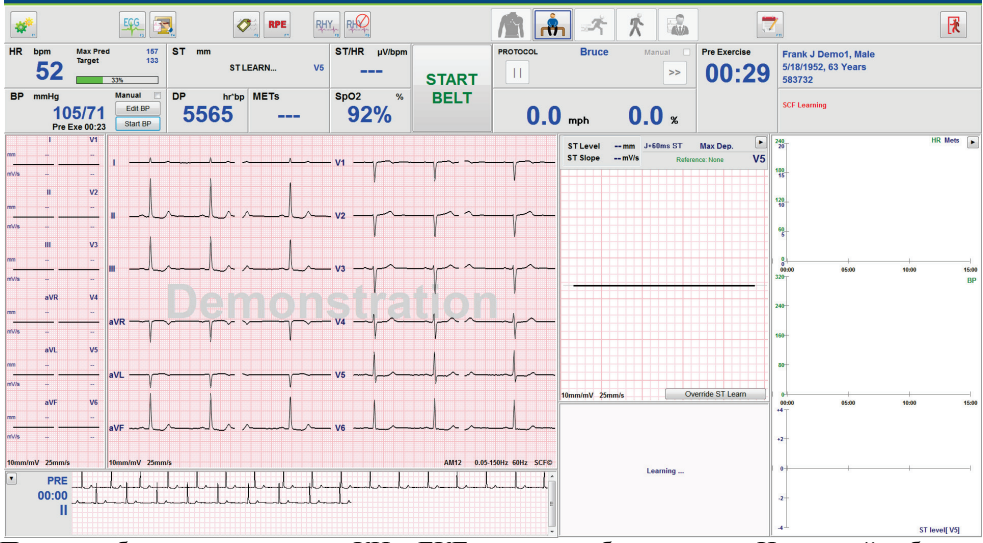

Получете базово измерване на КН и ЕКГ според необходимостта. Използвайте бутона Event/F6

(Събитие/F6) <sup>22</sup> за избиране на етикети, отпечатване и съхраняване на събитията на ЕКГ от базовата линия. Можете да стартирате/спрете лентата, за да демонстрирате вървенето по бягащата пътечка преди започване на физическото натоварване.

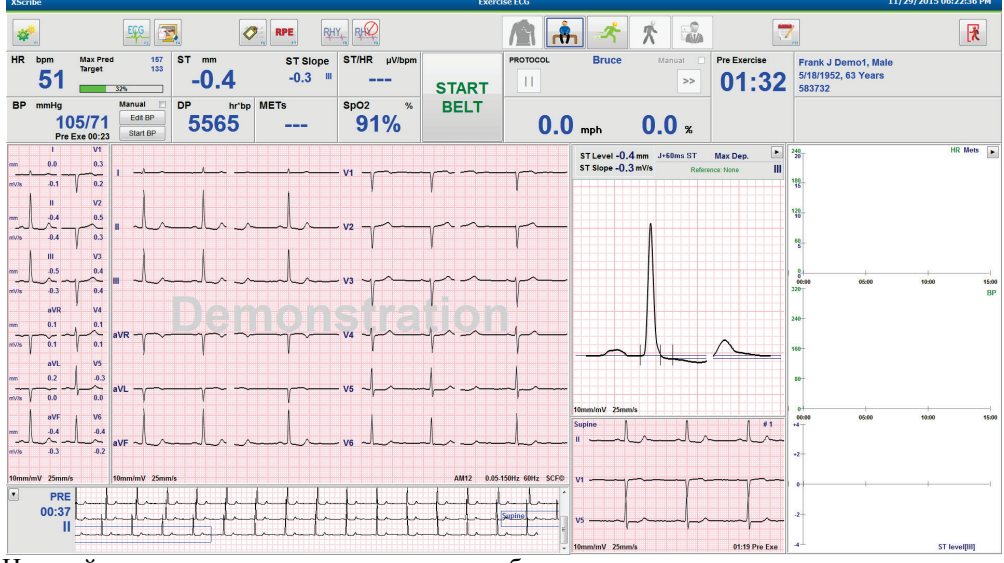

Накарайте пациента да прекрачи лентата на бягащата пътечка, преди да я стартирате, и след това изберете

бутона **Exercise** (Физическо натоварване).

# Бърз старт: Дисплей на системата по време на фазата Exercise (Физическо натоварване)

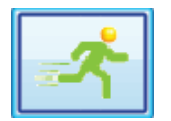

Бутонът Exercise (Физическо натоварване) е маркиран със синя граница. Таймерът на Pre Exercise (Преди физическото натоварване) се замества с таймерите Stage (Етап) и общо Exercise (Физическо натоварване), като и двата започват от 00:00, а физическото натоварване продължава автоматично съгласно протокола.

Панелите могат да бъдат показвани или скривани по желание. 🕨 💽

| XScri | be             |                               |                                          |               |                 |                             | Exerc                                   | ise ECG         |                                                                                                    |                |                                        | 11/29/2015 06:        | 25:01 PM |
|-------|----------------|-------------------------------|------------------------------------------|---------------|-----------------|-----------------------------|-----------------------------------------|-----------------|----------------------------------------------------------------------------------------------------|----------------|----------------------------------------|-----------------------|----------|
| *     | <b>k</b>       |                               | EGG                                      |               | RPE R           |                             |                                         | <b>A</b> A      | f 🕺 🐝                                                                                                    |                | 7                                      |                       |          |
| HR    | <sup>bpm</sup> | Max Pred<br>Target<br>Maximum | 157<br>133<br>99<br>60%                  | st mm<br>-1.0 | ST Slope<br>0.1 | st/HR μV/bpm<br><b>4.17</b> | STOP                                    | PROTOCOL Brue   | ce Manual E                                                                                                    | Stage 01:03    | Frank J Dem<br>5/18/1952, 63<br>583732 | o1, Male<br>Years     |          |
| BP    | mmHg           |                               | Manual 📃                                 | DP hr'b       | METs            | SpO2 %                      | BELT                                    |                 |                                                                                                    | EXERCISE       |                                        |                       |          |
|       | 10<br>Pre 8    | 5/71<br>Exe 00:23             | Edit BP<br>Start BP                      | 5565          | 2.2             | 93%                         |                                         | <b>1.7</b> mph  | 10.0 *                                                                                                    | 01:03          | 3                                      |                       |          |
|       | 1              | V1                            |                                          |               |                 |                             |                                         |                 |                                                                                                    | 5              | ST Level -1.0 mm                       | J+60ms ST Max Dep.    |          |
| mm    | -0.3           | 0.4                           | 1                                        |               |                 |                             | ~ v1 ~~~~~~~~~~~~~~~~~~~~~~~~~~~~~~~~~~ | ~               |                                                                                                    | s s            | T Slope 0.1 mV/s                       | Reference:Start Exe   | II T     |
| mV/s  | -0.1           | 0.2                           |                                          |               |                 |                             |                                         |                 | V V V                                                                                                    | V V =          |                                        |                       | E        |
|       | Ш              | V2                            | 1                                        |               |                 |                             |                                         |                 |                                                                                                    |                |                                        |                       | D        |
| mm    | -1.0           | 0.2                           |                                          |               |                 |                             |                                         |                 |                                                                                                    |                | 1                                      |                       | S        |
| mV/s  | .0.1           | 0.2                           | " )~~L                                   |               |                 |                             |                                         |                 | The second second second second second second second second second second second second second second second se | -              | 1                                      |                       |          |
|       | m              | 1                             |                                          |               | 1 1 .           |                             |                                         |                 |                                                                                                    | , , _          |                                        |                       |          |
|       | .0.7           | 0.0                           |                                          |               |                 |                             |                                         |                 |                                                                                                    |                |                                        |                       |          |
| ~     | ~ ~            | 1 mil                         | II ml                                    | mhulu         | Inlal           | ml mlr                      | Il v3 mp                                | mmmm            | ympy                                                                                                    | mm             |                                        |                       |          |
| mV/s  | -0.1           | 0.5                           |                                          |               |                 |                             |                                         |                 |                                                                                                    |                |                                        |                       |          |
|       | aVR            | ' V4                          |                                          |               |                 |                             |                                         | ide h d         |                                                                                                    |                |                                        |                       |          |
| mm    | 0.5            | -0.5                          |                                          |               | ~~~~~~          |                             | arva mi                                 | mmmn            | imm                                                                                                    | mm.            |                                        |                       |          |
| mV/s  | 0.0            | 0.4                           |                                          |               | 1 1 1           | - Print P                   | Press V                                 |                 |                                                                                                    | - T T -        | ~ 11                                   | $\sim$                |          |
|       | aVL            | V5                            |                                          |               |                 |                             |                                         |                 |                                                                                                    | , , –          |                                        |                       |          |
| mm    | 0.2            | -0.8                          |                                          |               |                 |                             |                                         |                 | 1 1.1.                                                                                                    |                |                                        |                       |          |
| mV/s  | -0.1           | P 0.1                         | aVL ~~~~~~~~~~~~~~~~~~~~~~~~~~~~~~~~~~~~ |               |                 |                             | TV5                                     | mpmpmph         | habab                                                                                                    | whent          |                                        |                       |          |
|       | aVE            | 1 1/6                         |                                          |               | 1 1 .           |                             |                                         |                 |                                                                                                    | 101            | nm/mV 25mm/s                           |                       |          |
|       | -0.9           | -0.8                          |                                          |               |                 |                             |                                         |                 |                                                                                                    |                | aVL I aVR II a                         | VF III V1 V2 V3 V4 V5 | V6       |
| ~     | ~~~            |                               | aVF                                      | mlula         | Inlal           | ml mlr                      | Il vo m                                 | mlmlm           | Imm                                                                                                    | mm             |                                        |                       |          |
| mV/s  | -0.1           | -0.1                          |                                          |               |                 |                             |                                         |                 |                                                                                                    | •              | 1                                      |                       |          |
| 10mm/ | nV 25mm/s      |                               | 10mm/mV 25mm                             | ปร            |                 |                             |                                         |                 | AM12 0.05-1                                                                                                    | 50Hz 60Hz SCF® | -                                      | and a                 |          |
| •     | PRE            |                               | 1 1 1                                    |               | TITE            | 1111                        | Arrend 1                                | 1 1 1 1 1 1     |                                                                                                    |                |                                        |                       |          |
|       | 02:38          | papa                          | phaphaph                                 | friday        | mphippip        | Marphaphaph                 | mpsele line                             | -h-p-p-p-p-p-p- | happy                                                                                                    | house          |                                        |                       | <b>.</b> |
|       | 1              | roth                          | Hubble                                   | happy         | manpapalapl     | Jerryphylip                 | Mulphph                                 | halbaltarfageri | ynynynhpilpilp                                                                                                  | durhad .       |                                        |                       |          |
|       |                | man                           | ulululul                                 | mmmmm         | mand            | ululululul                  | minim                                   | mmm             | -lalalalad                                                                                                    | / a            | 2                                      | ST Profi              | le (mm)  |

Въведете забележки, дози на лекарства и получете ръчни ЕКГ, регистриращи ленти на сърдечния ритъм или стойности на КН според необходимостта през цялата тази фаза.

С напредването на тази фаза миниатюрата на HR показва целевата и Maximum (Максимална) сърдечна честота, постигната към момента на текущото изследване. Графиката представлява текущия процент на Maximum Predicted HR (Максимална прогнозна HR).

| HR | bpm |   | Max Pred          | 157        |
|----|-----|---|-------------------|------------|
|    | 11  | Λ | Target<br>Maximum | 133<br>110 |
|    |     | V | 70%               |            |

Когато сте готови да приключите физическото натоварване, изберете бутона **Recovery** (Възстановяване)

или оставете фазата за физическо натоварване да завърши, когато протоколът е бил програмиран, за да започне автоматично Recovery (Възстановяване) при завършване на всички етапи на физическото натоварване.

# Бърз старт: Дисплей на системата по време на фазата Recovery (Възстановяване)

| Γ |   |
|---|---|
|   | X |

Бутонът Recovery (Възстановяване) е маркиран със синя граница. Таймерът Stage (Етап) се замества с таймера Recovery (Възстановяване), започващ в 00:00, и таймерът за общото Exercise (Физическо натоварване) е спрял към момента.

Бутоните Patient Information (Информация за пациента) и Conclusions (Заключения) се появяват в тази фаза, позволявайки подготвяне на резултатите.

Recovery (Възстановяване) ще продължи автоматично според протокола със снемане на автоматични ЕКГ и КН. Класът и скоростта на бягащата пътечка ще намалеят според програмираната фаза за възстановяване. Показва се графика Recovery Duration (Времетраене на възстановяването), показваща процента на постигнатото възстановяване. Когато е избрано STOP BELT (СПИРАНЕ НА ЛЕНТАТА), графиката ще спре, отчитайки процента.

Докато пациентът се възстановява, лекарят или клиницистът могат да пожелаят да започнат подготвяне на

окончателния отчет. Изберете бутона Conclusions (Заключения) . за да изберете от падащите списъци и да въведете свободен текст, съкращения или описателни шаблони. Summary (Резюме) и Max Values (Макс. стойности) не могат да бъдат редактирани по време на Recovery (Възстановяване). Когато завършите, изберете бутона OK, за да запазите промените, или Cancel (Отказ), за да излезете от Conclusions (Заключения), без да запазвате Вашите промени, и да се върнете към пълния дисплей на Recovery (Възстановяване).

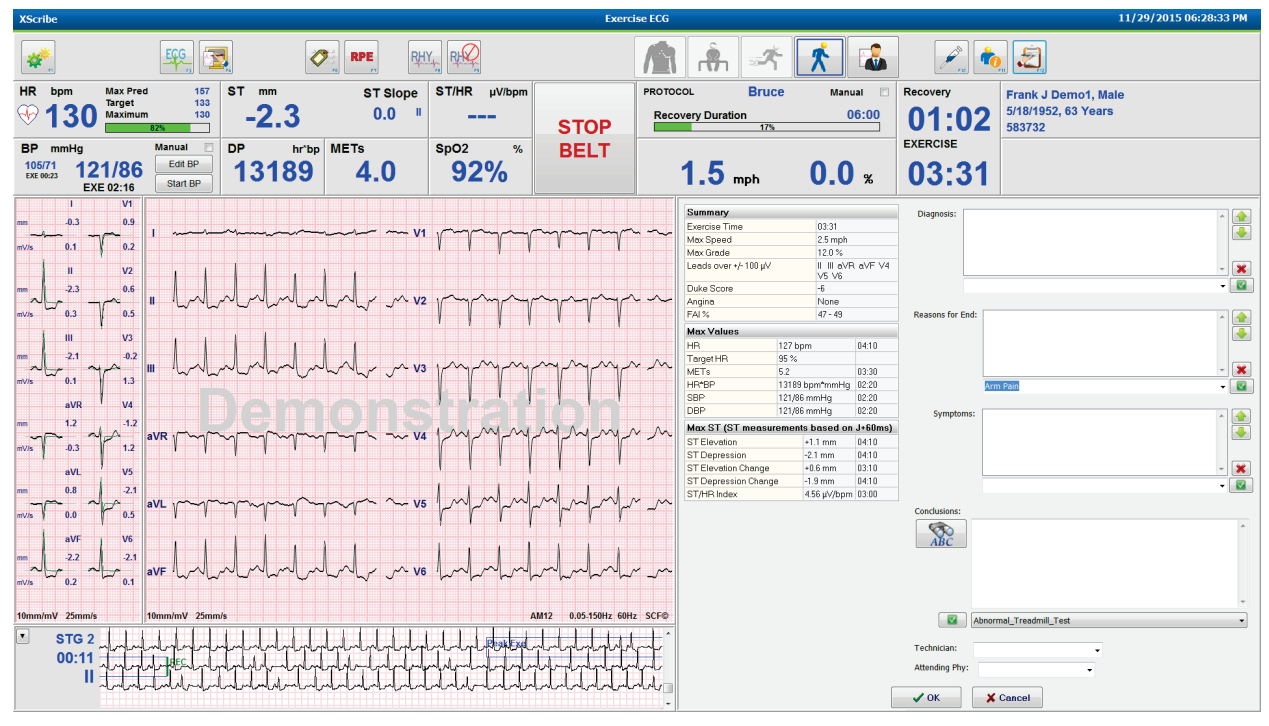

Когато сте готови да завършите фазата Recovery (Възстановяване) и да влезете в Report Manager (Диспечер

Exit Test

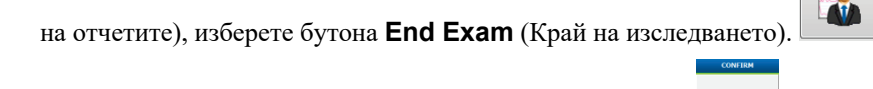

В подкана ще се изисква избиране на ОК, за да излезете.

# Бърз старт: Дисплей на Report Manager (Диспечер на отчетите)

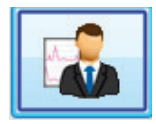

Бутонът End Exam (Край на изследването) е маркиран със синя граница преди преместване към дисплея на Report Manager (Диспечер на отчетите). Прехвърлени са редакциите от Patient Information (Информация за пациента) и Conclusions (Заключения) в Recovery (Възстановяване).

ЕКГ в реално време се показва за единично отвеждане и ЕКГ може да се отпечата, когато пациентът все още е свързан.

По-нататъшното редактиране и промяна е възможно в този дисплей в допълнение към възможността за промяна на Summary (Резюме), Max Values (Макс. стойности) и стойностите от измерване на макс. ST според необходимостта.

Двойният тренд ST Change Snapshot (Моментна снимка за промяна на ST) показва промяна на HR и ST за избраното отвеждане. Графиката с червените стълбчета представя къде е възникнала промяна над 100 µV на ST от физическото натоварване до възстановяването.

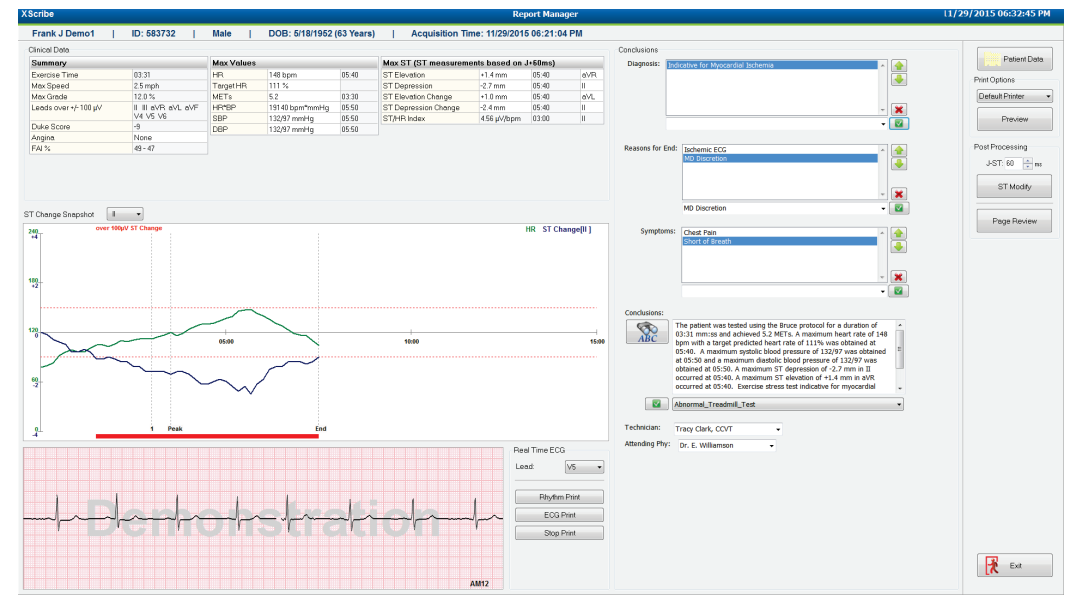

#### Възможности за избор в дясната колона

Patient Data (Данни за пациента) Щракнете, за да отворите и редактирате демографски данни на пациента.

**Print Options** (Опции за печат) Изберете желания принтер за окончателния отчет и разпечатките на Page Review (Преглеждане на страницата).

**Preview** (Предварителна визуализация) Изберете за показване, печат и персонализиране на страниците от окончателния отчет.

**Post Processing** (Последваща обработка) **J-ST** и **ST Modify** (Промяна на ST) позволяват повторно сканиране с използване на различна точка за измерване на ST.

**Page Review** (Преглеждане на страницата) Позволява редактиране на събитие с пълно разкриване и навигиране по събитие, щракване върху тренд и страниране.

**Exit** (Изход) Затваря диспечера на отчетите и подканите за състояние на изследването в прозореца Finalize Exam (Приключване на изследването).

| Next State:     | Reviewed           |    |
|-----------------|--------------------|----|
| Print Option    | Acquired<br>Edited |    |
| Always I N      | le Reviewed        | N  |
|                 | Signed             | 15 |
|                 |                    |    |
|                 |                    |    |
| Report Settings | Cardiology         |    |

### Използване на Report Manager (Диспечер на отчетите)

# Patient Data (Данни за пациента)

Демографските данни на пациента сега могат да бъдат въведени чрез щракване върху **Patient Data** (Данни за пациента). Ще се появи изскачащият прозорец Patient Demographics (Демографски данни на пациента). Въведете промените и щракнете върху бутона **OK**, за да запаметите и затворите.

#### Print Options (Опции за печат)

Използвайте падащото меню Print Options (Опции за печат), за да изберете желания принтер, когато отпечатвате ЕКГ от ЕКГ в реално време и когато сте в Page Review (Преглеждане на страницата). Принтерът, дефиниран в настройки на модалностите, ще бъде избран по подразбиране.

#### Preview (Предварителна визуализация)

Изберете **Preview** (Предварителна визуализация) и първата страница на отчета се показва в **Report Viewer** (Визуализатор на отчета).

| inal Report Print Preview                                                                   |                                                                                                    |                                                                                                    |                                                                                                    |
|---------------------------------------------------------------------------------------------|----------------------------------------------------------------------------------------------------|----------------------------------------------------------------------------------------------------|----------------------------------------------------------------------------------------------------|
| Q. I I I I I I I I I I I I I I I I I I I                                                    |                                                                                                    |                                                                                                    |                                                                                                    |
| retiology •<br>ections  <br>Patient Information<br>Exam Summary  <br>Early@BMichael Transfe | Demo1, Frank<br>583732                                                                                                    | Patient Information                                                                                                    | 11/29/2015 06:21:04 PM<br>Bruce                                                                                                    |
| ST Level Trends                                                                             | ID: 583732                                                                                                    | Second ID: 432-35-2632                                                                                                    | Admission ID:                                                                                                    |
| Worst Case Average<br>Yerlodic Averages<br>Bed Averages<br>CCG Prints                       | Date of Birth: 5/18/1952         Height:           Age: G3 Years         Weight:           Gender: Male         Race: O           Angina: Typical         History           Prior CABS: No         Prior CAB           Diraction: No         Smekon | 66 in         Address: 41 North Woods Avenue           205 lb         Postal Code: 53223         Country: USA           Jaxasian         Home Tel.: 414-52-693         Work Tel.: N/A           of MI: No         Indications                                                    | City: Milwaukee State: WI<br>Email Address: FJD@yahoo.com<br>Mobile Tcl: N/A<br>— Medications<br>Antihypertensive,Beta Blockers,Diurectics                                                                            |
|                                                                                             | Family History: Yes                                                                                                    | , NO                                                                                                    |                                                                                                    |
|                                                                                             | Referring Physician:                                                                                                    | Location:                                                                                                    | Procedure Type:                                                                                                    |
|                                                                                             | Attending Phy: Dr. E. Williamson<br>Technician: Tracy Clark, CCVT                                                                                                    | Target HR: 133 (85%) Reasons for end:<br>Symptoms: Ches                                                                                                    | Ischemic ECG,MD Discretion<br>t Pain,Short of Breath                                                                                                    |
|                                                                                             | Diagnosis<br>Indicative for Myocardial Ischemia                                                                                                    | Notes                                                                                                    |                                                                                                    |
|                                                                                             | Conclusions<br>The patient was tested using the Bruce pro<br>rate of 111% was obtained at 05:40. A mi<br>obtained at 05:50. A maximum ST depress<br>test indicative for myccardial schemia. ST<br>exercise stress test.                             | tocol for a duration of 03:31 mmss and achieved 5.2 METs. A maxim<br>aximum systolic blood pressure of 132/97 was obtained at 05:50 and<br>for of -2.7 mm in II occurred at 05:40. A maximum ST elevation of<br>segment depression of more than 2mm with slow return to baseline | um heart rate of 148 bpm with a target predicted heart<br>a maximum diastolic blood pressure of 132/97 was<br>+1.4 mm in aVK occurred at 05:40. Exercise stress<br>indicates coronary artery disease exists. Abnormal |
|                                                                                             | Reviewed by:                                                                                                    |                                                                                                    | Signed by:                                                                                                    |
|                                                                                             | UNCONFIRMED REPORT                                                                                                    |                                                                                                    | Date:                                                                                                    |
| 2                                                                                           | XScribe 6.1.0.38074                                                                                                    | Hospital name here                                                                                                    | Page 1                                                                                                    |

#### Лента с инструменти на Report Viewer (Визуализатор на отчета)

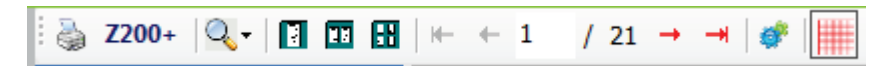

Използвайте иконата на принтера под Windows, за да отворите диалогов прозорец за принтера и да изберете дефинирани принтери със свойства, диапазон за печат и брой копия. Изберете **OK**, за да отпечатате окончателния отчет. Когато има налично пишещо устройство Z200+, изборът също е наличен за разпечатка на единичен отчет.

Използвайте иконата с увеличителна лупа, за да изберете Auto (Автом.), за да се поместите в прозореца или процентен размер за дисплея.

Използвайте иконите на страниците, за да изберете предварителна визуализация с една страница, две страници или четири страници.

Броят на страниците на отчета се показват като xx / xx (номерът на показваната страница спрямо общия брой на страниците). С червените клавиши със стрелки можете да преглеждате следващата страница или предишната страница, както и да се местите към последната страница или първата страница.

Използвайте инструмента за настройки 🌋 за:

- Дефиниране на Summary (Резюме) и ECG Averages (Осреднени ЕКГ), за да бъдат отчетени By Stage (По етап) или By Minute (По минута),
- Дефиниране на формата Averages (Осреднени) да включва 3 отвеждания или 12 отвеждания,
- Избиране на активиране/дезактивиране на разпечатките за събития на аритмия и
- Отпечатване на ЕКГ със или без координатна мрежа.

Изберете **ОК**, за да запазите промените си и да актуализирате показвания отчет.

Използвайте розовата икона с координатна мрежа 🛄, за да включвате или изключвате фона с координатна мрежа на показваната ЕКГ. Появява се Х, когато координатната мрежа е изключена.

# Report Options (Опции за отчета)

Когато Report Options (Опции за отчета) са били дефинирани в Modality Manager Report Settings (Настройки на отчета на диспечер на модалностите), в прозореца Preview (Предварителна визуализация) има падащ списък за избор. Изберете тип отчет и разделите се съставят автоматично с активирани или дезактивирани раздели.

| <b>«</b>           |
|--------------------|
| Treadmill Test 🔹   |
| Treadmill Test     |
| Stress Echo        |
| Nuclear Study      |
| Referral           |
| ST Level Trends    |
| ST Slope Trends    |
| Worst Case Average |
| Periodic Averages  |
| Peak Averages      |
| ECG Prints         |

#### Раздели

Използвайте полетата с отметки, за да изберете раздели за включване или изключване в окончателния отчет.

Изберете стрелките 🗾 в долния ляв ъгъл на дисплея, за да опресните показвания отчет след направена промяна.

#### Изход от предварителната визуализация

Щракнете върху червения X, за да затворите предварителната визуализация на отчета и да се върнете към прозореца Report Manager (Диспечер на отчета).

#### Post Processing (Последваща обработка)

За повторно сканиране на стрес изследването с използване на различна точка за измерване на ST използвайте стрелките нагоре/надолу, за да дефинирате нова стойност на **J-ST**, и щракнете върху **ST Modify** (Промяна на ST). Всички измервания на ST ще бъдат коригирани, за да отразят новата точка на измерването.

# Page Review (Преглеждане на страницата)

Тази функция позволява преглеждане на запазените събития от ЕКГ, както и възможността за повторно етикетиране, отпечатване и изтриването им. Новите събития на ЕКГ също могат да бъдат добавени. Преглеждане на страницата може да се осъществи веднага след приключване на стрес теста или на по-късна дата чрез избиране на иконата Search (Търсене). От екрана Report Manager (Диспечер на отчетите) изберете **Раде Review** (Преглеждане на страницата). Данните от ЕКГ се показват в лявата половина на дисплея и са налични следните команди.

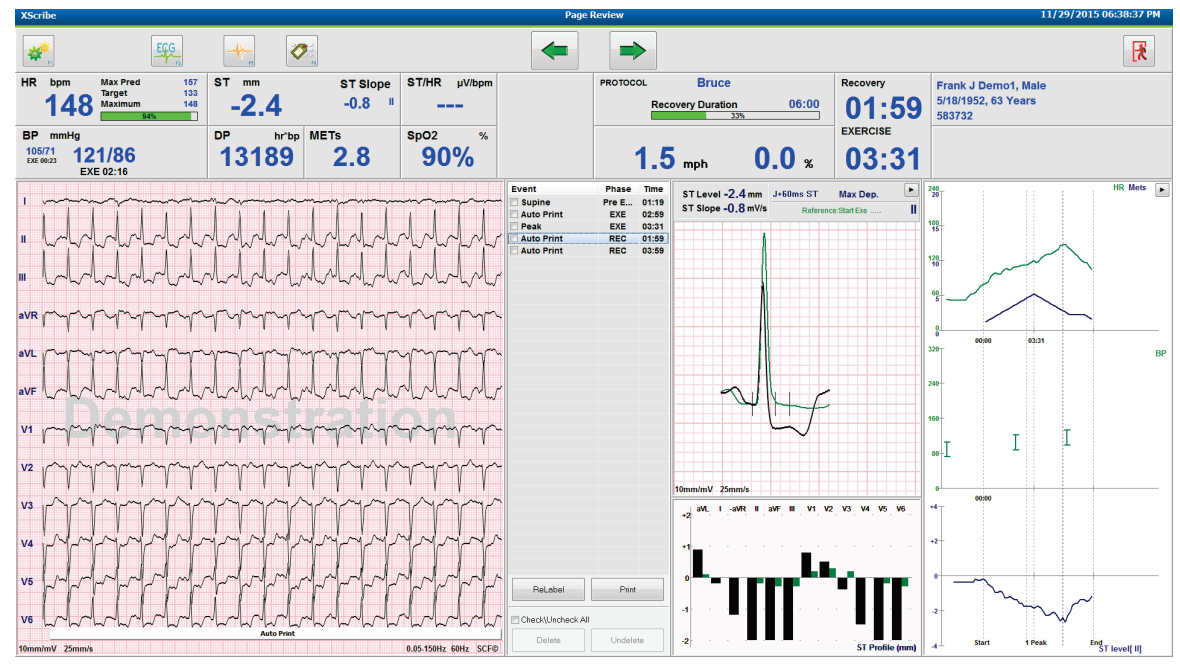

• Завършете сесията за преглеждане на страницата и се върнете към Report Manager (Диспечер на отности се върнете към Report Manager (Диспечер на

отчетите) чрез избиране на бутона **Exit** (Изход).

- Преместете ЕКГ назад на стъпки по 10 секунди, като изберете стрелката назад или клавиша за страница нагоре от клавиатурата. Използвайте клавиша със стрелка наляво от клавиатурата, за да се придвижвате назад на стъпки от по 1 секунда.
- Преместете ЕКГ напред на стъпки по 10 секунди, като изберете стрелката напред или клавиша за страница надолу от клавиатурата. Използвайте клавиша със стрелка надясно от клавиатурата, за да се придвижвате напред на стъпки от по 1 секунда.
- Добавете ново събитие чрез избиране на **EVENT/F6** (СЪБИТИЕ/F6) и след това изберете етикет на събитие или поставете нов етикет със свободен текст.
- Отворете диалогов прозорец, за да промените Gain (Усилване), Display speed (Скорост на дисплея), Lead Layout (Оформление на отвеждане) и филтър 40 Hz чрез избиране на вълнообразната крива на ЕКГ.
- Променете ST Lead (Отвеждане на ST) чрез избиране на **Zoomed ST** (Мащабирани ST) и изберете от падащия списък на менюто.
- Променете референтното ЕКГ чрез избиране на зеления текст **Reference**: (Референция:) и изберете от падащия списък.
- **Display** (Показване), **Print** (Печат), **Relabel** (Повторно етикетиране), **Delete** (Изтриване) и **Undelete** (Отмяна на изтриването) на събития на ЕКГ чрез избирането им от панела Event (Събитие) и избиране на желаните бутони след това. Можете да използвате полето с отметка, за да отметнете всички събития и след това избирателно да махнете отметката от тези, които желаете да запазите или изтриете.

| ReLabel Print     |          |  |  |  |  |
|-------------------|----------|--|--|--|--|
| Check\Uncheck All |          |  |  |  |  |
| Delete            | Undelete |  |  |  |  |

 Навигирайте до конкретно време от изследването, като щракнете на произволно място по графиката на тренда. Виолетова вертикална пунктирана линия показва текущата визуализирана ЕКГ в рамките на теста.

#### Заключения: Описателен шаблон

Описателно заключение може да се постави в полето за заключения чрез избиране на падащия списък Template (Шаблон) и след това с бутона за отметка вляво от името на шаблона. При избиране на желания шаблон прозорецът за заключения ще се попълни автоматично със съответните данни от резюмето и ще бъде включен в окончателния отчет.

След добавяне на шаблона той може да бъде променен ръчно според необходимостта в полето Conclusions (Заключения).

| The patient was tested using the Bruce protocol for a duration of 07:37 mm:ss and achieved 9.1 METs. A maximum heart rate of 140 bpm with a target predicted heart rate of 112% was obtained at 06:50 and a maximum diastolic blood pressure of 137/102 was obtained at 06:50. A maximum ST depression of -2.7 mm in V5 occurred at 06:60. A maximum ST elevation of +1.4 mm in aVR |
|----------------------------------------------------------------------------------------------------|
| occurred at 06:40. Exercise stress test indicative for myocardial $~$                                                                                                    |
| Normal Treadmill Test                                                                                                    |
| Normal Treadmill Test                                                                                                    |
| Technician: Abnormal Treadmill Test                                                                                                    |
| Equivocal Stress Test                                                                                                    |
| Attending Phy: Uninterpretable Stress Test                                                                                                    |
| Normal Ergometer Test                                                                                                    |
| Abnormal Ergometer Test                                                                                                    |
| Normal Pharmacological Test                                                                                                    |
| Abnormal Pharmacological Test                                                                                                    |

#### Заключения: Съкращения

Щракнете върху иконата за съкращения, за да отворите списък с предварително дефинирани съкращения и техните значения. Когато съкращението е известно, наклонена напред черта, последвана от съкращение, може да се въведе в полето за заключение (напр. **/С10**), последвано от натискане на клавиша за интервал.

# Излизане от Report Manager (Диспечер на отчетите) и приключване на изследването

Изберете бутона **Exit** (Изход) **Report Manager** (Диспечер на отчетите). Отваря се прозорец, показващ информация за изследването и подкана за избиране на статуса на **Finalize Exam Update** (Приключване на актуализацията на изследването). Показва се следващият логичен статус и може да се променя с помощта на падащото меню.

В този прозорец може да се избират дефинирани от потребителя типове отчети.

| Finalize Exam     | Update                  |     |
|-------------------|-------------------------|-----|
| Exam Type:        | Stress                  |     |
| Current State:    | Acquired                |     |
| Acquisition Date: | 11/29/2015 06:21:04 PM  |     |
| ID: 583732        | Demo1 , Frank           |     |
| Preview           |                         |     |
| Next State:       | Reviewed                | •   |
| Print Option      |                         |     |
| © Always ● I      | Never 🔘 If Signed       |     |
|                   | Copies 1 v              |     |
| Report Settings   | Dr. R. Collins Report   | -   |
|                   | Cardiology<br>Badiology | ٦   |
|                   | Pediatric               | - 1 |
|                   | Dr. R. Collins Report   |     |
|                   |                         |     |
|                   | Short Report            | - 1 |

#### Има четири възможни състояния в зависимост от дефинирането на настройките на модалностите:

- 1. Acquired (Получен) указва, че изследването е било завършено и изчаква клинициста да потвърди или модифицира резултатите.
- 2. Edited (Редактиран) указва, че преглеждащият е проверил резултатите и е подготвил изследването за преглеждане.
- 3. Reviewed (Прегледан) показва, че упълномощен потребител е потвърдил, че резултатите са правилни.
  - Когато е избрано, ще се отвори поле Reviewed By (Прегледано от) за въвеждане на името на преглеждащия.
- 4. Signed (Подписан) указва, че резултатите от изследването са правилни и не е необходима по-нататъшна обработка.
  - Когато е избрано, полетата Username (Потребителско име) и Password (Парола) трябва да се попълнят от потребител с правомощие за подписване (ако Legal Signatures (Законни подписи) е зададено на yes (да) в настройките на системата).

Избирането на **Always** (Винаги) или **If Signed** (Ако е подписан) от възможностите за избор на **Print Option** (Опция за печат) ще генерира автоматично разпечатка на окончателния отчет. Отчетът ще се отпечата на избраното Printer Device (Принтерно устройство), когато се актуализира избраното състояние.

**Preview** (Предварителна визуализация) отваря дисплея на окончателния отчет с подробности, обяснени на предишните страници.

Изберете **Update** (Актуализиране), за да запазите избора на следващо състояние, да затворите прозореца Finalize Exam Update (Приключване на актуализацията на изследването) и да се върнете към менюто Start a Stress Test (Започване на стрес тест).

| XScribe         |                             |                                                                                                    |                  | Start a Stress Test    |                                    | 8                                 |
|-----------------|-----------------------------|----------------------------------------------------------------------------------------------------|------------------|------------------------|------------------------------------|-----------------------------------|
| Exam Infor      | rmation                     | Group Cardiology •                                                                                                    | MWL Patie        | nts                    |                                    |                                   |
| Last Name:      | Demo1                       | First Name: Frank                                                                                                    |                  | Desugh                 |                                    |                                   |
| Middle Name:    | lamos                       | Gender: Mala Pace: Commission                                                                                                    |                  | Search                 |                                    |                                   |
| Photoc Hume.    | James                       | Gender. Male V Rucc. Caucasian V                                                                                                    | Patient ID       | 🛆 Last Name            | First Name                         | Date of Birth                     |
| DOB:            | 5/18/1952                   | Age: 63 Years +                                                                                                    | 210212           | Unger                  | Richard                            | 2/21/1973                         |
| Height:         | 68 in 👻                     | Weight: 205 Ib 👻                                                                                                    | Finalize Exan    | n Update               | Frank                              | 5/18/1952                         |
| ID:             | 583732                      | Second ID: 432-35-2632                                                                                                    |                  |                        | Robert                             | 5/18/1943                         |
| Adminutes TO:   |                             |                                                                                                    | Exam Type:       | Stress                 | Martha                             | 7/30/1954                         |
| Admission ID:   |                             |                                                                                                    | Current State:   | Acquired               | Sarah                              | 2/14/2006                         |
| Address:        | 41 North Woods Avenue       | City: Milwaukee                                                                                                    | Acquisition Date | 11/29/2015 06:44:11 PM |                                    |                                   |
| Postal Code:    | 53223 State: WI             | Country: USA                                                                                                    | ID: 583732       | Demo1 Frank            |                                    |                                   |
| Home Telephor   | ne: 414-252-6893            | Work Telephone: N/A                                                                                                    | Reviewed by:     | Mary Adams, PA         | •                                  |                                   |
| Mobile Telephor | ne: N/A                     | Email Address: FJD@yahoo.com                                                                                                    |                  |                        |                                    |                                   |
| Angina:         | History of MI: Indications: | × 🔶                                                                                                    | Deputore         |                        |                                    |                                   |
| Typical -       | No 👻                        |                                                                                                    | Preview          |                        |                                    |                                   |
| Prior Cath:     | Prior CABG:                 | - X                                                                                                    | Signature        |                        |                                    |                                   |
| No +            | No +                        | Abnormal ECG                                                                                                    | Username:        | Dr. R. Collins         |                                    |                                   |
| Smoking         | Diabetic: Madrantiana       |                                                                                                    | Password:        | ******                 |                                    |                                   |
| No -            | No •                        | Antihypertensive Antihypertensive Antihy |                  |                        |                                    |                                   |
| Eamby History   |                             | Diurectics                                                                                                    | Next State:      | Signed                 | •                                  |                                   |
| Yes -           | Pacemaker:                  |                                                                                                    | Print Option     | Acquired               |                                    |                                   |
|                 |                             | Antianginal 👻 🗹                                                                                                    | O Always         | Edited<br>Ne Reviewed  |                                    |                                   |
| Referring Physi | ician:                      | <ul> <li>Notes:</li> </ul>                                                                                                    |                  | Signed                 |                                    |                                   |
| Procedure t     | type:                       | •                                                                                                    |                  |                        |                                    |                                   |
| loca            | tion                        |                                                                                                    | Depart Catting   | Dr. D. Collins Descet  |                                    |                                   |
| 1000            |                             |                                                                                                    | Report Setting   | S Dr. R. Comins Report |                                    |                                   |
| Max HF          | R: 157 bpm                  |                                                                                                    |                  |                        |                                    |                                   |
| Target HF       | R: 133 bpm 85% •            | Technician:                                                                                                    |                  | Update                 |                                    |                                   |
| Max Work        | ioad: 165 W                 | Attending Phy:                                                                                                    |                  |                        |                                    |                                   |
| Target Work     | load: 165 W 100% -          |                                                                                                    |                  |                        |                                    |                                   |
|                 |                             |                                                                                                    |                  |                        |                                    |                                   |
|                 |                             |                                                                                                    |                  |                        |                                    |                                   |
| Start I         | Exam Clear                  | Exit                                                                                                    |                  |                        |                                    |                                   |
|                 |                             |                                                                                                    |                  |                        |                                    |                                   |
| Logged User     | admin (XScribe v6           | .1.0)                                                                                                    |                  |                        |                                    |                                   |
| 🕘 🙆             | 😭 🞯 📀                       | S 🛯 🖉                                                                                                    |                  | Tanga to basis         | procession and a gas Ballion David | Desktop 🎽 🛧 🔁 🍽 🛱 .adl 🌒 06:46 PM |

#### Налични данни за изследването (приложими за v6.3.1 или >)

Ако процесът за получаване на данни неочаквано се затвори по време на изследване, но преди фазата за възстановяване, ще се покаже предупредително съобщение с въпрос дали да се създаде отчет на базата на възстановените данни.

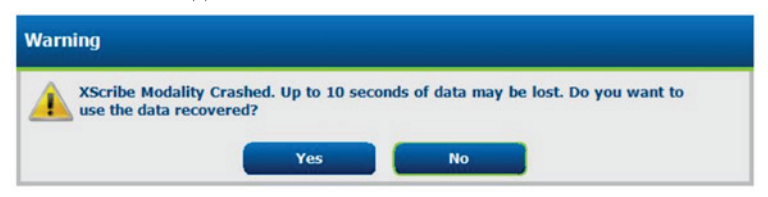

При "да" се създава отчет с данните от изследването и се стартира в режим за преглеждане. При "не" временно запазените данни от изследването се отстраняват и се стартира ново получаване на данни.

#### Отваряне на изследвания от предишни версии

Ореп Legacy (Отваряне на изследвания от предишни версии) не се поддържа в момента в тази софтуерна версия.

# Задачи за администриране

ИТ и потребителят Clinical Administrator (Клиничен администратор) ще

изберат иконата **System Configuration** (Конфигуриране на системата) за да влязат в административните функции на XScribe. Всички други потребители могат да влязат в това меню за достъп само до задачата Export Service Log (Експортиране на сервизен регистър).

Представен е списък на бутони с административни задачи за:

- Управляване на потребителски акаунти
- Управляване на списъци с персонал
- Управляване на групи
- Управляване на архивирани изследвания\*
- Преглеждане на дневници за регистри на проверки
- Експортиране на сервизни регистри за целите на отстраняване на неизправности
- Конфигуриране на настройки за модалностите в цялата система
- Конфигуриране на обмен на данни в DICOM\*\*
- Конфигуриране на (DICOM) настройки на MWL\*\*
- Конфигуриране на обмен на XML и PDF файлове
- Конфигуриране на дисплея и формат на отчета (CFD)
- Конфигуриране на настройки на отчета
- Конфигуриране на работен процес
- Отключване на изследвания

\* Задачата може да не е налична, когато се работи с DICOM \*\* Налично само при активирана функция DICOM

# Управляване на потребителски акаунти и персонал

#### База данни на потребителите

ИТ администраторът ще избере Users Database (База данни на потребителите), за да създава нови или да изтрива потребителски акаунти, да нулира потребителски пароли, да назначава роли (разрешения) и групи за всеки потребител, както и да назначава записи на персонала за избора на този потребител. Когато се използва активна директория, не е необходимо създаването на парола.

| User ID | Username    | Name                 | Roles                               |
|---------|-------------|----------------------|-------------------------------------|
| 1       | admin       |                      | IT Administrator, Clinical Admin,   |
| 2       | Physician1  | Dr. H. Fuller        | Prepare Report, Review and Edit     |
| 3       | Physician2  | Dr. R. Collins       | Prepare Report, Review and Edit     |
| 4       | Physician3  | Dr. E. Williamson    | Prepare Report, Review and Edit     |
| 5       | PA1         | Mary Adams, PA       | Clinical Admin, Schedule Procedure, |
| 6       | PA2         | John Amos, PA        | Clinical Admin, Schedule Procedure, |
| 7       | RN1         | Selina Garret, RN    | Schedule Procedure, Patient Hookup  |
| 8       | RN2         | Helen Yates, RN      | Schedule Procedure, Patient Hookup  |
| 9       | RN3         | Jack Jones, RN       | Schedule Procedure, Patient Hookup  |
| 10      | Tech1       | Martha Welch, CVT    | Schedule Procedure, Patient Hookup  |
| 11      | Tech2       | Rober Franks, RCVT   | Patient Hookup, Prepare Report,     |
| 12      | Tech3       | Brenda Schultz, RCVT | Patient Hookup, Prepare Report,     |
| 13      | Tech4       | Liz Baker, EMT       | Schedule Procedure, Patient Hookup  |
| 14      | Scheduler   | Janet West           | Schedule Procedure                  |
| 15      | Transcriber | Taylor Pederson      | Prepare Report, Review and Edit     |
|         |             |                      |                                     |
|         |             |                      |                                     |

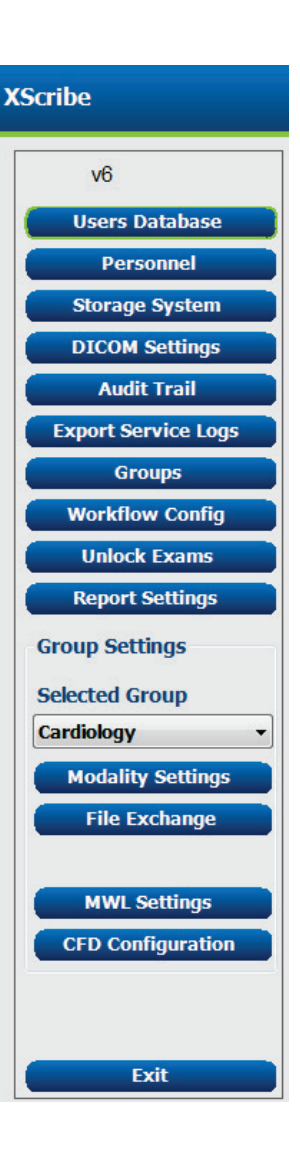

### Персонал

Personnel (Персонал) се избира за добавяне на персонал, който ще бъде на разположение в прозорците Patient Information (Информация за пациента), Summary (Резюме) и Finalize Exam Update (Актуализация за приключване на изследването). Изброеният персонал може да бъде назначен на всеки потребителски акаунт и ще се появи като възможности за избор за влезлия потребител и в съответните полета на окончателния отчет.

|                      | Staff ID# | Enabled  | In Reviewer List | In Technician List | In Attending Phys List |
|----------------------|-----------|----------|------------------|--------------------|------------------------|
| Dr. H. Fuller        | 1         | V        | <b>V</b>         |                    | <b>V</b>               |
| Dr. R. Collins       | 2         | <b>V</b> | V                |                    | V                      |
| Dr. E. Williamson    | 3         | V        | V                | 1                  | V                      |
| Mary Adams, PA       | 4         | <b>V</b> | <b>V</b>         | V                  |                        |
| Selina Garret, RN    | 5         | <b>V</b> | <b>V</b>         | V                  |                        |
| Martha Welch, CVT    | 6         | <b>V</b> |                  | V                  |                        |
| Roger Franks, RCVT   | 7         | <b>V</b> |                  | V                  |                        |
| John Amos, PA        | 8         | <b>V</b> | <b>V</b>         | V                  |                        |
| Helen Yates, RN      | 9         | V        | V                | V                  |                        |
| Jack Jones, RN       | 10        | <b>V</b> | <b>V</b>         | V                  |                        |
| Brenda Schultz, RCVT | 11        | <b>V</b> |                  | V                  |                        |
| Liz Baker, EMT       | 12        | <b>V</b> |                  | V                  |                        |
|                      |           |          |                  | E                  |                        |

#### Нов потребител

Избирането на бутона **New** (Нов) в прозореца Users Database (База данни на потребителите) ще отвори диалоговия прозорец New User (Нов потребител), аналогично на прозореца вдясно.

**Съвет:** Най-добре е да попълните списъка Personnel (Персонал), преди да добавите Users (Потребители).

Името, въведено в полето Display Name (Име на дисплея), ще се появи на дисплея на XScribe, когато този потребител влезе.

Паролата за вход се въвежда и повтаря.

Слагат се отметки на Roles (Роли) за този потребител, Personnel (Персонал), които ще попълнят падащите списъци за този потребител, и Groups (Групи), за които този потребител ще има достъп.

Съвет: Вижте <u>Таблица с назначения на</u> потребителски роли.

| New User         |                                                                                                    |                                                                                                    |                        |
|------------------|----------------------------------------------------------------------------------------------------|----------------------------------------------------------------------------------------------------|------------------------|
| Username:        | Jason                                                                                                    |                                                                                                    |                        |
| Display Name:    | Jason Bentley, RCVT                                                                                                    |                                                                                                    |                        |
| Password:        | *****                                                                                                    |                                                                                                    |                        |
| Repeat password: | ****                                                                                                    |                                                                                                    |                        |
| Roles:           | TI Administrator Clinical Admin Schedule Procedure Patient Hookup Prepare Report Review and Edit Report Sign Report Edit Holter Diary                                                                                                    | Edit Conclusions Export Report View Exams/Reports                                                       |                        |
| Personnel:       | Dr. H. Fuller - 1           Dr. R. Collins - 2           V Dr. E. Willamson - 3           Ø Mary Adams, PA - 4           Ø Selina Garret, RN - 5           Martha Welch, CVT - 6           Roger Franks, RCVT - 7           Ø John Amos, PA - 8           Helen Yates, RN - 9 | <ul> <li>Jack Jones, RN - 10</li> <li>Brenda Schultz, RCVT - 11</li> <li>Liz Baker, EMT - 12</li> </ul> |                        |
| Groups:          | Cardiology<br>Chadiology<br>Chest Pain Ctr<br>Children's Clinic                                                                                                    |                                                                                                    | Select All Select None |
|                  | ок                                                                                                    | Cancel                                                                                                  |                        |

### Създаване/управляване на групи

Групите позволяват на ИТ администратора да групира изследвания според достъпа на потребителя, предпочитанията за отчитане (настройки на модалностите) и предпочитания за обмен на файлове. Всеки потребител може да бъде разпределен към множество групи. Дефиницията за група може да бъде копирана и запазена с нова име, за да се създаде втора група, копираща всички настройки и предпочитания на съществуващата група.

- Изберете бутона **Groups** (Групи), за да направите промени. Всяка създадена група може да бъде копирана, преименувана и модифицирана.
- За създаване на нова група маркирайте групата, която желаете да копирате, изберете New Group (Нова група) и въведете новото Group Name (Име на група). Ще бъде създадена нова група с настройките на маркираната група.
- Изберете потребителите от Group User List (Списък на потребителите на групата), които могат да имат достъп до маркираната група. Изборът Select All (Избиране на всички) и Deselect All (Отмяна на избирането на всички) може да се използва за активиране или дезактивиране на всички потребители.
- Ако желаете да преименувате група, без да създавате нова, маркирайте групата и въведете Group Name (Име на група)
- Изберете Save Group (Запазване на групата), за да запазите Вашите промени.

Default group (Група по подразбиране) (първата в списъка) може само да се преименува. Неограничен брой нови групи може да бъдат създадени и модифицирани.

| roup Management<br>New Group Delete Group | Group Name:                                                                                                    |
|-------------------------------------------|----------------------------------------------------------------------------------------------------|
| Cardiology<br>Radiology<br>Chart Bain Ctr | Radiology                                                                                                    |
| Children's Clinic                         | Group User List:                                                                                                    |
|                                           | Select All/Deselect All                                                                                                    |
|                                           | Image: Second state of the second state of the second s |
|                                           | Save Group                                                                                                    |

XScribe Modality Settings (Настройки на модалността на XScribe), DICOM Modality Worklist (Работен списък на модалностите в DICOM) (MWL), пътища за File Exchange (Обмен на файлове), персонализиране на Filename (Име на файла) и дълъг, среден или кратък формат за показваните елементи и съдържание на отчета могат да бъдат уникално дефинирани за всяка отделна група.

Групите, с изключение на Default group (Група по подразбиране), могат да бъдат изтривани. Всички изследвания, налични в базата данни за изтритата група, ще бъдат автоматично разпределени към групата по подразбиране.

#### Настройки на модалностите

Настройките на модалностите на XScribe се дефинират, по подразбиране, от потребителя Clinical Administrator (Клиничен администратор) и са налични за потребителя с разрешения за редактиране.

Потребителят може да променя тези настройки на база на всяко отделно изследване. Изберете раздела, който желаете да промените, и щракнете върху **Save Changes** (Запазване на промени) или **Discard Changes** (Отхвърляне на промени), за да анулирате промените преди излизане.

Reset to Factory Default (Нулиране до фабричните настройки по подразбиране) може да се избере по всяко време, за да се върнете към всички първоначални избори на настройки.

| Real Time Display     Printout     Rhythm       Waveform                                                                                                    | Reset to Factory Default                                                                                                    |
|----------------------------------------------------------------------------------------------------|----------------------------------------------------------------------------------------------------|
| Real Time Display     Printout     Rhythm       Waveform                                                                                                    | Events Configure Drugs Miscellaneous                                                                                                    |
| Waveform<br>Speed: 25 mm/s                                                                                                    | Contact View                                                                                                    |
| Gain: 10 mm/mV • ♥ SCF (C)<br>♥ AC Filter<br>Lead Mode: Standard •<br>Lead Layout: 6x2 Lead •<br>3 Lead: 11 • V1 • V5 •<br>6 Lead: 1 • 11 • 111 •<br>V1 • V5 • V6 • | Lead: II •<br>Trend Display<br>Running Trends<br>ST<br>Display Zoom<br>ST-Lead: Max Depressior •<br>Event Display<br>• + Last Rhythm Event<br>• + ST Profile<br>• + Profile and Event |

# Процедури

Procedures (Процедури) за фабричната група по подразбиране може да се променят според предпочитанията на лекаря и потребителя. За всяка група е дефинирана единична процедура, която съдържа пет раздела, описани по-долу и на следващите страници.

#### Real Time Display (Дисплей в реално време)

Използвайте падащите списъци, за да изберете скорост на **Waveform** (Вълнообразна крива), усилване, **Lead Layout** (Оформление на отвеждане), **Lead Mode** (Режим на отвеждане) и 3 или 6 отвеждания за показване.

Филтрите за 40 Hz, последователност на източника (SCF) и AC (пром. ток) се активират чрез поле за отметка.

ПРЕДУПРЕЖДЕНИЕ: Когато се използва филтър от 40 Hz, изискването за честотен отговор за диагностичното оборудване за ЕКГ не може да бъде удовлетворено. Филтърът от 40 Hz значително намалява високочестотните компоненти на амплитудите на ЕКГ и спайк на кардиостимулатора и се препоръчва само ако високочестотният шум не може да бъде намален с правилни процедури.

| Real Time Display Printout Rhyth                       |                                                           |                            | n Events                              | Configure Drugs                                            | Miscellan |
|--------------------------------------------------------|-----------------------------------------------------------|----------------------------|---------------------------------------|------------------------------------------------------------|-----------|
| Waveform<br>Speed: 25 mm/s<br>Gain: 10 mm/mV           | <ul> <li>✓ 40 F</li> <li>✓ SCF</li> <li>✓ AC F</li> </ul> | lz Filter<br>(C)<br>Filter | Context<br>Lead<br>Trend Die<br>V Run | View<br>d: II -<br>splay<br>ning Trends                    |           |
| Lead Mode: Stand:<br>Lead Layout: 6x2 Le<br>3 Lead: II | ard<br>sad<br>• V1 • V                                    | •<br>•                     | ST<br>V Disp<br>ST-Lead               | olay Zoom<br>d: Max Depression 🔹                           |           |
| 6 Lead: I<br>V1                                        | • II • I<br>• V5 • V                                      | Щ ▼<br>/6 ▼                | Event Die                             | splay<br>ast Rhythm Event<br>T Profile<br>rofile and Event |           |

Изберете отвеждането по подразбиране на Context View (Изглед контекст) от падащия списък.

Активирайте полето за отметка за **Running Trends** (Действащи трендове), за да покажете HR, METs, NIBP и ST по време на теста.

Може да се избира режим за отвеждания Standard (Стандартен) или Cabrera.

Активирайте мащабираните **ST-Lead** (ST отвеждане) чрез поле за отметка и използвайте падащия списък, за да изберете настройката по подразбиране за прозореца Zoomed ST (Мащабирани ST). Когато е избрано Dynamic (Динамично), се показва отвеждането с най-значима промяна в ST.

Изберете желания радиобутон за Event Display (Показване на събития).

#### Printout (Разпечатка)

Използвайте падащите списъци, за да изберете ECG Print **Speed** (Скорост на печат на ЕКГ), **Format** (Формат) и **Printer Type** (Тип принтер) за разпечатки от 12-канални ЕКГ. Координатната мрежа може да бъде активирана за принтери под Windows. Изберете Rhythm Lead (Отвеждане за ритъм) от падащия списък и активирайте Zoom ST Lead (Мащабиране на ST отвеждане) и 12 Lead Average (Средно от 12 отвеждания) за включване по разпечатките по желание.

Arrhythmia Printouts (Разпечатки на аритмия) могат да бъдат активирани/дезактивирани чрез поле за отметка. Събитията от ЕКГ с аритмия ще бъдат съхранени, но няма да се отпечатват автоматично, когато тази възможност за избор е дезактивирана.

Използвайте падащите списъци, за да изберете Event Print **Speed** (Скорост на печат на събитието), **Format** (Формат) и **Printer Type** (Тип принтер). Координатната мрежа може да бъде активирана за принтер под Windows. Изберете Rhythm Lead (Отвеждане за ритъм) от падащото меню.

Използвайте падащите списъци, за да изберете Continuous Print **Speed** (Скорост на непрекъснат печат), **Format** (Формат) и **Printer Type** (Тип принтер) за разпечатки от 3-канални или 6-канални ЕКГ.

| Real Time Disp | olay Printout Rhythr | n Events Cor     | nfigure Drugs | Miscellaneous |  |  |  |
|----------------|----------------------|------------------|---------------|---------------|--|--|--|
| ECG Print      |                      | Event Print      |               |               |  |  |  |
| Printer Type:  | Z200 Plus -          | Printer Type:    | Z200 Plus     | •             |  |  |  |
| Format:        | 3x4+1 •              | Format:          | 3x4+1         | -             |  |  |  |
| Speed:         | 25 mm/s 🔻            | Speed:           | 25 mm/s       | -             |  |  |  |
|                | ✓ Grid               |                  | 🗹 Grid        |               |  |  |  |
| Rhythm Lead:   | <b>I</b> •           | Rhythm Lead:     | <b>II</b> •   |               |  |  |  |
|                | Zoom ST Lead         | Continuous Print |               |               |  |  |  |
|                | 12 Lead Average      | Printer Type:    | Z200 Plus     | •             |  |  |  |
|                | Arrythmia Printouts  | Speed:           | 10 mm/s       | -             |  |  |  |
|                |                      | Format:          | 6 Lead        | •             |  |  |  |
|                |                      | 3 Lead:          | П • V1 •      | <b>V5</b> ▼   |  |  |  |
|                |                      | 6 Lead:          | Π -           | <b>m</b> •    |  |  |  |
|                |                      |                  | V1 • V5 •     | V6 -          |  |  |  |

#### Rhythm Events (Събития на ритъма)

Използвайте стрелките нагоре/надолу, за да изберете максималния брой събития, съхранени по време на фазата преди физическото натоварване и събития на PVCs на минута, максимални двойки на минута и максимални камерни цикли на минута по време на физическото натоварване.

Използвайте Add (Добавяне) или Delete (Изтриване), за да промените списъка Event Labels (Етикети на събития).

**ЗАБЕЛЕЖКА**: Етикети на събития Bookmark (Позиционен маркер), Supine (По гръб), Mason-Likar, Standing (Стоящ) и Hyperventilation (Хипервентилация) са изброени по подразбиране и не могат да бъдат редактирани или изтривани.

**ЗАБЕЛЕЖКА**: XScribe автоматично открива събитие на аритмия. То се съхранява, може да се показва по дисплея на трендовете и да се отпечатва автоматично, ако е активирано Arrhythmia Printouts (Разпечатки на аритмия).

#### Configure Drugs (Конфигуриране на лекарства)

Използвайте Add (Добавяне) или Delete (Изтриване), за да промените Drug List (Списък на лекарствата) и Dose List(Списък на дозите).

Елементите, добавени в този прозорец, ще бъдат налични, когато се отвори прозорец с подкана Dose (Доза) според протокола или по време на изследване се избере Dose button (Бутон за доза).

| Real Time Display | Printout | <b>Rhythm Events</b> | Configure Drugs | Miscellaneous |  |
|-------------------|----------|----------------------|-----------------|---------------|--|
|-------------------|----------|----------------------|-----------------|---------------|--|

| Max Pre-Exe Events   | Bookmark                          |
|----------------------|-----------------------------------|
| 2 Aax PVC/Min Events | Mason-Likar<br>Standing           |
| 2 A Max Couplet/Min  | Chest Pain<br>Shortness of Breath |
| 2 💮 Max VRun/Min     | Anxious<br>Auto Print             |
|                      | Add Delete                        |

Real Time Display Printout Rhythm Events Configure Drugs Miscellaneous

| g List                                                | Dose List                                                                     |
|-------------------------------------------------------|-------------------------------------------------------------------------------|
| Adenosine<br>Persantine<br>Nitroglycerine<br>Lexiscon | 120 ug/kg/min<br>130 ug/kg/min<br>140 ug/kg/min<br>0.142 mg/kg/min<br>0.04 mg |
| Add Delete                                            | Add Delete                                                                    |

#### **Miscellaneous** (Разни)

Използвайте падащите списъци, за да изберете **Treadmill Speed Units** (Единици за скоростта на бягащата пътечка) и тип **RPE Scale** (Скала на RPE).

Изберете Normal (Нормален) или Bold (Получер) за **Z200+ Waveform Print** (Печат на вълнообразна крива).

Изберете полета за отметки, за да активирате дисплея, и резултати, отчитащи включването на ST/HR Index (Индекс на ST/HR), Double Product (Двойно произведение), METS, SpO2, скор по Duke и скор FAI.

Изберете падащите списъци, за да изберете формула за Male Max HR (Макс. HR при мъжете), формула за Female Max HR (Макс. HR при жените) и ST Units (Единици за ST) в mm или µV.

Използвайте стрелките нагоре/надолу или въведете стойност от 40 до 100, за да изберете ST след измерване на Ј в милисекунди.

Display Pre-Exercise (Показване преди физическото натоварване) ще подкани потребителя с критериите за Advance to Pre-Exercise (Напредване към преди физическото натоварване) във фазата Observation (Наблюдение), когато е избран бутонът Pre-Exercise (Преди физическото натоварване), ако това поле за отметка е активирано. Когато е дезактивирано, потребителят няма да бъде подканен да избере Proceed (Продължаване), преди да се придвижи към Pre-Exercise (Преди физическото натоварване).

| Kear Time Display  | Fintout      | Kirytiin Events    | configure brugs | Inseenancous |
|--------------------|--------------|--------------------|-----------------|--------------|
| Miscellaneous      |              |                    |                 |              |
| Treadmill Speed    | Units: MPH   | · ·                |                 |              |
| RPE                | Scale: 0 to  | 10 Grade Scale 🗸   | ]               |              |
| Z200+ Waveform     | n Print: 💿 N | ormal 💿 Bold       |                 |              |
| 🗹 Display ST/HR I  | ndex 🛛       | Display SpO2       |                 |              |
| Display Double P   | roduct       | Display Duke Score |                 |              |
| Display METS       | 5            | Display FAI Score  |                 |              |
| Display Pre-Exer   | cise         |                    |                 |              |
| Male Max HR Form   | ula: 220 - A | ge 🔹               |                 |              |
| Female Max HR Form | ula: 220 - A | ge -               |                 |              |
| ST Units: mm       | • J-9        | 60 🔭 ms            |                 |              |
|                    |              |                    |                 |              |
|                    |              |                    |                 |              |

| Protocol Name                         | Bruce                          |          |
|---------------------------------------|--------------------------------|----------|
| To ensure good qua<br>learns the ECG: | ality test results while th    | e system |
| 1. Is there a noise-free              | ECG signal?                    |          |
| 2. Is the patient in pos              | ition of exercise?             |          |
| 3. Is the patient able t              | o remain still for about 30 se | conds?   |
| or to allo patient abio t             |                                |          |
|                                       |                                |          |
|                                       | _                              |          |

### Протоколи

Потребителите могат да използват **Add Protocol** (Добавяне на протокол), за да създадат копие на избрания протокол с името NewProtocol\_1, което може да бъде редактирано и преименувано. **Delete Protocol** (Изтриване на протокол) ще изтрие избрания протокол.

Всички добавени протоколи и всички промени по фабричните протоколи ще бъдат изтрити чрез избиране на бутона **Reset to Factory Default** (Нулиране до фабричните настройки по подразбиране).

Изборът на раздел Protocols (Протоколи) съдържа списък с Protocol Names (Имена на протоколи). Изберете от падащия списък Protocol Name (Име на протокола), за да редактирате фазата Pre-Exercise (Преди физическото натоварване), Exercise (Физическо натоварване) и Recovery (Възстановяване) и настройки на етапа за този протокол. Изберете бутона **Save Changes** (Запазване на промените), преди да излезете, или бутона **Discard Changes** (Отхвърляне на промените), за да анулирате Вашите редакции.

**Filter List By** (Филтриране на списъка по) — Изберете радиобутона Treadmill (Бягаща пътечка) или Ergometer (Ергометър) за списък на свързаните протоколи.

**Protocol Name** (Име на протокола) — използвайте падащия списък, за да изберете конкретен протокол. Единицата за скорост на бягащите пътечки се избира с радиобутони.

**Pharmacological** (Фармакологични) – включена е настройка на дозата, която при избиране подканва системата да покаже изскачащ прозорец, известяващ клинициста, че може да се изисква прилагане на следваща доза.

**Add Protocol** (Добавяне на протокол) – добавя допълнителен протокол, изискващ от потребителя да попълни полетата на 3-те раздела: **Pre-Exercise** (Преди физическото натоварване), **Exercise** (Физическо натоварване) и **Recovery** (Възстановяване).

- Напишете име за новия протокол
- Изберете оборудването, свързано с новия протокол

**ЗАБЕЛЕЖКА:** Вижте документацията на Вашата бягаща пътечка/ергометър, за да проверите моделите, поддържани от XScribe, или се свържете с отдела за техническа поддръжка на Welch Allyn за съдействие.

| Procedures      | Protocols |             |                                                  |
|-----------------|-----------|-------------|--------------------------------------------------|
| Filter List By: | Treadmill | © Ergometer |                                                  |
| Protocol Name   | Bruce     |             | Add Protocol     Delete Protocol                 |
|                 | Pharmaco  | logical     | Reset to Factory Default                         |
|                 | ® MPH ◎ I | cm/h        |                                                  |
| Pre-Exercise    | Exercise  | Recovery    | Print Protocol Import Protocols Export Protocols |

Print Protocol (Печат на протокол) – избраният протокол ще бъде изпратен до принтера.

**Import Protocols** (Импортиране на протоколи) – отваря браузър за импортиране на протоколи от друга система XScribe.

**Export Protocols** (Експортиране на протоколи) – отваря браузър за копиране на протоколите на тази система към местоназначение за импортиране в друга система XScribe.

#### Pre-Exercise (Преди физическото натоварване)

 Speed/Grade (Скорост/клас) или Power (Мощност): използвайте стрелките нагоре/надолу или въведете стойности, за да дефинирате скоростта и класа на бягащата пътечка или мощността на ергометъра във ватове.

| THE EACTOR | LACICISC          | Recovery |       |
|------------|-------------------|----------|-------|
| Fauinment  | Settings          |          |       |
| Lquipmen   | L Settings        |          |       |
| Speed D    | uring Pre-Exercis | se: 1.0  | 🗧 mph |
|            |                   |          |       |
| Grade D    | uring Pre-Exercis | e: 0.0   | ÷ %   |
|            | -                 |          |       |

#### Exercise (Физическо натоварване)

- Щракнете върху Add Stage (Добавяне на етап), за да дефинирате броя на необходимите етапи на физическо натоварване. За всеки протокол може да се дефинират максимум 60 етапа при максимално време на етапа от 30 минути на етап и минимално време на етапа от 15 секунди на етап.
- Настройките за времетраене, скорост и клас могат да се редактират вдясно от избрания етап.
- Честотите на Разпечатка на ЕКГ, измерване на КН и подкана за доза се дефинират с падащия списък.
- Щракнете върху **Delete Stage** (Изтриване на етап), за да премахнете етапите на физическо натоварване.
- Изберете радиобутона Entire Exercise (Цялото физическо натоварване), за да дефинирате ECG Print (Печат на ЕКГ), измерване на ВР (КН) и Dose (Доза), започващи в mm:ss на всеки mm:ss, независимо от времетраенето на етапа.

- Изберете радиобутона Time Ramp (Стъпково време), за да дефинирате Speed (Скорост) и Grade (Клас) в началото и края на физическото натоварване с бягаща пътечка или Watts (Ватове) за протоколите с ергометър.
- Дефинирайте общото време на изследването в минути и секунди.
- Интервалите за ECG Print (Печат на ЕКГ) и измерване на BP (КН) се дефинират, започващи в mm:ss с интервали от mm:ss.
- Изберете радиобутона METs Ramp (Стыпкови METs), за да дефинирате Speed (Скорост) и Grade (Клас) в началото и края на физическото натоварване с бягаща пътечка
- Дефинирайте праговата стойност на METs.
- Интервалите за ЕСС Print (Печат на ЕКГ) и измерване на ВР (КН) се дефинират, започващи в mm:ss с интервали от mm:ss.

| By Stage (По етап) |         |          |            |          |                |           |           |               |     |
|--------------------|---------|----------|------------|----------|----------------|-----------|-----------|---------------|-----|
| Pre-Exer           | cise    | Exercise | Recovery   |          | Print Protocol | Import Pr | otocols   | Export Protoc | ols |
| Protoco            | I Mode: | Stages   | 🔿 Time R   | amp      | METs Ramp      |           |           |               |     |
| Action T           | ype:    | By Stag  | e 💿 Entire | Exercise |                |           |           |               |     |
| Add s              | Stage   | Delete   | Stage      |          |                |           |           |               |     |
| Stage              | Durati  | on Speed | Grade      | Print    | BP             |           | Duration: | 3:00          |     |
| Stage 1            | 3:00    | 1.7      | 10.0       | End      | End            |           | Sneed     | 1.7           |     |
| Stage 2            | 3:00    | 2.5      | 12.0       | End      | End            |           | opecui    |               |     |
| Stage 3            | 3:00    | 3.4      | 14.0       | End      | End            |           | Grade:    | 10.0          | ÷   |
| Stage 4            | 3:00    | 4.2      | 16.0       | End      | End            |           |           |               |     |
| Stage 5            | 3:00    | 5.0      | 18.0       | End      | End            |           | Print:    | End           | •   |
| Stage 6            | 3:00    | 5.5      | 20.0       | End      | End            |           | BP:       | End           | •   |
| Stage 7            | 3:00    | 6.0      | 22.0       | End      | End            |           | Dose:     | Off           | -   |

#### Entire Exercise (Цялото физическо натоварване)

| Pre-Ex       | ercise    | Exercise                      | Recovery |          | Print Protoco | Import Pi | otocols  | Export Pro | tocols |
|--------------|-----------|-------------------------------|----------|----------|---------------|-----------|----------|------------|--------|
| Prot         | ocol Mode | : • Stages                    | © Time R | amp      | METs Ramp     |           |          |            |        |
| Action Type: |           | By Stage     Stage     Entire |          | Exercise |               |           |          |            |        |
|              | dd Stage  | Delete                        | e Stage  |          |               |           |          |            |        |
| Stage        | Dura      | tion Speed                    | Grade    |          |               |           | Duration | : 3:0      | 00 🗘   |
| Stage 1      | 3:00      | 1.7                           | 10.0     |          |               |           | Speed:   | 1.7        | 7 🗘    |
| Stage 2      | 2 3:00    | 2.5                           | 12.0     |          |               |           | Grade:   | 10         | .0     |
| Stage 4      | 3:00      | 4.2                           | 14.0     |          |               |           |          |            | Ľ      |
| Stage 5      | 3:00      | 5.0                           | 18.0     |          |               |           | Print:   | Of         | f •    |
| Stage (      | i 3:00    | 5.5                           | 20.0     |          |               |           | Start:   | 2:0        | 00 ÷   |
| Stage 7      | 3:00      | 6.0                           | 22.0     |          |               |           | Interval | 2:0        | 00 🕀   |
|              |           |                               |          |          |               |           | BP:      | Of         | f •    |
|              |           |                               |          |          |               |           | Start:   | 2:0        | 00 🔶   |
|              |           |                               |          |          |               |           | Interval | 2:0        | 00 ÷   |
|              |           |                               |          |          |               |           | Dose:    | Of         | f -    |
|              |           |                               |          |          |               |           | Start:   | 2:0        | 00 🗘   |
|              |           |                               |          |          |               |           | Interval | 2:         | 00 文   |

### Time Ramp (Стъпково време)

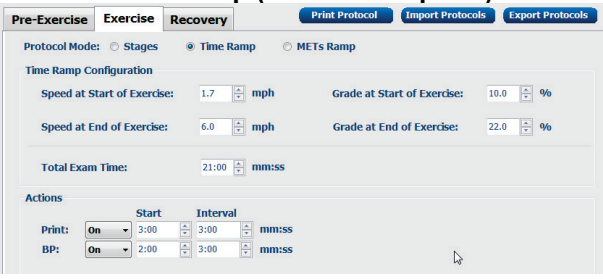

# METs Ramp (Стъпкови METs)

| Pre-Exercise  | Exercise         | Recovery |                                         | Print Protocol | Import Protoco   | ls Export Protocols |
|---------------|------------------|----------|-----------------------------------------|----------------|------------------|---------------------|
| Protocol Mode | e: 💿 Stages      | 🔿 Time R | amp 💿 ME                                | Ts Ramp        |                  |                     |
| METs Ramp C   | configuration    |          |                                         |                |                  |                     |
| Speed at S    | Start of Exercis | e: 1.7   | mph                                     | Grade at St    | art of Exercise: | 10.0 🔹 %            |
| Rate of Sp    | eed Increase:    | 0.8      | ÷ mph/min                               | Rate of Gra    | de Increase:     | 2.0 * %/min         |
| METs Thre     | shold Value:     | 12.0     | A V                                     |                |                  |                     |
| Actions       |                  |          |                                         |                |                  |                     |
|               | Start            | Interva  | l i i i i i i i i i i i i i i i i i i i |                |                  |                     |
| Print: 0      | <b>)n -</b> 3:00 | ÷ 3:00   | 🗧 mm:ss                                 |                |                  | N                   |
| BP: O         | <b>)n</b> - 2:00 | \$ 3:00  | mm:ss                                   |                |                  | 13                  |

За дефиниране на етап маркирайте, за да се покажат функциите за контрол на етапа вдясно от избрания етап.

- Time/Speed/Grade (Време/Скорост/клас) или Power (Мощност): използвайте стрелките нагоре/надолу или въведете стойности, за да дефинирате дължината на етапа, скоростта/класа на бягащата пътечка или мощността на ергометъра във ватове.
  - задайте Time (Време) с нараствания от пет секунди, започващи на 10 секунди.
  - задайте скорост на бягащата пътечка от 0,0 до 12,0 mph и 0,0 до 19,3 kph.
  - задайте клас на бягащата пътечка от елевация от 0° до 25°.
  - задайте мощност на ергометъра, започваща от 10 вата.
- ECG Print (Печат на ЕКГ)/ВР Measure (Измерване на КН): използвайте падащите менюта, за да дефинирате кога да се отпечата ЕКГ и/или подкана за показание на кръвното налягане.
  - за печат/подкана в началото на даден етап изберете Begin (Начало).
  - за печат/подкана в края на даден етап изберете End (Край).
  - изберете Off (Изкл.) за липса на печат/подкана.
  - изберете Every (Всеки) за ръчно дефиниране на времето за печат/подкана. Използвайте избора Start (Старт), за да дефинирате кога трябва да се случи първият ЕСG Print (Печат на ЕКГ)/измерване на КН; използвайте избора Interval (Интервал), за да дефинирате честотата.
- Dose (Доза): използвайте падащото меню, за да дефинирате кога да приложите следващия фармакологичен етап. Наличните настройки са същите като за ЕСG Print (Печат на ЕКГ)/ВР Measure (Измерване на КН) по-горе.

ЗАБЕЛЕЖКА: Когато използвате устройство за получаване на измерване на КН в началото на даден етап, XScribe ще започне получаване на КН веднага след започване на етапа. Когато получавате измерване на КН в края на даден етап, XScribe ще стартира получаване една минута преди края на етапа, позволявайки измерването на КН да бъде включено в разпечатката на ЕКГ. Ако XScribe не получи измерване на КН в рамките на едноминутния период от време, измерването на КН няма да се появи в разпечатката на ЕКГ.

#### Recovery (Възстановяване)

**Start Recovery** (Начало на възстановяването): Изберете радиобутона за

- Automatically begin Recovery at end of Exercise (Автоматично започване на възстановяването в края на физическото натоварване).
   След като е завършен последният етап от физическото натоварване, фазата Recovery (Възстановяване) стартира автоматично.
- Manually begin Recovery (Ръчно започване на възстановяването).
   Последният етап на физическото натоварване ще продължи, докато потребителят не избере фазата Recovery (Възстановяване).

**Recovery Rate** (Скорост на възстановяване): Дефинират се Speed (Скорост) или Watts (Ватове) и време

• Speed at Start of Recovery (Скорост при началото на възстановяването) се дефинира в mph

|                                                  |                             |       | _        |          |         |  |  |
|--------------------------------------------------|-----------------------------|-------|----------|----------|---------|--|--|
| Pre-Exercis                                      | e Exe                       | rcise | Rec      | overy    |         |  |  |
| Start Recovery                                   |                             |       |          |          |         |  |  |
| Automatically begin Recovery at end of Exercise. |                             |       |          |          |         |  |  |
| ◎ Manually begin Recovery.                       |                             |       |          |          |         |  |  |
| Recovery Rate                                    |                             |       |          |          |         |  |  |
| Speed at                                         | Speed at Start of Recovery: |       |          |          |         |  |  |
| Speed at End of Recovery: 0.0 🗼 mph              |                             |       |          |          |         |  |  |
| Total Rec                                        | Total Recovery Time:        |       |          |          |         |  |  |
| Actions                                          |                             |       |          |          |         |  |  |
|                                                  |                             | Start | ]        | [nterval |         |  |  |
| Print:                                           | On 👻                        | 2:00  | <b>•</b> | 2:00     | 🗧 mm:ss |  |  |
| BP:                                              | On 👻                        | 2:00  | ×        | 2:00     | ÷ mm:ss |  |  |
| Dose:                                            | Off 🔻                       | 2:00  | ×        | 2:00     | ÷ mm:ss |  |  |
|                                                  |                             |       |          |          |         |  |  |
- Speed at End of Recovery (Скорост в края на възстановяването) се дефинира в mph
- Total Recovery Time (Общо време на възстановяването) времетраене в минути и секунди (mm:ss). След приключване Recovery (Възстановяване) ще завърши и автоматично ще се покаже Report Summary (Резюме на отчета).

**Actions** (Действия): за възникване при навлизане във фазата Recovery (Възстановяване)

 ЕСG Print (Печат на ЕКГ), измерване на ВР (КН) и подкана за Dose (Доза) и честоти за Start (Старт) и Interval (Интервал) се дефинират в минути и секунди (mm:ss).

#### Обмен на файлове

XScribe поддържа възможността за импортиране на поръчки от XML файлове и експортиране на PDF, XML или и двата резултата до външна система, зависеща от активираните функции на системата XScribe. Директориите Import/Export (Импортиране/Експортиране) за избраната група са дефинирани в прозореца File Exchange Configuration (Конфигуриране на обмен на файлове) от раздела File Export Settings (Настройки за експортиране на файлове).

Въведете информация в полетата File Information (Информация за файл), за да включите информация за институцията и отделението в експортираните резултати.

Когато Q-Exchange XML е избран като Export Format (Формат за експортиране), тогава версията на Q-Exchange се избира от падащ списък. Версия 3.6 се избира по подразбиране.

Полето за Site Number (Номер на център) не е приложимо за XScribe.

Конфигурирането на името на файла за резултатите в XML и PDF може да се персонализира от раздела Customize Filename (Персонализиране на име на файл). За персонализиране изберете бутона **Clear Filename** (Изчистване на име на файл), изберете етикетите в реда, в който желаете те да се появяват в името, и след това **Save Changes** (Запазване на промени).

За използване на общо име на файл за двата PDF и XML файла изберете полето с отметка **Use Common Filename** (Използване на общо име на файл).

**ЗАБЕЛЕЖКА:** Пътищата за Import/Export (Импортиране/Експортиране) по подразбиране са дефинирани по време на инсталиране на софтуера. PDF файловете ще бъдат експортирани до C:\CSImpExp\XmlOutputDir, освен ако не бъде променено от административния потребител. Достъпът до PDF файлове се базира на настройките на потребителския акаунт. Може да се изискват промени на разрешенията за файла или папката.

**ЗАБЕЛЕЖКА:** Когато експортирате резултати с помощта на формат за отчет Q-Exchange XML, името на файла трябва да завършва с R.

**ЗАБЕЛЕЖКА:** Когато е активирана комуникация в DICOM, изборът за импортиране на XML (поръчки) е сив, за да указва, че не може да се избира.

#### Настройки за експортиране на файлове

| e Export Settings                                                                                                    | Customize Filename                                                                                                    |     |
|----------------------------------------------------------------------------------------------------|----------------------------------------------------------------------------------------------------|-----|
| mport/Export Directo                                                                                                    | ries                                                                                                    |     |
| Import Directory:                                                                                                    |                                                                                                    |     |
| Export Directory:                                                                                                    | C:\CSImpExp\XmlOutputDir                                                                                                    |     |
| Jser Name:                                                                                                    |                                                                                                    |     |
| Password:                                                                                                    |                                                                                                    |     |
| Domain:                                                                                                    |                                                                                                    |     |
| xport Format                                                                                                    |                                                                                                    |     |
|                                                                                                    |                                                                                                    |     |
| Include PDF Rep                                                                                                    | ort Files on Export                                                                                                    |     |
| <ul> <li>Include PDF Rep</li> <li>Include XML Sun</li> </ul>                                                                                                    | ort Files on Export<br>nmary Data on Export                                                                                                    |     |
| <ul> <li>✓ Include PDF Rep</li> <li>✓ Include XML Sun</li> <li>○ Mortara XML</li> </ul>                                                                                                    | ort Files on Export<br>nmary Data on Export                                                                                                    |     |
| Include PDF Rep Include XML Sun O Mortara XML O Q-Exchange X                                                                                                    | ort Files on Export<br>nmary Data on Export<br>XML                                                                                                    |     |
| <ul> <li>Include PDF Rep</li> <li>Include XML Sun</li> <li>Mortara XML</li> <li>Q-Exchange 3</li> <li>Information</li> </ul>                                                                                                    | ort Files on Export<br>Innary Data on Export<br>KML                                                                                                    |     |
| <ul> <li>Include PDF Rep</li> <li>Include XML Sun</li> <li>Mortara XML</li> <li>Q-Exchange 3</li> <li>le Information</li> <li>te Number:</li> </ul>                                                                                                    | ort Files on Export<br>Innary Data on Export<br>XML                                                                                                    | 0 ÷ |
| Include PDF Rep     Include XML Sun     Mortara XML     Q-Exchange 2     Information     Re Number:     Institution:                                                                                                    | ort FRes on Export                                                                                                    | 0 - |
| Include PDF Rep  Include XML Sun  Mortara XML  Q-Exchange 3  Information  Re Number:  nstitution:  nstitution ID:                                                                                                    | ort Files on Export mnary Data on Export XML                                                                                                    | 0÷  |
| Include PDF Rep  Include XML Sun  Mortara XML  Q-Exchange 3  Information  Ite Number:  Institution:  Institution:  Institution ID:  Ite apartment:                                                                                                    | ort Files on Export                                                                                                    | 0 * |
| Include PDF Rep  Include PDF Rep  Include XML Sum  Mortara XML  Q-Exchange 2  A  Information  Re Number:  nstitution:  nstitution:  nstitution:  Department:  Department:                                                                                                    | ort Files on Export  XML                                                                                                    | 0   |
| Include PDF Rep  Include XML Sun  Mortara XML  A Ortara XML  A Ortara   | the son Export Immary Data on Export XML Immary Data on Export Immary Data on Export Imm | 0 * |
| C Include PDF Rep I Include PDF Rep I Include XML sum O Motrar XML & Q-Exchange 2 Ide Information Re Number: nstitution: nstitution: nstitution ID: Nepartment: Nepartment ID: 2-Exchange Levision: 2-Exchange Levision: 2 | An export Export Export | 0   |
| C Include PDF Rep I Include XML Sum O Mortara XML A Q Exchange I Information Re Number: Institution: Institution: Institution ID: Pepartment: Pepartment ID: PetAnange Version: PetAtanage Import Lo PetAnange Import Lo PetAnang | cale: 1.6                                                                                                    | 0   |

| XML Filename         PDF Filename                      Use Common Filename         Clear Filename           Data         Tag           Patient Demographics            Patient Demographics            Patient Demographics            Patient St Ib            Patient St Ib <th></th> <th></th> <th></th>                                                                                                    |                                                                                                    |                                                                                                    |   |
|----------------------------------------------------------------------------------------------------|----------------------------------------------------------------------------------------------------|----------------------------------------------------------------------------------------------------|---|
| Vectors     Clear Filename     Celar Filename       Use Common Filename     Clear Filename     Restore Default Filename       Data     Tag       Patient Demographics     Patient Si D       Patient Si D <prd>       Patient Si D     <prd>       Patient Si D     <prd>       Patient Si D     <prd>       Patient Si D     <prd>       Patient Si D     <prd>       Patient Si D     <prd>       Patient Si Si Chala, Female, Unknown)     <pre-< td="">       Patient's Si Chala, Female, Unknown)     <pre-< td="">       Patient's Si Chala, Female, Unknown)     <pre-< td="">       Patient's Si Chala, Female, Unknown)     <pre-< td="">       Patient's Sou Doy (Short)     <obboy->       Patient's Sou Doy (Short)     <obboy->       Patient's Sou Do Yo(Inor)     <obboy->       Patient's Sou Do Yo(Inor)     <obboy->       Patient's Sou Do Yo(Inor)     <obboy->       Patient's Sou Do Yo(Inor)     <obboy->       Patient's Sou Do Yo(Inor)     <obboy->       Patient's Sou Do Yo(Inor)     <obboy->       Patient's Sou Do Yo(Inor)     <obboy->       Patient's Sou Do Yo(Inor)     <obboy->       Patient's Sou Bo Ye(Inor)     <obboy->       Patient's Sou Bo Yer (4 Digit)     <obbotmonth>       Patien</obbotmonth></obboy-></obboy-></obboy-></obboy-></obboy-></obboy-></obboy-></obboy-></obboy-></obboy-></obboy-></pre-<></pre-<></pre-<></pre-<></prd></prd></prd></prd></prd></prd></prd>                                                                                                    | XML Filename PDF Filename                                                                                                    |                                                                                                    |   |
| Use: Common Filename         Clear Filename         Restore Default Filename           Data         Tag           Patient Demographics         -           Patient Stands            Patient Stands            Patient Standst(Short)                                                                                                    | <mod>^REPORT_EXMGR^<group>_<ptid>^<ptlnam< th=""><th>e&gt;^<ptfname>^<ptmname>_<tyr><tmonl><tda< th=""><th></th></tda<></tmonl></tyr></ptmname></ptfname></th></ptlnam<></ptid></group></mod> | e>^ <ptfname>^<ptmname>_<tyr><tmonl><tda< th=""><th></th></tda<></tmonl></tyr></ptmname></ptfname> |   |
| Data     Tag       Patient Demographics        Patient S IS        Patient S IS Name        Patient S IS Name        Patient S IS Name        Patient S Malk Name        Patient S Malk Name        Patient S Malk Name        Patient's Sex (Male, Female, Unknown)        Patient's Sex (Male, Female, Unknown)        Patient's Sex (Male, Female, Unknown)        Patient's Sex (Male, Female, Unknown)        Patient's Sex (Male, Female, Unknown)        Patient's Sex (Male, Female, Unknown)        Patient's Sex (Male, Female, Unknown)        Patient's Solf North        Patient's Solf North        Patient's Solf North (Schort)        Patient's Solf North (Schort)        Patient's Solf North (Schort)        Patient's Solf North (Schort)        Patient's Solf North (Schort)        Patient's Solf North (Schort)        Patient's Cole North (Schort)        Patient's Cole North (Schort)        Patient's Cole North (Schort)        Patient's Cole North (Schort)        Patient's Cole North (Schort)        Patient's Cole No                                                                                                    | Use Common Filename Clear Filen                                                                                                    | ame Restore Default Filename                                                                       |   |
| Patient Demographics <pud>       Patient's LS Name     <pud>       Patient's LS Name     <pud>       Patient's LS Name     <pun=< td="">       Patient's LS Name     <pun=< td="">       Patient's Sex (Male, Female, Unknown)     <pus=< td="">       Patient's Sex (Male, Female, Unknown)     <pus=< td="">       Patient's Sex (Male, Female, Unknown)     <pus=< td="">       Patient's Sex (Male, Female, Unknown)     <pus=< td="">       Patient's Sex (Male, Female, Unknown)     <pus=< td="">       Patient's Sex (Male, Female, Unknown)     <pus=< td="">       Patient's Sex (Male, Female, Unknown)     <pus=< td="">       Patient's Sex (Male, Female, Unknown)     <pus=< td="">       Patient's Solf Not, Suffix     <dobday>       Patient's Solf Not, (Short)     <dobday>       Patient's Solf Not, (Short)     <dobnonth>       Patient's Solf Not, (Short)     <dobnonth>       Patient's Solf Not, (Short)     <dobnonth>       Patient's Solf Not, (Short)     <dobnonth>       Patient's Solf Not, (Short)     <dobnonth>       Patient's Solf Not, (Short)     <dobnonth>       Patient's Solf Not, (Short)     <dobnonth>       Patient's Solf Not, (Short)     <dobnonth>       Patient's Compa        Export Type (auto, manual)     <exporttype>       DCMA Accession Number     <accession< td="">       Total Atmesti</accession<></exporttype></dobnonth></dobnonth></dobnonth></dobnonth></dobnonth></dobnonth></dobnonth></dobnonth></dobday></dobday></pus=<></pus=<></pus=<></pus=<></pus=<></pus=<></pus=<></pus=<></pun=<></pun=<></pud></pud></pud>                                                                                                    | Data                                                                                                    | Tag                                                                                                | - |
| Patient's ID <pdd>       Patient's Lastent     <pdd>       Patient's Kame     <pdname>       Patient's Modie Name     <pdname>       Patient's Modie Name     <pdname>       Patient's Modie Name     <pdname>       Patient's Staffic Intial     <pdn-< td="">       Patient's Staffic Intial     <pdn-< td="">       Patient's Staffic Name     <pdsca>       Patient's Staffic Name     <pdsca>       Patient's Staffic Name     <pdsca>       Patient's Staffic Name     <pdsca>       Patient's Staffic Name     <pdsca>       Patient's Staffic Name     <pdsca>       Patient's DoB by (Iong)     <ddbby< td="">       Patient's DoB by (Iong)     <ddbby< td="">       Patient's DoB Namh (Long)     <ddbmomh>       Patient's DoB Name (Schort)     <ddbmomh>       Patient's DoB Name (Schort)     <ddbmomh>       Patient's DoB Name (Schort)     <ddbmomh>       Patient's DoB Name (Schort)     <ddbmomh>       Patient's DoB Name (Schort)     <ddbmomh>       Patient's DoB Name (Schort)     <ddbmomh>       Patient's DoB Name (Schort)     <ddbmomh>       Patient's DoB Name (Schort)     <ddbmomh>       Patient's DoB Name (Schort)     <ddbmomh>       DiCOM Accession Number     <accession nume<="" td="">       Tot Admission Th     <accessi< td=""><td>Patient Demographics</td><td></td><td></td></accessi<></accession></ddbmomh></ddbmomh></ddbmomh></ddbmomh></ddbmomh></ddbmomh></ddbmomh></ddbmomh></ddbmomh></ddbmomh></ddbby<></ddbby<></pdsca></pdsca></pdsca></pdsca></pdsca></pdsca></pdn-<></pdn-<></pdname></pdname></pdname></pdname></pdd></pdd>                                                                                                    | Patient Demographics                                                                                                    |                                                                                                    |   |
| Patient's Last Name <puname>       Patient's First Name     <puname>       Patient's Six Middle Name     <puname>       Patient's Six Middle Initial     <pun< td="">       Patient's Six Middle Initial     <pun< td="">       Patient's Six Middle Initial     <pun< td="">       Patient's Six Middle Initial     <pun< td="">       Patient's Six Middle Initial     <pun< td="">       Patient's Six Middle Initial     <pun< td="">       Patient's Six Middle Initial     <pun< td="">       Patient's Six Middle Initial     <pun< td="">       Patient's Six Middle Initial     <pun< td="">       Patient's Six Middle Initial     <pun< td="">       Patient's Six Middle Initial     <pun< td="">       Patient's DOB Day (Short)     <dobmonthi>       Patient's DOB Not (Long)     <dobmonthi>       Patient's DOB Year (4 Digit)     <dobver>       Examiformation        Modality (K, X, H)     <mod>       Group Number     <exporttype (uto,="" manual)<="" td="">       DICOM Accession Number     <accessid>       Middle Integer     #</accessid></exporttype></mod></dobver></dobmonthi></dobmonthi></pun<></pun<></pun<></pun<></pun<></pun<></pun<></pun<></pun<></pun<></pun<></puname></puname></puname>                                                                                                    | Patient's ID                                                                                                    | <ptid></ptid>                                                                                      |   |
| Patient's First Name <phname> <phname> Patient's Middle Name <phname> <phname> <phna< td=""><td>Patient's Last Name</td><td><ptlname></ptlname></td><td></td></phna<></phname></phname> | Patient's Last Name                                                                                                    | <ptlname></ptlname>                                                                                |   |
| Patient's Middle Name <pmntame>           Patient's Middle Initial         <pmu->           Patient's Middle Initial         <pmu->           Patient's Middle Initial         <pmu->           Patient's Sex (Male, Female, Unknown)         <psex>           Patient's Sex (Male, Female, Unknown)         <psex>           Patient's Sex (Male, Female, Unknown)         <psex>           Patient's Sex (Male, Female, Unknown)         <psex>           Patient's Sox (Male, Female, Unknown)         <obb0xy>           Patient's DoB Day (Short)         <odb0xy>           Patient's DoB Month (Long)         <odb0xol< td="">           Patient's DoB Month (Long)         <odb0xer>           Patient's DoB Month (Long)         <odb0xer>           Patient's DoB Month (Long)         <odb0xer>           Patient's CoB Unknown         <corup>           Patient's CoB Unknown         <corup>           Patient's CoB Unknown         <corup>           DICOM Accession Humber         <accessid>           Mitteriston It         mitter</accessid></corup></corup></corup></odb0xer></odb0xer></odb0xer></odb0xol<></odb0xy></obb0xy></psex></psex></psex></psex></pmu-></pmu-></pmu-></pmntame>                                                                                                    | Patient's First Name                                                                                                    | <ptfname></ptfname>                                                                                |   |
| Patient's Sex (Male, Funde, Unknown) <pide-<br>Patient's Sex (Male, Funde, Unknown) <pisex><br/>Patient's Sex (Male, Funde, Unknown) <pisex><br/>Patient's Sex (Male, Funder, Sex (Male, Sex (Male, Se</pisex></pisex></pide-<br>                                                                                                    | Patient's Middle Name                                                                                                    | <ptmname></ptmname>                                                                                | 1 |
| Patient's Sex (Maip, Female, Unknown) <pdsexj>           Patient's Sex (Maip, Female, Unknown)         <pdsexj>           Patient's Sex (Maip, Female, Unknown)         <pdsexj>           Patient's Sol (Maip, Female, Unknown)         <pdsexj>           Patient's Sol Sol (Short)         <dobboy>           Patient's DOB Boy (Short)         <dobboy>           Patient's DOB Month (Short)         <dobmonth:>           Patient's DOB Month (Short)         <dobwonth:>           Patient's DOB Month (Short)         <dobwonth:>           Patient's DOB Month (Short)         <dobwonth:>           Patient's DOB Month (Short)         <dobwonth:>           Patient's DOB Month (Short)         <dobwonth:>           Patient's DOB Month (Short)         <dobwonth:>           Patient's DOB Kort (4 Digit)         <dobwonth:>           Exam Information            Modally (R, X, H)         <moda?< td="">           Group Number         <group>           DICOM Accession Humber         <accessid>           Nt         #         #</accessid></group></moda?<></dobwonth:></dobwonth:></dobwonth:></dobwonth:></dobwonth:></dobwonth:></dobwonth:></dobmonth:></dobboy></dobboy></pdsexj></pdsexj></pdsexj></pdsexj>                                                                                                    | Patient's Middle Initial                                                                                                    | <ptmi></ptmi>                                                                                      |   |
| Patient's Sec (M, F, U) <psex>           Patient's Striftx         <pdsex>           Patient's Striftx         <psettiftx>           Patient's Striftx         <psettiftx>           Patient's Solt         <psettiftx>           Patient's Solt         <psettiftx< td="">           Patient's Solt         <psettiftx< td="">           Patient's Solt         <psettiftx< td="">           Patient's Solt         <psettiftx< td="">           Patient's Solt<td>Patient's Sex (Male, Female, Unknown)</td><td><ptsexl></ptsexl></td><td></td></psettiftx<></psettiftx<></psettiftx<></psettiftx<></psettiftx></psettiftx></psettiftx></psettiftx></psettiftx></psettiftx></psettiftx></psettiftx></psettiftx></psettiftx></psettiftx></psettiftx></psettiftx></psettiftx></psettiftx></psettiftx></psettiftx></psettiftx></psettiftx></pdsex></psex>                                                                                                    | Patient's Sex (Male, Female, Unknown)                                                                                                    | <ptsexl></ptsexl>                                                                                  |   |
| Patient's Straftix <pp1reftix>           Patient's Suffix         <psuffix>           Patient's Solo by (Short)         <d08bay>           Patient's Solo By (Short)         <d08bay>           Patient's Solo By (Short)         <d08bay>           Patient's Solo By (Short)         <d08bay>           Patient's Dole Month (Short)         <d08wonth>           Patient's Dole Month (Short)         <d08year>           Exam Information            Modally (Ry, X, H)         <mod>           Group Number         <group>           Export Type (auto, manual)         <eporttype>           DICOM Accession Number         <accessib>           VI</accessib></eporttype></group></mod></d08year></d08wonth></d08bay></d08bay></d08bay></d08bay></psuffix></pp1reftix>                                                                                                    | Patient's Sex (M, F, U)                                                                                                    | <ptsex></ptsex>                                                                                    |   |
| Patient's Suffix <prsuffixo< td="">           Patient's DOB Day (Short)         <dobbay>           Patient's DOB Day (Cng)         <oobday>           Patient's DOB Day (Short)         <oobday>           Patient's DOB Day (Cng)         <oobmonth>&gt;           Patient's DOB Month (Short)         <odbmonth)>           Patient's DOB Month (Cng)         <odbwonth)>           Patient's DOB Month (Cng)         <odbwonth)>           Patient's DOB Month (Cng)         <odbwonth)>           Patient's DOB Month (Cng)         <odbwonth)>           Patient's DOB Month (Cng)         <odbwonth)>           Patient's DOB Month)&gt;         <equal (cng)="">           Group Number         <group>           Export Type (udo, manual)         <equat (type="">           DICCM Accession Number         <accessid>           North (Cng)</accessid></equat></group></equal></odbwonth)></odbwonth)></odbwonth)></odbwonth)></odbwonth)></odbmonth)></oobmonth></oobday></oobday></dobbay></prsuffixo<>                                                                                                    | Patient's Prefix                                                                                                    | <ptprefix></ptprefix>                                                                              |   |
| Patient's DOB Day (Short) <dobday>           Patient's DOB Day (Long)         <dobdayl>           Patient's DOB Monk (Short)         <dobmonth>           Patient's DOB Monk (Short)         <dobmonth>           Patient's DOB Monk (Short)         <dobmonth>           Patient's DOB Monk (Short)         <dobmonth>           Patient's DOB Monk (Short)         <dobmonth)< td="">           Patient's DOB Year (4 Digit)         <dobmonth)< td="">           Expont formation         <mod>           Group Number         <group>           Export Type (auto, manual)         <exporttype>           DICCM Accession Number         <accessib>           Vir</accessib></exporttype></group></mod></dobmonth)<></dobmonth)<></dobmonth></dobmonth></dobmonth></dobmonth></dobdayl></dobday>                                                                                                    | Patient's Suffix                                                                                                    | <ptsuffix></ptsuffix>                                                                              |   |
| Patient's DOB Day (Jong) <dobdayl>           Patient's DOB Month (Jong)         <dobmonth>           Patient's DOB Month (Long)         <dobmonth>           Patient's DOB Month (Long)         <dobmonth.>           Patient's DOB Year (4 Digit)         <dobyear>           Exam Information            Modally (K, X, H)         <mod>           Group Number         <group>           Export Type (usto, manual)         <exporttype>           DICOM Accession Humber         <accessid>           NY_COM Admission III.         III</accessid></exporttype></group></mod></dobyear></dobmonth.></dobmonth></dobmonth></dobdayl>                                                                                                    | Patient's DOB Day (Short)                                                                                                    | <dobday></dobday>                                                                                  |   |
| Patient's DOB Month (Short) <dobmonth>           Patient's DOB Korth (Long)         <dobmonthl>           Patient's DOB Year (4 bigt)         <dobyear>           Exam Information            Modality (R, X, H)         <mod>           Group Number         <group>           Export Type (auto, manual)         <exporttype>           DICOM Accession Number         <accession>           *// Commention         *//</accession></exporttype></group></mod></dobyear></dobmonthl></dobmonth>                                                                                                    | Patient's DOB Day (Long)                                                                                                    | <dobdayl></dobdayl>                                                                                |   |
| Patient's DOB Wonft (Long) <dobwonftl>           Patient's DOB Wonf (A Digit)         <dobwonftl>           Exam Information            Modally (R, X, H)         <mod>           Group Number         <coruga>           Export Type (auto, manual)         <exporttype>           DICOM Accession Number         <accessid>           VI</accessid></exporttype></coruga></mod></dobwonftl></dobwonftl>                                                                                                    | Patient's DOB Month (Short)                                                                                                    | <dobmonth></dobmonth>                                                                              |   |
| Patient's DOB Year (4 Digit) <d08year>           Exam Information            Modality (R, X, H)         <mod>           Group Number         <group>           ExportType            DICOM Accession Number         <accessib>           ntrOM Admission Im         ""</accessib></group></mod></d08year>                                                                                                    | Patient's DOB Month (Long)                                                                                                    | <dobmonthl></dobmonthl>                                                                            |   |
| Exam Information         Mod>           Modality (R, X, H) <mod>           Group Number         <group>           Export Type (auto, manual)         <export type="">           DICOM Accession Number         <accessid>           */</accessid></export></group></mod>                                                                                                    | Patient's DOB Year (4 Digit)                                                                                                    | <dobyear></dobyear>                                                                                |   |
| Modality (R, X, H) <mod>           Group Number         <group>           Egont Type (usto, manual)         <exporttype>           DICOM Accession Number         <accessid>           NYICHA Admission ID         III</accessid></exporttype></group></mod>                                                                                                    | Exam Information                                                                                                    |                                                                                                    |   |
| Group Number <group><br/>Export Type (auto, manual) <export type=""><br/>DICOM Accession Number <accessio><br/>ntrOM Admission Im " <admission +="" admission="" admission<="" td="" y=""><td>Modality (R. X. H)</td><td><mod></mod></td><td></td></admission></accessio></export></group>                                                                                                    | Modality (R. X. H)                                                                                                    | <mod></mod>                                                                                        |   |
| Export Type (auto, manual)<br>Export Type (auto, manual)<br>DICOM Accession Number<br>Accession 2007 Admission ID<br>TYPE Admission ID<br>TYPE Admission ID<br>TYPE Admission ID<br>TYPE Admission ID<br>TYPE Admission ID<br>TYPE Admission ID<br>TYPE Admission ID<br>TYPE Admission ID<br>TYPE Admission ID<br>TYPE Admission ID<br>TYPE Admission ID<br>TYPE Admission ID<br>                                                                                                    | Group Number                                                                                                    | <group></group>                                                                                    |   |
| DICOM Accession Number <a href="https://www.communet.com"></a>                                                                                                    | Export Type (auto, manual)                                                                                                    | <exporttype></exporttype>                                                                          |   |
| NPYOM & Admission ID Z & Admission ID I I I I I I I I I I I I I I I I I I                                                                                                    | DICOM Accession Number                                                                                                    | <accessid></accessid>                                                                              |   |
|                                                                                                    | DICOM Admission ID                                                                                                    | < 4dmicettrs                                                                                       | • |
|                                                                                                    | < III                                                                                                    | •                                                                                                  |   |
|                                                                                                    | COM Admission ID     III     III                                                                                                    | <&dmiceth>                                                                                         |   |

Персонализиране на името на файла

Вижте <u>Конфигуриране за обмен на данни на XScribe</u>.

#### Конфигуриране на CFD

Дълъг, среден или кратък формат за показваните елементи и съдържание на отчета могат да бъдат уникално дефинирани за всяка Group (Група). Изберете бутона **CFD Configuration** (Конфигуриране на CFD), за да покажете падащия списък Custom Format Definition Name (Име за дефиниране на персонализиран формат). Изберете Long (Дълго), Intermediate (Междинно) или Short (Кратко) име за избраната група и щракнете върху бутона **Save** (Запазване) или върху бутона **Cancel** (Отказ), за да отхвърлите Вашите промени.

Форматът **Long** (Дълъг) съдържа всички демографски данни.

Форматът **Intermediate** (Междинен) изключва информацията за контакт с пациента.

Exam Information

Last Name: Demo1

Middle Name: James

Admission ID:

Angina:

No

Family History:

Referring Physician

Procedure type

Location:

Max HR: 157

Target HR: 133

Max Workload: 165

DOB: 5/18/1952

Height: 68 in • ID: 583732

Address: 41 North Woods

Home Telephone: 414-252-6893

Mobile Telephone: N/A

Typical • No

Prior Cath: Prior CABG:

Smoking: Diabetic:

No • No •

Yes 

Pacemaker:

• No •

Postal Code: 53223 State: WI

History of MI: Indications:

bom

w

Target Workload: 165 W 100% -

bpm 85% •

Medications:

Diurectics

Notes

Technician

Attending Phy:

Anti

.

| Custom Format Definition Template | Intermediate |  |  |
|-----------------------------------|--------------|--|--|
|                                   | Short        |  |  |
|                                   | Intermediate |  |  |
|                                   | Long         |  |  |
|                                   |              |  |  |
|                                   |              |  |  |
|                                   |              |  |  |

Форматът **Short** (Кратък) изключва историята на пациента, информацията за контакт и раздела за диагноза в резюмето на отчета.

## Long CFD (Дълъг CFD) Intermediate CFD (Междинен

Group Cardiology

Race: Caucas

City: Milwau

lb 🔻

Age: 63 Years

Country: USA

First Name: Frank

Weight: 205

Email Address: FJD@yahoo.com

Second ID: 432-35-2632

Gender: Male

Work Telephone: N/A

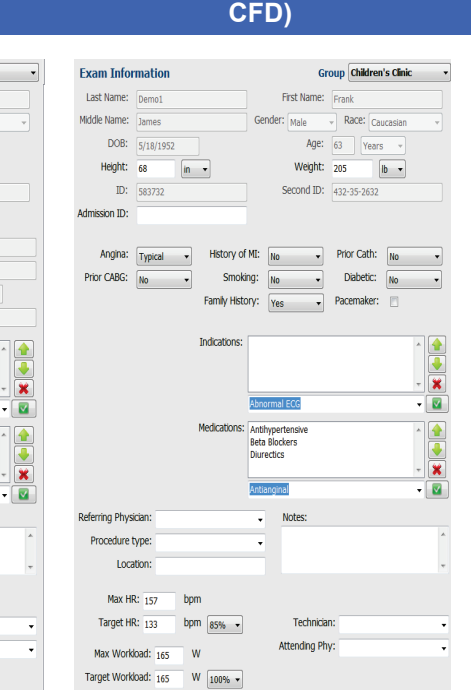

#### Short CFD (Кратък CFD)

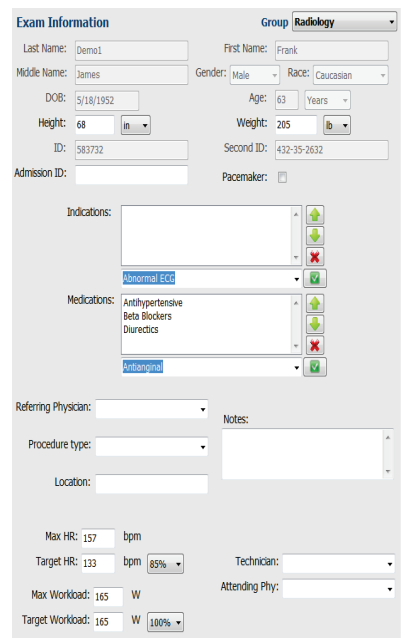

#### Настройки на DICOM и MWL

XScribe поддържа възможността за обмен на информация със системи в DICOM в зависимост от активираните функции на системата. DICOM Modality Worklist (Работен списък на модалностите в DICOM) (MWL) ще бъде получен от сървъра DICOM. До дефинираното местоназначение ще се експортира PDF с вграден DICOM. Вижте *Конфигуриране за обмен на данни на XScribe*.

Timestamp 11/14/2015 11:24:33 AM 11/14/2015 11:28:11 AM

#### Отключване на изследвания

XScribe вътрешно проследява преходите на изследванията, като предотвратява обработването на едно и също изследване от двама или повече потребители. Когато втори потребител опита да осъществи достъп до изследване, което се използва, се появява съобщение с известие, че изследването в момента не е налично.

Като мярка за възстановяване на заключени изследвания административните потребители могат да отключат изследване, което се базира на същата работна станция, като изберат **Unlock Exams** (Отключване на изследвания). Маркирайте изброеното(ите) изследване(ия) и щракнете върху **Unlock** (Отключване).

#### Управляване на съхранението в архив

Административният потребител на XScribe ще управлява дисковете на системата за съхранение чрез избиране на **Storage System** (Система за съхранение).

Storage System

**QS** Network Archive

Archive Editor

Labels

Manage Archives Archive Recover

OS Not

#### Добавяне на място за архив

Изберете бутона **New Archive** (Нов архив), за да започнете дефиниране на път до местоназначението на архивната директория.

- Всеки външен диск (напр. NAS, USB и т.н.), достъпен от централната база данни на XScribe, е кандидат за архивен дял.
- Пътят до архива трябва да бъде дефиниран като UNC път, например \\ServerName\ShareName\Directory\
- Може да се въведат Username (Потребителско име), Password (Парола) и Domain (Домейн) според необходимостта, за да се добави нов диск за съхранение към списъка на архивното устройство.

Изберете бутона **Save Changes** (Запазване на промените), за да създадете архивното място, или бутона **Discard Changes** (Отхвърляне на промените), за да излезете от този прозорец без запазване на промените.

|           |          | E:\                | 11.9/232 GB  |
|-----------|----------|--------------------|--------------|
| Username: | scholten | F:\                | 909.2/931 GB |
| Password: | •••••    |                    |              |
| Domain:   | mortara  |                    |              |
|           |          |                    |              |
|           |          |                    |              |
|           |          | Refresh Drive List |              |
|           |          |                    |              |
|           |          |                    |              |

ork Stress Data Archive

Бутонът **Refresh Drive List** (Опресняване на списъка на устройствата) е наличен за актуализиране на списъка на наличните устройства.

Архивен път може също да се изтрие чрез маркиране на желания етикет и избиране на бутона **Delete Archive** (Изтриване на архив). При избиране се показва подкана, в която Ви питат дали сте сигурни, че желаете да изтриете избрания архив. Изберете **Yes** (Да) или **No** (He).

Архивираните изследвания ще останат в местоназначението, докато не бъдат изтрити ръчно.

#### Възстановяване на архивирани изследвания

Административните потребители могат да възстановяват изследвания от архивно място до базата данни на XScribe чрез избиране на раздела **Archive Recovery** (Възстановяване на архив). След избирането ще се отвори прозорец, позволяващ търсене на Archive Name (Име на архив) или Archive Label (Етикет на архив).

За търсене по Archive Name (Име на архив) може да се въведе комбинация от букви или цифри, за да се покажат изследванията, които съдържат знаците. За търсене по Archive Label (Етикет на архив) първата буква на етикета може да бъде въведена с описанието Start With (Започва с) или може да се въведе целият Archive Label (Етикет на архив) с описанието Equal To (Равно на). Изберете бутона Search (Търсене), когато сте готови. Бутонът Clear (Изчистване) може да бъде избран за изчистване на всички полета за търсене. Заглавките на колоните могат да бъдат избирани за сортиране на изброени изследвания по този елемент.

#### КОНФИГУРИРАНЕ НА СИСТЕМАТА И ПОТРЕБИТЕЛИТЕ

За възстановяване на изследвания маркирайте желаното(ите) изследване(ия) в списъка и щракнете върху **Recover** (Възстановяване).

Може да се възстановят множество изследвания чрез маркирането им, последвано от еднократно щракване върху бутона **Recover** (Възстановяване).

| XScribe                          |                  |                        | System Config             | uration             |                        |
|----------------------------------|------------------|------------------------|---------------------------|---------------------|------------------------|
| v6.1.0.38074 Storage System      |                  |                        |                           |                     |                        |
| Users Database Manage Archives   | Archive Recovery |                        |                           |                     |                        |
| Personnel Archive Name           | Contains .       | D                      | Search                    |                     |                        |
| Storage System Archive Label     | Equal To         | •                      | Clear                     |                     |                        |
| DICOM Settings Archive Date Time | Z Archive Name   | 8                      |                           | Archive Label       | Archive Path           |
| Audit (120)                      | Demo1 Frank      | 583732 Stress Reviewer | 2015-05-27116-52-59-05-00 | External HD Archive | E:\Stress Data Archive |
| Export Service Logs 7:49 PM      | Demo1 Frank      | 583732 Stress Signed 2 | 015-11-23118-14-25-06-00  | External HD Archive | E:\Stress Data Archive |
| 7:49 PM                          | Demo1 Frank      | 583732 Stress Sinned 2 | 015-11-14113-24-37-06-00  | External HD Archive | E:\Stress Data Archive |
| Groups 7:49 PM                   | Demo1 Frank      | 583732 Stress Signed 2 | 015-11-15101-30-14-06-00  | External HD Archive | E:\Stress Data Archive |
| Workflow Config                  |                  | , -                    |                           |                     |                        |
| Unlock Exams                     |                  |                        |                           |                     |                        |
| Report Settings                  |                  |                        |                           |                     |                        |
| Group Settings                   |                  |                        |                           |                     |                        |
| Selected Group                   |                  |                        |                           |                     |                        |
| Cardiology +                     |                  |                        |                           |                     |                        |
| Modality Settings                |                  |                        |                           |                     |                        |
| File Exchange                    |                  |                        |                           |                     |                        |
|                                  |                  |                        |                           |                     |                        |
| MWL Settings                     |                  |                        |                           |                     |                        |
| CFD Configuration                |                  |                        |                           |                     |                        |
|                                  |                  |                        |                           |                     |                        |
|                                  | _                |                        |                           |                     |                        |
| Recover                          |                  |                        |                           |                     |                        |
| Exit                             | _                |                        |                           |                     |                        |

#### Дневници за регистри на проверки

Административният потребител на XScribe ще избере **Audit Trail** (Регистър на проверка), за да прегледа хронологията на регистъра на проверката. Предлага се избор на критерии за филтър, за да се сортира списъкът по дата, потребител, работна станция, операция или цел (напр. User (Потребител), Patient (Пациент), Exam (Изследване), Conclusion (Заключение), Locked Exams (Заключени изследвания), User and System Settings (Настройки на системата и потребителя). За намирането на регистри на проверки може да се използват един или повече критерии за филтър.

Избирането на резултати ще показва разлики чрез сравняването на данни за XML статистика преди и след промените. Легенда с оцветено маркиране ще посочва добавената, премахната, променена и преместена информация.

Цялата информация за конфигурация, информация за потребителя, демографска информация за пациента, демографска информация за изследването, текстови заключения, архивни операции и заявки за изтегляне на изследване се проследяват от регистъра на проверките с дата и час.

| XScribe             |                                                                                                    |                          |            |               | S                                                                                                    | rstem Configu   | ration                        |   |
|---------------------|----------------------------------------------------------------------------------------------------|--------------------------|------------|---------------|----------------------------------------------------------------------------------------------------|-----------------|-------------------------------|---|
| v6.1.0.38074        | Date Time                                                                                                    | Later Than +             | 11/ 1/2015 |               | Sear                                                                                                    | ch              |                               |   |
| Lieoze Database     |                                                                                                    |                          |            |               |                                                                                                    |                 |                               |   |
| OSCI S Database     | User                                                                                                    | Equal To 🔹               | admin      | •             | Clea                                                                                                    | ir i            |                               |   |
| Personnel           | Workstation                                                                                                    | Equal To 🔹               |            | -             |                                                                                                    |                 |                               |   |
| Storage System      | Townsh                                                                                                    |                          |            |               |                                                                                                    |                 |                               |   |
| DICOM Settings      | rarget                                                                                                    | Equal to 🔹               | Exam       | •             |                                                                                                    |                 |                               |   |
| Audit Trail         | Operation                                                                                                    | Equal To 👻               | Edit       | •             |                                                                                                    |                 |                               |   |
| Export Service Logs | Date Time                                                                                                    | ⊽ User                   |            | Workstation   |                                                                                                    | Target          | Operation                     | • |
| Groups              | 11/29/2015 07:53:41 F                                                                                                    | PM admin                 |            | eng-scholten2 |                                                                                                    | Exam            | Edit                          |   |
| Groups              | 11/29/2015 06:46:34 F                                                                                                    | PM admin                 |            | eng-scholten2 |                                                                                                    | Exam            | Edit                          |   |
| Workflow Config     | 11/29/2015 06:44:37 F                                                                                                    | PM admin                 |            | eng-scholten2 |                                                                                                    | Exam            | Edit                          |   |
| Unlock Exams        | 11/29/2015 06:36:47 F                                                                                                    | PM admin                 |            | eng-scholten2 | 1                                                                                                    | Exam            | Edit                          |   |
|                     | 11/29/2015 06:31:43 F                                                                                                    | PM admin                 |            | eng-scholten2 |                                                                                                    | Exam            | Edit                          |   |
| Report Settings     | 11/29/2015 04:23:26 F                                                                                                    | PM admin                 |            | eng-scholten2 |                                                                                                    | Exam            | Edit                          | _ |
| Group Settings      | 11/29/2015 02:09:52 F                                                                                                    | PM admin                 |            | eng-scholten2 |                                                                                                    | Exam            | Edit                          |   |
| circup security.    | 11/29/2015 01:51:03 F                                                                                                    | PM admin                 |            | eng-scholten2 |                                                                                                    | Exam            | Edit                          | _ |
| Selected Group      | 11/29/2015 01:49:04 F                                                                                                    | PM admin                 |            | eng-scholten2 |                                                                                                    | Exam            | Edit                          |   |
| Cardiology          | 11/29/2015 10:04:26 #                                                                                                    | AM admin                 |            | eng-scholten2 |                                                                                                    | Exam            | Edit                          | _ |
|                     | 11/29/2015 09:14:45 /                                                                                                    | AM admin                 |            | eng-scholten2 |                                                                                                    | Exam            | Edit                          |   |
| Modality Settings   | 11/26/2015 07:28:27 F                                                                                                    | PM admin                 |            | eng-scholten2 |                                                                                                    | Exam            | Edit                          | _ |
| File Exchange       | 11/26/2015 04:55:51 F                                                                                                    | PM admin                 |            | eng-scholten2 |                                                                                                    | Exam            | Edit                          |   |
|                     | 11/25/2015 04:39:48 F                                                                                                    | PM admin                 |            | eng-scholten2 |                                                                                                    | Exam            | Edit                          | - |
| MWL Settings        | Legend: added                                                                                                    | removed changed m        | oved from  | moved to ig   | inored                                                                                                    |                 |                               | - |
| CFD Configuration   | Previous Data:                                                                                                    |                          |            |               | Current Dat                                                                                                | a:              |                               |   |
|                     | <customformatvalu< th=""><th>les CustomFormatDefName</th><th>"CorScribe</th><th>CFD"</th><th><customforma< th=""><th>tValues CustomF</th><th>FormatDefName="CorScribe CFD"</th><th></th></customforma<></th></customformatvalu<> | les CustomFormatDefName  | "CorScribe | CFD"          | <customforma< th=""><th>tValues CustomF</th><th>FormatDefName="CorScribe CFD"</th><th></th></customforma<> | tValues CustomF | FormatDefName="CorScribe CFD" |   |
|                     | Cust                                                                                                    | tomFormatDefVersion="4"> |            |               |                                                                                                    | CustomFormatD   | efVersion="4">                |   |
|                     | <exam></exam>                                                                                                    |                          |            |               | <exam></exam>                                                                                              |                 |                               |   |
|                     | <datafield da<="" th=""><th>ataType="DTNumber"</th><th></th><th></th><th><datafix< th=""><th>eld DataType="D</th><th>TNumber"</th><th></th></datafix<></th></datafield>                                                          | ataType="DTNumber"       |            |               | <datafix< th=""><th>eld DataType="D</th><th>TNumber"</th><th></th></datafix<>                              | eld DataType="D | TNumber"                      |   |
|                     | Field                                                                                                    | ID="MaxHR"               |            |               |                                                                                                    | FieldID="MaxHR" |                               |   |
|                     | Field                                                                                                    | Key="33">                |            |               |                                                                                                    | FieldKey="33">  |                               |   |
|                     | <fieldvalu< th=""><th>e AutoCalc="true"</th><th></th><th></th><th><field< th=""><th>Value AutoCalc=</th><th>"True"</th><th></th></field<></th></fieldvalu<>                                                                      | e AutoCalc="true"        |            |               | <field< th=""><th>Value AutoCalc=</th><th>"True"</th><th></th></field<>                                    | Value AutoCalc= | "True"                        |   |
|                     | F                                                                                                    | FieldUnit="bom 0">       |            |               |                                                                                                    | Field Init="br  | m 0">                         |   |
|                     | 157                                                                                                    | internet april a         |            |               | 15                                                                                                    | 7               |                               |   |
|                     | <th>ue&gt;</th> <th></th> <th></th> <th><th>dValues</th><th></th><th></th></th>                                                                                                    | ue>                      |            |               | <th>dValues</th> <th></th> <th></th>                                                                       | dValues         |                               |   |
|                     |                                                                                                    |                          |            |               | <th>eld&gt;</th> <th></th> <th></th>                                                                       | eld>            |                               |   |
| Exit                | <datafield da<="" th=""><th>ataType="DTNumber"</th><th></th><th></th><th><datafie< th=""><th>eld DataType="D</th><th>TNumber"</th><th>-</th></datafie<></th></datafield>                                                         | ataType="DTNumber"       |            |               | <datafie< th=""><th>eld DataType="D</th><th>TNumber"</th><th>-</th></datafie<>                             | eld DataType="D | TNumber"                      | - |

#### Сервизни регистри

Всички потребители на XScribe имат достъп до **Export Service Logs** (Експортиране на сервизни регистри). Избирането на бутона създава Win-7 архивиран файл, който може да бъде изпратен до работния плот, съдържащ копие на регистрирани събития на системата.

Файлът с име EMSysLog.xml.gz може да бъде изпратен по имейл до сервизен представител на Welch Allyn за целите на отстраняване на неизправности.

#### Конфигуриране на работен процес

Състоянията на изследването на XScribe са проектирани да следват типичния работен процес на потребителя. Има пет възможности със значения, дефинирани под всяко състояние:

1. ORDERED (Поръчано)

Изследването със стрес тест е или насрочено от потребител, или външна система за насрочване е изпратила поръчка.

- 2. ACQUIRED (Получено) Изследването със стрес тест е завършено при системата XScribe и е готово за редактиране.
- EDITED (Редактирано) Изследването със стрес тест е било анализирано със или без промени и е готово за преглеждане от лекар. В това състояние може да се въвеждат заключения.
- 4. REVIEWED (Прегледано)

Изследването със стрес тест е било прегледано и потвърдено, че е точно, от упълномощен потребител (напр. лекар, колега, клиницист и т.н.). В това състояние може да се въвеждат заключения.

 SIGNED (Подписано) Изследването е прегледано и електронно подписано от упълномощен потребител. Не се изисква понататъшно обработване на работния процес. В това състояние може да се въвеждат заключения.

Потребителят с подходящите разрешения се подканва с диалогов прозорец Final Exam Update (Актуализиране на окончателното изследване) да потвърди или Update (Актуализиране) на следващото логично състояние при излизане от изследването със стрес тест. Падащото меню позволява избор на състояние по отношение на текущото състояние на изследването.

#### Конфигуриране на работен процес

Legal Signature (Законен подпис) може да се активира чрез избиране на Yes (Да) или дезактивира чрез избиране на No (Не). Административните потребители могат да конфигурират работния процес да включва всички, или да изключва някои състояния, чрез избирането на Workflow Config (Конфигуриране на работен процес).

- Изберете **All** (Всички) под Modality Status (Статус на модалност), за да активирате всички пет състояния.
- Изберете No REVIEWED (Не е ПРЕГЛЕДАНО) от Modality Status (Статус на модалност), за да преместите състоянието от EDITED (РЕДАКТИРАНО) в SIGNED (ПОДПИСАНО).
- Изберете No EDITED/REVIEWED (Не е РЕДАКТИРАНО/ПРЕГЛЕДАНО) от Modality Status (Статус на модалност), за да преместите състоянието от ACQUIRED (ПОЛУЧЕНО) на SIGNED (ПОДПИСАНО).

Полетата с отметки под Export Status (Статус за експортиране) позволяват избиране за Manual (Ръчно) или Automatic (Автоматично) експортиране на резултатите, когато състоянието е актуализирано на Acquired (Получено), Edited (Редактирано), Reviewed (Прегледано) или Signed (Подписано). Може да се избере всяка комбинация.

| Workflow Config<br>Modality Status<br>and All<br>No REVIEWE<br>No EDITED/I | D<br>REVIEWED |                 |  |
|----------------------------------------------------------------------------|---------------|-----------------|--|
| Export Status                                                              |               |                 |  |
|                                                                            | Manual        | Automatic       |  |
| Acquired:                                                                  |               |                 |  |
| Edited:                                                                    |               |                 |  |
| Reviewed:                                                                  |               |                 |  |
| Signed:                                                                    |               |                 |  |
| Legal Signature                                                            |               |                 |  |
| Yes                                                                        |               |                 |  |
| © No                                                                       |               |                 |  |
|                                                                            |               |                 |  |
|                                                                            | Save Changes  | Discard Changes |  |

#### Без законен подпис

Когато се актуализира изследването до състояние подписано, зоната за подпис ще показва името на одобряващия с етикет **Approved by:** (Одобрено от:) в окончателния отчет.

#### За законния подпис

Законният подпис изисква идентификационните данни на потребителя преди актуализиране на изследване със стрес тест при промяна в състояние на подписано. Когато е активирано, потребителят се подканя да удостовери с потребителско име и парола, когато се прехвърля към състоянието на подписано. Удостоверяването може да се въведе, когато друг потребител е влязъл в момента. Когато не са въведени правилни идентификационни данни, потребителят ще бъде известен със съобщение, че "Credentials supplied are not valid" (Предоставените идентификационни данни не са валидни).

Когато подписващият лекар е бил зададен като Attending Physician (Лекуващ лекар) от Personnel (Персонал), отпечатаното име ще се появи в окончателния отчет на XScribe в реда за подпис след етикета на полето **Signed by:** (Подписано от:).

#### User Preferences (Потребителски предпочитания)

Изберете иконата User Preferences (Потребителски предпочитания), за да отворите прозореца. Зададените възможности за избор дефинират критериите по подразбиране за Get Worklist (Получаване на работен списък) във функцията Search (Търсене), когато конкретният потребител е влязъл в XScribe.

Зададените възможности за избор могат да бъдат променяни, когато потребителят избере възможностите за избор на Advanced search (Разширено търсене).

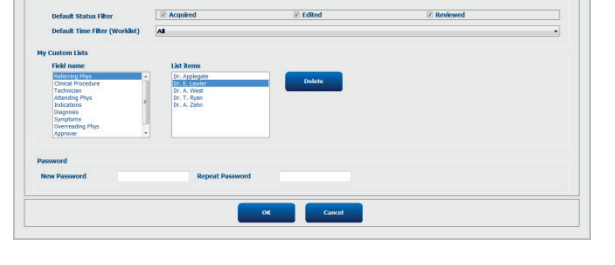

Потребителят може също така да промени паролата в този прозорец, ако потребителският акаунт е вътрешен акаунт.

Всички потребители имат достъп до настройките за User Preferences (Потребителски предпочитания), но може да нямат налична функцията Search (Търсене). Тези потребители ще влязат в този прозорец само за да сменят собствената си парола.

Има три възможни варианта за избор за състоянията на изследванията от работния списък на изследването със стрес тест, които могат да бъдат активирани или дезактивирани чрез полета за отметка. Възможностите за избор зависят от настройката за статус на модалност на конфигурацията на работния процес по това, че Edited (Редактирано) или Review (Преглед) може да не се показват като варианти за избор.

- 1. Acquired (Получено)
- 2. Edited (Редактирано)
- 3. Reviewed (Прегледано)

Има три варианта за избор за филтъра за време по подразбиране за работните списъци.

- 1. All (Всички)
- Today (Днес)
- 3. Last week (Миналата седмица)

Персонализираните списъци на потребителя също могат да бъдат променяни на тази страница. Някои списъци с въвеждане на демографски данни също приемат свободен текст, който ще бъде автоматично добавен към списъка за бъдеща употреба. "Му Custom Lists" (Моите персонализирани списъци) позволява изтриване на всички елементи от списъка, които не желаете да използвате в бъдеще.

Когато приключите, изберете **OK**, за да запазите промените, или **Cancel** (Отказ), за да излезете от прозореца, без да запазвате промените.

XScribe ще представи настройките по подразбиране на всяка от работните станции, в които влиза този потребител.

#### Настройки на отчета

Множество окончателни отчети на XScribe могат да бъдат създадени и запаметени с имена, дефинирани от потребителя. Тези избори за окончателни отчети ще бъдат налични в падащ списък при финализирането на изследванията.

Щракнете върху бутона **Report Settings** (Настройки на отчета). Щракнете върху бутона **Add** (Добавяне), за да създадете нов тип отчет.

- Изберете разделите на отчета, които ще включите, с помощта на полетата с отметки,
- Изберете By Stage (По етап) или By Minute (По минута) за Exam Summary (Резюме на изследването) и Averages (Средни стойности) с помощта на радиобутоните
- Изберете Averages Format (Формат за средни стойности) за 3 отвеждания (като отвежданията са идентифицирани от падащите списъци) или 12 отвеждания с помощта на радиобутоните
- Използвайте полето за отметка, за да включите Arrhythmia Events (Събития на аритмия)

Въведете името на отчета в полето Print Setting (Настройка за печат). Полето за отметка Use as Default (Използване като настройка по подразбиране) също може да бъде избрано.

Щракнете върху бутона **Save Changes** (Запазване на промените), когато приключите, или **Discard Changes** (Отхвърляне на промените), за да анулирате без запазване.

Щракнете върху бутона **Delete** (Изтриване), за да премахнете тип отчет от падащия списък Print Setting (Настройка за печат), когато повече не е необходим.

След като бъде създаден и запаметен, списъкът Report Settings (Настройки на отчета) ще бъде наличен в диалоговия прозорец Finalize Exam Update (Актуализиране на финализиране на изследването), когато излизате от изследване, и на дисплея на Final Report Print Preview (Предварителна визуализация на печата на окончателния отчет), когато е бил избран бутонът **Preview** (Предварителна визуализация).

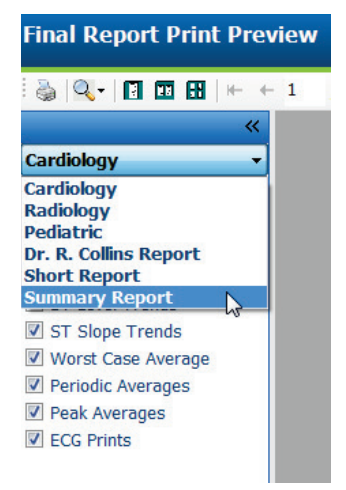

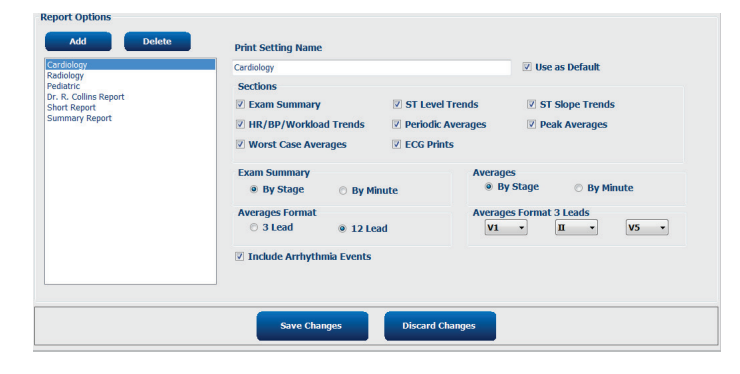

| Evan Tunoi                                                     | Strock                                                                                                    |       |   |
|----------------------------------------------------------------|----------------------------------------------------------------------------------------------------|-------|---|
| схані туре:                                                    | Suess                                                                                                    |       |   |
| Current State:                                                 | Acquired                                                                                                    |       |   |
| Acquisition Date:                                              | 11/29/2015 06:21:04 PM                                                                                                    |       |   |
| ID: 583732                                                     | Demo1                                                                                                    | Frank |   |
| Reviewed by: M                                                 | ary Adams, PA                                                                                                    |       | • |
| Preview                                                        |                                                                                                    |       |   |
|                                                                |                                                                                                    |       |   |
| Next State:                                                    | Reviewed                                                                                                    |       |   |
| Next State:<br>Print Ontion                                    | Reviewed                                                                                                    |       |   |
| Next State:<br>Print Option                                    | Reviewed                                                                                                    |       |   |
| Next State:<br>Print Option                                    | Reviewed                                                                                                    |       |   |
| Next State:<br>Print Option<br>O Always O I<br>Report Settings | Reviewed<br>Never O If Signed<br>Copies 1                                                                                    |       |   |
| Next State:<br>Print Option<br>O Always O I<br>Report Settings | Reviewed<br>Never O If Signed<br>Copies 1<br>Summary Report<br>Cardiology<br>Radiology<br>Pediatric<br>Dr. R. Collins Report |       |   |

#### Инструмент за конфигуриране на отчета

Окончателните отчети на XScribe трябва да бъдат конфигурирани с името на практиката преди използване на системата. Разделите по подразбиране за включване в окончателния отчет също могат да се персонализират в рамките на този инструмент.

Щракнете върху работната станция XScribe в менюто Start (Старт). Изберете All Programs, Welch Allyn Modality Manager (Всички програми, Диспечер на модалностите Welch Allyn), последвано от Report Configuration Tool (Инструмент за конфигуриране на отчета), за да отворите диалогов прозорец, подканващ за избор на Group (Група) от падащ списък. Всяка група, която е била дефинирана, ще има своя собствена конфигурация на отчета.

| Mortara Modality Manager Dictor Text Utility Modality Manager Activation Tool Modality Manager Configuration Tool Modality Manager Configuration Tool Report Configuration Tool Report Configuration Tool Recture Analyzer | Groups:           |
|----------------------------------------------------------------------------------------------------|-------------------|
| Search programs and files                                                                                                    | Start Wizard Exit |

Щракнете върху бутона **Start Wizard** (Стартиране на съветника), за да отворите инструмента. Бутонът **Exit** (Изход) ще затвори инструмента.

#### Конфигуриране на окончателния отчет

След отваряне на инструмента изберете XScribe от падащия списък на отчета.

| hoose a report             | t: QStress  | - 1      | Report Preview |      |      |
|----------------------------|-------------|----------|----------------|------|------|
| Sections                   | H-Scribe    | 1        |                |      |      |
| Section Nam                | e Stress    | 1        |                | Hi   | de ^ |
| Patient Inform             | ati QStress |          |                |      |      |
| Exam Summa                 | γ Kesung    |          |                | E    | 1    |
| Rate/BP/Work               | load Trends |          |                |      | a 1  |
| ST Level Tren              | ds          |          |                |      | 1    |
| ST Slope Tren              | ds          |          |                | E    | 1 L  |
| Worst Case Av              | rerage      |          |                |      | 1    |
| Periodic Avera             | ges         |          |                | <br> | -    |
| Practice<br>Practice Name: |             | Hospital | name here      |      |      |

След това може да се извърши следното:

- Hide (Скриване) на раздели от окончателния отчет чрез избиране на полета с отметки в Report Configuration Tool (Инструмент за конфигуриране на отчета). Когато полето е с отметка, разделът е дезактивиран като настройка по подразбиране. Въпреки това разделът може да бъде активиран за печат и експортиране, когато се прави предварителна визуализация на окончателния отчет за всяко отделно изследване.
- 2. Въведете информацията за контакт с институцията в раздела **Practice** (Практика).

Когато приключите, щракнете върху **Next >** (Напред >) и **Finish** (Приключване). С **<Back** (< Назад) можете да се върнете към предишния екран; а **Cancel** (Отказ) Ви подканя със съобщение "Are You Sure" (Сигурни ли сте?). Изберете **Yes** (Да), за да анулирате промените.

След като приключите, изборът Group (Група) все още е наличен за Вас, за да изберете следващата група и да повторите гореизброените стъпки за всички други групи.

Когато приключите, изберете бутона Exit (Изход).

# ТЪРСЕНЕ НА ИЗСЛЕДВАНЕ

Exam Search (Търсене на изследване) е налично за потребителите, които ще редактират, преглеждат, отпечатват или експортират отчети, архивират, изтриват, копират офлайн, отварят офлайн и подписват изследвания със стрес тест. Щракнете върху иконата, за да отворите прозорец, който Ви позволява да прегледате списък на изследванията според филтъра и Вашите назначени разрешения.

Бутонът **Get Worklist** (Получаване на работен списък) ще филтрира списъка на изследванията според User **Preferences** (Потребителски предпочитания) за влезлия потребител.

Предлага се поле за търсене за въвеждане на име на пациента или идентификационен номер. Когато въведете един или повече буквено-цифрови знаци, всички изследвания, които започват с тези знаци, се показват в списък, когато се щракне върху бутона **Search** (Търсене). Изброените изследвания може да бъдат сортирани чрез щракване върху някоя от заглавките на колоните.

Когато в полето за търсене се въведе цяло фамилно име, собствено име или идентификатор на пациента и се щракне върху бутона **Search** (Търсене), в списъка ще се появят всички съвпадащи изследвания.

| XScribe    | Exam Search |            |          |                        |               |            |          |
|------------|-------------|------------|----------|------------------------|---------------|------------|----------|
| Get Work   | list        |            | Demo     | )                      |               | Search     | Advanced |
| Patient ID | △ Last Name | First Name | Status   | Date/Time              | Date of Birth | Group      |          |
| 583732     | Demo1       | Frank      | Acquired | 11/23/2015 05:21:52 PM | 5/18/1952     | Cardiology |          |
| 583732     | Demo1       | Frank      | Acquired | 11/19/2015 09:59:26 AM | 5/18/1952     | Radiology  |          |
| 583732     | Demo1       | Frank      | Signed   | 11/14/2015 01:24:37 PM | 5/18/1952     | Cardiology |          |
| 583732     | Demo1       | Frank      | Acquired | 11/29/2015 06:21:04 PM | 5/18/1952     | Cardiology |          |
| 583732     | Demo1       | Frank      | Acquired | 11/29/2015 01:53:32 PM | 5/18/1952     | Radiology  |          |
| 583732     | Demo1       | Frank      | Edited   | 11/29/2015 01:35:10 PM | 5/18/1952     | Radiology  |          |
| 583732     | Demo1       | Frank      | Signed   | 11/23/2015 06:14:25 PM | 5/18/1952     | Cardiology |          |
| 583732     | Demo1       | Frank      | Acquired | 11/23/2015 05:42:10 PM | 5/18/1952     | Cardiology |          |
| 583732     | Demo1       | Frank      | Signed   | 11/15/2015 01:30:14 AM | 5/18/1952     | Cardiology |          |
| 583732     | Demo1       | Frank      | Reviewed | 5/27/2015 04:52:59 PM  | 5/18/1952     | Cardiology |          |
| 583732     | Demo1       | Frank      | Acquired | 11/29/2015 06:44:11 PM | 5/18/1952     | Cardiology |          |
| 583732     | Demo1       | Frank      | Acquired | 11/25/2015 04:30:08 PM | 5/18/1952     | Radiology  |          |
|            |             |            |          |                        |               |            |          |
| Edit       | Report      | More       |          |                        |               |            | Exit     |

Маркирайте изследване в списъка и след това щракнете върху

- бутона Edit (Редактиране), за да отворите изследването за преглеждане и редактиране, или
- бутона **Report** (Отчет), за да отворите окончателния отчет за преглеждане и отпечатване, или
- бутона **More** (Повече) за показване на повече разширени възможности за избор, обяснени по-долу.

| Edit | Report | Less | Copy Offline | Open Offline | Export | Reconcile | Archive | Delete | Open Legacy | Exit |
|------|--------|------|--------------|--------------|--------|-----------|---------|--------|-------------|------|
|      |        |      |              |              |        |           |         |        |             |      |

- бутона **Copy Offline** (Копиране офлайн), който позволява съществуващо изследване да бъде копирано на външен диск, използващ браузър за преглед на всяка система XScribe v6.x.
- бутона **Open Offline** (Отваряне офлайн), който позволява на потребителя на система XScribe v6.x да отвори изследване от друга система v6.x, като навигира до мястото на копираното изследване.
- бутона Export (Експортиране), който позволява резултатите от изследването във формат PDF, XML и DICOM да бъдат изпратени до местоназначението, дефинирано в настройките за конфигуриране на системата. Това е допълнителна функция и може да не е налична. Тази възможност за избор е активирана само когато избраното(ите) изследване(ия) има(т) асоциирания статус на експортиране, активиран в настройките Workflow Config (Конфигуриране на работния процес).

- Бутонът **Reconcile** (Съгласуване) обикновено се използва за актуализиране на демографските данни на пациента от поръчка в MWL (Работен списък на модалностите) или Patient (Пациент), който вече е в базата данни, до изследване, което е извършено, преди поръчката да е била налична.
- Бутонът **Archive** (Архивиране) се използва за преместване на изследването от базата данни до външен диск за целите на дългосрочно съхранение. Архивът може да не е наличен, когато настройките на DICOM са настроени да го предотвратяват.
- Бутонът **Delete** (Изтриване) се използва за трайно премахване на изследване или поръчка от базата данни на системата. Изследването не може да бъде възстановено след извършването на това действие.
- Бутонът **Open Legacy** (Отваряне на предишни версии) позволява архивираните изследвания от предишните версии на X-Scribe версия 3.хх да бъдат отворени в дисплея на Report Manager (Диспечер на отчетите) за преглеждане и отпечатване.

#### Разширено търсене

За по-усъвършенствано филтриране на списъка с изследвания щракнете върху бутона **Advanced** (Разширени). Възможностите за избор на идентификатора се съотнасят към избрания филтър и зависят от конфигуриране на вашата система.

Състоянието(ята) на изследването е/са избрано(и) чрез поле с отметка като идентификатори. Щракнете върху бутона **Search** (Търсене) след избиране на Вашия филтър и идентификатори. Щракнете върху бутона **Clear** (Изчистване), за да анулирате и премахнете Вашите записи от полетата за търсене.

Когато приключите, щракнете върху бутона **Done** (Готово), за да излезете от възможностите за избор за разширено търсене и да се върнете към главния прозорец **Exam Search** (Търсене на изследване).

| XScribe            |             |            |            |          | Exam Search            |               |            | 8 |
|--------------------|-------------|------------|------------|----------|------------------------|---------------|------------|---|
| C Acquired         | Patient ID  | Start With | ▼ 5        | Search   |                        |               |            |   |
| Edited<br>Reviewed | Last Name   | Start With | • D        | Clear    |                        |               |            |   |
| Signed             | First Name  | Equal To   | •          | Done     |                        |               |            |   |
|                    | Group       | Equal To   | Cardiology |          |                        |               |            |   |
|                    | Date/Time   | Equal To   | •          |          |                        |               |            |   |
| Patient ID         | △ Last Name | F          | irst Name  | Status   | Date/Time              | Date of Birth | Group      |   |
| 583732             | Demo1       | F          | rank       | Reviewed | 5/27/2015 04:52:59 PM  | 5/18/1952     | Cardiology |   |
| 583732             | Demo1       | F          | rank       | Signed   | 11/15/2015 01:30:14 AM | 5/18/1952     | Cardiology |   |
| 583732             | Demo1       | F          | rank       | Signed   | 11/23/2015 06:14:25 PM | 5/18/1952     | Cardiology |   |
| 583732             | Demo1       | F          | rank       | Signed   | 11/14/2015 01:24:37 PM | 5/18/1952     | Cardiology |   |

#### Идентификатори на състоянието на изследването

- Acquired (Получено)
  - о Отметнато, ако е равно на
- Edited (Редактирано)
  - о Отметнато, ако е равно на
- Reviewed (Прегледано)
  - Отметнато, ако е равно на
- Signed (Подписано)
  - о Отметнато, ако е равно на

### Идентификатори на критериите на изследването

- Patient ID (Идентификатор на пациента)
   о Equal To (Равно на)
  - о Start With (Започва с)
  - Last Name (Фамилно име)
    - о Equal To (Равно на)
    - о Start With (Започва с)
  - First Name (Собствено име)
    - о Equal To (Равно на)
    - о Start With (Започва с)
- Group (Група)
  - о Equal To (Равно на)
  - Празно (всички)
  - о Всяка дефинирана Group (Група), до
  - която този потребител има достъп
- Date/Time (Дата/час)
  - о Equal To (Равно на)
  - о Prior То (Преди)
  - о Later Than (След)

# ОКОНЧАТЕЛНИ ОТЧЕТИ

Окончателният отчет може да бъде прегледан предварително и отпечатан по време на преглеждането на изследването със стрес тест. Всеки от следващите раздели може да бъде изключен от потребителя с подходящите разрешения. В този раздел се обяснява информацията, която се съдържа във всяка страница на окончателния отчет.

#### Информация за пациента

Разделът на горния колонтитул на Patient Information (Информация за пациента) включва име на пациента, идентификатор на пациента, начална дата/час на изследването и протокол. Разделите по-долу съдържат идентификатор на пациента, вторичен идентификатор, идентификатор при приемането, дата на раждане, възраст, поле и раса; раздел за адрес на пациента, телефон и имейл; раздел за показания и лекарства; раздел за изпращащ лекар, тип процедура и местоположение; раздел за целева сърдечна честота, причини за края, техник и симптоми; раздел за диагноза, бележки и заключения; полета за име на преглеждащия и име на подписващия лекар с дата на подписване. Долният колонтитул на отчета с име на производителя (Welch Allyn, Inc), софтуерна версия на XScribe и име на институцията се повтаря на всяка страница.

Полето Diagnosis (Диагноза), когато е налично, позволява приблизително 100 буквено-цифрови знака. Полето Notes (Забележки) позволява до приблизително 100 буквено-цифрови знака. Полето Reasons for end (Причини за края) позволява до приблизително 55 буквено-цифрови знака. Полето Symptoms (Симптоми) позволява до приблизително 60 буквено-цифрови знака. Полето Conclusions (Заключения) позволява до 6 реда текст с приблизително 750 буквено-цифрови знака.

Името на институцията е персонализирано чрез използване на Report Configuration Tool (Инструмент за конфигуриране на отчета).

#### Exam Summary (Резюме на изследването)

Горният колонтитул на Exam Summary (Резюме на изследването) включва име на пациента, идентификатор на пациента, начална дата/час на изследването и протокол.

Разделът за статистика на резюмето включва време на физическото натоварване, отвеждания с промяна 100 μV, общ брой PVCs по време на изследването, скор по Duke на бягащата пътечка и FAI%. Скорът по Duke и FAI% са включени само когато е използван протокол Bruce.

Разделът Max Values (Макс. Стойности) включва стойностите на Speed (Скорост) и Grade (Клас) или Watts (Ватове), METs, HR, SBP, DBP, HR\*BP, ST/HR Index (Индекс на ST/HR), и % Target (% цел).

Max ST Changes (Промени в макс. ST) изброява стойностите за промяна на ST елевация и ST депресия.

В Stage Summary (Резюме на етапа) се изброява информация по етап или по минута за Speed/Grade (Скорост/клас) или Workload (Работно натоварване) (Watts (Ватове), HR (ВРМ), ВР (mmHg), METs, HR\*BP, SpO2 (%) и ST Level (Ниво на ST) (mm) за всеки период от началото преди физическото натоварване до края на възстановяването. В колоните ВР и HR\*BP се появяват тирета, когато не е въведена информация. Резюмето на етапа ще продължи до следващата страница, ако е необходимо.

Таблицата за резюме **By Stage** (По етап) включва:

- Ръчни събития Pre-Exercise (Преди физическото натоварване) (по гръб, стоящ, хипервентилация и Mason-Likar)
- Един запис за края на всеки етап Exercise (Физическо натоварване)
- Един запис за всяко ръчно събитие
- Peak Exercise ECG (Пикова ЕКГ при физическо натоварване)
- Един запис за края на фазата за възстановяване
- Измервания на КН
- Treadmill Events (Събития на бягаща пътечка)
- Book marks (Позиционни маркери)
- RPE Events (Събития на RPE)

Таблицата за резюме **By Minute** (По минута) включва:

- Ръчни събития Pre-Exercise (Преди физическото натоварване) (по гръб, стоящ, хипервентилация и Mason-Likar)
- Един запис за всяка минута на фазата Exercise (Физическо натоварване)
- Един запис за всяка минута на фазата Recovery (Възстановяване)
- Един запис за всяко ръчно събитие
- Един запис за края на фазата за възстановяване
- Измервания на КН
- Treadmill Events (Събития на бягаща пътечка)
- Book marks (Позиционни маркери)
- RPE Events (Събития на RPE)

#### Трендове за Rate/BP/Workload (Честота/КН/Работно натоварване)

Горният колонтитул на страницата Rate/BP/Workload (Честота/КН/Работно натоварване) включва име на пациента, идентификатор на пациента, начална дата/час на изследването и протокол.

Включени са трендовете за Heart Rate (Сърдечна честота) (ВРМ), Speed (Скорост) (МРН или КРН)/Grade (Клас) (%) или Watts (Ватове), Blood Pressure (Кръвно налягане) (mmHg) и METs/Double Product (Двойно произведение) (HR\*BP).

#### ST Level Trends (Трендове за ниво на ST)

Страницата ST Level Trends (Трендове за ниво на ST) включва име на пациента, идентификатор на пациента, начална дата/час на изследването и протокол. Включени са абсолютните трендове за ST за всяко от 12-те отвеждания.

#### ST Slope Trends (Трендове за наклон на ST)

Горният колонтитул на страницата ST Slope Trends (Трендове за наклон на ST) включва име на пациента, идентификатор на пациента, начална дата/час на изследването и протокол. Включени са трендове за наклон на ST за всяко от 12-те отвеждания.

#### Worst Case Average (Средно в най-лошия случай)

Този раздел съдържа 12-канален набор от средни стойности за началото на физическото натоварване и 12-канален набор от средни стойности за максимална ST депресия по време на изследването. Всяка средна стойност показва измерване на ST и наклон на ST.

12-каналната средна стойност на Worst Case (Най-лошия случай) представя всички 12 едновременни отвеждания в момента на най-лошия случай, изчислен с използване на максималната ST-депресия във всяко единично отвеждане), включително aVR обърнато.

Десет секунди ритъм за едно отвеждане се предшества от маркировка за калибриране с ритъмното отвеждане, което е било избрано в диалоговия прозорец на разпечатката Modality Settings (Настройки на модалностите). Използват се настройките за скорост на печат, филтър и усилване, действащи в края на изследването.

Общото време на физическото натоварване е центрирано в горния колонтитул на страницата с информация за време на ЕКГ в най-лошия случай под него.

#### Periodic Average (Периодична средна стойност)

Този раздел съдържа набор от средни стойности (3-канални или 12-канални) за началото на физическото натоварване и набор за всеки етап или минута в зависимост от настройките на отчета. Набор от средни стойности е включен и за пиково физическо натоварване и край на възстановяването.

#### Peak Average (Пикова средна стойност)

Този раздел съдържа 12-канален набор от средни стойности за началото на физическото натоварване и 12-канален набор от средни стойности за края на физическото натоварване. Всяка средна стойност показва измерване на ST и наклон на ST.

Десет секунди ритъм за едно отвеждане се предшества от маркировка за калибриране с ритъмното отвеждане, което е било избрано в диалоговия прозорец на разпечатката Modality Settings (Настройки на модалностите). Използват се настройките за скорост на печат, филтър и усилване, действащи в края на изследването.

#### ECG Prints (Разпечатки от ЕКГ)

Страниците ECG Prints (Разпечатки от ЕКГ) включват страници с 12-канални ЕКГ, както са били запаметени по време на изследването, добавени в изглед Context (Контекст), или добавени по време на Page Review (Преглеждане на страницата). ЕСG Prints (Разпечатки от ЕКГ) включват Peak Exercise (Пиково физическо натоварване), Automatic ECGs (Автоматични ЕКГ) и ръчно инициирани разпечатки (12 Lead Report (Отчет с 12 отвеждания), Bookmark (Позиционен маркер) или други събития, събития на RPE, Averages (Средни стойности) и Write Screen (Записване на екрана).

Разпечатките на ЕКГ с филтър за последователност на ударите (ВСF) ще включват известие от ВСF до етикета на отвеждането, предназначен да информира преглеждащия, че кривите са конструирани от средни стойности на ЕКГ.

Иконата Report Settings (Настройки на отчета) позволява Arrhythmia Events (Събития на аритмия) да бъдат включени/изключени, координатната мрежа да е отпечатана, а средните стойности на 3-каналните или 12-каналните ЕКГ да бъдат включени по етап или по минута. Щракнете върху **Ok**, за да промените и тогава окончателният отчет се актуализира и опреснява.

| Print Grid    |
|---------------|
|               |
| By Minute     |
|               |
| By Minute     |
|               |
| 12 Lead     1 |
|               |

# ПОДДРЪЖКА И ОТСТРАНЯВАНЕ НА НЕИЗПРАВНОСТИ

#### Изисквания за рутинна поддръжка и инструкции за почистване

- 1. Използвайте въздух под високо налягане, за да издухате праха или други частици от клавиатурата.
- 2. Почистете клавиатурата с влажна кърпа, ако е необходимо.
- 3. Почистете външната повърхност на компютъра с мека кърпа, леко навлажнена в разтвор на мек миещ препарат. Не използвайте разтворители или абразивни почистващи препарати.
- Почистете дисплея със стандартен за индустрията почистващ препарат за екрани (това са обикновено малки антистатични кърпички). Не използвайте разтворители или абразивни почистващи препарати. Вижте инструкциите, които съпровождат дисплея.
- 5. Почистете количката с влажна кърпа, ако е необходимо. За замърсените части се препоръчва 10% разтвор на белина.

#### Грижи и боравене с допълнителния сензорен монитор

- 1. Разкачете кабела за АС захранване преди почистването
- 2. Използвайте чиста кърпа, леко навлажнена с мек миещ препарат за почистване на шкафа на модула на дисплея. Не допускайте течности по или в апарата. Важно е апаратът да остане сух.
- Почистете сензорния екран с препарат за почистване на прозорци или стъкла, нанесени на чиста кърпа или гъба. Никога не нанасяйте препарат за почистване директно върху сензорния екран. Не използвайте спирт (метилов, етилов или изопропилов), разредител, бензол или други абразивни почистващи препарати.

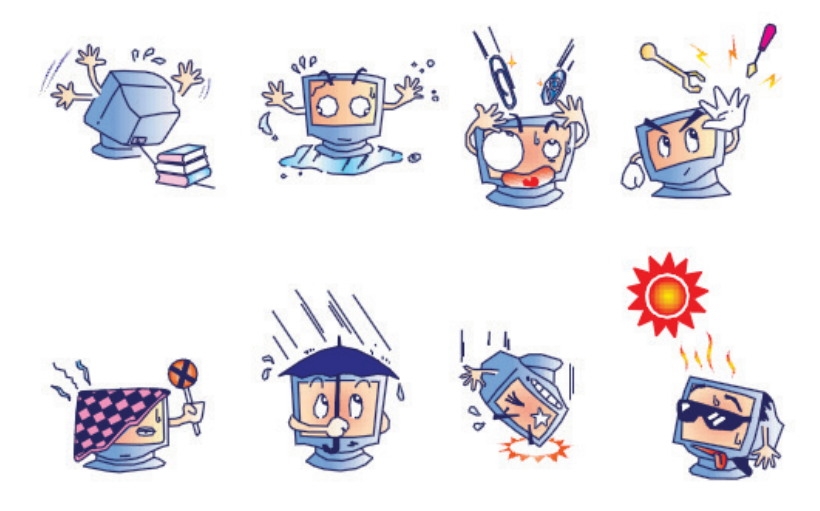

#### Грижи и боравене с допълнителната антимикробна клавиатура и мишка

Антимикробната клавиатура и мишка са защитени със Silver Seal<sup>™</sup> и съдържат антимикробен агент, който инхибира растежа на микробни бактерии, плесени и гъбички по повърхността на продукта. Включена е USB Seal Cap<sup>™</sup>, която позволява продуктът да бъде 100% водоустойчив и безопасен за миене в миялна машина.

1. Тези продукти са безопасни за миене в миялна машина за лесно почистване и могат да бъдат дезинфекцирани с белина.

#### Таблица за отстраняване на неизправности

| Съобщение от<br>екрана или проблем                                                                                                    | Възможна причина                                                                                                    | Решение                                                                                                    |
|----------------------------------------------------------------------------------------------------|----------------------------------------------------------------------------------------------------|----------------------------------------------------------------------------------------------------|
| Отклонение при<br>базовата линия                                                                                                    | Лош контакт между кожата и<br>електрода.                                                                                           | Подгответе отново кожата и подменете неизправния(те) електрод(и).                                                                                                    |
| Несъответствие на<br>разпечатка на КН и<br>Отчет                                                                                                 | Използвано е полето ВР (КН) за<br>въвеждане на новите стойности<br>за кръвно налягане.                                             | Въвеждането на стойност на ВР (КН) ТРЯБВА ДА<br>БЪДЕ завършено чрез избиране на Start ВР"<br>(Начално КН), когато има интерфейс към<br>монитора за КН SunTech Tango; или чрез<br>избиране на Enter ВР (Въвеждане на КН), когато<br>се снема ръчно. Редактирането на последното<br>направено КН се завършва чрез избиране на<br>бутона Edit ВР (Редактиране на КН). Edited value<br>(Редактирана стойност) ще замести предишната<br>въведена стойност в резюмето на отчета. |
| Квадратните линии,<br>показвани по екрана<br>на дисплея на ритъма<br>с множество<br>отвеждания или на<br>екрана по време на<br>теста с физическо | Неизправност на отвеждане,<br>причинена от лош контакт между<br>кожата и електрода.<br>Счупен проводник за<br>отвеждане/кабел.     | Коригирайте неизправното(ите) отвеждане(ия),<br>идентифицирано(и) в Lead Fail (Неизправност на<br>отвеждане), показано в горната дясна зона на<br>екрана.<br>Подменете пациентския кабел.                                                                                                    |
| натоварване                                                                                                    |                                                                                                    |                                                                                                    |
| шум от мускул                                                                                                    | мускул или мастна тъкан.                                                                                                    | подгответе кожата отново и поставете нов<br>електрод.                                                                                                    |
| Няма отговор към командите от                                                                                                    | Разкачен кабел на клавиатурата.                                                                                                    | Изключете системата. Проверете свързванията<br>на порта клавиатура към мишка                                                                                                    |
| клавиатурата                                                                                                    | Разместен кабел на<br>клавиатура/мишка.                                                                                            |                                                                                                    |
| Курсорът на менюто<br>не се мести                                                                                                    | Разкачен кабел на мишката.<br>Разместен кабел на<br>клавиатура/мишка.                                                              | Изключете системата. Проверете свързванията<br>на порта към мишката.                                                                                                    |
| Бягащата пътечка не<br>реагира на командата<br>ON (ВКЛ.) от XScribe                                                                              | Захранването на оборудването е<br>включено в грешната<br>последователност.                                                         | Изключете бягащата пътечка с командата от<br>менюто. Изключете захранването към бягащата<br>пътечка. Изчакайте една минута и отново<br>включете захранването. Продължете с теста.                                                                                                    |
|                                                                                                    | Превключвателят на<br>захранването на бягащата<br>пътечка е изключен или кабелът<br>на бягащата пътечка не е<br>правилно поставен. | Фиксирайте бягащата пътечка към конекторите на<br>кабелите на XScribe. Включете главния<br>превключвател на захранването на бягащата<br>пътечка. (Превключвателят се намира в основата<br>на капака на бягащата пътечка, от лявата<br>страна.)                                                                                                    |
|                                                                                                    | Задействан е превключвателят<br>на аварийния стоп.                                                                                 | Нулирайте превключвателя на аварийния стоп,<br>като завъртите по часовниковата стрелка на<br>четвърт оборот. Изключете и рестартирайте<br>XScribe.                                                                                                    |
|                                                                                                    | Настройките на бягащата<br>пътечка са неправилни.                                                                                  | Задайте Exercise Equipment (Оборудване за<br>физическо натоварване) на правилната настройка<br>за съответната бягаща пътечка.                                                                                                    |
|                                                                                                    | USB драйвърите на бягащата<br>пътечка не са били инсталирани.                                                                      | Вижте "Ръководство за инсталиране на система<br>XScribe" за инструкции за зареждане на драйверите.                                                                                                    |

#### ПОДДРЪЖКА И ОТСТРАНЯВАНЕ НА НЕИЗПРАВНОСТИ

| Съобщение от екрана или проблем                                                                                                    | Възможна причина                                                                                                    | Решение                                                                                                    |
|----------------------------------------------------------------------------------------------------|----------------------------------------------------------------------------------------------------|----------------------------------------------------------------------------------------------------|
| Проблем с хартията на пишещо<br>устройство Z200+, светлината е<br>включена                                                                                    | Заседнала хартия.                                                                                                    | Отворете капака на пишещото<br>устройство и извадете заседналата<br>хартия.                                                                                                    |
| Пишещото устройство Z200+ не<br>разпечатва                                                                                                    | Няма хартия в тавата.<br>Отворете вратичката на<br>пишещото устройство.                                                                               | Поставете нов пакет хартия в тавата.<br>Вижте дали вратичката на пишещото<br>устройство е заключена.                                                                                                    |
| Неравномерно отпечатване на<br>ЕКГ или отчети                                                                                                    | Главата на принтера се нуждае<br>от почистване.                                                                                                    | Вижте инструкциите за почистване на принтерната глава в <u>Конфигуриране на принтер</u> .                                                                                                    |
| Лентата на бягащата пътечка<br>започва да се хлъзга                                                                                                    | Когато е хлабава, тя може да<br>се измести.                                                                                                    | Затегнете регулиращите болтове от двете страни, докато спре приплъзването.                                                                                                    |
| Съобщение Lead Fail<br>(Неизправност на отвеждане) без<br>квадратни вълни на място на ЕКГ<br>за всички 12 отвеждания, когато<br>всички отвеждания са свързани | Устройството Front-End<br>(Външен интерфейс) не е<br>правилно свързано.                                                                               | Разкачете USB кабела от компютъра.<br>Свържете отново USB кабела към<br>компютъра. Системата издава<br>потвърдителен звуков сигнал.                                                                                                    |
| RA/LA//LL/V1/V2/V3/V4/V5/V6 или<br>C1/C2/C3/C4/C5/C6 FAIL<br>(НЕИЗПРАВНОСТ)                                                                                   | Неправилен избор на Trigger<br>Module (Модул на тригер)                                                                                               | <ol> <li>Проверете USB свързването на<br/>външния интерфейс на XScribe към<br/>USB порта на Trigger Module (Модул<br/>на тригер).         <ul> <li>а. Това ЕКГ А или ЕКГ В е?</li> </ul> </li> <li>Изберете Local settings (Локални<br/>настройки) във фазата Observation<br/>(Наблюдение).</li> <li>Изберете правилното свързване от<br/>Trigger Module (Модул на тригер) в<br/>диалоговия прозорец Local Settings<br/>(Локални настройки), а след това<br/>изберете OK.</li> </ol> |
|                                                                                                    | Драйверите на устройството<br>Front-End (Външен интерфейс)<br>не са инсталирани.                                                                      | Вижте "Ръководство за инсталиране на<br>система XScribe" за инструкции за<br>зареждане на драйверите.                                                                                                    |
| No Exams are Currently Selected<br>(В момента няма избрани<br>изследвания)                                                                                    | Опит за достъп до окончателен<br>отчет, но не е избран пациент<br>от списъка Search Exam<br>(Търсене на изследване).                                  | Щракнете върху името на пациента, за<br>да изберете и да имате достъп до<br>файла.                                                                                                    |
| Предупредителен символ се<br>появява на екрана до<br>измерванията на ST.                                                                                      | Точките на измерването<br>(J- точка, изоелектрична точка,<br>или J+ XX msec) са били<br>променени от потребителя по<br>време на или след стрес теста. | Предупредителен символ указва, че е<br>възникнала ръчна промяна и че<br>резултатите сега се базират на нови<br>определения от потребителя.                                                                                                    |
| RA/LA//LL/V1/V2/V3/V4/V5/V6 или<br>C1/C2/C3/C4/C5/C6 FAIL<br>(НЕИЗПРАВНОСТ) с квадратни<br>вълни за всичките 12 отвеждания.                                   | Едно или повече отвеждания<br>са неизправни.                                                                                                    | Подгответе отново местата на<br>отвежданията и поставете отново<br>електродите.                                                                                                    |
|                                                                                                    |                                                                                                    | Ако не се разреши, подменете<br>пациентския кабел.                                                                                                    |
| Няма комуникация с мрежата или<br>c LAN                                                                                                    | Щепселът RJ45 е свързан към<br>грешния слот RJ45.                                                                                                    | Разкачете щепсела RJ45 от задната<br>страна на компютъра и го свържете към<br>другия слот RJ45.                                                                                                    |
| Никакви или ненадеждни TTL или<br>аналогови изходящи сигнали                                                                                                  | Лоша връзка или кабел                                                                                                    | Проверете връзката между Trigger<br>Module (Модул на тригер) и устройство<br>Tango или Echo                                                                                                    |
|                                                                                                    | Използване на отвеждане с<br>шум, QRS с ниска амплитуда<br>или Т-вълни с висока<br>амплитуда                                                          | Изберете по-подходящо Synch lead<br>(Синхронизиране на отвеждане) за TTL<br>и аналогов изход в менюто Format<br>Settings/F1 (Настройки на формат/F1).                                                                                                    |

#### Регистър с информация за системата

За Ваше удобство е предоставен следният регистър с информация за системата. Тази информация ще Ви е необходима, ако системата се нуждае от сервизно обслужване. Актуализирайте регистъра, когато добавяте опции или когато вашата система е преминала сервизно обслужване.

**ЗАБЕЛЕЖКА:** Силно се препоръчва да направите копие на този регистър и да го архивирате, след като въведете информацията.

Запишете модела и серийния номер на всички компоненти, дати на сваляне и/или подмяна на компонентите и името на доставчика, от който е закупен и/или инсталиран компонентът.

В допълнение към наличността на записи за тази информация, информацията за системата предоставя запис за това кога системата ви е въведена в експлоатация.

#### Производител:

Welch Allyn, Inc 4341 State Street Road Skaneateles Falls, NY 13153

#### Телефонни номера:

Вътрешни линии: 800-231-7437

Търговски отдел: 800-231-7437 Сервизен отдел: 888-WELCH ALLYN

#### Информация за продукта:

Име на апарата/продукта: XScribe

Дата на закупуване: \_\_\_\_/ \_\_\_/\_\_\_/\_\_\_\_/

Апаратът е закупен от:

Сериен номер \_\_\_\_\_

Софтуерна версия:

При въпроси или информация за сервиз си пригответе серийния номер на системата и референтния номер, когато се обаждате в отдела за техническа поддръжка на Welch Allyn. Серийният номер и каталожният номер (REF) са отпечатани на картата за идентифициране на продукта (9517-006-01-ENG), доставена със софтуера на системата.

# протоколи

Следните 16 протокола се доставят с всяка система XScribe.

#### Бягаща пътечка:

- Bruce
- Модифициран Bruce
- Naughton
- Balke
- Ellestad
- USAF/SAM 2.0
- USAF/SAM 3.3
- Високи стъпки (протокол за етап)
- Средни стъпки (протокол за етап)
- Ниски стъпки (протокол за етап)
- Стъпково време на бягащата пътечка
- Стъпкови METs на бягащата пътечка
- Фармакологични

#### Ергометър:

- Astrand
- Цикъл
- Стъпково време на цикъла

Тези протоколи генерират следните операции и състояния:

- Автоматично работно натоварване според програмирания протокол.
- Автоматично получаване на ВР според времена, дефинирани от потребителя.
- Автоматично генериране на ЕКГ според времена, дефинирани от потребителя.
- Във фаза Recovery (Възстановяване) потребителят избира automatically begin at exercise end (Автоматично започване в края на физическото натоварване) или manually begin Recovery (ръчно започване на възстановяването).
- Във фаза Recovery (Възстановяване) скоростта на бягащата пътечка или Watts (Ватове) на ергометър могат да бъдат стъпково намалени, когато е програмирано различно работно натоварване в началото и в края. Промяната ще възникне постепенно според времетраенето на Recovery (Възстановяване).

**ЗАБЕЛЕЖКА:** Протоколите са обект на предпочитание на лекаря и могат да бъдат променяни по желание. Вижте <u>Конфигуриране на системата и потребителите</u> за инструкции за редактиране на протокола.

#### Протоколи за етап

Протоколите за етап са колекция от времетраене на етапите, скорост и клас на бягащата пътечка или натоварвания във ватове за всеки етап и действия като разпечатки от ЕКГ и измервания на КН. Преминаването към следващия етап води до стъпкова промяна в работното натоварване.

#### Линейни стъпкови протоколи

Протоколите Time Ramp (Стъпково време) и METs Ramp (Стъпкови METs) ще увеличат скоростта и елевацията на бягащата пътечка или натоварването на ватове за ергометъра, постепенно в рамките на периода на физическото натоварване, дефиниран от времето за край или праг на METs, вместо бърза промяна в началото на всеки нов етап. Има единичен етап с физическо натоварване за стъпковите протоколи. Прогресията на физическото натоварване е по-скоро линейна, отколкото стъпаловидна.

#### Протоколи Bruce

Мостреният протокол Bruce генерира следните операции и състояния:

1.5 mph

1.5 mph

- Промяна в етапа се случва на всеки 3 минути с увеличаване на скоростта и класа на бягащата пътечка.
- Автоматично измерване на кръвното налягане се инициира една минута преди края на всеки етап.
- Отчет с 12-канална ЕКГ се генерира автоматично в края на всеки 3-минутен етап. Получаването на ЕКГ започва 12 секунди преди края на даден етап.
- Във фазата Recovery (Възстановяване) бягащата пътечка забавя до 1,5 mph и продължава за времетраене от 6 минути.
  - 12-канална ЕКГ за Peak Exercise (Пиково физическо натоварване) се отпечатва веднага и автоматично
- Действия:

Speed Start:

Speed End:

- Разпечатките от ЕКГ при Recovery (Възстановяване) са изключени.
- Интервалите за измервания на КН при Recovery (Възстановяване) са изключени.

#### ПРОТОКОЛ ЗА ЕТАП: BRUCE

### Bruce

| General Information |           |                  |                |  |  |  |
|---------------------|-----------|------------------|----------------|--|--|--|
| Protocol Mode:      | Stages    | Pharmacological: | No             |  |  |  |
| Equipment Type:     | Treadmill | Speed Units:     | Miles Per Hour |  |  |  |

| Pre-Exercise |           |         |        |        |       |  |  |  |
|--------------|-----------|---------|--------|--------|-------|--|--|--|
| Procedure    | Procedure |         |        |        |       |  |  |  |
| Speed:       | 1.0 n     | nph     | Grade: |        | 0.0 % |  |  |  |
| Exercise     | Exercise  |         |        |        |       |  |  |  |
| Stage:       | Duration: | Speed:  | Grade: | Print: | BP:   |  |  |  |
| Stage 1      | 3:00 min  | 1.7 mph | 10.0 % | End    | End   |  |  |  |
| Stage 2      | 3:00 min  | 2.5 mph | 12.0 % | End    | End   |  |  |  |
| Stage 3      | 3:00 min  | 3.4 mph | 14.0 % | End    | End   |  |  |  |
| Stage 4      | 3:00 min  | 4.2 mph | 16.0 % | End    | End   |  |  |  |
| Stage 5      | 3:00 min  | 5.0 mph | 18.0 % | End    | End   |  |  |  |
| Stage 6      | 3:00 min  | 5.5 mph | 20.0 % | End    | End   |  |  |  |
| Stage 7      | 3:00 min  | 6.0 mph | 22.0 % | End    | End   |  |  |  |
| Recovery     |           |         |        |        |       |  |  |  |
| Procedure    |           |         |        |        |       |  |  |  |

Duration:

Enter Recovery:

6:00 min

Automatically

### ПРОТОКОЛ ЗА ЕТАП: МОДИФИЦИРАН BRUCE

## **Modified Bruce**

| General Information |           |                  |                |  |  |  |
|---------------------|-----------|------------------|----------------|--|--|--|
| Protocol Mode:      | Stages    | Pharmacological: | No             |  |  |  |
| Equipment Type:     | Treadmill | Speed Units:     | Miles Per Hour |  |  |  |

| Pre-Exercise |           |         |        |        |       |  |  |  |
|--------------|-----------|---------|--------|--------|-------|--|--|--|
| Procedure    | Procedure |         |        |        |       |  |  |  |
| Speed:       | 0.8 m     | iph     | Grade: | 0.0    | 0 %   |  |  |  |
| Exercise     |           |         |        |        |       |  |  |  |
| Stage:       | Duration: | Speed:  | Grade: | Print: | BP:   |  |  |  |
| Stage 1      | 3:00 min  | 1.7 mph | 0.0 %  | End    | Begin |  |  |  |
| Stage 2      | 3:00 min  | 1.7 mph | 5.0 %  | End    | Begin |  |  |  |
| Stage 3      | 3:00 min  | 1.7 mph | 10.0 % | End    | Begin |  |  |  |
| Stage 4      | 3:00 min  | 2.5 mph | 12.0 % | End    | Begin |  |  |  |
| Stage 5      | 3:00 min  | 3.4 mph | 14.0 % | End    | Begin |  |  |  |
| Stage 6      | 3:00 min  | 4.2 mph | 16.0 % | End    | Begin |  |  |  |
| Stage 7      | 3:00 min  | 5.0 mph | 18.0 % | End    | Begin |  |  |  |
| Stage 8      | 3:00 min  | 5.5 mph | 20.0 % | End    | Begin |  |  |  |
| Stage 9      | 3:00 min  | 6.0 mph | 22.0 % | End    | Begin |  |  |  |
| Recovery     |           |         |        |        |       |  |  |  |
| Drocedure    |           |         |        |        |       |  |  |  |

| Procedure    |         |                 |               |  |  |
|--------------|---------|-----------------|---------------|--|--|
| Speed Start: | 1.0 mph | Duration:       | 6:00 min      |  |  |
| Speed End:   | 1.0 mph | Enter Recovery: | Automatically |  |  |

#### **ПРОТОКОЛ ЗА ЕТАП: NAUGHTON**

# Naughton

| General Information  |                                                                                                    |           |         |                  |        |               |      |  |
|----------------------|----------------------------------------------------------------------------------------------------|-----------|---------|------------------|--------|---------------|------|--|
| Protocol Mode: Stage |                                                                                                    | Stages    |         | Pharmacological: |        | No            |      |  |
| Equipment Type:      |                                                                                                    | Treadmill |         | Speed Units:     |        | Miles Per     | Hour |  |
|                      |                                                                                                    |           |         |                  |        |               |      |  |
| Pre-Exercise         | Pre-Exercise Contract Contract Contra |           |         |                  |        |               |      |  |
| Procedure            |                                                                                                    |           |         |                  |        |               |      |  |
| Speed:               |                                                                                                    | 0.8 mph   |         | Grade:           |        | 0.0 %         |      |  |
| Evercise             |                                                                                                    |           |         |                  |        |               |      |  |
| Stage                | Duration                                                                                                    |           | Speed   | Grader           | Deinte |               | DD:  |  |
| Staye.               | Durauor                                                                                                    |           | Speed.  | Graue.           | Pinic. |               | DP.  |  |
| Stage 1              | 2:00 min                                                                                                    |           | 1.0 mpn | 0.0 %            | End    |               | ΟΠ   |  |
| Stage 2              | 2:00 min                                                                                                    |           | 2.0 mph | 2.0 %            | End    |               | End  |  |
| Stage 3              | 2:00 min                                                                                                    |           | 2.0 mph | 3.5 %            | End    |               | Off  |  |
| Stage 4              | 2:00 min                                                                                                    |           | 2.0 mph | 7.0 %            | End    |               | End  |  |
| Stage 5              | 2:00 min                                                                                                    |           | 2.0 mph | 10.5 %           | End    |               | Off  |  |
| Stage 6              | 2:00 min                                                                                                    |           | 2.0 mph | 14.0 %           | End    |               | End  |  |
| Stage 7              | 2:00 min                                                                                                    |           | 2.0 mph | 17.5 %           | End    |               | Off  |  |
| Recovery             |                                                                                                    |           |         |                  |        |               |      |  |
| Recovery             |                                                                                                    |           |         |                  |        |               |      |  |
| Procedure            |                                                                                                    |           |         |                  |        |               |      |  |
| Speed Start:         |                                                                                                    | 1.0 mph   |         | Duration:        |        | 6:00 min      |      |  |
| Speed End:           |                                                                                                    | 1.0 mph   |         | Enter Recovery:  |        | Automatically |      |  |

#### ПРОТОКОЛ ЗА ЕТАП: BALKE

Balke

| General Information |          |           |         |                  |                  |          |                |  |
|---------------------|----------|-----------|---------|------------------|------------------|----------|----------------|--|
| Protocol Mode:      |          | Stages    |         | Pharmacological: | Pharmacological: |          | No             |  |
| Equipment Type:     |          | Treadmill |         | Speed Units:     | Speed Units:     |          | Miles Per Hour |  |
|                     |          |           |         |                  |                  |          |                |  |
| Pre-Exercise        |          |           |         |                  |                  |          |                |  |
| Procedure           |          |           |         |                  |                  |          |                |  |
| Speed:              |          | 1.0 mph   |         | Grade:           |                  | 0.0 %    |                |  |
| Exercise            |          |           |         |                  |                  |          |                |  |
| Stage:              | Duratio  | n:        | Speed:  | Grade:           | Print:           |          | BP:            |  |
| Stage 1             | 1:00 min |           | 3.3 mph | 1.0 %            | End              |          | Off            |  |
| Stage 2             | 1:00 min |           | 3.3 mph | 2.0 %            | End              |          | Off            |  |
| Stage 3             | 1:00 min |           | 3.3 mph | 3.0 %            | End              |          | End            |  |
| Stage 4             | 1:00 min |           | 3.3 mph | 4.0 %            | End              |          | Off            |  |
| Stage 5             | 1:00 min |           | 3.3 mph | 5.0 %            | Off              |          | Off            |  |
| Stage 6             | 1:00 min |           | 3.3 mph | 6.0 %            | End              |          | End            |  |
| Stage 7             | 1:00 min |           | 3.3 mph | 7.0 %            | End              |          | Off            |  |
| Stage 8             | 1:00 min |           | 3.3 mph | 8.0 %            | End              |          | Off            |  |
| Stage 9             | 1:00 min |           | 3.3 mph | 9.0 %            | End              |          | End            |  |
| Stage 10            | 1:00 min |           | 3.3 mph | 10.0 %           | End              |          | Off            |  |
| Stage 11            | 1:00 min |           | 3.3 mph | 11.0 %           | End              |          | Off            |  |
| Stage 12            | 1:00 min |           | 3.3 mph | 12.0 %           | End              |          | End            |  |
| Stage 13            | 1:00 min |           | 3.3 mph | 13.0 %           | End              |          | Off            |  |
| Stage 14            | 1:00 min |           | 3.3 mph | 14.0 %           | End              |          | Off            |  |
| Stage 15            | 1:00 min |           | 3.3 mph | 15.0 %           | End              |          | End            |  |
| Stage 16            | 1:00 min |           | 3.3 mph | 16.0 %           | End              |          | Off            |  |
| Stage 17            | 1:00 min |           | 3.3 mph | 18.0 %           | End              |          | Off            |  |
| Stage 18            | 1:00 min |           | 3.3 mph | 20.0 %           | End              |          | End            |  |
| Stage 19            | 1:00 min |           | 3.3 mph | 21.0 %           | End              |          | Off            |  |
| Stage 20            | 1:00 min |           | 3.3 mph | 22.0 %           | End              |          | Off            |  |
| Stage 21            | 1:00 min |           | 3.3 mph | 23.0 %           | End              |          | End            |  |
| Stage 22            | 1:00 min |           | 3.3 mph | 24.0 %           | End              |          | Off            |  |
| Recoverv            |          |           |         |                  |                  |          |                |  |
| Procedure           |          |           |         |                  |                  |          |                |  |
| Speed Start:        |          | 1.0 mph   |         | Duration:        |                  | 6:00 min |                |  |
| Speed End:          |          | 1.0 mph   |         | Enter Recovery:  | Enter Recovery:  |          | cally          |  |

#### ПРОТОКОЛ ЗА ЕТАП: ELLESTAD

## Ellestad

| General Information |           |                  |                |
|---------------------|-----------|------------------|----------------|
| Protocol Mode:      | Stages    | Pharmacological: | No             |
| Equipment Type:     | Treadmill | Speed Units:     | Miles Per Hour |
|                     |           |                  |                |
| Pre-Exercise        |           |                  |                |
| Procedure           |           |                  |                |
| Speed:              | 1.0 mph   | Grade:           | 0.0 %          |
|                     |           |                  |                |
| Exercise            |           |                  |                |

| Stage:  | Duration: | Speed:  | Grade: | Print: | BP: |
|---------|-----------|---------|--------|--------|-----|
| Stage 1 | 3:00 min  | 1.7 mph | 10.0 % | End    | End |
| Stage 2 | 3:00 min  | 3.0 mph | 10.0 % | End    | End |
| Stage 3 | 3:00 min  | 4.0 mph | 10.0 % | End    | End |
| Stage 4 | 3:00 min  | 5.0 mph | 10.0 % | End    | End |
| Stage 5 | 3:00 min  | 6.0 mph | 15.0 % | End    | End |
| Stage 6 | 3:00 min  | 7.0 mph | 15.0 % | End    | End |
| Stage 7 | 3:00 min  | 8.0 mph | 15.0 % | End    | End |
|         | -         |         |        |        |     |

| Recovery     |         |                 |               |
|--------------|---------|-----------------|---------------|
| Procedure    |         |                 |               |
| Speed Start: | 1.5 mph | Duration:       | 6:00 min      |
| Speed End:   | 1.5 mph | Enter Recovery: | Automatically |

#### ПРОТОКОЛ ЗА ЕТАП: USAF/SAM 2.0

## USAF/SAM 2.0

| General Information |           |                  |                |
|---------------------|-----------|------------------|----------------|
| Protocol Mode:      | Stages    | Pharmacological: | No             |
| Equipment Type:     | Treadmill | Speed Units:     | Miles Per Hour |

| Pre-Exercise |          |         |         |        |        |       |  |
|--------------|----------|---------|---------|--------|--------|-------|--|
| Procedure    |          |         |         |        |        |       |  |
| Speed:       |          | 0.8 mph |         | Grade: |        | 0.0 % |  |
| Exercise     |          |         |         |        |        |       |  |
| Stage:       | Duration | ı:      | Speed:  | Grade: | Print: | BP:   |  |
| Stage 1      | 3:00 min |         | 2.0 mph | 0.0 %  | End    | Off   |  |
| Stage 2      | 3:00 min |         | 2.0 mph | 5.0 %  | End    | End   |  |
| Stage 3      | 3:00 min |         | 2.0 mph | 10.0 % | End    | Off   |  |
| Stage 4      | 3:00 min |         | 2.0 mph | 15.0 % | End    | End   |  |
| Stage 5      | 3:00 min |         | 2.0 mph | 20.0 % | End    | Off   |  |
| Stage 6      | 3:00 min |         | 2.0 mph | 25.0 % | End    | End   |  |

| Recovery     |         |                 |               |
|--------------|---------|-----------------|---------------|
| Procedure    |         |                 |               |
| Speed Start: | 1.0 mph | Duration:       | 6:00 min      |
| Speed End:   | 1.0 mph | Enter Recovery: | Automatically |

### ПРОТОКОЛ ЗА ЕТАП: USAF/SAM 3.3

## USAF/SAM 3.3

| General Information |           |                  |                |
|---------------------|-----------|------------------|----------------|
| Protocol Mode:      | Stages    | Pharmacological: | No             |
| Equipment Type:     | Treadmill | Speed Units:     | Miles Per Hour |

| Pre-Exercise |          |         |         |                 |        |          |       |
|--------------|----------|---------|---------|-----------------|--------|----------|-------|
| Procedure    |          |         |         |                 |        |          |       |
| Speed:       |          | 1.2 mph |         | Grade:          |        | 0.0 %    |       |
| Exercise     |          |         |         |                 |        |          |       |
| Stage:       | Duratio  | 1:      | Speed:  | Grade:          | Print: |          | BP:   |
| Stage 1      | 3:00 min |         | 3.3 mph | 0.0 %           | End    |          | Off   |
| Stage 2      | 3:00 min |         | 3.3 mph | 5.0 %           | End    |          | End   |
| Stage 3      | 3:00 min |         | 3.3 mph | 10.0 %          | End    |          | Off   |
| Stage 4      | 3:00 min |         | 3.3 mph | 15.0 %          | End    |          | End   |
| Stage 5      | 3:00 min |         | 3.3 mph | 20.0 %          | End    |          | Off   |
| Stage 6      | 3:00 min |         | 3.3 mph | 25.0 %          | End    |          | End   |
| Recoverv     |          |         |         |                 |        |          |       |
| Procedure    |          |         |         |                 |        |          |       |
| Speed Start: |          | 1.2 mph |         | Duration:       |        | 6:00 min |       |
| Speed End:   |          | 1.2 mph |         | Enter Recovery: |        | Automati | cally |

### ПРОТОКОЛ ЗА ЕТАП: ВИСОКИ СТЪПКИ

# High Ramp

| Protocol Mode: Stages |          | Stages    | Pharmacological: |        | No             |  |
|-----------------------|----------|-----------|------------------|--------|----------------|--|
| Equipment Typ         | e:       | Treadmill | Speed Units:     |        | Miles Per Hour |  |
|                       |          |           |                  |        |                |  |
| Pre-Exercise          |          |           |                  |        |                |  |
| Procedure             |          |           |                  |        |                |  |
| Speed:                |          | 1.0 mph   | Grade:           |        | 0.0 %          |  |
| Evercise              |          |           |                  |        |                |  |
| Stage:                | Duration | · Sneed:  | Grade:           | Print: | RD.            |  |
| Stage 1               | 0:30 min | 1.6 mph   | 5.0 %            | End    | End            |  |
| Stage 2               | 0:30 min | 1.7 mph   | 10.0 %           | End    | End            |  |
| Stage 3               | 0:30 min | 1.7 mph   | 10.0 %           | End    | End            |  |
| Stage 4               | 0:30 min | 2.0 mph   | 10.0 %           | End    | End            |  |
| Stage 5               | 1:00 min | 2.2 mph   | 11.0 %           | End    | End            |  |
| Stage 6               | 0:30 min | 2.4 mph   | 11.5 %           | End    | End            |  |
| Stage 7               | 0:30 min | 2.5 mph   | 12.0 %           | End    | End            |  |
| Stage 8               | 0:30 min | 2.6 mph   | 12.5 %           | End    | End            |  |
| Stage 9               | 0:30 min | 2.8 mph   | 13.0 %           | End    | End            |  |
| Stage 10              | 1:00 min | 3.0 mph   | 13.5 %           | End    | End            |  |
| Stage 11              | 0:30 min | 3.2 mph   | 14.0 %           | End    | End            |  |
| Stage 12              | 0:30 min | 3.4 mph   | 14.0 %           | End    | End            |  |
| Stage 13              | 0:30 min | 3.5 mph   | 14.5 %           | End    | End            |  |
| Stage 14              | 0:30 min | 3.6 mph   | 15.0 %           | End    | End            |  |
| Stage 15              | 1:00 min | 3.7 mph   | 15.5 %           | End    | End            |  |
| Stage 16              | 0:40 min | 4.0 mph   | 16.0 %           | End    | End            |  |
| Stage 17              | 0:40 min | 4.2 mph   | 16.0 %           | End    | End            |  |
| Stage 18              | 0:40 min | 4.4 mph   | 16.5 %           | End    | End            |  |
| Stage 19              | 0:40 min | 4.6 mph   | 17.0 %           | End    | End            |  |
| Stage 20              | 0:40 min | 4.8 mph   | 17.5 %           | End    | End            |  |
| Stage 21              | 0:40 min | 5.0 mph   | 18.0 %           | End    | End            |  |
| Stage 22              | 0:40 min | 5.2 mph   | 19.0 %           | End    | End            |  |
| Stage 23              | 0:40 min | 5.5 mph   | 20.0 %           | End    | End            |  |
| Stage 24              | 0:40 min | 5.8 mph   | 21.0 %           | End    | End            |  |
| Stage 25              | 0:40 min | 6.0 mph   | 22.0 %           | End    | End            |  |

| Procedure    |         |                 |               |
|--------------|---------|-----------------|---------------|
| Speed Start: | 1.0 mph | Duration:       | 6:00 min      |
| Speed End:   | 1.0 mph | Enter Recovery: | Automatically |

### ПРОТОКОЛ ЗА ЕТАП: СРЕДНИ СТЪПКИ

# Medium Ramp

| General Informat | ion      |           |         |                  |              |          |                |  |
|------------------|----------|-----------|---------|------------------|--------------|----------|----------------|--|
| Protocol Mode:   |          | Stages    |         | Pharmacological: |              | No       |                |  |
| Equipment Type:  |          | Treadmill |         | Speed Units:     | Speed Units: |          | Miles Per Hour |  |
|                  |          |           |         |                  |              |          |                |  |
| Pre-Exercise     |          |           |         |                  |              |          |                |  |
| Procedure        |          |           |         |                  |              |          |                |  |
| Speed:           |          | 1.0 mph   |         | Grade:           |              | 0.0 %    |                |  |
| Exercise         |          |           |         |                  |              |          |                |  |
| Stage:           | Duratio  | 1:        | Speed:  | Grade:           | Print:       |          | BP:            |  |
| Stage 1          | 0:30 min |           | 1.5 mph | 3.0 %            | End          |          | End            |  |
| Stage 2          | 0:30 min |           | 1.6 mph | 4.0 %            | End          |          | End            |  |
| Stage 3          | 0:30 min |           | 1.7 mph | 5.0 %            | End          |          | End            |  |
| Stage 4          | 0:30 min |           | 1.7 mph | 6.0 %            | End          |          | End            |  |
| Stage 5          | 1:00 min |           | 1.8 mph | 7.0 %            | End          |          | End            |  |
| Stage 6          | 0:30 min |           | 1.9 mph | 8.0 %            | End          |          | End            |  |
| Stage 7          | 0:30 min |           | 2.0 mph | 8.5 %            | End          |          | End            |  |
| Stage 8          | 0:30 min |           | 2.1 mph | 9.0 %            | End          |          | End            |  |
| Stage 9          | 0:30 min |           | 2.2 mph | 9.5 %            | End          |          | End            |  |
| Stage 10         | 1:00 min |           | 2.3 mph | 10.0 %           | End          |          | End            |  |
| Stage 11         | 0:30 min |           | 2.4 mph | 11.0 %           | End          |          | End            |  |
| Stage 12         | 0:30 min |           | 2.5 mph | 11.5 %           | End          |          | End            |  |
| Stage 13         | 0:30 min |           | 2.6 mph | 12.0 %           | End          |          | End            |  |
| Stage 14         | 0:30 min |           | 2.7 mph | 12.5 %           | End          |          | End            |  |
| Stage 15         | 1:00 min |           | 2.8 mph | 13.0 %           | End          |          | End            |  |
| Stage 16         | 0:40 min |           | 3.0 mph | 13.5 %           | End          |          | End            |  |
| Stage 17         | 0:40 min |           | 3.2 mph | 14.0 %           | End          |          | End            |  |
| Stage 18         | 0:40 min |           | 3.4 mph | 14.5 %           | End          |          | End            |  |
| Stage 19         | 0:40 min |           | 3.6 mph | 15.0 %           | End          |          | End            |  |
| Stage 20         | 0:40 min |           | 3.8 mph | 15.5 %           | End          |          | End            |  |
| Stage 21         | 0:40 min |           | 4.0 mph | 16.0 %           | End          |          | End            |  |
| Stage 22         | 0:40 min |           | 4.2 mph | 17.0 %           | End          |          | End            |  |
| Stage 23         | 0:40 min |           | 4.5 mph | 18.0 %           | End          |          | End            |  |
| Stage 24         | 0:40 min |           | 4.8 mph | 19.0 %           | End          |          | End            |  |
| Stage 25         | 0:40 min |           | 5.2 mph | 20.0 %           | End          |          | End            |  |
| Recovery         |          |           |         |                  |              |          |                |  |
| Procedure        |          |           |         |                  |              |          |                |  |
| Speed Start:     |          | 1.0 mph   |         | Duration:        |              | 6:00 min |                |  |
| Speed End:       |          | 1.0 mph   |         | Enter Recovery:  |              | Automati | cally          |  |
| Actions          |          |           |         |                  |              |          |                |  |
| Print Start:     |          | 1:00 min  |         | Print Interval:  |              | 2:00 min |                |  |
| BP Start:        |          | 1:40 min  |         | BP Interval:     | BP Interval: |          | 2:00 min       |  |

| 1.0 mph  | Enter Recovery:                 | Automatically                                                                                  |
|----------|---------------------------------|------------------------------------------------------------------------------------------------|
|          |                                 |                                                                                                |
| 1:00 min | Print Interval:                 | 2:00 min                                                                                       |
| 1:40 min | BP Interval:                    | 2:00 min                                                                                       |
|          | 1.0 mph<br>1:00 min<br>1:40 min | 1.0 mph     Enter Recovery:       1:00 min     Print Interval:       1:40 min     BP Interval: |

#### ПРОТОКОЛ ЗА ЕТАП: НИСКИ СТЪПКИ

# Low Ramp

| Protocol Mode: |                        | tages   | Pharmacologic | al:    | No             |  |
|----------------|------------------------|---------|---------------|--------|----------------|--|
| Equipment Type | Equipment Type: Treadm |         | Speed Units:  |        | Miles Per Hour |  |
|                |                        |         |               |        |                |  |
| Pre-Exercise   |                        |         |               |        |                |  |
| Procedure      |                        |         |               |        |                |  |
| Speed:         | 1                      | .0 mph  | Grade:        | (      | 0.0 %          |  |
| Exercise       |                        |         |               |        |                |  |
| Stage:         | Duration:              | Speed:  | Grade:        | Print: | BP:            |  |
| Stage 1        | 0:30 min               | 1.0 mph | 0.0 %         | End    | End            |  |
| Stage 2        | 0:30 min               | 1.1 mph | 1.0 %         | End    | End            |  |
| Stage 3        | 0:30 min               | 1.2 mph | 1.0 %         | End    | End            |  |
| Stage 4        | 0:30 min               | 1.3 mph | 2.0 %         | End    | End            |  |
| Stage 5        | 1:00 min               | 1.4 mph | 3.0 %         | End    | End            |  |
| Stage 6        | 0:30 min               | 1.5 mph | 4.0 %         | End    | End            |  |
| Stage 7        | 0:30 min               | 1.6 mph | 4.0 %         | End    | End            |  |
| Stage 8        | 0:30 min               | 1.7 mph | 5.0 %         | End    | End            |  |
| Stage 9        | 0:30 min               | 1.8 mph | 6.0 %         | End    | End            |  |
| Stage 10       | 1:00 min               | 1.9 mph | 7.0 %         | End    | End            |  |
| Stage 11       | 0:30 min               | 2.0 mph | 8.0 %         | End    | End            |  |
| Stage 12       | 0:30 min               | 2.1 mph | 8.5 %         | End    | End            |  |
| Stage 13       | 0:30 min               | 2.2 mph | 9.0 %         | End    | End            |  |
| Stage 14       | 0:30 min               | 2.3 mph | 9.5 %         | End    | End            |  |
| Stage 15       | 1:00 min               | 2.4 mph | 10.0 %        | End    | End            |  |
| Stage 16       | 0:30 min               | 2.5 mph | 10.5 %        | End    | End            |  |
| Stage 17       | 0:30 min               | 2.6 mph | 11.0 %        | End    | End            |  |
| Stage 18       | 1:00 min               | 2.7 mph | 12.0 %        | End    | End            |  |
| Stage 19       | 0:30 min               | 2.8 mph | 13.0 %        | End    | End            |  |
| Stage 20       | 0:30 min               | 2.9 mph | 14.0 %        | End    | End            |  |
| Stage 21       | 1:00 min               | 3.0 mph | 15.0 %        | End    | End            |  |
| Stage 22       | 0:30 min               | 3.1 mph | 16.0 %        | End    | End            |  |
| Stage 23       | 0:30 min               | 3.2 mph | 17.0 %        | End    | End            |  |
| Stage 24       | 1:00 min               | 3.4 mph | 18.0 %        | End    | End            |  |
| Stage 25       | 1:00 min               | 3.6 mph | 19.0 %        | End    | End            |  |

| Recovery     |         |                 |               |  |  |  |
|--------------|---------|-----------------|---------------|--|--|--|
| Procedure    |         |                 |               |  |  |  |
| Speed Start: | 1.5 mph | Duration:       | 6:00 min      |  |  |  |
| Speed End:   | 1.5 mph | Enter Recovery: | Automatically |  |  |  |

### ПРОТОКОЛ ЗА ЕТАП: ФАРМАКОЛОГИЧЕН

# Pharmacological

| General Information |           |           |        |                  |        |             |              |       |
|---------------------|-----------|-----------|--------|------------------|--------|-------------|--------------|-------|
| Protocol Mode:      |           | Stages    |        | Pharmacological: |        | Yes         |              |       |
| Equipment Type:     |           | Treadmill |        | Speed U          | Jnits: |             | Miles Per Ho | our   |
|                     |           |           |        |                  |        |             |              |       |
| Pre-Exercise        |           |           |        |                  |        |             |              |       |
| Procedure           |           |           |        |                  |        |             |              |       |
| Speed:              |           | 0.0 mph   |        | Grade:           |        |             | 0.0 %        |       |
| Evorcico            |           |           |        |                  |        |             |              |       |
| Exercise            |           |           |        |                  |        |             |              |       |
| Stage:              | Duration: | Speed:    | Grade: |                  | Print: | BP          | <b>:</b>     | Dose: |
| Stage 1             | 3:00 min  | 0.0 mph   | 0.0 %  |                  | End    | En          | d            | Begin |
| Stage 2             | 3:00 min  | 0.0 mph   | 0.0 %  |                  | End    | En          | d            | Begin |
| Stage 3             | 3:00 min  | 0.0 mph   | 0.0 %  |                  | End    | En          | d            | Begin |
| Stage 4             | 3:00 min  | 0.0 mph   | 0.0 %  |                  | End    | En          | d            | Begin |
| Stage 5             | 3:00 min  | 0.0 mph   | 0.0 %  |                  | End    | En          | d            | Begin |
| Stage 6             | 3:00 min  | 0.0 mph   | 0.0 %  |                  | End    | En          | d            | Begin |
| Stage 7             | 3:00 min  | 0.0 mph   | 0.0 %  |                  | End    | En          | d            | Begin |
| Pacovany            |           |           |        |                  |        |             |              |       |
| Drocoduro           |           |           |        |                  |        |             |              |       |
| Procedure           | _         | 0.0 m l   |        | Develo           |        | _           | 6.00         |       |
| Speed Start:        |           | 0.0 mpn   |        | Duration:        |        |             | 6:00 min     |       |
| Speed End:          |           | 0.0 mph   |        | Enter Recovery:  |        | Automatical | ly           |       |
|                     |           |           |        |                  |        |             |              |       |

### СТЪПКОВ ПРОТОКОЛ: СТЪПКОВО ВРЕМЕ НА БЯГАЩАТА ПЪТЕЧКА

## **Treadmill Time Ramp**

| General Information |           |                  |                |  |  |  |
|---------------------|-----------|------------------|----------------|--|--|--|
| Protocol Mode:      | Time Ramp | Pharmacological: | No             |  |  |  |
| Equipment Type:     | Treadmill | Speed Units:     | Miles Per Hour |  |  |  |
|                     |           |                  |                |  |  |  |

| Pre-Exercise |           |                 |               |  |  |  |
|--------------|-----------|-----------------|---------------|--|--|--|
| Procedure    |           |                 |               |  |  |  |
| Speed:       | 1.0 mph   | Grade:          | 0.0 %         |  |  |  |
| Evorciso     |           |                 |               |  |  |  |
| Dracadura    |           |                 |               |  |  |  |
| Procedure    |           |                 |               |  |  |  |
| Speed Start: | 1.7 mph   | Grade Start:    | 10.0 %        |  |  |  |
| Speed End:   | 6.0 mph   | Grade End:      | 22.0 %        |  |  |  |
| Duration:    | 21:00 min |                 |               |  |  |  |
| Actions      |           |                 |               |  |  |  |
| Print Start: | 3:00 min  | Print Interval: | 3:00 min      |  |  |  |
| BP Start:    | 2:00 min  | BP Interval:    | 3:00 min      |  |  |  |
|              |           | -<br>-          |               |  |  |  |
| Recovery     |           |                 |               |  |  |  |
| Procedure    |           |                 |               |  |  |  |
| Speed Start: | 1.0 mph   | Duration:       | 6:00 min      |  |  |  |
| Speed End:   | 1.0 mph   | Enter Recovery: | Automatically |  |  |  |
| Actions      |           |                 |               |  |  |  |
| Print Start: | 1:00 min  | Print Interval: | 2:00 min      |  |  |  |
| BP Start:    | 2:00 min  | BP Interval:    | 3:00 min      |  |  |  |

### стъпков протокол: стъпкови метѕ на бягащата пътечка Treadmill Mets Ramp

| General Information |             |                  |                |
|---------------------|-------------|------------------|----------------|
| Protocol Mode:      | METs Ramp   | Pharmacological: | No             |
| Equipment Type:     | Treadmill   | Speed Units:     | Miles Per Hour |
|                     |             |                  |                |
| Pre-Exercise        |             |                  |                |
| Procedure           |             |                  |                |
| Speed:              | 1.0 mph     | Grade:           | 0.0 %          |
| Exercise            |             |                  |                |
| Procedure           |             |                  |                |
| Speed Start:        | 1.7 mph     | Grade Start:     | 10.0 %         |
| Speed Rate:         | 0.8 mph/min | Grade Rate:      | 2.0 %/min      |
| METs Threshold:     | 12.0        |                  |                |
| Actions             |             |                  |                |
| Print Start:        | 3:00 min    | Print Interval:  | 3:00 min       |
| BP Start:           | 2:00 min    | BP Interval:     | 3:00 min       |
| Recovery            |             |                  |                |
| Procedure           |             |                  |                |
| Speed Start:        | 1.0 mph     | Duration:        | 6:00 min       |
| Speed End:          | 1.0 mph     | Enter Recovery:  | Automatically  |
| Actions             |             |                  |                |
| Print Start:        | 1:00 min    | Print Interval:  | 2:00 min       |
| BP Start:           | 2:00 min    | BP Interval:     | 3:00 min       |
|                     |             |                  |                |

### ПРОТОКОЛ ЗА ЕТАП: ASTRAND (ЕРГОМЕТЪР)

Astrand

| General Information |        |           |                  |                 |        |          |               |  |
|---------------------|--------|-----------|------------------|-----------------|--------|----------|---------------|--|
| Protocol Mode:      | Stages |           | Pharmacological: |                 | No     |          |               |  |
| Equipment Type:     |        | Ergometer |                  | Speed Units:    |        | N/A      | N/A           |  |
|                     |        |           |                  |                 |        |          |               |  |
| Pre-Exercise        |        |           |                  |                 |        |          |               |  |
| Procedure           |        |           |                  |                 |        |          |               |  |
| Watts:              |        | 50 Watts  |                  |                 |        |          |               |  |
| Exercise            |        |           |                  |                 |        |          |               |  |
| Stare:              | Dura   | tion      | Watts:           |                 | Print: |          | RD.           |  |
| Stage 1             | 6:00 ( | min       | 50 Watts         |                 | End    |          | End           |  |
| Stage 2             | 6:00 1 | min       | 100 Watts        |                 | End    |          | End           |  |
| Stage 3             | 6:00 r | min       | 150 Watts        |                 | End    |          | End           |  |
| Stage 4             | 6:00 r | min       | 200 Watts        |                 | End    |          | End           |  |
| Stage 5             | 6:00 r | min       | 250 Watts        |                 | End    |          | End           |  |
| Stage 6             | 6:00 r | min       | 300 Watts        |                 | End    |          | End           |  |
| Pocovoru            |        |           |                  |                 |        |          |               |  |
| Recovery            |        |           |                  |                 |        |          |               |  |
| Procedure           | _      |           |                  |                 |        |          |               |  |
| Watts Start:        |        | 50 Watts  |                  | Duration:       |        | 6:00 min |               |  |
| Watts End:          |        | 50 Watts  |                  | Enter Recovery: |        | Auto     | Automatically |  |

## протокол за етап: цикъл (ергометър) Cycle

| General Information |      |            |           |                  |       |          |   |
|---------------------|------|------------|-----------|------------------|-------|----------|---|
| Protocol Mode:      |      | Stages     |           | Pharmacological: |       | No       |   |
| Equipment Type:     |      | Ergometer  |           | Speed Units      | s:    | N/A      |   |
|                     |      |            |           |                  |       |          |   |
| Pre-Exercise        |      |            |           |                  |       |          |   |
| Procedure           |      |            |           |                  |       |          |   |
| Watts:              |      | 10 Watts   |           |                  |       |          |   |
| Evorcico            |      | •          |           |                  |       |          |   |
| Stago               | Dur  | ations     | Watte     | _                | Drint | DD       |   |
| Stage.              | 2:00 | min.       | 25 Watte  |                  | Print | End      |   |
| Stage 1             | 3.00 | min        | 20 Watts  |                  | Degin | End      |   |
| Stage 2             | 3:00 | min        | 50 Watts  |                  | Begin | End      |   |
| Stage 3             | 3:00 | min        | 75 Watts  |                  | Begin | End      |   |
| Stage 4             | 3:00 | min        | 100 Watts |                  | Begin | End      |   |
| Stage 5             | 3:00 | min        | 125 Watts |                  | Begin | End      | 1 |
| Stage 6             | 3:00 | min        | 150 Watts |                  | Begin | End      | 1 |
| Stage 7             | 3:00 | min        | 175 Watts |                  | Begin | End      | 1 |
| Stage 8             | 3:00 | min        | 200 Watts |                  | Begin | End      | 1 |
| Stage 9             | 3:00 | min        | 225 Watts |                  | Begin | End      | 1 |
| Stage 10            | 3:00 | min        | 250 Watts |                  | Begin | End      | 1 |
| Recovery            |      |            |           |                  |       |          |   |
| Procedure           |      |            |           |                  |       |          |   |
| Watte Starts        |      | 2E Watte   |           | Duration         |       | 6:00 min |   |
| watts Start:        |      | 25 Watts   |           | Duration:        |       | 0:00 min |   |
| Watts End: 25 Watts |      | Enter Reco | very:     | Automatic        | ally  |          |   |

### СТЪПКОВ ПРОТОКОЛ: СТЪПКОВО ВРЕМЕ НА ЦИКЪЛА (ЕРГОМЕТЪР)

# Cycle Time Ramp

| General Information |           |                  |               |
|---------------------|-----------|------------------|---------------|
| Protocol Mode:      | Time Ramp | Pharmacological: | No            |
| Equipment Type:     | Ergometer | Speed Units:     | N/A           |
|                     |           |                  |               |
| Pre-Exercise        |           |                  |               |
| Procedure           |           |                  |               |
| Watts:              | 10 Watts  |                  |               |
| Exercise            |           |                  |               |
| Procedure           |           |                  |               |
| Watts Start:        | 10 Watts  |                  |               |
| Watts End:          | 125 Watts |                  |               |
| Duration:           | 15:00 min |                  |               |
| Recovery            |           |                  |               |
| Procedure           |           |                  |               |
| Watts Start:        | 25 Watts  | Duration:        | 6:00 min      |
| Watts End:          | 25 Watts  | Enter Recovery:  | Automatically |
| Actions             |           |                  |               |
| Print Start:        | 1:00 min  | Print Interval:  | 2:00 min      |

# **ТТL/АНАЛОГОВ ИЗХОД**

XScribe поддържа възможността за интерфейсно свързване към система за кардиологична ултразвукова (exo) образна диагностика. Тази функция се постигна с допълнителния TTL (transistor, transistor, logic – транзистор, транзистор, логика) или аналогов изход.

ПРЕДУПРЕЖДЕНИЕ: Оборудването, свързано чрез ТТL или аналогов кабел, трябва да отговаря на IEC 60601-1.

### TTL изход

Сигналът съответства на стандартите TTL и може да бъде изведен от всяко от 12-те отвеждания. Ехо заснема изображения на камерната систола и диастола на база на синхронизиране на R-вълна.

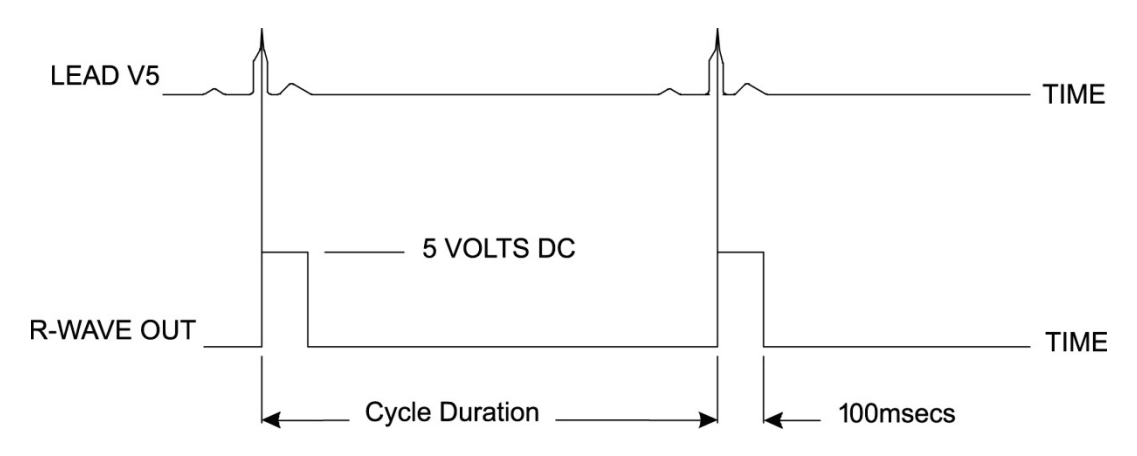

#### Мострено представяне на импулсен изход на R-вълна

#### Аналогов изход

Аналоговата опция изисква да бъде включен кабел в съответния аналогов изходен жак на Trigger Module (Модул на тригер). Изходящото отвеждане за ЕКГ е дефинирано в менюто Local Settings (Локални настройки) от падащия списък Sync Lead (Синхронизиране на отвеждания).

Мострено представяне на аналогов изходен сигнал на R-вълна

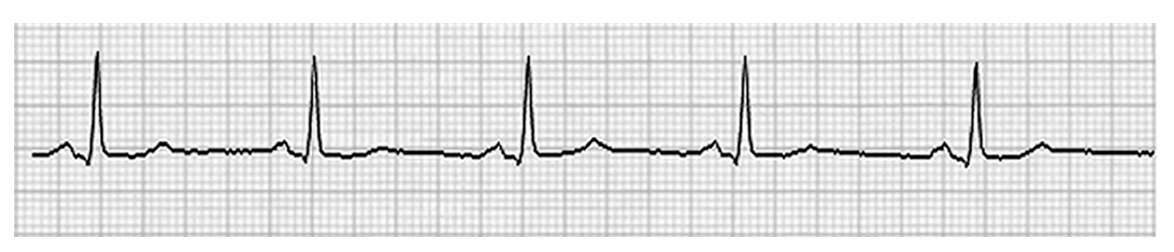

**ЗАБЕЛЕЖКА:** Интерфейсният кабел към Ехо устройството или друго оборудване, изискващо тригер за ЕКГ, трябва да бъде доставено от производителя на оборудването, изискващо сигнала, или отдела за биомедицински дейности на здравното заведение. Това е стандартен RCA към интерфейсния кабел на устройството.

**ЗАБЕЛЕЖКА:** Използвайте само аналогов изходящ жак → 1 отпред на Trigger Module (Модул на тригер) до порта за ЕКГ А. Изходящите жакове 2 и 3 на задната страна Trigger Module (Модул на тригер) са за бъдеща употреба.

#### Аналогови и ТТL интерфейсни портове за модул на тригер

Предна част на модул на тригер

Пациентският кабел на AM12 на XScribe трябва да бъде свързан към USB конектор на ЕКГ А на предната страна на модула на тригера. На предната част има и един активен аналогов изходящ конектор ( $\bigcirc$ > 1).

#### Задна част на модул на тригер

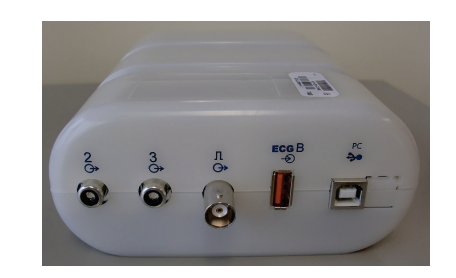

На задната страна на модула има два нефункциониращи аналогови изходящи конектора (→ 2 и → 3) и един TTL изходящ (Л→) конектор.

Конекторът за ЕКГ В трябва да се използва само с UTK приемник на XScribe.

Опцията TTL изисква BNC мъжки конектор от единия край, като другият край има конектор, изискван от Ехо или устройството, с което се свързвате.

Аналоговата опция изисква RCA мъжки конектор от единия край, като другият край има конектор, изискван от Ехо или устройството, с което се свързвате.
# СХЕМА НА СВЪРЗВАНЕ НА БЯГАЩА ПЪТЕЧКА /ЕРГОМЕТЪР

### Инструкции за схема на свързване на XScribe към бягащата

#### пътечка със свързване на серийни портове

- 1. Свържете единия край на интерфейсния кабел XScribe-към-бягащата пътечка към горния 9-пинов сериен СОМ1 порт на задната страна на СРU и другия край към 9-пиновия сериен порт на бягащата пътечка.
- 2. Свържете захранващия кабел на бягащата пътечка към специализиран кръг, както се препоръчва от производителя на бягащата пътечка.
- 3. Отворете менюто Local Settings/F1 (Локални настройки/F1) и въведете съответната стойност Treadmill COM Port (COM порт на бягащата пътечка).
- 4. Включете превключвателя на захранването на бягащата пътечка.
- 5. Включете XScribe.

ЗАБЕЛЕЖКА: Не свързвайте бягащата пътечка към изолиращия трансформатор на пациента. Важно е бягащата пътечка да има свой СОБСТВЕН ИЗТОЧНИК НА НЕСПОДЕЛЕНО ЗАХРАНВАНЕ, за да се избегне прекъсване на електрозахранването към XScribe. Бягащата пътечка трябва да има свой собствен кръг и предпазител/прекъсвач в локално електроразпределително табло.

ЗАБЕЛЕЖКА: Схемата на свързване може да варира в зависимост от версията на модела на бягащата пътечка.

#### Инструкции за схема на свързване на XScribe към ергометъра със свързване на серийни портове

- 1. Свържете единия край на интерфейсния кабел XScribe-към-ергометъра към горния 9-пинов сериен СОМ 1 порт на задната страна на СРU и другия край към 9-пиновия сериен порт на ергометъра.
- Свържете захранващия кабел на ергометъра към специализиран кръг, както се препоръчва от производителя на ергометъра.
- 3. Отворете менюто Local Settings/F1 (Локални настройки/F1) и въведете съответната стойност Ergometer COM Port (COM порт на ергометъра).
- 4. Включете превключвателя на захранването на ергометъра.
- 5. Включете XScribe.

ЗАБЕЛЕЖКА: Не свързвайте ергометъра към изолирация трансформатор на пациента. Важно е ергометърът да има свой СОБСТВЕН ИЗТОЧНИК НА НЕСПОДЕЛЕНО ЗАХРАНВАНЕ, за да се избегне прекъсване на електрозахранването към XScribe. Ергометърът трябва да има свой собствен кръг и предпазител/прекъсвач в локално електроразпределително табло.

**ЗАБЕЛЕЖКА:** Схемата на свързване може да варира в зависимост от версията на модела на ергометъра.

ЗАБЕЛЕЖКА: Когато използване ергометъра Ergoline с NIBP, трябва да изберете Ergoline от избора на оборудване за КН в менюто Local Settings (Локални настройки).

Когато се стартира изследване, потребителят ще избере иконата Settings (Настройки) в горния ляв ъгъл на дисплея за отваряне на прозореца Local Settings (Локални настройки), където типът на Exercise Equipment (Оборудване за физическо натоварване) е избран от падащия списък. След като серийният кабел е свързан към СРU, той ще се появи в списъка Available COM Ports (Налични СОМ портове). Този номер ще бъде въведен в полето за СОМ порт на бягащата пътечка или ергометъра. Equipment Trackmaster (No Se 🔻 Exer Equipment: Manual BP Equipment: 60 • AC Frequency: 4 Treadmill COM Port 10 Ergometer COM Port 3 Blood Pressure COM Port Available COM Ports сом3 COM1 COM2

Тези настройки се запомнят за всички бъдещи изследвания.

# Инструкции за схема на свързване на XScribe към бягащата пътечка със свързване на USB портове

- 1. Свържете единия край на интерфейсния кабел XScribe-към-бягащата пътечка към USB порт на задната страна на СРU и другия край към USB порта на бягащата пътечка.
- 2. Свържете захранващия кабел на бягащата пътечка към специализиран кръг, както се препоръчва от производителя на бягащата пътечка.
- 3. Отворете менюто Local Settings/F1 (Локални настройки/F1) и въведете съответната стойност Treadmill COM Port (COM порт на бягащата пътечка).
- 4. Включете превключвателя на захранването на бягащата пътечка.
- 5. Включете XScribe.

ЗАБЕЛЕЖКА: Не свързвайте бягащата пътечка към изолиращия трансформатор на пациента. Важно е бягащата пътечка да има свой СОБСТВЕН ИЗТОЧНИК НА НЕСПОДЕЛЕНО ЗАХРАНВАНЕ, за да се избегне прекъсване на електрозахранването към XScribe. Бягащата пътечка трябва да има свой собствен кръг и предпазител/прекъсвач в локално електроразпределително табло.

ЗАБЕЛЕЖКА: Схемата на свързване може да варира в зависимост от версията на модела на бягащата пътечка.

# Инструкции за схема на свързване на XScribe към ергометъра със свързване на USB портове

- 1. Свържете единия край на интерфейсния кабел XScribe-към-ергометъра към USB порт на задната страна на CPU и другия край към USB порта на ергометъра.
- Свържете захранващия кабел на ергометъра към специализиран кръг, както се препоръчва от производителя на ергометъра.
- 3. Отворете менюто Local Settings/F1 (Локални настройки/F1) и въведете съответната стойност Ergometer COM Port (COM порт на ергометъра).
- 4. Включете превключвателя на захранването на ергометъра.
- 5. Включете XScribe.

ЗАБЕЛЕЖКА: Не свързвайте ергометъра към изолиращия трансформатор на пациента. Важно е ергометърът да има свой СОБСТВЕН ИЗТОЧНИК НА НЕСПОДЕЛЕНО ЗАХРАНВАНЕ, за да се избегне прекъсване на електрозахранването към XScribe. Ергометърът трябва да има свой собствен кръг и предпазител/прекъсвач в локално електроразпределително табло.

**ЗАБЕЛЕЖКА:** Схемата на свързване може да варира в зависимост от версията на модела на ергометъра.

**ЗАБЕЛЕЖКА:** Когато използване ергометъра Ergoline с NIBP, трябва да изберете Ergoline от избора на оборудване за КН в менюто Local Settings (Локални настройки).

ЗАБЕЛЕЖКА: Когато използвате ергометъра Lode Corival с NIBP, трябва да изберете Lode Corival от избора на оборудване за КН в менюто Local Settings (Локални настройки).

Когато се стартира изследване, потребителят ще избере иконата Settings (Настройки) в горния ляв ъгъл на дисплея за отваряне на прозореца Local Settings (Локални настройки), където типът на Exercise Equipment (Оборудване за физическо натоварване) е избран от падащия списък. След като USB кабел е свързан към СРU, той ще се появи в списъка Available COM Ports (Налични СОМ портове). Този номер ще бъде въведен в полето за СОМ порт на бягащата пътечка или ергометъра.

Тези настройки се запомнят за всички бъдещи изследвания.

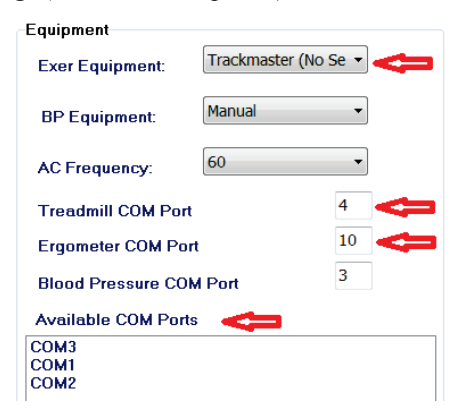

### Дистанционна клавиатура на бягащата пътечка

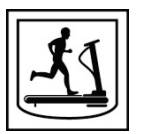

**Increase Speed (Увеличаване на скоростта):** Увеличава скоростта с 0,1 mph.

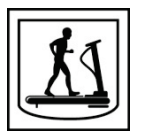

**Decrease Speed (Намаляване на скоростта):** Намалява скоростта с 0,1 mph.

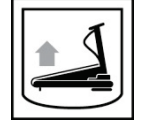

Increase Elevation (Увеличаване на елевацията): Увеличава елевацията с 1%.

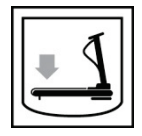

**Decrease Elevation (Намаляване на елевацията):** Намалява елевацията с 1%.

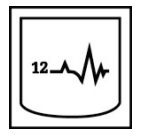

**12 Lead ECG (12-канална ЕКГ):** Получава 12-канална ЕКГ във всеки момент по време на Pre-exercise (Преди физическото натоварване), Exercise (Физическо натоварване), Recovery (Възстановяване) или Post recovery (След възстановяване).

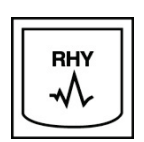

**Rhythm Print (Разпечатка на ритъма):** Получава разпечатка на ритъма на 6-те отвеждания с дефиниране от потребителя, дефинирани в Settings (Настройки). Натиснете втори път, за да промените на отвеждания I, II, III, aVR, aVL и aVF. Натиснете трети път, за да промените на отвеждания V1, V2, V3, V4, V5 и V6. Натиснете четвърти път, за да върнете обратно към първоначалните 6 отвеждания.

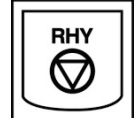

**Stop Rhythm Printing (Спиране на разпечатката на ритъма):** Спира разпечатването на регистриращата лента на сърдечния ритъм.

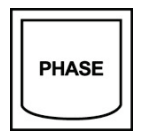

Phase Advance (Напредване на фазата): Напредва към следващата фаза.

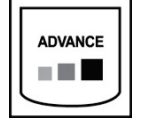

Advance Stage (Напредване на етапа): Напредва към следващия етап.

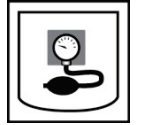

**Асquire NIBP (Получаване на NIBP):** Изпратете сигнал до устройство за NIBP, за да получите NIBP.

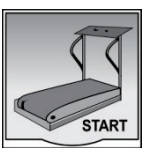

**Start Treadmill (Стартиране на бягащата пътечка):** Стартира лентата на бягащата пътечка при скоростта, зададена във фазата Pre-exercise (Преди физическото натоварване).

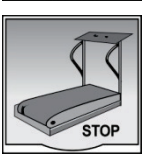

Stop Treadmill (Спиране на бягащата пътечка): Спира бягащата пътечка.

# КОНФИГУРИРАНЕ НА ПРИНТЕР

## Термопринтер Z200+

Термопринтерът Z200+ използва принтерна глава с осем точки на милиметър (dpm) за отпечатване на кривите на ЕКГ и данни от отчета. Поддържат се множество формати за печат и стандартни (8,5" x 11") или A4 размер на термохартия.

Термопринтерът Z200+ включва:

- Захранващият кабел от болничен клас за свързване към изолиращия трансформатор.
- USB кабел за свързване към компютъра. (Предишните модели използват мрежов кабел с кръстосване)

## Фигура 5 Термопринтер Z200+

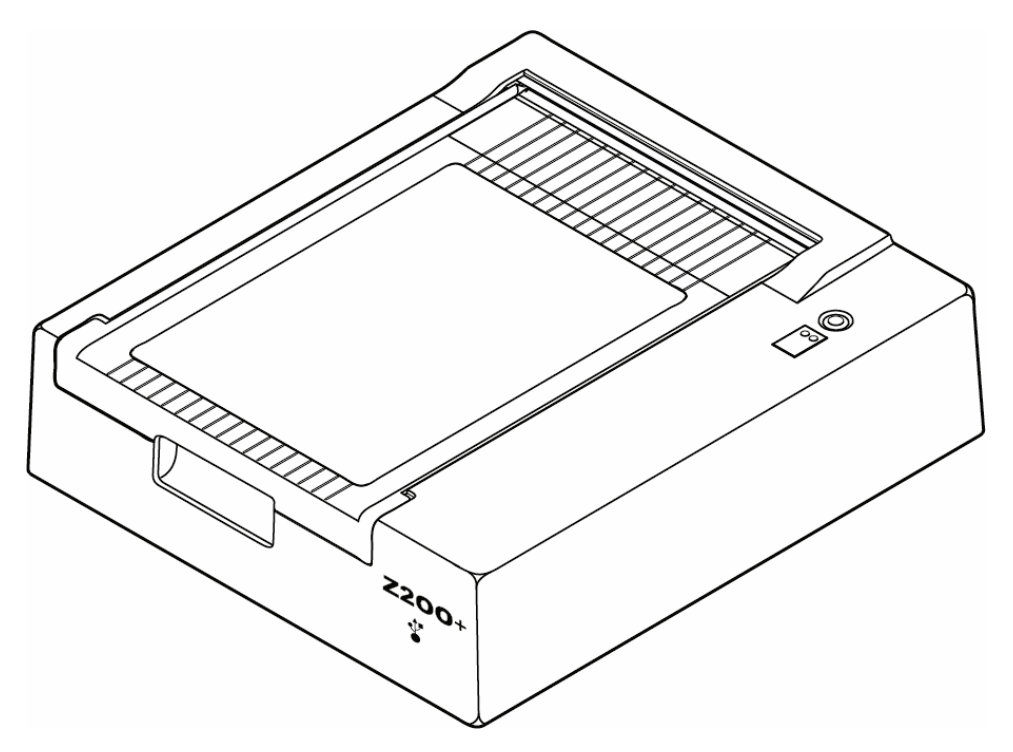

## Спецификации на термопринтер Z200+

| Функция                                 | Спецификация*                                                                                                    |  |  |  |  |  |
|-----------------------------------------|----------------------------------------------------------------------------------------------------|--|--|--|--|--|
| Тип инструмент                          | Термопринтер                                                                                                    |  |  |  |  |  |
| Тип хартия                              | Хартия с размер (8 ½ х 11 инча, 215 х 280 mm), размер А4 (8,27 х 11,69 инча, 210 х 300 mm) или хартия SmartFormat (8,27 х 11 инча, 210 х 280 mm) с маркировка, перфорирана, Z-прегъване с пълна координатна мрежа |  |  |  |  |  |
| Техника на записване                    | Контролирана от компютър, матрица с термични точки, 8 точки/mm                                                                                                    |  |  |  |  |  |
| Скорости на пишещото<br>устройство      | 5, 10, 25 или 50 mm/sec, контролирано от компютър                                                                                                    |  |  |  |  |  |
| Външни портове и<br>интерфейси за данни | USB свързване към компютър за позволяване на високоскоростен пренос на данни за отпечатване<br>Външен USB конектор<br>(Моделите от предишни версии използват мрежов кабел с кръстосване за свързване)             |  |  |  |  |  |
| Ток на утечка на шасито                 | Отговаря на или надхвърля изискванията на IEC 60601-1 Част 1, Издание 3.1                                                                                                    |  |  |  |  |  |
| Захранване                              | 100 – 240 V AC при 50/60 Hz                                                                                                    |  |  |  |  |  |
| Тегло                                   | 9 lbs. или 4,09 kg                                                                                                    |  |  |  |  |  |
| Размери В х Ш х Д                       | 4" x 16" x 13" (10 cm x 41 cm x 33 cm)                                                                                                    |  |  |  |  |  |
| Предпазители                            | Т-тип 1 Атр, 250 V                                                                                                    |  |  |  |  |  |
| Специални функции                       | Комуникация с USB, която осигурява непрекъснато отпечатване<br>(по-старите модели използват комуникация с LAN)                                                                                                    |  |  |  |  |  |

\* Спецификациите подлежат на промяна без предизвестие

### Описание на входящи и изходящи характеристики

| Функция                                                        | Описание                                                                                                    |
|----------------------------------------------------------------|----------------------------------------------------------------------------------------------------|
| АС захранване                                                  | Термопринтерът Z200+ работи при 120/240 V AC при 50/60 Hz.<br>Захранването се подава веднага щом захранващият кабел за AC е свързан<br>към захранващ контакт за AC.                                                                                                    |
| Индикатор за включено<br>захранване                            | Този индикатор ще свети в зелено, когато е приложено АС захранване.                                                                                                    |
| Бутон за начало на нов<br>документ/нулиране                    | Бутонът за начало на нов документ е моментен контактен превключвател,<br>който придвижва напред хартията, докато инфрачервеният рефлекторен<br>сензор открие "маркировка за отбелязване" на печатната страна на хартията.<br>Този бутон ще нулира термопринтера, когато е натиснат за период от седем<br>секунди.                                                                                                    |
| Разпечатка на хартиен<br>носител                               | Термопринтерът Z200+ е съвместим с размер A, A4 и SmartFormat със Z-<br>прегъване, термочувствителна хартия с маркировки за отбелязване.<br>Скоростите за печат са 10, 25 и 50 mm/секунда. Плътността на точките е осем<br>точки на милиметър или 203,2 dpi.                                                                                                    |
| Индикатор за излязла<br>хартия/грешка в<br>пишещото устройство | Този индикатор ще светне в зелено, когато се открият състояния на грешка в пишещото устройство. Грешките включват неоткриване на маркировка за отбелязване в очакваното време (поради засядане на хартията или неизправност на движещата система) и откриване на маркировка за отбелязване по-дълго от очакваното. Грешката в пишещото устройство ще остане осветена, докато не бъде натиснат бутонът за начало на нов документ. |
| Индикатор за загуба на<br>връзка                               | Индикаторът ще мига, ако се загуби връзката с компютъра. Мигането ще спре, когато връзката се възстанови.                                                                                                    |

#### Настройване на термопринтера Z200+

Проверете дали Z200+ има USB или интегриран мрежови (LAN) конектор и следвайте съответните указания по-долу.

#### За настройване на принтер с USB свързване

- Започнете, като се уверите, че приложението Q-Stress е инсталирано на компютъра. Ако не е, инсталирайте приложението с помощта на инструкциите за инсталиране на софтуера по-рано в това ръководство. Когато приложението Q-Stress е инсталирано, инсталирайте услугата на Windows QStressNetworkProxy от инсталационния CD на Z200+.
  - а. От инсталационния CD изпълнете файла setup.exe като административен потребител.
  - b. Следвайте инструкциите, за да инсталирате услугата. Препоръчва се да рестартирате компютъра след инсталирането.

ЗАБЕЛЕЖКА: Мястото за инсталиране ще бъде C:\Program Files\Welch Allyn\QStressNetworkProxy и услугата QStressNetworkProxy ще бъде инсталирана като автоматична услуга на компютъра.

c. След завършване на инсталирането отидете на C:\Program Files\Welch Allyn\QStressNetworkProxy\ и изпълнете приложението QStressNetworkProxy (x64).exe с администраторски права. Това автоматично ще инсталира всеки допълнителен изискван софтуер, ако е необходимо.

ЗАБЕЛЕЖКА: Услугата QStressNetworkProxy ще запази регистри в C:\ProgramData\Welch Allyn X-Scribe\Logs Това е същата папка, използвана за регистрите на приложението Q-Stress. Имената на регистрационния файл ще следват конвенцията за именуване Z200PlusProxy\_LogFile\_#.txt, където "#" е денят на текущия месец.

- 2. След като софтуерът е инсталиран, свържете захранващия кабел за AC до конектора за AC на принтера и към изолиращия трансформатор.
- 3. Свържете единия край на USB кабела към USB В конектора на термопринтера Z200+ и другия край към USB А конектора на гърба на компютъра с Q-Stress.

### Фигура 6 USB конектори на термопринтер Z200+

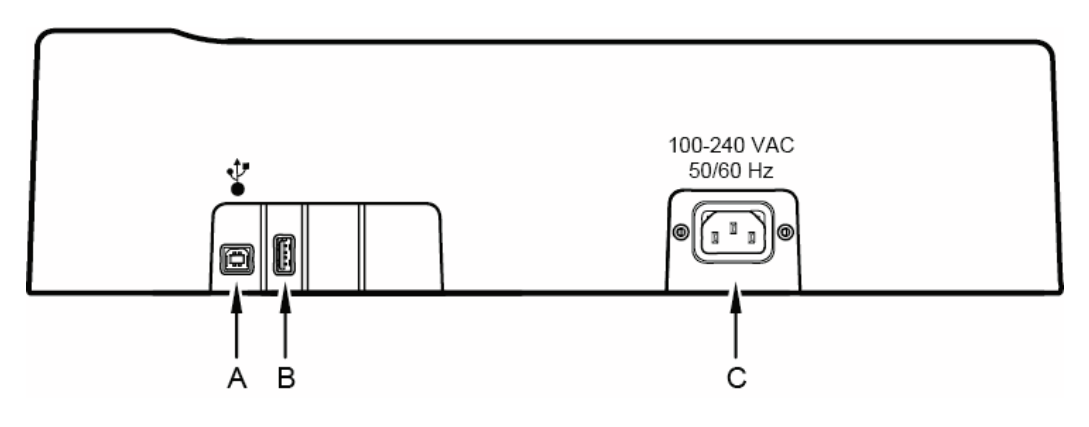

A USB B конектор.

- С АС конектор (за захранващ кабел)
- **В** USB A конектор. Не се използва.

Термопринтерът Z200+ работи на мрежово захранване и се управлява чрез USB връзка с Q-Stress.

### За настройване на принтер с интегрирана мрежова (LAN) връзка

- 1. Свържете захранващия кабел за AC към конектора за AC на принтера и към изолиращия трансформатор.
- 2. Свържете единия край на мрежовия кабел с кръстосване към мрежовия конектор на термопринтера Z200+ и другия край към мрежов (LAN) конектор на гърба на компютъра с XScribe.

#### Фигура 7 Интегрирани мрежови конектори на термопринтер Z200+

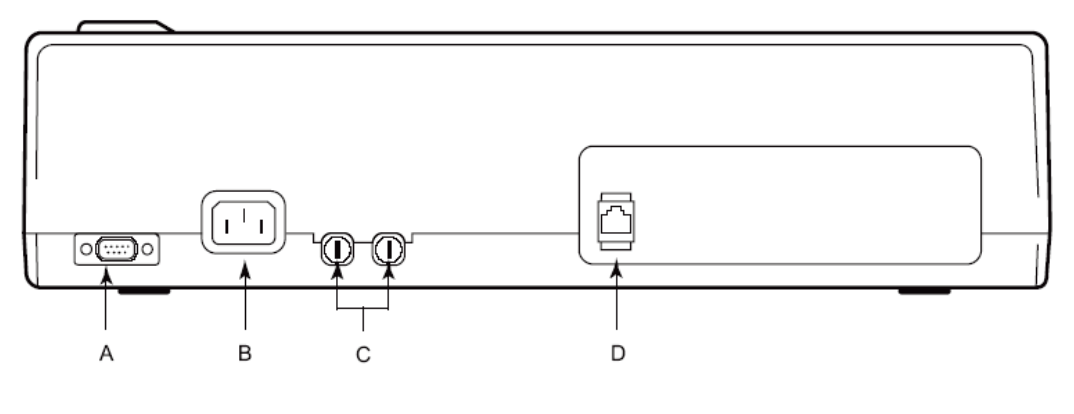

**А** Сериен конектор. Не се използва.

С АС предпазители

- В АС конектор (за захранващ кабел)
- **D** Интегриран мрежов (LAN) конектор

Термопринтерът Z200+ работи на мрежово захранване и се управлява чрез LAN връзка с XScribe.

#### За конфигуриране на LAN връзка за принтера

- 1. От компютъра с XScribe влезте като Administrator (Администратор).
- 2. Щракнете върху Start > Settings > Control Panel (Начало > Настройки > Контролен панел).
- 3. Щракнете два пъти върху Network Connections (Мрежови свързвания).
- 4. Щракнете два пъти върху съответната икона на Local Area Network (Локална мрежа). Ще се появи диалоговият прозорец Local Area Connection Properties (Свойства за локални свързвания).
- 5. В списъка с елементи изберете Internet Protocol (TCPIP) и щракнете върху Properties (Свойства). Ще се появи диалоговият прозорец Properties (Свойства).

Мрежовите настройки са: IP Address (IP адрес): 192.168.10.100 Subnet Mask (Подмрежова маска): 255.255.255.0 Default Gateway (Шлюз по подразбиране): 192.168.10.1

6. Щраквайте върху ОК във всеки диалогов прозорец, за да запазите записите и да излезете.

#### Поддръжка на термопринтера Z200+

Ако болницата или институцията не успеят да внедрят удовлетворителен график за почистване и инспекция за това оборудване, това може да доведе до неизправност на оборудването и рискове за здравето.

**ЗАБЕЛЕЖКА:** Само квалифициран сервизен персонал трябва да ремонтира или подменя частите на термопринтера Z200+.

Проверявайте редовно оборудването за следните състояния:

- Проверявайте захранващия кабел и комуникационния кабел за очевидна повреда (напр. разкъсана изолация, счупени конектори и т.н.). Подменяйте кабелите при необходимост.
- Всички кабели и конектори са правилно разположени в техните съответни свързвания.
- Проверявайте оборудването за липсващи винтове, пукнатини или счупени зони, които могат да допуснат неумишлен достъп до вътрешните зони с електроника.

#### Почистване на термопринтера Z200+

**ЗАБЕЛЕЖКА:** Ако използвате лазерен принтер, вижте ръководството на потребителя на принтера за инструкции за поддръжка и почистване.

За почистване на принтера:

- 1. Разкачете източника на захранването.
- 2. Почистете външната повърхност на апарата с влажна кърпа с разтвор на мек миещ препарат за съдове, разреден с вода.
- 3. След измиването щателно подсушете апарата с чиста, мека кърпа или хартиена кърпа.

За почистване на принтерната глава:

**ЗАБЕЛЕЖКА:** Не допускайте сапун или вода да влязат в контакт с пишещото устройство, щепселите, жаковете или отдушниците.

- 1. Отворете вратичката на пишещото устройство.
- 2. Леко потъркайте принтерната глава със спиртен тампон.
- 3. Избършете с чиста кърпа, за да отстраните остатъците от спирт.
- 4. Оставете принтерната глава да изсъхне на въздуха.
- 5. Почистете валяка с помощта на залепваща лента. Поставяйте лентата и я издърпвайте. Въртете ролката и повтаряйте, докато не се почисти цялата ролка.
- 6. Почистете фотодетектора на сензора за маркировката.

#### Тестване на работата на принтера

След почистване и проверка на термопринтера Z200+ потвърдете, че той работи правилно.

За тестване на работата на принтера:

1. С използване на симулатор за ЕКГ с ХScribe получете и отпечатайте ЕКГ с известна амплитуда.

Успешно отпечатаният отчет от ЕКГ има следните характеристики:

- 1. Отпечатването трябва да бъде тъмно и равномерно по страницата.
- 2. Не трябва да има данни за неизправност на точките на принтерната глава (т.е. накъсвания в отпечатването, образуващи хоризонтални черти).
- 3. Движението на хартията трябва да бъде плавно и последователно по време на отпечатването.
- 4. Вълнообразните криви трябва да изглеждат нормални, с правилна амплитуда и без изкривяване или излишен шум.
- 5. Хартията трябва да спре с перфорациите близо до лентата за откъсване (указваща правилната работа на сензора за маркировка).

#### Тестване след сервиз

Welch Allyn препоръчва следните процедури след всеки сервиз на термопринтера Z200+ или когато има съмнение за несъответствие в работата:

- Потвърдете правилната работа, както е описано в Тестване на работата на принтера.
- Изпълнете тестване, за да се гарантира непрекъснатата електрическа безопасност на устройството (използвайте методите и ограниченията в IEC 60601-1 Част 1, Издание 3.1).
  - Ток на утечка на земята.

ЗАБЕЛЕЖКА: Няма открит метал и няма свързване на пациент към този апарат.

#### Зареждане на хартията на термопринтера

Фигура 8 Зареждане на хартията на термопринтера

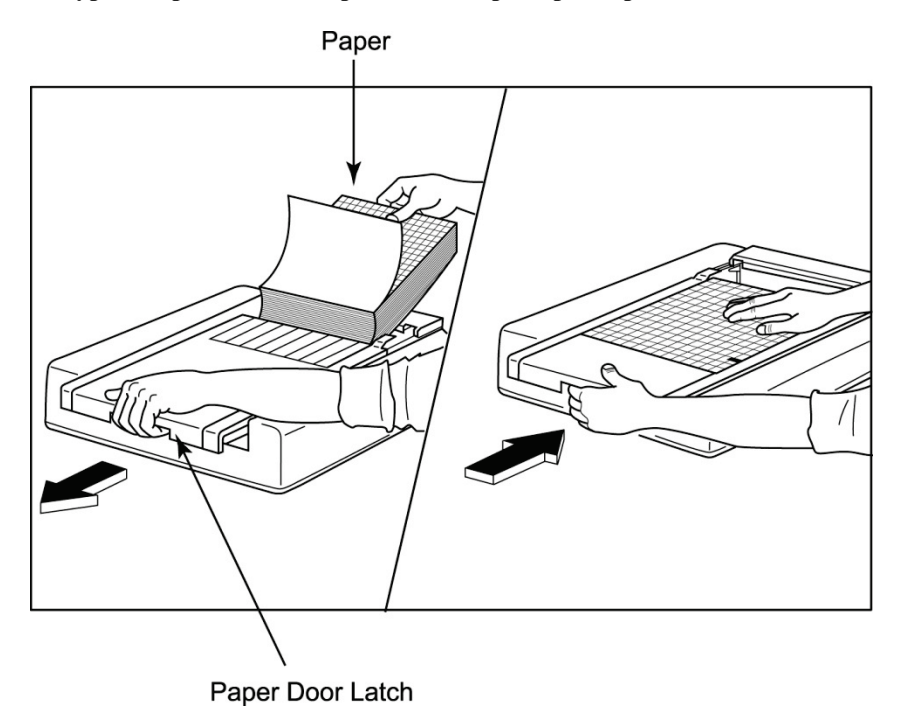

- 1. Свалете външната опаковка от хартиения стек.
- 2. Като застанете с лице към апарата, използвайте езичето за освобождаване от лявата страна и плъзнете капака на тавата за хартия наляво.
- Поставете пакета с термохартия в тавата за хартия така, че страната с мрежата на хартията да е нагоре, когато се издърпа върху капака на тавата за хартия. Маркировката за отбелязване на хартията (малък черен правоъгълник) трябва да бъде в долния ляв ъгъл.
- 4. Ръчно придвижете напред една страница хартия отвъд точката на затваряне на пишещото устройство. Уверете се, че хартията лежи равномерно върху черната ролка в канала на вратичката за хартия.
- 5. Плъзнете капака на пишещото устройство надясно, докато капакът се заключи в заключено положение. Ще чуете отчетливо щракване, когато вратичката се заключи правилно.
- 6. Натиснете бутона за начало на нова страница, за да подравните маркировката за отбелязване и да подготвите хартията за отпечатване.

### Поставяне на дистанционер на хартия А4

Ако Вашето термично пишещо устройство Z200+ е било поръчано с хартия A4, дистанционерът за тавата с хартия трябва да бъде поставен в тавата за хартия. Няма да бъде предоставен дистанционер за тавата с хартия, ако устройството е било закупено със стандартна хартия.

За поставяне на дистанционер за тавата с хартия:

### Фигура 9 Поставяне на дистанционер за тавата с хартия

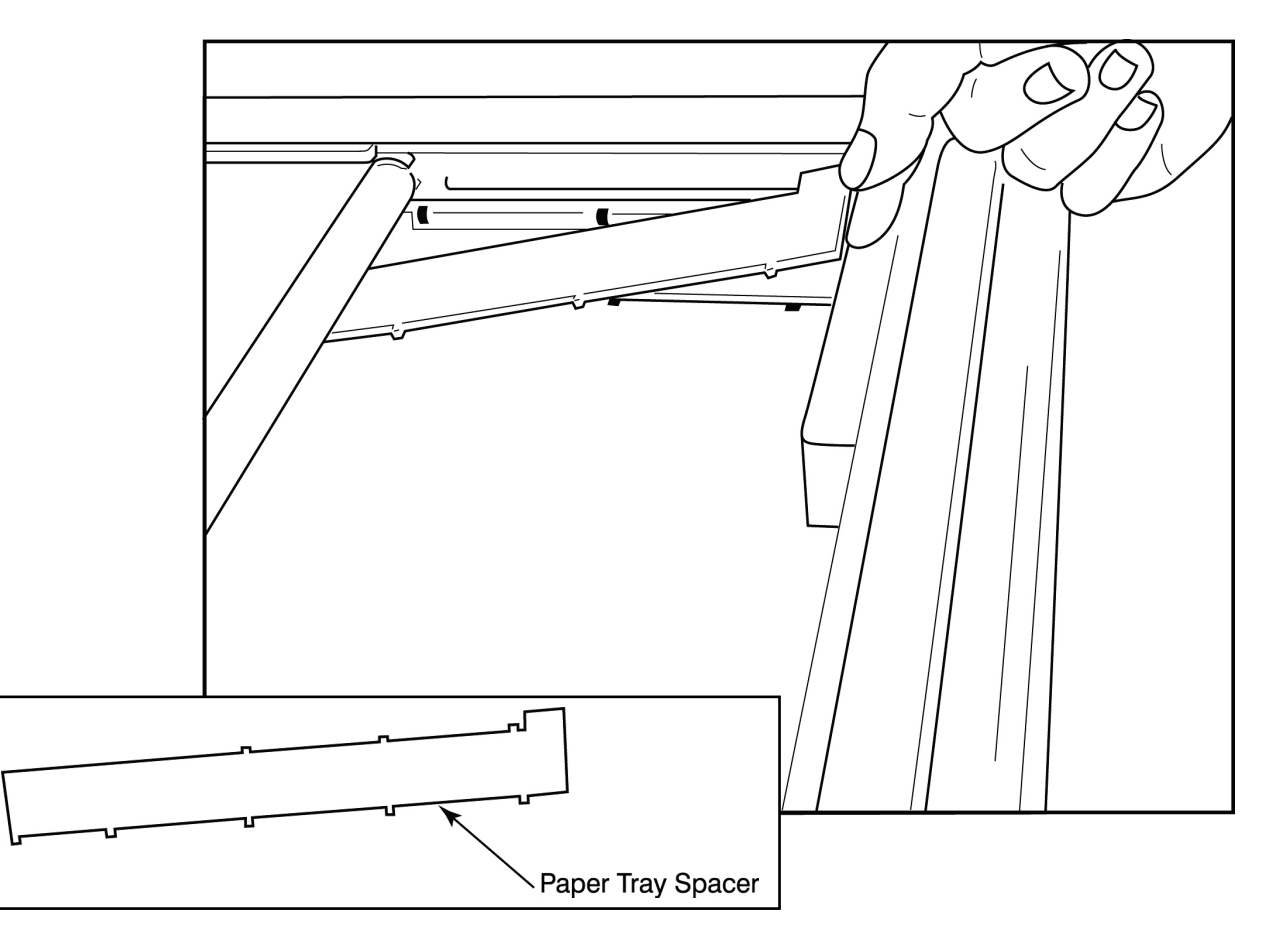

 Плъзнете дистанционера на тавата за хартия към задната стена на тавата за пишещото устройство. Подравнете долните четири пластмасови рамена с четирите отвора в основата на тавата на пишещото устройство. Аналогично, подравнете горните 3 пластмасови рамена с трите отвора на задната стена на тавата на пишещото устройство.

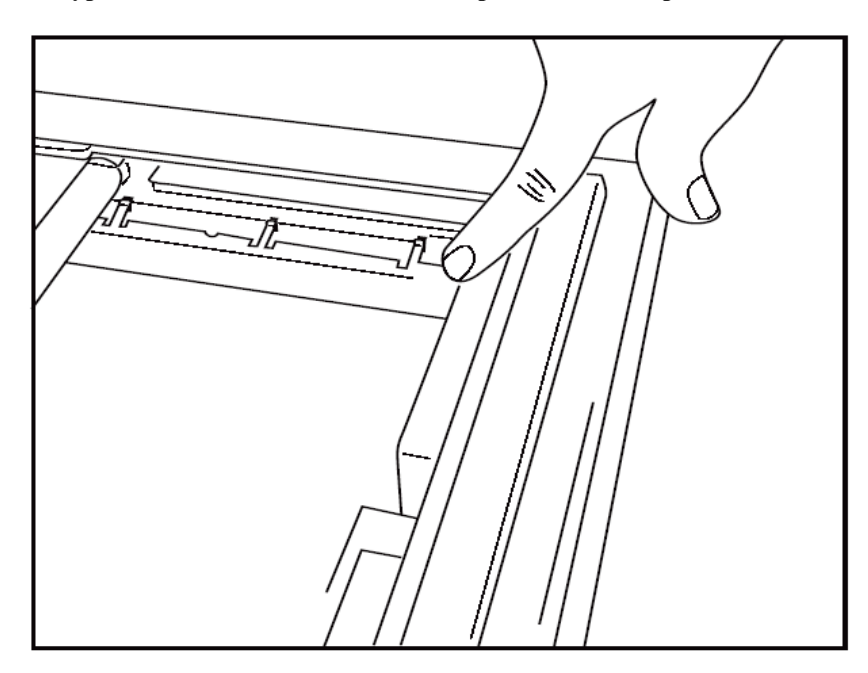

#### Фигура 10 Поставяне на дистанционер за тавата с хартия

2. Дистанционерът на тавата за хартия трябва да бъде успореден със задната стена на тавата на пишещото устройство, както е илюстрирано по-горе.

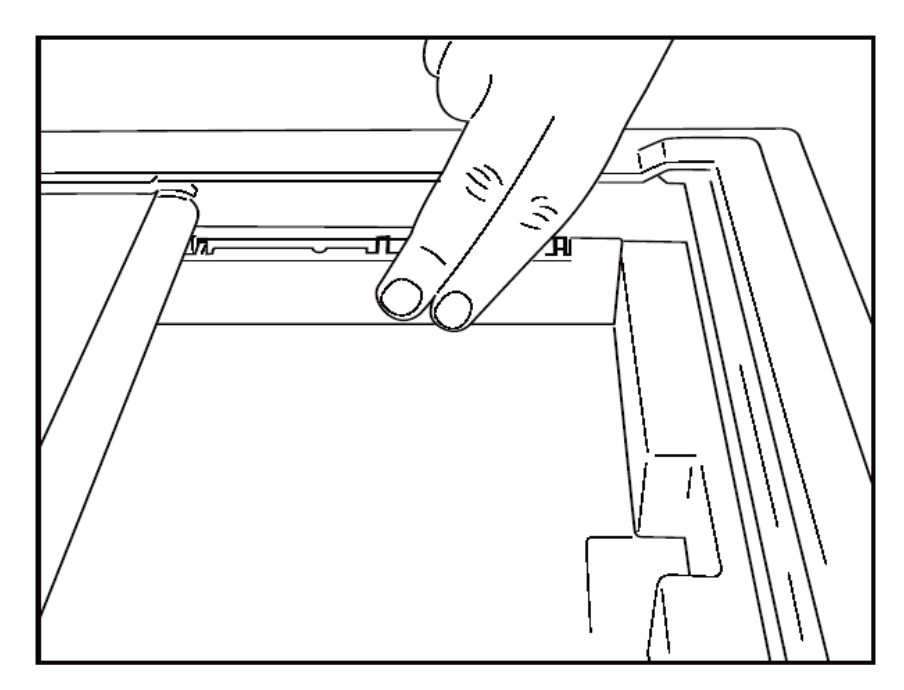

3. Внимателно натиснете дистанционера на тавата за хартия на място.

**ЗАБЕЛЕЖКА:** Ако желаете да отстраните дистанционера на тавата за хартия, внимателно натиснете горните три пластмасови рамена, за да го отстраните.

### Таблица за отстраняване на неизправности

| Проблем                                           | Решение                                                                                                    |
|---------------------------------------------------|----------------------------------------------------------------------------------------------------|
|                                                   | Проверете дали свойствата на връзката с LAN на компютъра на<br>системата са дефинирани правилно.                                                                                                    |
|                                                   | Уверете се, че се използва правилният кабел за свързвани съгласно инструкциите за настройки по-горе и проверете свързванията.                                                                                                    |
|                                                   | Проверете свързванията на кабела за АС захранване и потвърдете,<br>че индикаторът за включено захранване свети.                                                                                                    |
|                                                   | Проверете дали е била заредена хартия.                                                                                                    |
|                                                   | Проверете, че не светят индикаторни светлини за грешка. Ако свети<br>индикатор за грешка, натиснете черния бутон за начало на нова<br>страница за приблизително 10 секунди, за да нулирате принтера.<br>Свържете се с технически сервиз, ако проблемът продължава.                                                                                                    |
|                                                   | Проверете дали се използва правилната хартия на Welch Allyn.                                                                                                    |
| Изкривено отпечатване                             | Проверете при сервиза на Welch Allyn, за да се уверите, че на<br>принтера Z200+ е инсталирана правилната версия на фърмуера.                                                                                                    |
| Неравномерно отпечатване                          | Възможните причини за неравномерно отпечатване биха могли да<br>бъдат от самата принтерна глава, валяка, лоша или повредена<br>хартия или механичното подравняване на принтерната глава.<br>Накарайте техник да провери валяка за неравномерно износване и<br>да провери дали винтовете с удебелено стебло на принтерната<br>глава са фиксирани, преди да я върне на място. Винтовете с<br>удебелено стебло, които фиксират принтерната глава, трябва да<br>бъдат правилно центрирани в отворите си, позволявайки на<br>принтерната глава леко вертикално движение. |
| Отпечатването е твърде светло или<br>твърде тъмно | Променете радиобутона Waveform Print (Печат на вълнообразна<br>крива) на Normal (Нормален) или Bold (Получер) в System<br>Configuration Modality Settings (Настройки на модалностите за<br>конфигуриране на системата) от раздела Miscellaneous (Разни).<br>Свържете се с отдела за техническо обслужване на Welch Allyn за<br>съдействие, ако това не разрешава проблема                                                                                                    |
| Пропуски при отпечатването                        | Накарайте техник да провери кабела на захранващата глава и<br>сигналния кабел за къси съединения, отвори или повредени<br>конектори. Тези кабели се включват между платката и термичната<br>принтерна глава. Ако всички кабели са изправни, тогава проблемът<br>би могъл да бъде или в принтерната глава, или в платката, или<br>дефектна хартия.                                                                                                    |
| Дефектна хартия                                   | Термохартията, която е стара или е била неправилно съхранявана,<br>може да предизвика светло или неравномерно отпечатване.<br>Експозицията на топлина или химически изпарения може да<br>повреди хартията. Тествайте Вашето термично пишещо устройство<br>Z200+ с нов пакет с правилно съхранявана хартия.                                                                                                    |
| Няма задвижване на мотора                         | Проблемът с липса на задвижване на мотора би могъл да бъде<br>причинен от недостатъчно натягане на хартията, дефектен модул на<br>пишещото устройство или неизправна платка.                                                                                                    |

# ИНТЕРФЕЙС SUNTECH TANGO+ И TANGO M2

## Свързвания на монитор за кръвно налягане (КН) SunTech Tango+ и XScribe

Следвайте указанията по-долу, за да настроите Tango+ със системата XScribe.

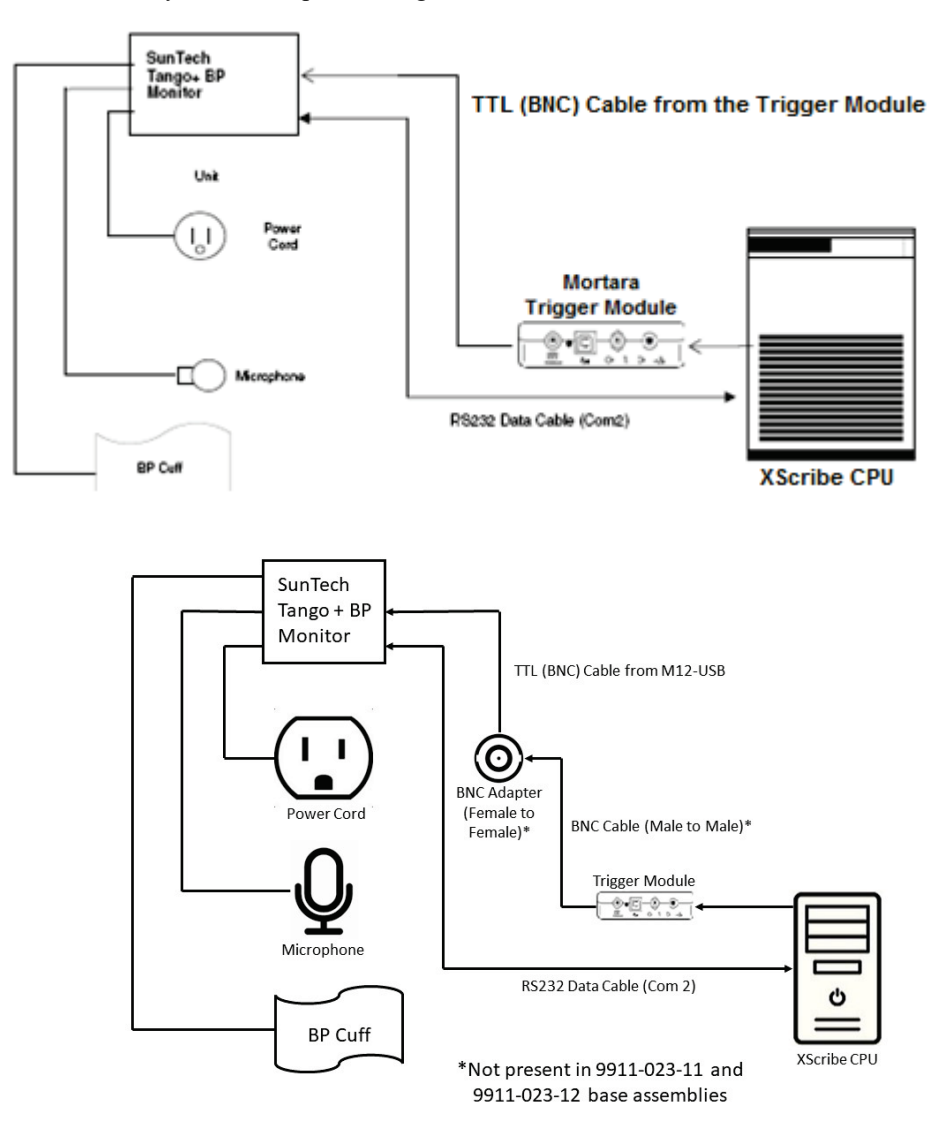

- 1. Свържете кабела RS-232 (SunTech каталожен номер 91-0013-00) към 9-пиновия конектор на задния панел на Tango+, а другия край към порта COM 2 на гърба на CPU на XScribe.
- 2. Ако използвате количката XScribe 9911-023-011 или 9911-023-12 без BNC конектор (вижте "Свързване на външен интерфейс и модул на тригер"), свържете кабела на тригера за ЕКГ (каталожен номер 91-0011-00 на SunTech) към външната връзка за ЕКГ на BNC на задния панел на Tango+, а другия край към свързването за TTL изход на модула на тригер. Ако използвате количката XScribe 775412 или 775414 с BNC конектор, свържете кабела на тригера за ЕКГ към BNC конектора в задната част на количката вместо директно към модула на тригер..

#### ИНТЕРФЕЙС SUNTECH TANGO+ И TANGO M2

Tango+ Monitor

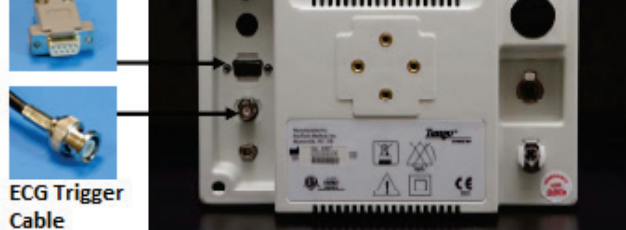

### Настройка на монитор за КН Tango+

RS-232

- 1. Когато се покаже работният екран, натиснете бутона **SELECT** (ИЗБИРАНЕ) два пъти, за да се покаже **MAIN MENU** (ГЛАВНО МЕНЮ).
- 2. Използвайте стрелките **UP/DOWN** (НАГОРЕ/НАДОЛУ), за да маркирате **MONITOR SET UP** (НАСТРОЙКА НА МОНИТОР) и натиснете бутона **SELECT** (ИЗБИРАНЕ).
- 3. Използвайте стрелките **UP/DOWN** (НАГОРЕ/НАДОЛУ), за да маркирате **STRESS SYSTEM** (СИСТЕМА ЗА СТРЕС), и натиснете **SELECT** (ИЗБИРАНЕ).
- 4. Използвайте стрелките **UP/DOWN** (НАГОРЕ/НАДОЛУ), за да превъртите през списъка, докато се маркира **X-Scribe II**, и натиснете бутона **SELECT** (ИЗБИРАНЕ), за да потвърдите.
- 5. Използвайте стрелките **UP/DOWN** (НАГОРЕ/НАДОЛУ), за да изберете **EXIT** (ИЗХОД) два пъти, за да се върнете към работния екран.

### Свързвания на монитор за кръвно налягане (КН) SunTech Tango M2 и XScribe

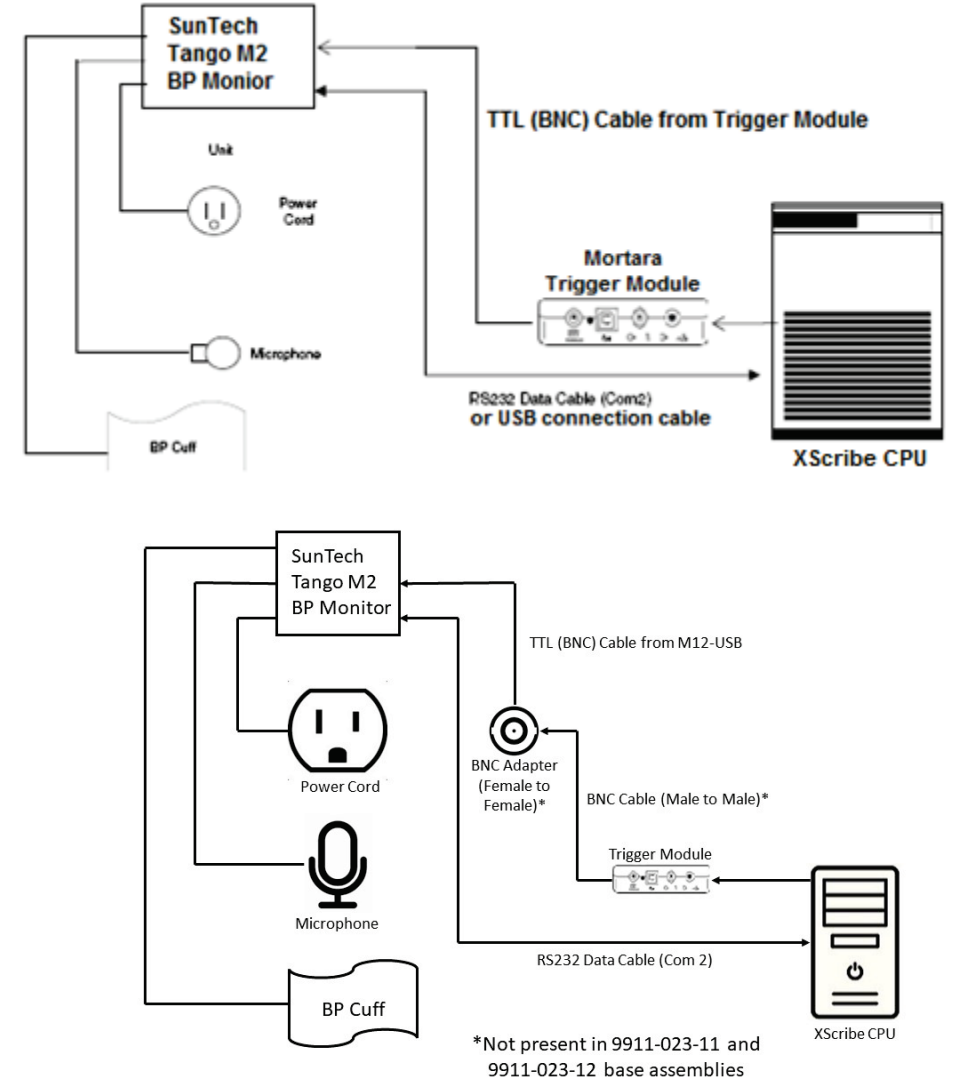

Следвайте указанията по-долу, за да настроите Tango M2 със системата XScribe.

1. Свържете кабела RS-232 (SunTech каталожен номер 91-0013-00) към 9-пиновия конектор на задния панел на Tango M2, а другия край към порта COM 2 на гърба на CPU на XScribe ИЛИ

Свържете USB кабела към задния панел на Tango M2, а другия край към наличен USB порт на гърба на CPU на XScribe.

2. Ако използвате количката XScribe 9911-023-011 или 9911-023-12 без BNC конектор (вижте "Свързване на външен интерфейс и модул на тригер"), свържете кабела на тригера за ЕКГ (каталожен номер 91-0011-00 на SunTech) към външната връзка за ЕКГ на BNC на задния панел на Tango M2, а другия край към свързването за TTL изход на модула на тригер. Ако използвате количката XScribe 775412 или 775413 с BNC конектор, свържете кабела на тригера за ЕКГ към BNC конектора в задната част на количката вместо директно към модула на тригер.

**ЗАБЕЛЕЖКА**: Ако този порт вече се използва, може да е необходим BNC сплитер (SunTech каталожен номер 64-0080-00).

#### ИНТЕРФЕЙС SUNTECH TANGO+ И TANGO M2

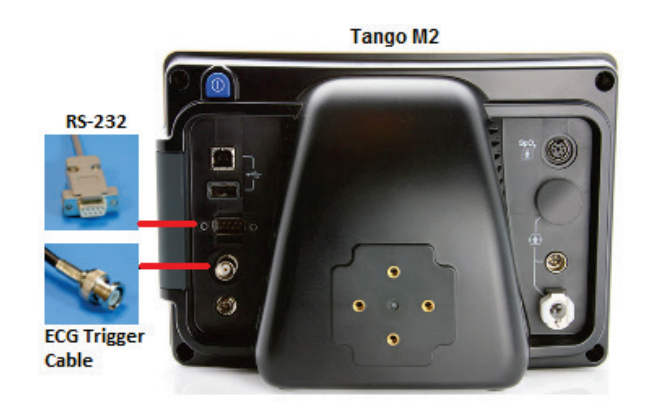

### Настройване на монитор за кръвно налягане (КН) Tango M2

- 1. Когато се покаже работният екран, натиснете бутона **SELECT** (ИЗБИРАНЕ) веднъж, за да се покаже **MAIN MENU** (ГЛАВНО МЕНЮ).
- 2. Използвайте стрелките **UP/DOWN** (НАГОРЕ/НАДОЛУ), за да маркирате **MONITOR SET UP** (НАСТРОЙКА НА МОНИТОР) и натиснете бутона **SELECT** (ИЗБИРАНЕ).
- 3. Използвайте стрелките **UP/DOWN** (НАГОРЕ/НАДОЛУ), за да маркирате **STRESS SYSTEM** (СИСТЕМА ЗА СТРЕС), и натиснете **SELECT** (ИЗБИРАНЕ).
- 4. Използвайте стрелките **UP/DOWN** (НАГОРЕ/НАДОЛУ), за да превъртите през списъка, докато се маркира **X-Scribe**, и натиснете бутона **SELECT** (ИЗБИРАНЕ), за да потвърдите.
- 5. Използвайте стрелките **UP/DOWN** (НАГОРЕ/НАДОЛУ), за да изберете **EXIT** (ИЗХОД) два пъти, за да се върнете към работния екран.

#### Настройване на системата XScribe

- 1. Докато е показано Observation Phase (Фаза за наблюдение), изберете бутона Settings (Настройки), за да покажете изскачащото меню Local Settings (Локални настройки).
- 2. От падащия списък BP Equipment (Оборудване за КН) изберете **Tango or Tango M2** (Tango или Tango M2) и щракнете върху **OK**.

Избраната настройка се запомня за всички бъдещи стрес тестове. Въпреки това този избор може да се променя на базата на всяко отделно изследване. Изскачащият прозорец ВР (КН) също позволява промяна от автоматично към ръчно КН с поле за отметка, когато е необходимо по време на изследване.

Функцията за управление за въвеждане на кръвно налягане на XScribe за фазите Exercise (Физическо натоварване) и Recovery (Възстановяване) сега ще инициират автоматично и ще получат показания за КН и допълнителни стойности за SpO2 от монитора за КН SunTech Tango.

Вижте Ръководството на потребителя за КН при стрес за SunTech Tango+ или Tango M2, включено към монитора за КН, за информация относно показания за употреба, предупреждения и противопоказания, работа на монитора за КН, подготовка на пациента, поддръжка и информация за отстраняване на неизправности. Тази информация е налична също на уебсайта на SunTech Medical: <u>www.suntechmed.com</u>.

# ТАБЛИЦА ЗА ВЪЗЛАГАНЕ НА ПОТРЕБИТЕЛСКИ РОЛИ

|                                                            | IT Admin (ИТ<br>администратор)                                                                                                   | Clinical Admin<br>(Клиничен<br>администратор)                                                                                                    | Schedule<br>Procedure<br>(Насрочване<br>на процедура)       | Patient Hookup<br>(Схема за<br>свързване на<br>пациента)                                                  | Prepare Report (Подготовка<br>на отчет)                                                                                                    |
|------------------------------------------------------------|----------------------------------------------------------------------------------------------------|----------------------------------------------------------------------------------------------------|-------------------------------------------------------------|----------------------------------------------------------------------------------------------------|----------------------------------------------------------------------------------------------------|
| Main Screen (Главен                                        | екран)                                                                                                    | •                                                                                                    |                                                             |                                                                                                    |                                                                                                    |
| Schedule / Orders<br>(График/поръчки)                      | He                                                                                                    | Да                                                                                                    | Да                                                          | Не                                                                                                    | Не                                                                                                    |
| Start a Stress Test<br>(Започване на<br>стрес тест)        | Не                                                                                                    | Не                                                                                                    | He                                                          | Да                                                                                                    | He                                                                                                    |
| Exam Search<br>(Търсене на<br>изследване)                  | Не                                                                                                    | Да                                                                                                    | He                                                          | He                                                                                                    | Да                                                                                                    |
| User Preferences<br>(Потребителски<br>предпочитания)       | Да – No Status<br>Filter (Без<br>филтър за<br>статус)                                                                            | Да – No Status<br>Filter (Без<br>филтър за<br>статус)                                                                                                    | Да – No Status<br>Filter (Без<br>филтър за<br>статус)       | Да – Filter<br>Acquired only<br>(Филтриране<br>само на<br>получените)                                     | Да – Filter Acquired and Edited<br>only (Филтриране само на<br>получените и редактираните)                                                                                                    |
| System<br>Configuration<br>(Конфигуриране на<br>системата) | Да – No<br>Modality<br>Settings (Без<br>настройки на<br>модалностите),<br>CFD или Report<br>Settings<br>(Настройки на<br>отчета) | Да – Audit Trail<br>(Регистър на<br>проверките),<br>Service Logs<br>(Сервизни<br>регистри), Report<br>Settings<br>(Настройки на<br>отчета), Modality<br>Settings<br>(Настройки на<br>модалностите) и<br>CFD | Да – Service<br>Logs only<br>(Само<br>сервизни<br>регистри) | Да – Service<br>Logs only<br>(Само<br>сервизни<br>регистри)                                               | Да – Service Logs only (Само<br>сервизни регистри)                                                                                                    |
| Exam Search (Търсе                                         | не на изследван                                                                                                    | ie)                                                                                                    |                                                             |                                                                                                    |                                                                                                    |
| Edit (Редактиране)                                         | Не                                                                                                    | Не                                                                                                    | He                                                          | Не                                                                                                    | Да – Acquired and Edited<br>Exams only (Само получени и<br>редактирани изследвания)                                                                                                    |
| Report (Отчет)                                             | He                                                                                                    | He                                                                                                    | He                                                          | He                                                                                                    | Не                                                                                                    |
| Сору Отппе<br>(Копиране офлайн)                            | He                                                                                                    | Да                                                                                                    | He                                                          | He                                                                                                    | Не                                                                                                    |
| Open Offline<br>(Отваряне офлайн)                          | He                                                                                                    | He                                                                                                    | He                                                          | He                                                                                                    | Да                                                                                                    |
| Export<br>(Експортиране)                                   | He                                                                                                    | He                                                                                                    | He                                                          | He                                                                                                    | Не                                                                                                    |
| Reconcile<br>(Съгласуване)                                 | He                                                                                                    | Да (само<br>полписани)                                                                                                    | He                                                          | He                                                                                                    | Не                                                                                                    |
| Archive (Архив)                                            | He                                                                                                    | Да                                                                                                    | He                                                          | He                                                                                                    | Не                                                                                                    |
| Delete (Изтриване)                                         | He                                                                                                    | Да                                                                                                    | He                                                          | He                                                                                                    | Не                                                                                                    |
| Editing Permissions (I                                     | Разрешения за ре                                                                                                    | едактиране)                                                                                                    |                                                             |                                                                                                    |                                                                                                    |
| Summary Tables<br>(Таблици на<br>резюме)                   | He                                                                                                    | Не                                                                                                    | He                                                          | He                                                                                                    | Да                                                                                                    |
| Conclusions<br>Section (Раздел за<br>заключения)           | Не                                                                                                    | Не                                                                                                    | Не                                                          | Не                                                                                                    | Diagnosis (Диагноза), Reason<br>For End (Причина за край) и<br>Technician (Техник)                                                                                                    |
| Patient Data (Данни<br>за пациента)                        | Не                                                                                                    | Не                                                                                                    | Не                                                          | Полета за<br>Patient<br>(Пациент) и<br>Contact<br>(Контакт) -<br>само след<br>Acquisition<br>(Получаване) | Admission ID (Идентификатор<br>при приемане), Indications<br>(Показания), Referring<br>Physician (Насочващ лекар),<br>Procedure type (Тип<br>процедура), Location (Място),<br>Notes (Забележки) и<br>Technician (Техник) |
| гаде кечем<br>(Преглеждане на<br>страницата)               | He                                                                                                    | Не                                                                                                    | He                                                          | He                                                                                                    | да – view/Add/Edit Events<br>(Преглед/добавяне/редактира<br>не на събития) и Print (Печат)                                                                                                    |

| ТАБЛИЦА ЗА ВЪЗЛАГАНЕ НА ПОТРЕБИТЕЛСКИ РОЛИ                              |                                                                                                    |             |                                                          |                                                                                                  |               |                                                                                |                                  |                                                                                       |
|-------------------------------------------------------------------------|----------------------------------------------------------------------------------------------------|-------------|----------------------------------------------------------|--------------------------------------------------------------------------------------------------|---------------|--------------------------------------------------------------------------------|----------------------------------|---------------------------------------------------------------------------------------|
| Update Exam State<br>(Актуализиране на<br>състояние на изследн          | Не<br>ването)                                                                                             |             | Не                                                       | Не                                                                                               | Ac<br>r       | cquired only<br>(Само<br>толучени)                                             | (P                               | Caмo Edited<br>едактирани)                                                            |
|                                                                         | Review and Edi<br>Report<br>(Преглеждане н<br>редактиране на<br>отчет)                                    | t<br>M<br>a | Sign Report<br>(Подписване на<br>отчет)                  | Edit Conclusion<br>(Редактиране на<br>заключения)                                                | is<br>Ia      | Export Rep<br>(Експортира<br>на отчет)                                         | ort<br>ане<br>)                  | View<br>Exams/Reports<br>(Преглед на<br>изследвания/<br>отчети)                       |
| Main Screen (Главен екран)                                              |                                                                                                    |             |                                                          |                                                                                                  |               |                                                                                |                                  |                                                                                       |
| Schedule / Orders<br>(График/поръчки)                                   | He                                                                                                    |             | He                                                       | He                                                                                               |               | He                                                                             |                                  | He                                                                                    |
| Start a Stress Test<br>(Започване на стрес<br>тест)                     | Не                                                                                                    |             | He                                                       | Не                                                                                               |               | He                                                                             |                                  | Не                                                                                    |
| Exam Search<br>(Търсене на<br>изследване)                               | Да                                                                                                    |             | Да                                                       | Да                                                                                               |               | Да                                                                             |                                  | Да                                                                                    |
| User Preferences<br>(Потребителски<br>предпочитания)                    | Да                                                                                                    |             | Да                                                       | Да – Filter Acquired<br>and Edited only<br>(Филтриране само на<br>получените и<br>редактираните) |               | Да – No Sta<br>Filter (Без фи<br>за статус)                                    | tus<br>лтър<br>)                 | Да – No Status<br>Filter (Без<br>филтър за<br>статус)                                 |
| System<br>Configuration<br>(Конфигуриране на<br>системата)              | Да – Service Log<br>only (Само сервиз<br>регистри)                                                        | IS<br>ВНИ   | Да – Service<br>Logs only (Само<br>сервизни<br>регистри) | Да – Service Logs<br>only (Само сервизни<br>регистри)                                            |               | Да – Service Logs<br>only (Само<br>сервизни<br>регистри)                       |                                  | Да – Service<br>Logs only (Само<br>сервизни<br>регистри)                              |
| Exam Search (Търсен                                                     | е на изследване)                                                                                          |             |                                                          |                                                                                                  |               |                                                                                |                                  |                                                                                       |
| Edit (Редактиране)                                                      | Да – само Acquire<br>(Получени), Edite<br>(Редактирани),<br>Reviewed Exams<br>(Прегледани<br>изследвания) | ed<br>ed    | Да                                                       | Да – Acquired and<br>Edited Exams onl<br>(Само получени<br>редактирани<br>изследвания)           | id<br>ly<br>и | Не                                                                             |                                  | Да                                                                                    |
| Report (Отчет)                                                          | Не                                                                                                    |             | He                                                       | He                                                                                               |               | Не                                                                             |                                  | Да – само<br>Reviewed<br>(Прегледани) и<br>Signed Exams<br>(Подписани<br>изследвания) |
| Сору Offline<br>(Копиране офлайн)                                       | He                                                                                                    |             | He                                                       | He                                                                                               |               | He                                                                             |                                  | He                                                                                    |
| Open Offline                                                            | Да                                                                                                    |             | Да                                                       | Да                                                                                               |               | He                                                                             |                                  | Да                                                                                    |
| Export<br>(Експортиране)                                                | Не                                                                                                    |             | He                                                       | Не                                                                                               |               | Да – самс<br>Reviewed<br>(Прегледани<br>Signed Exar<br>(Подписан<br>изследвани | о<br>I<br>и)и<br>ms<br>iи<br>1я) | He                                                                                    |
| Reconcile                                                               | Да (Not Signed (H                                                                                         | еe          | Да (Not Signed                                           | Не                                                                                               |               | He                                                                             | ,                                | He                                                                                    |
| Archive (Архив)                                                         | Не                                                                                                    |             | He                                                       | Не                                                                                               |               | He                                                                             |                                  | Не                                                                                    |
| Delete (Изтриване)                                                      | <u>He</u>                                                                                                 |             | He                                                       | He                                                                                               |               | He                                                                             |                                  | He                                                                                    |
| Editing Permissions (F                                                  | азрешения за ре                                                                                           | дакт        | иране)                                                   |                                                                                                  |               |                                                                                |                                  |                                                                                       |
| (Таблици на<br>резюме)                                                  | Не                                                                                                    |             | Не                                                       | He                                                                                               |               | He                                                                             |                                  | He                                                                                    |
| Conclusions Section<br>(Раздел за<br>заключения)                        | Symptoms<br>(Симптоми) и<br>Conclusions<br>(Заключения)                                                   |             | Symptoms<br>(Симптоми) и<br>Conclusions<br>(Заключения)  | Symptoms<br>(Симптоми) и<br>Conclusions<br>(Заключения)                                          |               | Не                                                                             |                                  | Не                                                                                    |
| Patient Data (Данни<br>за пациента)                                     | He                                                                                                    |             | He                                                       | He                                                                                               |               | He                                                                             |                                  | He                                                                                    |
| Раде Review<br>(Преглеждане на<br>страницата)                           | Да – само View<br>(Изглед) и Print<br>(Печат)                                                             |             | само View<br>(Изглед) и Print<br>(Печат)                 | Да – само View<br>(Изглед) и Print<br>(Печат)                                                    | r<br>t        | Не                                                                             |                                  | Да – само View<br>(Изглед) и Print<br>(Печат)                                         |
| ороате Ехат State<br>(Актуализиране на<br>състояние на<br>изследването) | Само Reviewed<br>(Прегледани)                                                                             |             | Cамо Signed<br>(Подписани)                               | Само Edited<br>(Редактирани)                                                                     |               | Не                                                                             |                                  | Не – екранът не<br>се показва                                                         |

## Интерфейси за обмен на данни

XScribe може да обменя данни с други информационни системи с помощта на обмен на файлове и/или DICOM<sup>®</sup>. HL7 също е възможно чрез добавяне на шлюза HL7 Gateway на Welch Allyn към решението.

Целият обмен на данни се извършва от централния сървър на XScribe (известен още като Modality Manager (Диспечер на модалностите); всички работни станции на XScribe, свързани към специализирания сървър на XScribe Server, споделят същите настройки за обмен на данни.

### Речник

| Термин                  | Дефиниция                                                                                                    |  |  |  |  |  |
|-------------------------|----------------------------------------------------------------------------------------------------|--|--|--|--|--|
| Поръчано изследване     | Диагностично изследване, което е било електронно поръчано от<br>упълномощено лице, полагащо грижи. Насрочването може да бъде<br>отделна стъпка, или "сега" може да се заложи от поръчващата система. |  |  |  |  |  |
| Насрочено<br>изследване | Поръчано изследване, което също е било насрочено да бъде извършено в<br>конкретно време. То би могло да бъде планирано за сега, по всяко време<br>днес, на конкретна дата и/или в конкретен час.     |  |  |  |  |  |
| Сървър на XScribe       |                                                                                                    |  |  |  |  |  |
| или Modality Manager    | Базата данни, използвана за организиране и съхраняване на данни за<br>пациента и изследването. Тя може да се помещава на локалния компютър                                                           |  |  |  |  |  |
| (Диспечер на            | на XScribe, на отдалечен компютър на XScribe или на централен сървър.<br>XScribe е асоцииран с един и само един сървър на XScribe (Modality                                                          |  |  |  |  |  |
| модалностите)           | Manager (Диспечер на модалностите).                                                                                                    |  |  |  |  |  |
| Специално               |                                                                                                    |  |  |  |  |  |
| изследване              | Изследване, което се извършва без електронна поръчка.                                                                                                    |  |  |  |  |  |
| Работен плот на         | Работният плот на приложението, който показва иконите за задачи като                                                                                                    |  |  |  |  |  |
| XScribe                 | извършване на изследване, редактиране на изследване, откриване на изследване, откриване на изследване, откриване на пациент и др.                                                                    |  |  |  |  |  |
| SCP                     | Service Class Provider (Доставчик на клас услуги). В DICOM това е<br>"сървърът", който проверява за връзки от клиенти.                                                                               |  |  |  |  |  |
| SCU                     | Service Class User (Потребител на клас услуги). В DICOM това е "клиентът", който инициира свързването към SCP.                                                                                       |  |  |  |  |  |
| MWL (Работен списък     |                                                                                                    |  |  |  |  |  |
| на модалностите)        | Работен списък на модалностите на DICOM.                                                                                                    |  |  |  |  |  |

#### Мрежови топологии

Най-опростената инсталация е самостоятелен XScribe с локален сървър.

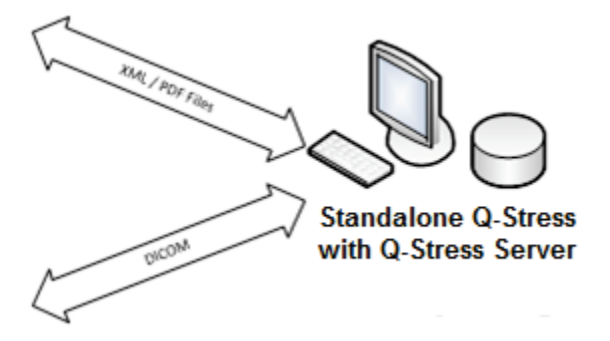

Малък брой Review Stations (Станции за преглеждане) могат да бъдат мрежово свързани към XScribe, който хоства централния сървър (Диспечер на модалностите, Modality Manager).

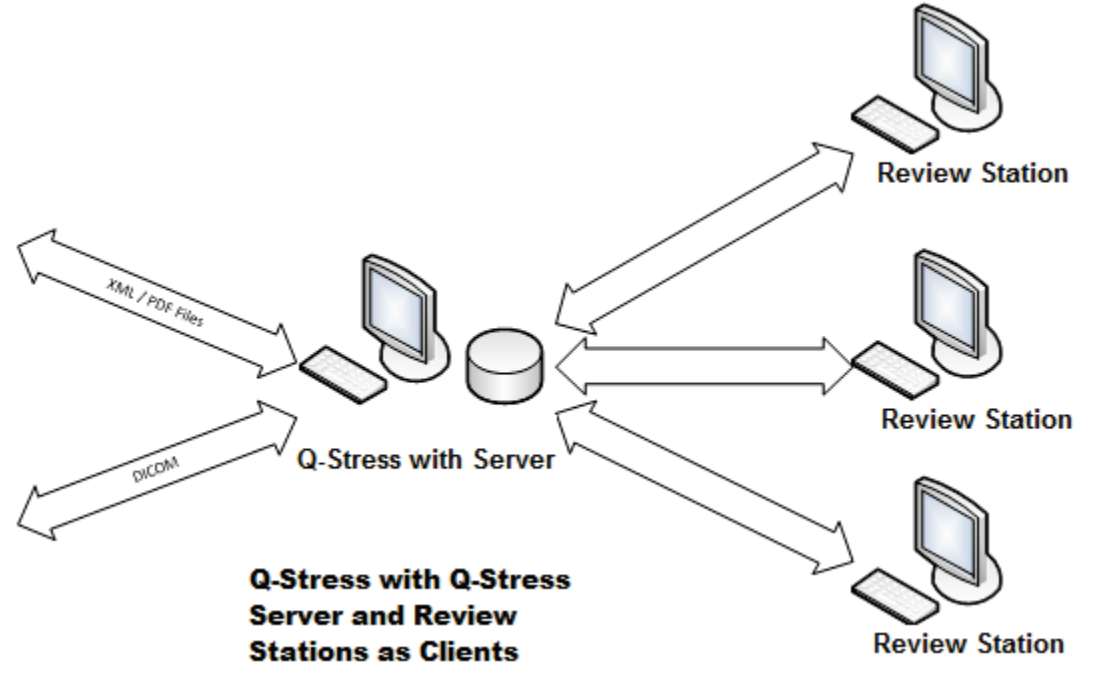

Централен специализиран сървър на XScribe може да бъде хостван на сървърен хардуер с всякакъв брой работни станции на XScribe като клиенти. Всяка информационна система на 3-та страна, която може да обменя XML и PDF файлове със сървъра XScribe.

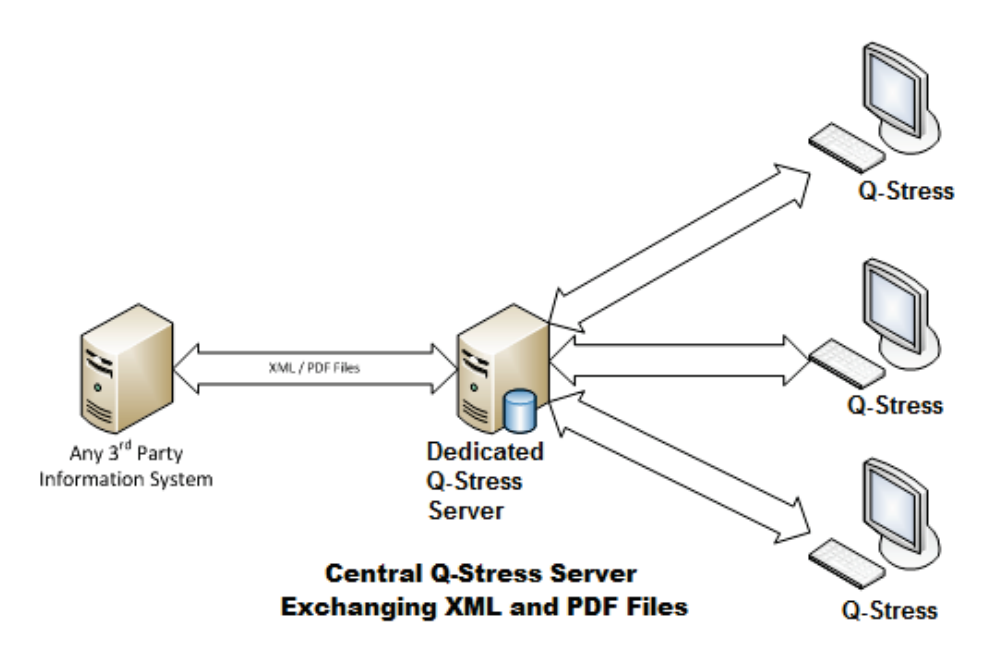

Шлюз HL7 Gateway на Welch Allyn може да бъде добавен към решението, за да позволи обмена на съобщения в HL7 между системите на HIS и EMR и централния сървър на XScribe.

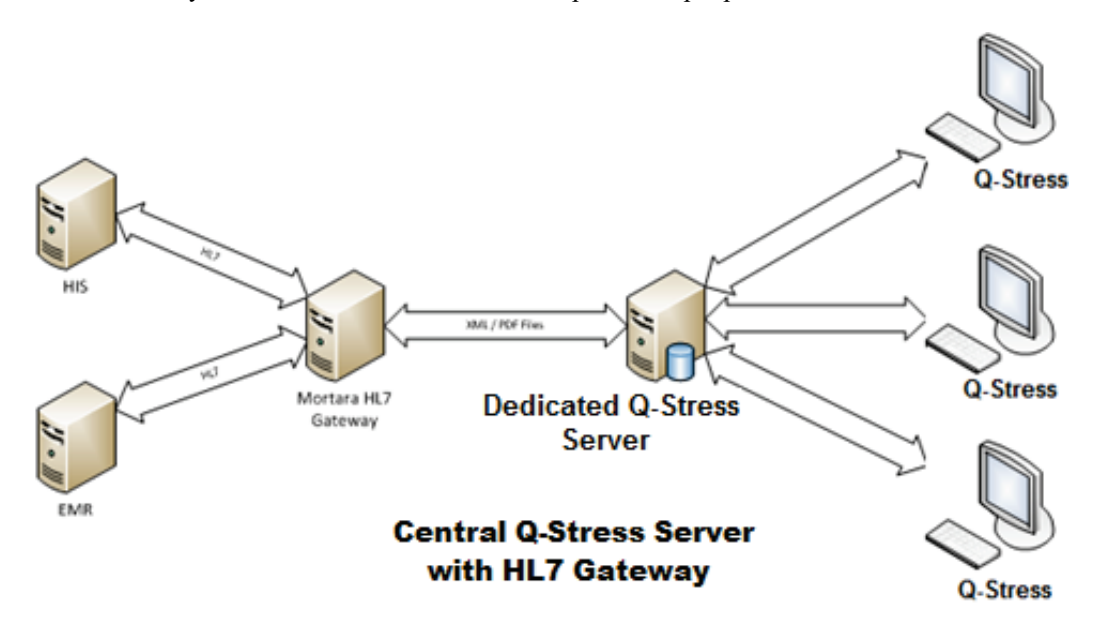

Централният Modality Manager (Диспечер на модалностите) може да обменя съобщения в DICOM с кардиологична система PACS.

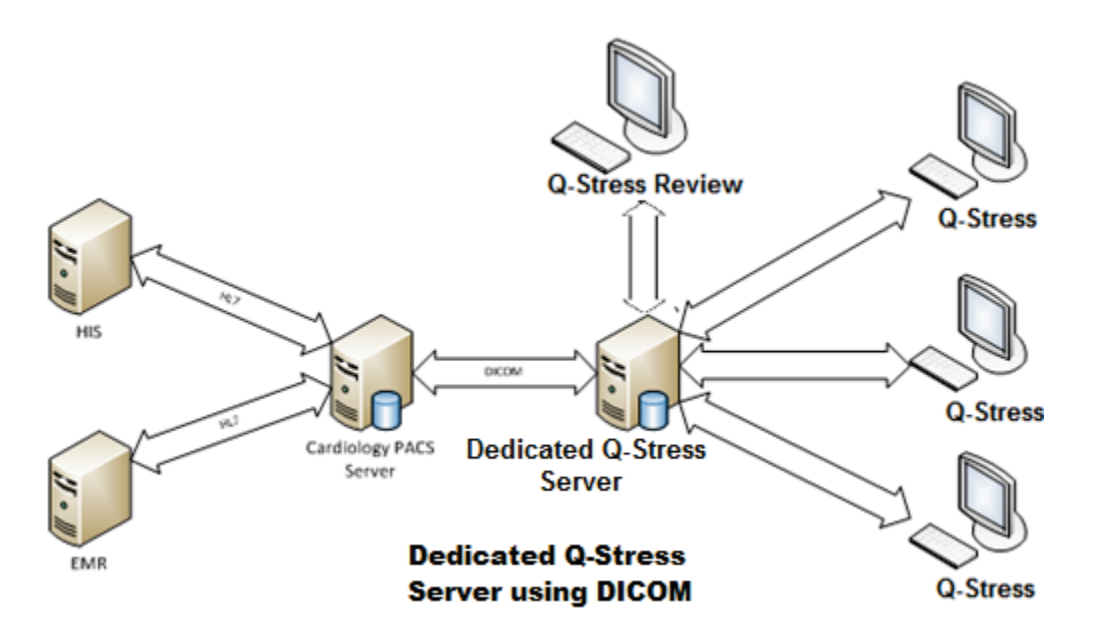

#### DICOM

Когато сървърът на XScribe е конфигуриран за DICOM, цялата информация за поръчаното/насрочено изследване идва от SCP на MWL. Ако трябва да се извърши специално изследване, просто започнете изследването и въведете новите демографски данни в този момент.

### Конфигуриране на DICOM

Потребителите на XScribe с разрешение "IT Administrator" (ИТ администратор) могат да конфигурират настройките на DICOM за сървъра на XScribe. Влезте в някой компютър на XScribe, асоцииран със сървъра XScribe, който трябва да бъде конфигуриран. Стартирайте някоя от станциите на XScribe, за да стартирате работен плот на XScribe. Щракнете върху **System Configuration** (Конфигуриране на системата).

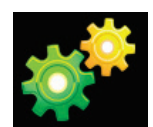

След това изберете **DICOM Settings** (Настройки на DICOM).

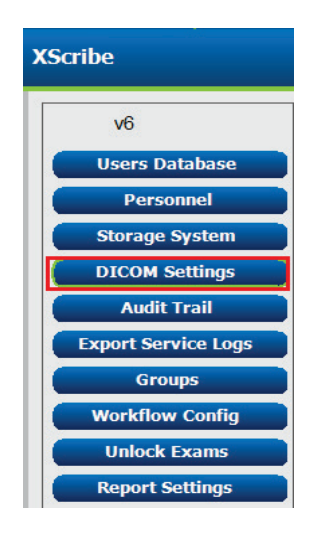

Настройките на DICOM са организирани в 3 раздела: SCP Settings (Настройки на SCP), Storage Settings (Настройки за съхранение) и Miscellaneous (Разни).

| DICOM Connectivity Configuration |                  |               |  |  |  |  |
|----------------------------------|------------------|---------------|--|--|--|--|
| SCP Settings                     | Storage Settings | Miscellaneous |  |  |  |  |

## SCP Settings (Настройки на SCP)

Настройките на Service Class Provider (Доставчик на клас услуги, SCP) съдържат настройките за комуникация, използвани за Modality Worklist (Paбoreн списък на модалностите, MWL), C-STORE, Modality Performed Procedure Step (Процедурна стъпка, извършена по модалност, MPPS) и Storage Commitment (Потвърждение за съхранение в архива).

| SCP Settings | Stora    | age Settings         | Mi        | scellaneo | us     |                     |                 |               |  |
|--------------|----------|----------------------|-----------|-----------|--------|---------------------|-----------------|---------------|--|
|              |          | SCU /                | AE Title  | MORTARA   |        |                     |                 |               |  |
| MWL          |          |                      |           |           | MPPS   |                     |                 |               |  |
|              |          | Enable MWL           |           |           |        |                     | 🖺 Enable M      | PPS           |  |
| SCP Host Nan | ne or IP | mwl.cpacs.demohospit | al.org    |           |        | SCP Host Name or IP |                 |               |  |
| SCP TCP Port | Number   |                      |           | 104       |        | SCP TCP Port Number |                 |               |  |
| SCP          | AE Title | MWL_CPACS            |           |           |        | SCP AE Title        |                 |               |  |
| C-STORE      |          |                      |           |           | Storag | je Commitment       |                 |               |  |
|              |          | 🗵 Enable Storage     |           |           |        |                     | 🗆 Enable Storag | je Commitment |  |
| SCP Host Nan | ne or IP | cstore.cpacs.demohos | pital.org |           |        |                     |                 |               |  |
| SCP TCP Port | Number   |                      |           | 104       |        | SCP TO              | P Port Number   |               |  |
| SCP          | AF Title | CSTORE CPACS         |           |           |        | SCII Response TC    | D Port Number   |               |  |

| SCP                                                 | Настройка                                                                              | Описание                                                                                                    |  |  |
|-----------------------------------------------------|----------------------------------------------------------------------------------------|----------------------------------------------------------------------------------------------------|--|--|
|                                                     | Enable MWL (Активиране<br>на MWL)                                                      | Отметнете, за да активирате MWL.                                                                                                    |  |  |
| Modality Worklist                                   | SCP Host Name or IP (Име<br>или IP на хост на SCP)                                     | DNS хост име или IP адрес на SCP.                                                                                                    |  |  |
| (Работен списък<br>на модалностите,<br>MWL)         | SCP TCP Port Number<br>(Номер на порт на SCP<br>TCP)                                   | TCP/IP номер на порт на услугата MWL.                                                                                                    |  |  |
|                                                     | SCP AE Title (Заглавие на<br>SCP AE)                                                   | Заглавие на обект на приложението (Application Entity, AE) на SCP.                                                                                                    |  |  |
|                                                     | Enable Storage<br>(Активиране на<br>съхранението)                                      | Отметнете, за да активирате съхранението на<br>резултатите (вграден PDF за отчети на стрес тест). Това<br>поле за отметка активира съхранението за всички<br>работни станции на XScribe, свързани към централния<br>Modality Manager (Диспечер на модалностите). |  |  |
| C-STORE                                             | SCP Host Name or IP (Име<br>или IP на хост на SCP)                                     | DNS хост име или IP адрес на SCP. Ако Storage<br>Commitment (Потвърждение за съхранение в архива)<br>също е активирано, той ще се свърже със същия този<br>хост на SCP.                                                                                          |  |  |
|                                                     | SCP TCP Port Number<br>(Номер на порт на SCP<br>TCP)                                   | TCP/IP номер на порт на услугата за съхранение.                                                                                                    |  |  |
|                                                     | SCP AE Title (Заглавие на<br>SCP AE)                                                   | Заглавие на обект на приложението (Application<br>Entity, AE) на SCP. Ако Storage Commitment<br>(Потвърждение за съхранение в архива) също е<br>активирано, той ще се свърже със същото<br>заглавие на AE.                                                       |  |  |
| Modality                                            | Enable MPPS (Активиране<br>на MPPS)                                                    | Отметнете, за да активирате съобщенията за статус на MPPS.                                                                                                    |  |  |
| Performed<br>Procedure Step                         | SCP Host Name or IP (Име<br>или IP на хост на SCP)                                     | DNS хост име или IP адрес на SCP.                                                                                                    |  |  |
| (Процедурна<br>стъпка,<br>извършена по<br>молапност | SCP TCP Port Number<br>(Номер на порт на SCP<br>TCP)                                   | TCP/IP номер на порт на услугата MPPS.                                                                                                    |  |  |
| MPPS)                                               | SCP AE Title (Заглавие на<br>SCP AE)                                                   | Заглавие на обект на приложението (Application Entity, AE) на SCP.                                                                                                    |  |  |
| Storage                                             | Enable Storage<br>Commitment (Активиране<br>на потвърждение за<br>съхранение в архива) | Отметнете, за да активирате Storage Commitment<br>(Потвърждение за съхранение в архива).                                                                                                    |  |  |
| (Потвърждение<br>за съхранение в                    | SCP TCP Port Number<br>(Номер на порт на SCP TCP)                                      | TCP/IP номер на порт на услугата Storage<br>Commitment (Потвърждение за съхранение в архива).                                                                                                    |  |  |
| архива)                                             | SCU Response TCP Port<br>Number (Номер на порт на<br>TCP за отговор на SCU)            | TCP/IP порт, който ще се използва от сървъра на<br>XScribe за проверка за отговори на Storage<br>Commitment (Потвърждение за съхранение в архива).                                                                                                    |  |  |

## Storage Settings (Настройки на съхранението)

Тези настройки посочват как да се съхраняват резултатите от изследванията.

| DICOM Connectivity Con | figuration             |         |                                              |
|------------------------|------------------------|---------|----------------------------------------------|
| SCP Settings           | Storage Settings       | Mis     | scellaneous                                  |
|                        | Encapsulated PDF M     | odality | ECG                                          |
|                        | 12-Lead ECG Waveform M | odality | ECG                                          |
|                        | Institution            | Name    | DEMO HOSPITAL                                |
|                        | Station                | Name    | STRESS SYSTEMS                               |
|                        |                        |         | Delete exams after successful report storage |
|                        |                        |         | V New Series Instance UID                    |

| Настройка                                                                                                    | DICOM<br>етикет | Описание                                                                                                    |  |  |
|----------------------------------------------------------------------------------------------------|-----------------|----------------------------------------------------------------------------------------------------|--|--|
| Encapsulated PDF Modality<br>(Модалност с вграден PDF)                                                             | (0008,0060)     | Стойност на модалност, съхранена в обектите с<br>вграден PDF от изследванията със стрес тест.<br>Обикновено зададено на "ЕСG" (ЕКГ).                                                                                                    |  |  |
| 12-Lead ECG Waveform Modality<br>(Модалност за вълнообразна<br>крива на 12-канална ЕКГ)                            | (0008,0060)     | Стойност на модалност, съхранена в обектите с<br>вълнообразна крива на 12-канална ЕКГ от изследванията<br>на ЕКГ в покой. Обикновено зададено на "ЕСС" (ЕКГ).                                                                                                    |  |  |
| Institution Name (Име на<br>институция)                                                                            | (0008,0080)     | Име на институцията или отделението, извършили изследването.                                                                                                    |  |  |
| Station Name (Име на станцията)                                                                                    | (0008,1010)     | Име на станцията, извършила изследването. Името на<br>станцията се конфигурира за всяка работна станция в<br>Local Settings (Локални настройки) и ще използва името<br>на компютъра по подразбиране, когато не е<br>конфигурирано от потребителя. Текстът, въведен в<br>полето Storage Settings (Настройки на съхранението), се<br>използва само когато полето за Station Name (Име на<br>станцията) на Local Settings (Локални настройки) е<br>празно. |  |  |
| Delete exams after successful<br>report storage (Изтриване на<br>изследвания след успешно<br>съхранение на отчета) |                 | Отметнете, ако данните от изследването трябва да<br>бъдат изтривани автоматично след съхраняване на<br>DICOM PDF или вълнообразна крива. Използвайте тази<br>опция само ако сте сигурни, че никога няма да трябва<br>да променяте резултатите от изследването по-късно.<br>Тази опция е активна само когато се използва Storage<br>Commitment (Потвърждение за съхранение в архива).                                                                    |  |  |
| New Series Instance UID (UID на<br>екземпляр на нова серия)                                                        |                 | Когато е отметнато и резултатите от теста са изменени<br>и подписани отново, на DICOM PDF или вълнообразна<br>крива ще бъда даден различен Series Instance UID (UID<br>на екземпляр на серия) от предишните, използвани за<br>това изследване.                                                                                                    |  |  |
| Enable file export on storage<br>(Активиране на експортиране на<br>файла при съхранение)                           |                 | Отметнете, ако PDF и XML файловете трябва да бъдат<br>експортирани. Полето "Enable Storage" (Активиране на<br>съхранението) също трябва да бъде отметнато в<br>раздела SCP Setting (Настройка на SCP).                                                                                                    |  |  |
| Export Folder Path (Път до<br>папката за експортиране)                                                             |                 | Път, където PDF и XML файловете ще бъдат<br>поставени, когато тестът бъде подписан. Това може да<br>бъде UNC път към мрежово споделяне на файлове.                                                                                                    |  |  |
| Export User Name<br>(Потребителско име за<br>експортиране)                                                         |                 | Потребителското име, което да се използва при писане към папката за експортиране.                                                                                                    |  |  |
| Export Password (Парола за експортиране)                                                                           |                 | Паролата, отговаряща на потребителското име.                                                                                                    |  |  |
| Export Domain (Домейн за<br>експортиране)                                                                          |                 | Домейнът, от който е потребителското име.                                                                                                    |  |  |

#### Разни настройки

Този раздел съдържа други настройки.

| DICOM Connectivity Configuration |                  |               |    |  |  |  |  |
|----------------------------------|------------------|---------------|----|--|--|--|--|
| SCP Settings                     | Storage Settings | Miscellaneous |    |  |  |  |  |
|                                  | Database Check I | interval      | 30 |  |  |  |  |

| Настройка                                                            | Описание                                                                                                    |
|----------------------------------------------------------------------|----------------------------------------------------------------------------------------------------|
| Database Check Interval<br>(Интервал за проверка на<br>базата данни) | Посочва броя на секундите между всяка заявка за MWL.<br>Забележка: когато работна станция на XScribe показва MWL,<br>тя не показва списъка, който току-що е извлекла от SCP на<br>MWL. Вместо това тя показва MWL, който най-скоро е<br>извлечен от сървъра на XScribe. Ако интервалът е зададен на<br>30 секунди, показваният MWL от XScribe е на най-много<br>30 секунди. Ако е зададен на 600 секунди, тогава той може да<br>бъде на до 10 минути. Използването на малко число гарантира,<br>че списъкът е актуален. Въпреки това, малко число би могло да<br>претовари SCP на MWL с чести заявки. |

#### MWL Settings (Настройки на MWL)

Потребителите на XScribe с разрешение "IT Administrator" (ИТ администратор) могат да конфигурират настройките на DICOM за сървъра на XScribe. Влезте в някой компютър на XScribe, асоцииран със сървъра, който трябва да бъде конфигуриран. Стартирайте някоя от работните станции на XScribe, за да стартирате работен плот на XScribe. Щракнете върху **System Configuration** (Конфигуриране на системата).

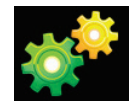

MWL Settings (Настройки настройки на MWL) са на Group (Група), затова първо изберете съответната Group (Група), а след това изберете **MWL Settings** (Настройки на MWL).

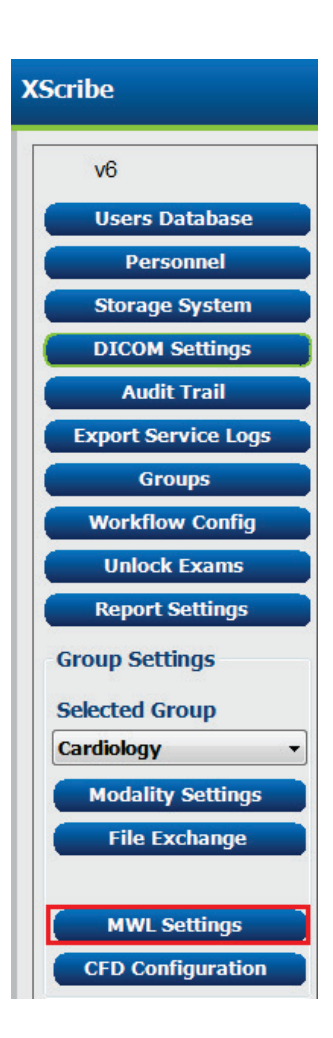

Настройките на MWL са за филтриране на елементите на MWL, които сървърът на XScribe търси от SCP на MWL.

Тъй като това са глобални настройки за всички елементи на MWL за всички XScribe, асоциирани с този сървър на XScribe, заявката трябва да бъде правдоподобно обширна.

Единствените настройки, които посочват кои елементи на MWL отиват към индивидуалните работни станции на XScribe, са Requested Procedure Description Lists (Списъци с описание на заявената процедура). Там ще изброите описанията на процедурите за процедурите, чиито се поддържат от тези конкретни работни станции.

|                                                                                                    | 🗵 Enable MWL                 |
|----------------------------------------------------------------------------------------------------|------------------------------|
| Modality                                                                                                    | ECG                          |
| Institution Name                                                                                                    |                              |
| Scheduled Station Name                                                                                                    |                              |
| Scheduled Procedure Step Location                                                                                                    |                              |
| Current Patient Location                                                                                                    |                              |
| Requested Procedure Location                                                                                                    |                              |
| Scheduled Procedure Step ID                                                                                                    |                              |
| Scheduled Procedure Step Description                                                                                                    |                              |
| Requested Procedure ID                                                                                                    |                              |
| Scheduled Station AE Title                                                                                                    |                              |
| User Tag                                                                                                    | ( 0000 0000 )                |
| Here Two Weber                                                                                                    |                              |
| Scheduled Procedure Start Date (days past)                                                                                                    | a . A                        |
| Scheduled Procedure Start Date (date future)                                                                                                    |                              |
| ,                                                                                                    |                              |
| Holter Requested Procedure Description List (*)                                                                                                    | HOLTER                       |
| Resting Requested Procedure Description List (*)                                                                                                    | 124040                       |
| Stress Requested Procedure Description List (*)                                                                                                    | TREADHEL                     |
| Default Modality (*)                                                                                                    | Use filters •                |
| (*) Insert multiple tags separated by comma and select what<br>a select what is a select what is a select wh | rt modalky to set by delault |
| Save Chang                                                                                                    | es Discard Changes           |

| Настройка                                                                                                  | <b>DICOM</b> етикет | Описание                                                                                                    |
|----------------------------------------------------------------------------------------------------|---------------------|----------------------------------------------------------------------------------------------------|
| Modality (Модалност)                                                                                       | (0008,0060)         | Обичайно зададено на "ECG" (ЕКГ).                                                                                                    |
| Institution Name (Име на институция)                                                                       | (0008,0080)         | Име на институцията или отделението,<br>където е била възложена поръчката,<br>или където трябва тя да се извърши.                            |
| Scheduled Station Name (Име на насрочена<br>станция)                                                       | (0040,0010)         | DICOM Station Name (Име на<br>станцията в DICOM), насрочена да<br>извърши изследването.                                                      |
| Scheduled Procedure Step Location (Място на<br>стъпка на насрочена процедура)                              | (0040,0011)         | Място, където е насрочено да се<br>извърши изследването.                                                                                     |
| Current Patient Location (Текущо място на<br>пациента)                                                     | (0038,0300)         | Текущото място на пациента, напр.<br>номер на стая за стационарен<br>пациент.                                                                |
| Requested Procedure Location (Място на<br>заявената процедура)                                             | (0040,1005)         | Място, където е заявено да се<br>извърши изследването.                                                                                       |
| Scheduled Procedure Step ID (Идентификатор<br>на стъпка на насрочена процедура)                            | (0040,0009)         | Идентификатор на стъпка на<br>процедурата на насрочената<br>процедура.                                                                       |
| Scheduled Procedure Step Description<br>(Описание на стъпка на насрочена процедура)                        | (0040,0007)         | Текстовото описание на стъпката на на на на на на на на на на на на на                                                                       |
| Requested Procedure ID (Идентификатор на<br>заявената процедура)                                           | (0040,1001)         | Идентификаторът на заявената<br>процедура.                                                                                                   |
| Scheduled Station AE Title (Име на AE на на насрочена станция)                                             | (0040,0001)         | Име на АЕ на системата, насрочена да<br>извърши изследването.                                                                                |
| User Tag (Етикет на потребител),<br>Value (Стойност)                                                       |                     | Тук могат да се конфигурират всеки<br>етикет и стойност, които вече не се<br>поддържат в другите настройки.                                  |
| Scheduled Procedure Start Date (Начална дата на насрочена процедура) (изминали дни)                        | (0040,0002)         | Дните преди днес. 0 = всички дати,<br>1 = минимални изминали дни.                                                                            |
| Scheduled Procedure Start Date (Начална дата на насрочена процедура) (бъдещи дни)                          | (0040,0002)         | Дни в бъдещето. 0 = всички дати,<br>1 = минимални дни в бъдеще.                                                                              |
| Holter Requested Procedure Description List<br>(Списък с описание на заявена процедура с<br>Holter)        | (0032,1060)         | Списък с описания на заявена<br>процедура с Holter, разделени със<br>запетаи.                                                                |
| Resting Requested Procedure Description List<br>(Списък с описание на заявена процедура в<br>покой)        | (0032,1060)         | Списък с описания на заявена<br>процедура в покой, разделени със<br>запетаи.                                                                 |
| Stress Requested Procedure Description List<br>(Списък с описание на заявена процедура при<br>натоварване) | (0032,1060)         | Списък с описания на заявена<br>процедура при натоварване,<br>разделени със запетаи.                                                         |
| Default Modality (Модалност по подразбиране)                                                               |                     | Модалността, която трябва да се<br>приеме, когато елемент на MWL няма<br>Requested Procedure Description<br>(Описание на заявена процедура). |

## Събития в DICOM

| Трансакция в DICOM                                              | XScribe                                                                                                    |
|-----------------------------------------------------------------|----------------------------------------------------------------------------------------------------|
| Modality Worklist (Работен списък на<br>модалностите) C-FIND    | Заявка, направена периодично според "Database Check<br>Interval" (Интервал за проверка на базата данни)                                                               |
| PDF or Waveform C-STORE (PDF или<br>вълнообразна крива C-STORE) | Когато State (Състояние) е променено на <b>Signed</b><br>(Подписано) с диалоговия прозорец "Finalize Exam<br>Update" (Актуализиране на финализиране на изследването). |
| Storage Commitment (Потвърждение за<br>съхранение в архива)     |                                                                                                    |
| MPPS IN PROGRESS (Извършва се MPPS)                             | Не се поддържа.                                                                                                    |
| MPPS DISCONTINUED<br>(Преустановена MPPS)                       | Не се поддържа.                                                                                                    |
| MPPS COMPLETED (Завършена MPPS)                                 | След извършване на ново изследване и промяна на State<br>(Състояние) с диалоговия прозорец "Finalize Exam<br>Update" (Актуализиране на финализиране на изследването). |

Таблицата по-долу показва кога се извършват трансакциите в DICOM.

#### **DICOM Echo (DICOM exo)**

Конфигурирането на комуникациите в DICOM може да се провери с **DICOM Test Utility** (Помощна програма за тест на DICOM), която се намира в менюто **Mortara Modality Manager** (Диспечер на модалностите Welch Allyn) в меню Start (Старт) на Windows. Щракнете върху бутона "Run Test" (Извършване на тест), за да извършите тест DICOM Echo (DICOM exo). Той ще покаже статусът на тестовете DICOM Echo (DICOM exo) спрямо SCP за съхранение, SCP на MWL и SCP на MPPS. Щракнете върху бутона "Exit" (Изход), когато приключите с преглеждане на резултатите.

#### Обмен на файлове

Когато Modality Manager (Работен списък на модалностите) е конфигуриран за XML Connectivity (XML свързаност), информацията за насроченото изследване може да бъде получена в XML файлове или потребителят може да насрочи изследванията с иконата Schedule/Order (График/поръчка) на работния плот на XScribe. Файловете се експортират автоматично, когато отговарят на дефинираните критерии за настройки на Workflow Config Export Status (Статус за експортиране на конфигуриране на работен процес).

Файловете могат да бъдат ръчно експортирани по всяко време от диалоговия прозорец "Exam Search" (Търсене на изследване). Потърсете изследването, което трябва да бъде експортирано, маркирайте го и щракнете върху **Export** (Експортиране). Това Manual Export (Ръчно експортиране) е налично само за изследвания, които отговарят на дефинираните критерии за настройки на Workflow Config Export Status (Статус за експортиране на конфигуриране на работен процес).

| Настройка                                           | Описание                                                                                                    |
|-----------------------------------------------------|----------------------------------------------------------------------------------------------------|
| Import directory<br>(Директория за<br>импортиране)  | Ако поръчките ще бъдат изпращани към Modality Manager (Диспечер на<br>модалностите) като XML файлове, това е пълният път към папката, където ще<br>бъдат поставени XML файлове.                                         |
| Export directory<br>(Директория за<br>експортиране) | Укажете пълния път към папката, където файловете XML и PDF трябва да се поставят с подписването на всеки отчет от изследване.                                                                                           |
| User Name<br>(Потребителско<br>име)                 | Това е името на акаунта на домейн в Windows за използване за записване на<br>файлове в папката за експортиране. Ако се остави празно, ще се използва акаунтът<br>на услугата по подразбиране за записване на файловете. |
| Password (Парола)                                   | Паролата на акаунта, която се комбинира с User Name (Потребителско име).                                                                                                    |
| Domain (Домейн)                                     | Името на домейна за акаунта User Name (Потребителско име).                                                                                                    |
| Site Number<br>(Номер на център)                    | Това е "Site Number" (Номер на център) на UNIPRO. Това не се използва от XScribe.                                                                                                    |

## XScribe Export Q-Exchange XML (v3.6)

| XML етикет                              | Описание                                                        |  |  |
|-----------------------------------------|-----------------------------------------------------------------|--|--|
| /StressTest                             |                                                                 |  |  |
| Q-Stress_Final_Report<br>LCID="1033"UNC | Пълното име на пътя за експортиране и архивиране на PDF файлове |  |  |
| ./message_id                            | Съобщение, което се експортира без редактиране от системата.    |  |  |
| ./expansion_field_1 through 4           | Четири разнообразни полета за използване от клиента.            |  |  |
| ./order_number                          | Номер за заявка за тест, издаден от външна система              |  |  |
| ./billing_codes                         | Три полета за код за фактуриране за целите на<br>фактурирането  |  |  |
| ./machine_id                            | Уникален идентификатор за конкретна система                     |  |  |
| ./software version                      | Описание на софтуерна версия                                    |  |  |
| /StressTest/Summary                     |                                                                 |  |  |
| ./EvIDProductName                       | Описание на устройство или продукт                              |  |  |
| ./ EvIDStudyKey                         | GUID за уникално идентифициране на изследването                 |  |  |
| ./ EvIDPatientLastName                  | Фамилно име на пациента.                                        |  |  |
| ./ EvIDPatientFirstName                 | Собствено име на пациента.                                      |  |  |
| ./ EvIDPatientMiddleName                | Средно име на пациента.                                         |  |  |
| ./ EvIDPatientMRN                       | Траен идентификационен номер на пациента                        |  |  |
| ./ EvIDPatientAccount                   | Номер на акаунт (визита) на пациента                            |  |  |
| ./ EvIDPatientSSN                       | Номер на социална осигуровка на пациента.                       |  |  |
| ./ EvIDStudyAcqDateISO                  | Дата на получаване на изследването в ISO формат.                |  |  |
| ./ EvIDStudyAcqTimeISO                  | Време на получаване на изследването в ISO формат.               |  |  |
| ./ EvIDStudyInstitution                 | Име на институцията.                                            |  |  |
| ./ EvIDStudyInstitutionID               | Номер на институцията.                                          |  |  |
| ./ EvIDStudyDepartment                  | Отделение на институцията.                                      |  |  |
| ./ EvIDStudyDepartmentID                | Номер на отделение на институцията.                             |  |  |
| ./ EvIDStudyInstitutionAddress1         | Пощенски адрес на институцията.                                 |  |  |
| ./ EvIDStudyInstitutionAddress2         | Пощенски адрес 2 на институцията.                               |  |  |
| ./ EvIDStudyInstitutionCity             | Град.                                                           |  |  |
| ./ EvIDStudyInstitutionState            | Щат.                                                            |  |  |
| ./ EvIDStudyInstitutionZipCode          | Ziр код.                                                        |  |  |
| ./ EvIDStudyInstitutionZipCountry       | Държава                                                         |  |  |
| ./ EvIDStudySite                        | Място на изследването в институцията.                           |  |  |
| ./ EvIDStudyAttendingPhysicianEntry     | Име на лекуващ лекар.                                           |  |  |
| ./ EvIDStudyReferringPhysicianEntry     | Име на насочващ лекар                                           |  |  |
| ./ EvIDStudyTechnicianEntry             | Име на техник.                                                  |  |  |
| ./ EvIDPatientDOBISO                    | Дата на раждане на пациента в ISO формат,<br>гггг-MM-дд.        |  |  |
| ./ EvIDPatientAge                       | Възраст на пациента към момента на изследването.                |  |  |
| ./ EvIDAgeUnit                          | Единици за възраст на пациента.                                 |  |  |

|                               | Описание                                                                                                    |
|-------------------------------|----------------------------------------------------------------------------------------------------|
| ./ EviDPatientGender          | Пол на пациента.                                                                                                    |
| / EviDPatientHeightValue      | Ръст на пациента към момента на изследването.                                                                                       |
| ./ EviDheightUnit             | <ul> <li>in = инчове</li> <li>cm = сантиметри</li> </ul>                                                                            |
| / FvIDPatientWeightValue      | Тегло на папиента към момента на изследването.                                                                                      |
| / FvIDWeightUnit              | • lbs = dvhtore                                                                                                    |
|                               | <ul> <li>kg = килограми</li> </ul>                                                                                                  |
| ./ EvIDPatientAddress1        | Домашен адрес на пациента.                                                                                                    |
| ./ EvIDPatientAddress2        | Домашен адрес на пациента 2.                                                                                                    |
| ./ EvIDPatientCity            | Град по местоживеене на пациента.                                                                                                   |
| ./ EvIDPatientState           | Щат по местоживеене на пациента.                                                                                                    |
| ./ EvIDPatientZipCode         | Пощенски (zip) код по местоживеене на пациента.                                                                                     |
| ./ EvIDPatientCountry         | Държава по местоживеене на пациента.                                                                                                |
| ./ EvIDPatientAddress1Mailing | Домашен адрес на пациента (за кореспонденция). *NS                                                                                  |
| ./ EvIDPatientAddress2Mailing | Домашен адрес на пациента 2 (за кореспонденция) *NS                                                                                 |
| ./ EvIDPatientCityMailing     | Град по местоживеене на пациента (за кореспонденция). *NS                                                                           |
| ./ EvIDPatientStateMailing    | Щат по местоживеене на пациента (за кореспонденция). *NS                                                                            |
| ./ EvIDPatientZipCodeMailing  | Пощенски (zip) код по местоживеене на пациента (за кореспонденция). *NS                                                             |
| ./ EvIDPatientCountryMailing  | Държава по местоживеене на пациента (за кореспонденция). *NS                                                                        |
| ./ EvIDPatientAddress1Office  | Домашен адрес на пациента (служебен). *NS                                                                                           |
| ./ EvIDPatientAddress2Office  | Домашен адрес на пациента 2 (служебен). *NS                                                                                         |
| ./ EvIDPatientCityOffice      | Град по местоживеене на пациента (служебен). *NS                                                                                    |
| ./ EvIDPatientStateOffice     | Щат по местоживеене на пациента (служебен). *NS                                                                                     |
| ./ EvIDPatientZipCodeOffice   | Пощенски (zip) код по местоживеене на пациента (служебен). *NS                                                                      |
| ./ EvIDPatientCountryOffice   | Държава по местоживеене на пациента (служебно).<br>*NS                                                                              |
| ./ EvIDPatientPhone           | Номер на домашен телефон на пациента.                                                                                               |
| ./ EvIDPatientPhoneWork       | Номер на служебен телефон на пациента.                                                                                              |
| ./ EvIDPatientMedicationEntry | Име(на) на лекарството на пациента, повторено до 12<br>пъти. Всяко име завършва със запетая, последвано от<br>доза, честота, метод. |
| ./ EvIDStudyTargetRate        | Target Heart Rate (Целева сърдечна честота) за изследването.                                                                        |
| ./ EvIDStudyMaxPredictedRate  | Maximum Predicted Heart Rate (Максимална прогнозна сърдечна честота).                                                               |
| ./ EvIDFinalMaxHR             | Maximum Heart Rate (Максимална сърдечна честота) от окончателния отчет.                                                             |

| КОНФИГУРАЦИЯ З | А ОБМЕН НА | ДАННИ НА | XSCRIBE |
|----------------|------------|----------|---------|
|                |            |          |         |

| XML етикет                       | Описание                                                                         |
|----------------------------------|----------------------------------------------------------------------------------|
| ./ EvIDFinalRestingHR            | Resting Heart Rate (Сърдечна честота в покой) за изследването.                   |
| ./ EvIDFinalMaxSysBP             | Maximum Systolic BP (Максимално систолично КН) от окончателния отчет.            |
| ./ EvIDFinalRestingDiaBP         | Resting Diastolic BP (Диастолично КН в покой) за изследването.                   |
| ./ EvIDFinalMaxDiaBP             | Maximum Diastolic BP (Максимално диастолично КН) от окончателния отчет.          |
| ./ EvIDFinalRestingSysBP         | Resting Systolic BP (Систолично КН в покой) за изследването.                     |
| ./ EvIDFinalMaxBPStage           | Име на фазата, в която е възникнало пиково систолично/диастолично КН. *NS        |
| ./ EvIDProtocol                  | Име на протокола в края на теста.                                                |
| ./ EvIDExerciseDevice            | Бягаща пътечка, ергометър или фармакологичен.                                    |
| ./ EvIDFinalMaxHRxBP             | Double Product (Двойно произведение) от окончателния отчет.                      |
| ./ EvIDFinalOverallWCSlopeValue  | Стойност на Worst Case ST Slope (Наклон на ST в най-<br>лошия случай). *NS       |
| ./ EvIDFinalOverallWCSlopeLead   | Отвеждане на Worst Case ST Slope (Наклон на ST в най-лошия случай). *NS          |
| ./ EvIDFinalOverallWCLevelValue  | Стойност на Worst Case ST Level (Ниво на ST в най-<br>лошия случай).             |
| ./ EvIDFinalOverallWCLevelLead   | Отвеждане на Worst Case ST Level (Ниво на ST в най-<br>лошия случай).            |
| ./ EvIDFinalTotalExerciseTime    | Общо време на физическото натоварване от<br>окончателния отчет в минути:секунди. |
| ./ EvIDFinalTotalMETsAchieved    | Общо METs от окончателния отчет.                                                 |
| ./ EvIDLastProtocolStageAchieved | Последен постигнат етап от протокола.                                            |
| ./ EvIDReasonForTest             | Причина за кардиологично изследване със стрес тест.                              |
| ./ EvIDReasonForEndingTest       | Причина за края на изследването.                                                 |
| ./ EvIDTestObservation           | Симптоми и наблюдение по време на изследването.                                  |
| ./ EvIDTestConclusion            | Резюме на заключението от изследване със стрес тест.                             |
| ./ EvIDExerDevWkldLabel          | Единици на ергометъра за работно натоварване. *NS                                |
| ./ EvIDPatientDiagnosisEntry     | Записи за диагноза на пациента.                                                  |
| ./ EvIDPatientProcedureEntry     | Записи за процедури.                                                             |
| ./ EvIDPatientRestingECGEntry    | Записи за ЕКГ в покой. *NS                                                       |
| ./ EvIDSmoker                    | Статус за тютюнопушене на пациента.                                              |
| ./ EvIDDiabetes                  | Статус за диабет на пациента.                                                    |
| ./ EvIDExerciseAngina            | Индекс за стенокардия при бягаща количка по Duke.                                |
| ./IDActiveLifeStyle              | Показание за статуса на начина на живот на пациента. *NS                         |
| ./EvIDLDLCholesterol             | Показание за статуса на LDL холестерол на пациента. *NS                          |

| КОНФИГУРАЦИЯ | 3A | ОБМЕН | HA | ДАННИ             | HA XSO | CRIBE |
|--------------|----|-------|----|-------------------|--------|-------|
|              |    |       |    | <b>—</b> •••••••• |        |       |

| XML етикет                   | Описание                                                                                                    |
|------------------------------|----------------------------------------------------------------------------------------------------|
| ./EvIDHDLCholesterol         | Показание за статуса на HDL холестерол на пациента. *NS                                                                                                    |
| ./ EvIDDukeScore             | Скор на бягаща пътечка по Duke.                                                                                                    |
| ./ EvIDFAIScore              | Скор за функционално аеробно влошаване.                                                                                                    |
| /StressTest/Tabular          | -                                                                                                    |
|                              | Един табличен ред на етап. Един на ред от STAGE<br>SUMMARY (РЕЗЮМЕ НА ЕТАПА) на окончателния<br>отчет от стрес теста. Всеки ред отчита стойности в<br>края на този етап. |
| ./ EvIDExStage\stage_time\id | Етап, за който събитията по-долу са възникнали, и идентификаторът за този етап.                                                                                          |
| ./ EvIDComment               | Описание на събитието.                                                                                                    |
| ./ EvIDExTotalStageTime      | Време в рамките на етапа, когато са възникнали събитията по-долу.                                                                                                    |
| ./ EvIDLogCurrentHR          | Heart Rate (Сърдечна честота).                                                                                                    |
| ./ EvIDLogCurrentBP          | КН в mmHg.                                                                                                    |
| ./ EvIDLogHRxBP              | Double Product (Двойно произведение).                                                                                                    |
| ./ EvIDExTreadmillSpeed unit | Скорост на бягащата пътечка.                                                                                                    |
| ./ EvIDExTreadmillGrade unit | Клас на бягащата пътечка.                                                                                                    |
| ./ EvIDExErgometer           | Работно натоварване на ергометъра.                                                                                                    |
| ./ EvIDSTLevel lead          | Изброява всяко отвеждане и неговото съответстващо измерване на ниво на ST под всеки Stage (Етап).                                                                        |
| ./ EvIDSTSlope lead          | Изброява всяко отвеждане и неговото съответстващо измерване на наклон на ST под всеки Stage (Етап).                                                                      |

\*NS – указва, че това поле не се поддържа.

## XScribe Data Import Q-Exchange XML (v3.6)

| Име на елемент от данните                                                   | Описание                                                                                                    |
|-----------------------------------------------------------------------------|----------------------------------------------------------------------------------------------------|
|                                                                             |                                                                                                    |
| qs:message_id<br>Data Not Required (Данните не се изискват)                 | Съобщението е импортирано и експортирано без<br>редактиране от системата XScribe. Използвано за<br>проследяване;<br>Тип данни xs:string; буквено-цифрови знаци<br>Мин. пъпжина на знаците: 0. Макс. пъпжина на знаците 40                              |
| manage field and                                                            |                                                                                                    |
| qs:expansion_fileid_1 до 4<br>Data Not Required (Данните не се<br>изискват) | Четири разноооразни полета за използване от клиента.<br>Импортирано и експортирано без редактиране от XScribe.<br>Използвано за проследяване;<br>Тип данни xs:string; буквено-цифрови знаци<br>Мин. дължина на знаците: 0, Макс. дължина на знаците 40 |
| qs:order_number<br>Data Not Required (Данните не се<br>изискват)            | Номер на Test Requisition (Заявка за тест), издаден от HIS и<br>необходим за идентификатор на теста при Billing<br>(Фактуриране).<br>Тип данни xs:string; буквено-цифрови знаци<br>Мин. дължина на знаците: 0, Макс. дължина на знаците 40             |
| qs:billing_code                                                             | Поле за код за фактуриране.<br>Тип данни xs:string; буквено-цифрови знаци<br>Мин. дължина на знаците: 0, Макс. дължина на знаците 20                                                                                                    |

| Име на елемент от данните                                          | Описание                                                                                                    |
|--------------------------------------------------------------------|----------------------------------------------------------------------------------------------------|
| Data Not Required (Данните не се<br>изискват)                      |                                                                                                    |
| qs:patient_last_name                                               | Patient Last Name (Фамилно име на пациента)                                                                                                    |
| Data Not Required (Данните не се<br>изискват)                      | Мин. дължина на знаците: 1, Макс. дължина на знаците 40                                                                                                    |
| qs:patient_first_name                                              | Patient First Name (Собствено име на пациента)                                                                                                    |
| Data Not Required (Данните не се<br>изискват)                      | Мин. дължина на знаците: 0, Макс. дължина на знаците 40                                                                                                    |
| qs:patient_middle_name                                             | Patient Middle Name (Бащино име на пациента)<br>Тип данни xs:string: буквено-цифрови знаци                                                                                                    |
| Data Not Required (Данните не се<br>изискват)                      | Мин. дължина на знаците: 0, Макс. дължина на знаците 40                                                                                                    |
| qs:patient_mm                                                      | Permanent Patient ID (Траен идентификатор на пациента)<br>xs:string data type                                                                                                    |
| Изисква се                                                         | Мин. дължина на знаците: 1, Макс. дължина на знаците 40                                                                                                    |
| qs:patient_gender<br>Data Not Required (Данните не се<br>изискват) | MALE (МЪЖ), FEMALE (ЖЕНА), UNKNOWN<br>(НЕИЗВЕСТЕН), UNSPECIFIED (НЕПОСОЧЕН)<br>xs:string data type<br>Мин. дължина на знаците: N/A, макс. дължина на знаците<br>N/A<br>Short Date Format (Кратък формат на датата) да се<br>конфигурира в ОС за съвпадане |
| qs:patient_birth_date                                              | Patient Date of Birth (Дата на раждане на пациента)<br>xs:string data type                                                                                                    |
| Data Not Required (Данните не се<br>изискват)                      | Мин. дължина на знаците: N/A, макс. дължина на знаците<br>N/A<br>Изброяване "MALE" (МЪЖ), "FEMALE" (ЖЕНА),<br>"UNKNOWN" (НЕИЗВЕСТЕН),<br>"UNSPECIFIED" (НЕПОСОЧЕН)                                                                                        |

Следва пример на XML файл от Q-Exchange V3.6, експортиран от XScribe:

<?xml version="1.0" encoding="utf-16"?> <Q-Stress\_Final\_Report UNC="C:\CSImpExp\XmlOutputDir\X^EXMGR^auto^4704IU22\_1^8\_1148LK12^Anderson^Thomas^Jack^^\_20170516081413\_20170516082654.pdf LCID="1033" xmlns="http://www.quinton.com/qstress/export/V36"> <message id>25500x23</message id> <expansion\_field\_1>string</expansion\_field\_1> <expansion\_field\_2>string</expansion\_field\_2> <expansion\_field\_3>string</expansion\_field\_3> <expansion\_field\_4>string</expansion\_field\_4> <order\_number>4704IU22</order\_number> <billing\_codes> <billing\_code>7717\$v09</billing\_code> <billing\_code>16362314</billing\_code> <billing\_code>9529e12</billing\_code> </billing\_codes> <machine\_id>198313</machine\_id> <software\_version>Report Manager6.2.2.52528</software\_version> <Summarv> <EvIDProductName>Q-Stress Final Report</EvIDProductName> <EvIDStudyKey>{1D5EBE9D-082A-434C-BD2B-4BAD0A8F28CB}</EvIDStudyKey> <EvIDPatientLastName>Anderson</EvIDPatientLastName> <EvIDPatientFirstName>Thomas</EvIDPatientFirstName> <EvIDPatientMiddleName>Jack</EvIDPatientMiddleName> <EvIDPatientMRN>1148LK12</EvIDPatientMRN> <EvTDPatientAccount>11223344</pvTDPatientAccount> <EvIDPatientSSN></EvIDPatientSSN> <EvIDStudyAcqDateIS0>2017-05-16</EvIDStudyAcqDateIS0> <EvIDStudyAcqTimeISO>08.14.13</EvIDStudyAcqTimeISO> <EvIDStudyInstitution>testInstitution</EvIDStudyInstitution> <EvIDStudyInstitutionID></EvIDStudyInstitutionID> <EvIDStudyDepartment>Yup</EvIDStudyDepartment> <EvIDStudyDepartmentID></EvIDStudyDepartmentID> <EvIDStudyInstitutionAddress1 /> <EvIDStudyInstitutionAddress2 /> <EvIDStudyInstitutionCity /> <EvIDStudyInstitutionState /> <EvIDStudyInstitutionZipCode /> <EvIDStudyInstitutionZipCountry /> <EvIDStudySite>Room 123</EvIDStudySite> <EvIDStudyAttendingPhysicianEntry>Dr. Maier</EvIDStudyAttendingPhysicianEntry> <EvIDStudyReferringPhysicianEntry>Dr. Ramirez</EvIDStudyReferringPhysicianEntry> <EvIDStudyTechnicianEntry>Jones</EvIDStudyTechnicianEntry> <EvIDPatientDOBISO>1964-09-07</EvIDPatientDOBISO> <EvIDPatientAge>52</EvIDPatientAge> <EvIDAgeUnit>Years</EvIDAgeUnit> <EvIDPatientGender>MALE</EvIDPatientGender> <EvIDPatientHeightValue>45</EvIDPatientHeightValue> <EvIDHeightUnit>in</EvIDHeightUnit> <EvIDPatientWeightValue>145</EvIDPatientWeightValue> <EvIDWeightUnit>lb</EvIDWeightUnit> <EvIDPatientAddress1>1005 My Street</EvIDPatientAddress1> <EvIDPatientAddress2 /> <EvIDPatientCity>Riverside</EvIDPatientCity> <EvIDPatientState>Michigan</EvIDPatientState> <EvIDPatientZipCode>12482</EvIDPatientZipCode> <EvIDPatientCountry>USA</EvIDPatientCountry> <EvIDPatientAddress1Mailing /> <EvIDPatientAddress2Mailing /> <EvIDPatientCityMailing /> <EvIDPatientStateMailing /> <EvIDPatientZipCodeMailing /> <EvIDPatientCountryMailing /> <EvIDPatientAddress10ffice /> <EvIDPatientAddress20ffice /> <EvIDPatientCityOffice /> <EvIDPatientStateOffice /> <EvIDPatientZipCodeOffice /> <EvIDPatientCountryOffice /> <EvIDPatientPhone>913-965-5851</EvIDPatientPhone> <EvIDPatientPhoneWork>819-436-9332</EvIDPatientPhoneWork> <EvIDPatientMedicationEntry>Aspirin,,,</EvIDPatientMedicationEntry> <EvIDStudyTargetRate>139</EvIDStudyTargetRate> <EvIDStudyMaxPredictedRate>171</EvIDStudyMaxPredictedRate> <EvIDFinalPercentMaxHR>70</EvIDFinalPercentMaxHR> <EvIDFinalMaxHR>120</EvIDFinalMaxHR> <EvIDFinalRestingHR>60</EvIDFinalRestingHR> <EvIDFinalMaxSysBP>126</EvIDFinalMaxSysBP> <EvIDFinalRestingSysBP>125</EvIDFinalRestingSysBP> <EvIDFinalMaxDiaBP>88</EvIDFinalMaxDiaBP>
<EvIDFinalRestingDiaBP>82</EvIDFinalRestingDiaBP>

- <EvIDFinalMaxBPStage />
- <EvIDProtocol>Bruce</EvIDProtocol>

<EvIDExerciseDevice>Treadmill</EvIDExerciseDevice>

- <EvIDFinalMaxHRxBP>7560</EvIDFinalMaxHRxBP>
- <EvIDFinalOverallWCSlopeValue>--</EvIDFinalOverallWCSlopeValue>
- <EvIDFinalOverallWCSlopeLead></EvIDFinalOverallWCSlopeLead>
- <EvIDFinalOverallWCLevelValue>-0.9</EvIDFinalOverallWCLevelValue>
- <EvIDFinalOverallWCLevelLead>V5</EvIDFinalOverallWCLevelLead>
- <EvIDFinalTotalExerciseTime>07:49</EvIDFinalTotalExerciseTime>
- <EvIDFinalMETsAchieved>9.3</EvIDFinalMETsAchieved>
- <EvIDLastProtocolStageAchieved>5</EvIDLastProtocolStageAchieved>
- <EvIDReasonForTest>Abnormal ECG</EvIDReasonForTest>
- <EvIDReasonForEndingTest>Completion of Protocol</EvIDReasonForEndingTest>
- <EvIDTestObservation>Shortness of breath</EvIDTestObservation>

<EvIDTestConclusion>The patient was tested using the Bruce protocol for a duration of 07:49 mm:ss and achieved 9.3
METs. A maximum heart rate of 120 bpm with a target predicted heart rate of 86% was obtained at 08:10. A maximum
systolic blood pressure of 126/88 was obtained at 02:40 and a maximum diastolic blood pressure of 126/88 was obtained at
02:40. A maximum ST depression of -0.9 mm in V5 occurred at 00:10. A maximum ST elevation of +0.5 mm in V2 occurred at
00:10. The patient reached target heart rate with appropriate heart rate and blood pressure response to exercise. No
significant ST changes during exercise or recovery. No evidence of ischemia. Normal exercise stress
test.

```
<EvIDExerDevWkldLabel />
 <EvIDPatientDiagnosisEntry>,No issues</EvIDPatientDiagnosisEntry>
 <EvIDPatientProcedureEntry>,Stress Test</EvIDPatientProcedureEntry>
 <EvIDPatientRestingECGEntry />
  <EvIDSmoker>Yes</EvIDSmoker>
  <EvIDDiabetes>Yes</EvIDDiabetes>
  <EvIDActiveLifeStyle>--</EvIDActiveLifeStyle>
  <EvIDTotalCholesterol>--</EvIDTotalCholesterol>
  <EvIDLDLCholesterol>--</EvIDLDLCholesterol>
 <EvIDHDLCholesterol>--</EvIDHDLCholesterol>
 <EvIDExerciseAngina>None</EvIDExerciseAngina>
 <EvIDDukeScore>,</EvIDDukeScore>
 <EvIDFAIScore>,</EvIDFAIScore>
</summary>
<Tabular>
  <Stage id="REST" stage_time="00:00">
    <EvIDExStage>REST</EvIDExStage>
    <EvIDComment>rest </EvIDComment>
  </Stage>
  <Stage id="REST" stage_time="01:16">
    <EvIDExStage>REST</EvIDExStage>
    <EvIDExTotalStageTime>01:16</EvIDExTotalStageTime>
   <EvIDLogCurrentHR>60</EvIDLogCurrentHR>
    <EvIDLogCurrentBP>125/82</EvIDLogCurrentBP>
   <EvIDLogHRxBP>7500</EvIDLogHRxBP>
    <EvIDExTreadmillSpeed unit="MPH">0.0</EvIDExTreadmillSpeed>
   <EvIDExTreadmillGrade unit="%">0.0</EvIDExTreadmillGrade>
    <EvIDSTLevel lead="I">-0.4</EvIDSTLevel>
   <EvIDSTLevel lead="II">-0.5</EvIDSTLevel>
   <EvIDSTLevel lead="III">-0.1</EvIDSTLevel>
   <EvIDSTLevel lead="aVR">0.3</EvIDSTLevel>
   <EvIDSTLevel lead="aVL">-0.2</EvIDSTLevel>
    <EvIDSTLevel lead="aVF">-0.3</EvIDSTLevel>
    <EvIDSTLevel lead="V1">0.2</EvIDSTLevel>
    <EvIDSTLevel lead="V2">0.5</EvIDSTLevel>
    <EvIDSTLevel lead="V3">-0.2</EvIDSTLevel>
    <EvIDSTLevel lead="V4">-0.6</EvIDSTLevel>
    <EvIDSTLevel lead="V5">-0.9</EvIDSTLevel>
    <EvIDSTLevel lead="V6">-0.6</EvIDSTLevel>
   <EvIDSTSlope lead="I">2</EvIDSTSlope>
   <EvIDSTSlope lead="II">3</EvIDSTSlope>
    <EvIDSTSlope lead="III">1</EvIDSTSlope>
   <EvIDSTSlope lead="aVR">-3</EvIDSTSlope>
    <EvIDSTSlope lead="aVL">1</EvIDSTSlope>
    <EvIDSTSlope lead="aVF">2</EvIDSTSlope>
    <EvIDSTSlope lead="V1">-1</EvIDSTSlope>
    <EvIDSTSlope lead="V2">-3</EvIDSTSlope>
    <EvIDSTSlope lead="V3">2</EvIDSTSlope>
   <EvIDSTSlope lead="V4">3</EvIDSTSlope>
   <EvIDSTSlope lead="V5">6</EvIDSTSlope>
    <EvIDSTSlope lead="V6">4</EvIDSTSlope>
  </Stage>
  <Stage id="1" stage_time="01:00">
    <EvIDExStage>STAGE 1</EvIDExStage>
    <EvIDExTotalStageTime>01:00</EvIDExTotalStageTime>
    <EvIDLogCurrentHR>60</EvIDLogCurrentHR>
    <EvIDLogCurrentBP>125/82</EvIDLogCurrentBP>
```

```
<EvIDLogHRxBP>7500</EvIDLogHRxBP>
 <EvIDExTreadmillSpeed unit="MPH">1.7</EvIDExTreadmillSpeed><EvIDExTreadmillGrade unit="%">10.0</EvIDExTreadmillGrade>
 <EvIDSTLevel lead="I">-0.4</EvIDSTLevel>
<EvIDSTLevel lead="II">-0.5</EvIDSTLevel>
 <EvIDSTLevel lead="III">-0.1</EvIDSTLevel>
 <EvIDSTLevel lead="aVR">0.3</EvIDSTLevel>
  <EvIDSTLevel lead="aVL">-0.2</EvIDSTLevel>
 <EvIDSTLevel lead="aVF">-0.3</EvIDSTLevel>
  <EvIDSTLevel lead="V1">0.2</EvIDSTLevel>
  <EvIDSTLevel lead="V2">0.5</EvIDSTLevel>
 <EvIDSTLevel lead="V3">-0.2</EvIDSTLevel>
  <EvIDSTLevel lead="V4">-0.6</EvIDSTLevel>
 <EvIDSTLevel lead="V5">-0.9</EvIDSTLevel>
 <EvIDSTLevel lead="V6">-0.6</EvIDSTLevel>
 <EvIDSTSlope lead="I">2</EvIDSTSlope>
  <EvIDSTSlope lead="II">3</EvIDSTSlope>
 <EvIDSTSlope lead="III">1</EvIDSTSlope>
<EvIDSTSlope lead="aVR">-3</EvIDSTSlope>
  <EvIDSTSlope lead="aVL">1</EvIDSTSlope>
  <EvIDSTSlope lead="aVF">2</EvIDSTSlope>
 <EvIDSTSlope lead="V1">-1</EvIDSTSlope>
 <EvIDSTSlope lead="V2">-3</EvIDSTSlope>
 <EvIDSTSlope lead="V3">2</EvIDSTSlope>
 <EvIDSTSlope lead="V4">3</EvIDSTSlope>
 <EvIDSTSlope lead="V5">6</EvIDSTSlope>
 <EvIDSTSlope lead="V6">4</EvIDSTSlope>
</Stage>
<Stage id="1" stage_time="01:45">
  <EvIDComment>Manual Event Record</EvIDComment>
</Stage>
<Stage id="1" stage_time="01:45">
 <EvIDExStage>STAGE 1</EvIDExStage>
 <EvIDExTotalStageTime>01:45</EvIDExTotalStageTime>
 <EvIDLogCurrentHR>60</EvIDLogCurrentHR>
 <EvIDLogCurrentBP>125/82</EvIDLogCurrentBP>
  <EvIDLogHRxBP>7500</EvIDLogHRxBP>
 <EvIDExTreadmillSpeed unit="MPH">1.7</EvIDExTreadmillSpeed>
  <EvIDExTreadmillGrade unit="%">10.0</EvIDExTreadmillGrade>
 <EvIDSTLevel lead="I">-0.4</EvIDSTLevel>
<EvIDSTLevel lead="II">-0.5</EvIDSTLevel>
 <EvIDSTLevel lead="III">-0.1</EvIDSTLevel>
 <EvIDSTLevel lead="aVR">0.3</EvIDSTLevel>
 <EvIDSTLevel lead="aVL">-0.2</EvIDSTLevel>
 <EvIDSTLevel lead="aVF">-0.3</EvIDSTLevel>
  <EvIDSTLevel lead="V1">0.2</EvIDSTLevel>
  <EvIDSTLevel lead="V2">0.5</EvIDSTLevel>
  <EvIDSTLevel lead="V3">-0.2</EvIDSTLevel>
 <EvIDSTLevel lead="V4">-0.6</EvIDSTLevel>
 <EvIDSTLevel lead="V5">-0.9</EvIDSTLevel>
 <EvIDSTLevel lead="V6">-0.6</EvIDSTLevel>
 <EvIDSTSlope lead="I">2</EvIDSTSlope>
 <EvIDSTSlope lead="II">3</EvIDSTSlope>
 <EvIDSTSlope lead="III">1</EvIDSTSlope>
 <EvIDSTSlope lead="aVR">-3</EvIDSTSlope>
 <EvIDSTSlope lead="aVL">1</EvIDSTSlope>
  <EvIDSTSlope lead="aVF">2</EvIDSTSlope>
  <EvIDSTSlope lead="V1">-1</EvIDSTSlope>
  <EvIDSTSlope lead="V2">-3</EvIDSTSlope>
 <EvIDSTSlope lead="V3">2</EvIDSTSlope>
 <EvIDSTSlope lead="V4">3</EvIDSTSlope>
 <EvIDSTSlope lead="V5">6</EvIDSTSlope>
 <EvIDSTSlope lead="V6">4</EvIDSTSlope>
</Stage>
<Stage id="1" stage time="02:00">
  <EvIDExStage>STAGE 1</EvIDExStage>
  <EvIDExTotalStageTime>02:00</EvIDExTotalStageTime>
  <EvIDLogCurrentHR>60</EvIDLogCurrentHR>
  <EvIDLogCurrentBP>125/82</EvIDLogCurrentBP>
  <EvIDLogHRxBP>7500</EvIDLogHRxBP>
 {EvIDExTreadmillSpeed unit="MPH">1.7</EvIDExTreadmillSpeed>
<EvIDExTreadmillGrade unit="%">10.0</EvIDExTreadmillGrade>
  <EvIDSTLevel lead="I">-0.4</EvIDSTLevel>
  <EvIDSTLevel lead="II">-0.5</EvIDSTLevel>
  <EvIDSTLevel lead="III">-0.1</EvIDSTLevel>
  <EvIDSTLevel lead="aVR">0.3</EvIDSTLevel>
  <EvIDSTLevel lead="aVL">-0.2</EvIDSTLevel>
  <EvIDSTLevel lead="aVF">-0.3</EvIDSTLevel>
  <EvIDSTLevel lead="V1">0.2</EvIDSTLevel>
```

```
<EvIDSTLevel lead="V2">0.5</EvIDSTLevel>
  <EvIDSTLevel lead="V3">-0.2</EvIDSTLevel>
 <EvIDSTLevel lead="V4">-0.6</EvIDSTLevel>
 <EvIDSTLevel lead="V5">-0.9</EvIDSTLevel>
 <EvIDSTLevel lead="V6">-0.6</EvIDSTLevel>
 <EvIDSTSlope lead="I">2</EvIDSTSlope>
 <EvIDSTSlope lead="II">3</EvIDSTSlope>
 <EvIDSTSlope lead="III">1</EvIDSTSlope>
 <EvIDSTSlope lead="aVR">-3</EvIDSTSlope>
  <EvIDSTSlope lead="aVL">1</EvIDSTSlope>
  <EvIDSTSlope lead="aVF">2</EvIDSTSlope>
 <EvIDSTSlope lead="V1">-1</EvIDSTSlope>
 <EvIDSTSlope lead="V2">-3</EvIDSTSlope>
 <EvIDSTSlope lead="V3">2</EvIDSTSlope>
 <EvIDSTSlope lead="V4">3</EvIDSTSlope>
 <EvIDSTSlope lead="V5">6</EvIDSTSlope>
  <EvIDSTSlope lead="V6">4</EvIDSTSlope>
</Stage>
<Stage id="1" stage_time="03:00">
  <EvIDExStage>STAGE 1</EvIDExStage>
  <EvIDExTotalStageTime>03:00</EvIDExTotalStageTime>
  <EvIDLogCurrentHR>60</EvIDLogCurrentHR>
 <EvIDLogCurrentBP>126/88</EvIDLogCurrentBP>
 <EvIDLogHRxBP>7560</EvIDLogHRxBP>
 <EvIDExTreadmillSpeed unit="MPH">1.7</EvIDExTreadmillSpeed>
  <EvIDExTreadmillGrade unit="%">10.0</EvIDExTreadmillGrade>
 <EvIDSTLevel lead="I">-0.4</EvIDSTLevel>
  <EvIDSTLevel lead="II">-0.5</EvIDSTLevel>
  <EvIDSTLevel lead="III">-0.1</EvIDSTLevel>
  <EvIDSTLevel lead="aVR">0.3</EvIDSTLevel>
  <EvIDSTLevel lead="aVL">-0.2</EvIDSTLevel>
 <EvIDSTLevel lead="aVF">-0.3</EvIDSTLevel>
 <EvIDSTLevel lead="V1">0.2</EvIDSTLevel>
 <EvIDSTLevel lead="V2">0.5</EvIDSTLevel>
 <EvIDSTLevel lead="V3">-0.2</EvIDSTLevel>
 <EvIDSTLevel lead="V4">-0.6</EvIDSTLevel>
 <EvIDSTLevel lead="V5">-0.9</EvIDSTLevel>
 <EvIDSTLevel lead="V6">-0.6</EvIDSTLevel>
  <EvIDSTSlope lead="I">2</EvIDSTSlope>
  <EvIDSTSlope lead="II">3</EvIDSTSlope>
 <EvIDSTSlope lead="III">1</EvIDSTSlope>
 <EvIDSTSlope lead="aVR">-3</EvIDSTSlope>
 <EvIDSTSlope lead="aVL">1</EvIDSTSlope>
 <EvIDSTSlope lead="aVF">2</EvIDSTSlope>
 <EvIDSTSlope lead="V1">-1</EvIDSTSlope>
  <EvIDSTSlope lead="V2">-3</EvIDSTSlope>
  <EvIDSTSlope lead="V3">2</EvIDSTSlope>
  <EvIDSTSlope lead="V4">3</EvIDSTSlope>
  <EvIDSTSlope lead="V5">6</EvIDSTSlope>
  <EvIDSTSlope lead="V6">4</EvIDSTSlope>
</Stage>
<Stage id="2" stage time="01:00">
  <EvIDExStage>STAGE 2</EvIDExStage>
 <EvIDExTotalStageTime>01:00</EvIDExTotalStageTime>
 <EvIDLogCurrentHR>90</EvIDLogCurrentHR>
 <EvIDLogCurrentBP>126/88</EvIDLogCurrentBP>
  <EvIDLogHRxBP>7560</EvIDLogHRxBP>
 <EvIDExTreadmillSpeed unit="MPH">2.5</EvIDExTreadmillSpeed><EvIDExTreadmillGrade unit="%">12.0</EvIDExTreadmillGrade>
 <EvIDSTLevel lead="I">-0.2</EvIDSTLevel>
<EvIDSTLevel lead="II">-0.2</EvIDSTLevel>
 <EvIDSTLevel lead="III">-0.1</EvIDSTLevel>
 <EvIDSTLevel lead="aVR">0.1</EvIDSTLevel>
  <EvIDSTLevel lead="aVL">-0.1</EvIDSTLevel>
 <EvIDSTLevel lead="aVF">-0.1</EvIDSTLevel>
  <EvIDSTLevel lead="V1">0.1</EvIDSTLevel>
 <EvIDSTLevel lead="V2">0.2</EvIDSTLevel>
  <EvIDSTLevel lead="V3">-0.2</EvIDSTLevel>
  <EvIDSTLevel lead="V4">-0.3</EvIDSTLevel>
  <EvIDSTLevel lead="V5">-0.4</EvIDSTLevel>
 <EvIDSTLevel lead="V6">-0.3</EvIDSTLevel>
 <EvIDSTSlope lead="I">1</EvIDSTSlope>
  <EvIDSTSlope lead="II">2</EvIDSTSlope>
  <EvIDSTSlope lead="III">1</EvIDSTSlope>
 <EvIDSTSlope lead="aVR">-2</EvIDSTSlope>
<EvIDSTSlope lead="aVR">-0</EvIDSTSlope>
  <EvIDSTSlope lead="aVF">1</EvIDSTSlope>
  <EvIDSTSlope lead="V1">-1</EvIDSTSlope>
 <EvIDSTSlope lead="V2">-2</EvIDSTSlope>
```

```
<EvIDSTSlope lead="V3">1</EvIDSTSlope>
  <EvIDSTSlope lead="V4">2</EvIDSTSlope>
 <EvIDSTSlope lead="V5">4</EvIDSTSlope>
  <EvIDSTSlope lead="V6">2</EvIDSTSlope>
</Stage>
<Stage id="2" stage_time="01:53">
 <EvIDComment>Shortness of Breath</EvIDComment>
</Stage>
<Stage id="2" stage_time="01:53">
  <EvIDExStage>STAGE 2</EvIDExStage>
  <EvIDExTotalStageTime>01:53</EvIDExTotalStageTime>
 <EvIDLogCurrentHR>90</EvIDLogCurrentHR>
 <EvIDLogCurrentBP>126/88</EvIDLogCurrentBP>
 <EvIDLogHRxBP>7560</EvIDLogHRxBP>
 <EvIDExTreadmillSpeed unit="MPH">2.5</EvIDExTreadmillSpeed>
<EvIDExTreadmillGrade unit="%">12.0</EvIDExTreadmillGrade>
  <EvIDSTLevel lead="I">-0.2</EvIDSTLevel>
 <EvIDSTLevel lead="II">-0.2</EvIDSTLevel>
  <EvIDSTLevel lead="III">-0.1</EvIDSTLevel>
  <EvIDSTLevel lead="aVR">0.1</EvIDSTLevel>
  <EvIDSTLevel lead="aVL">-0.1</EvIDSTLevel>
 <EvIDSTLevel lead="aVF">-0.1</EvIDSTLevel>
 <EvIDSTLevel lead="V1">0.1</EvIDSTLevel>
 <EvIDSTLevel lead="V2">0.2</EvIDSTLevel>
 <EvIDSTLevel lead="V3">-0.2</EvIDSTLevel>
 <EvIDSTLevel lead="V4">-0.3</EvIDSTLevel>
 <EvIDSTLevel lead="V5">-0.4</EvIDSTLevel>
  <EvIDSTLevel lead="V6">-0.3</EvIDSTLevel>
  <EvIDSTSlope lead="I">1</EvIDSTSlope>
  <EvIDSTSlope lead="II">2</EvIDSTSlope>
 <EvIDSTSlope lead="III">1</EvIDSTSlope>
 <EvIDSTSlope lead="aVR">-2</EvIDSTSlope>
 <EvIDSTSlope lead="aVL">0</EvIDSTSlope>
 <EvIDSTSlope lead="aVF">1</EvIDSTSlope>
 <EvIDSTSlope lead="V1">-1</EvIDSTSlope>
 <EvIDSTSlope lead="V2">-2</EvIDSTSlope>
 <EvIDSTSlope lead="V3">1</EvIDSTSlope>
 <EvIDSTSlope lead="V4">2</EvIDSTSlope>
  <EvIDSTSlope lead="V5">4</EvIDSTSlope>
  <EvIDSTSlope lead="V6">2</EvIDSTSlope>
</Stage>
<Stage id="2" stage_time="02:00">
  <EvIDExStage>STAGE 2</EvIDExStage>
  <EvIDExTotalStageTime>02:00</EvIDExTotalStageTime>
 <EvIDLogCurrentHR>90</EvIDLogCurrentHR>
  <EvIDLogCurrentBP>126/88</EvIDLogCurrentBP>
  <EvIDLogHRxBP>7560</EvIDLogHRxBP>
  <EvIDExTreadmillSpeed unit="MPH">2.5</EvIDExTreadmillSpeed>
 <EvIDExTreadmillGrade unit="%">12.0</EvIDExTreadmillGrade>
  <EvIDSTLevel lead="I">-0.2</EvIDSTLevel>
 <EvIDSTLevel lead="II">-0.2</EvIDSTLevel>
 <EvIDSTLevel lead="III">-0.1</EvIDSTLevel>
 <EvIDSTLevel lead="aVR">0.1</EvIDSTLevel>
<EvIDSTLevel lead="aVL">-0.1</EvIDSTLevel>
  <EvIDSTLevel lead="aVF">-0.1</EvIDSTLevel>
 <EvIDSTLevel lead="V1">0.1</EvIDSTLevel>
  <EvIDSTLevel lead="V2">0.2</EvIDSTLevel>
 <EvIDSTLevel lead="V3">-0.2</EvIDSTLevel>
  <EvIDSTLevel lead="V4">-0.3</EvIDSTLevel>
  <EvIDSTLevel lead="V5">-0.4</EvIDSTLevel>
 <EvIDSTLevel lead="V6">-0.3</EvIDSTLevel>
 <EvIDSTSlope lead="I">1</EvIDSTSlope>
 <EvIDSTSlope lead="II">2</EvIDSTSlope>
 <EvIDSTSlope lead="III">1</EvIDSTSlope>
 <EvIDSTSlope lead="aVR">-2</EvIDSTSlope>
  <EvIDSTSlope lead="aVL">0</EvIDSTSlope>
 <EvIDSTSlope lead="aVF">1</EvIDSTSlope>
  <EvIDSTSlope lead="V1">-1</EvIDSTSlope>
  <EvIDSTSlope lead="V2">-2</EvIDSTSlope>
 <EvIDSTSlope lead="V3">1</EvIDSTSlope>
 <EvIDSTSlope lead="V4">2</EvIDSTSlope>
 <EvIDSTSlope lead="V5">4</EvIDSTSlope>
  <EvIDSTSlope lead="V6">2</EvIDSTSlope>
</Stage>
<Stage id="2" stage_time="03:00">
  <EvIDExStage>STAGE 2</EvIDExStage>
  <EvIDExTotalStageTime>03:00</EvIDExTotalStageTime>
  <EvIDLogCurrentHR>90</EvIDLogCurrentHR>
 <EvIDLogCurrentBP>126/88</EvIDLogCurrentBP>
```

```
<EvIDLogHRxBP>7560</EvIDLogHRxBP>
 <EvIDExTreadmillSpeed unit="MPH">2.5</EvIDExTreadmillSpeed><EvIDExTreadmillGrade unit="%">12.0</EvIDExTreadmillGrade>
 <EvIDSTLevel lead="I">-0.2</EvIDSTLevel>
<EvIDSTLevel lead="II">-0.2</EvIDSTLevel>
 <EvIDSTLevel lead="III">-0.1</EvIDSTLevel>
 <EvIDSTLevel lead="aVR">0.1</EvIDSTLevel>
  <EvIDSTLevel lead="aVL">-0.1</EvIDSTLevel>
 <EvIDSTLevel lead="aVF">-0.1</EvIDSTLevel>
  <EvIDSTLevel lead="V1">0.1</EvIDSTLevel>
  <EvIDSTLevel lead="V2">0.2</EvIDSTLevel>
 <EvIDSTLevel lead="V3">-0.2</EvIDSTLevel>
  <EvIDSTLevel lead="V4">-0.3</EvIDSTLevel>
 <EvIDSTLevel lead="V5">-0.4</EvIDSTLevel>
 <EvIDSTLevel lead="V6">-0.3</EvIDSTLevel>
 <EvIDSTSlope lead="I">1</EvIDSTSlope>
  <EvIDSTSlope lead="II">2</EvIDSTSlope>
 <EvIDSTSlope lead="III">0</EvIDSTSlope>
<EvIDSTSlope lead="IV">0</EvIDSTSlope>
  <EvIDSTSlope lead="aVL">1</EvIDSTSlope>
  <EvIDSTSlope lead="aVF">1</EvIDSTSlope>
 <EvIDSTSlope lead="V1">-1</EvIDSTSlope>
 <EvIDSTSlope lead="V2">-2</EvIDSTSlope>
 <EvIDSTSlope lead="V3">1</EvIDSTSlope>
 <EvIDSTSlope lead="V4">2</EvIDSTSlope>
  <EvIDSTSlope lead="V5">4</EvIDSTSlope>
  <EvIDSTSlope lead="V6">2</EvIDSTSlope>
</Stage>
<Stage id="3" stage_time="01:00">
  <EvIDExStage>STAGE 3</EvIDExStage>
  <EvIDExTotalStageTime>01:00</EvIDExTotalStageTime>
 <EvIDLogCurrentHR>119</EvIDLogCurrentHR>
 <EvIDLogCurrentBP>126/88</EvIDLogCurrentBP>
 <EvIDLogHRxBP>7560</EvIDLogHRxBP>
 <EvIDExTreadmillSpeed unit="MPH">3.4</EvIDExTreadmillSpeed>
 <EvIDExTreadmillGrade unit="%">14.0</EvIDExTreadmillGrade>
  <EvIDSTLevel lead="I">-0.1</EvIDSTLevel>
 <EvIDSTLevel lead="II">-0.1</EvIDSTLevel>
  <EvIDSTLevel lead="III">-0.1</EvIDSTLevel>
  <EvIDSTLevel lead="aVR">0.0</EvIDSTLevel>
  <EvIDSTLevel lead="aVL">-0.1</EvIDSTLevel>
 <EvIDSTLevel lead="aVF">-0.1</EvIDSTLevel>
 <EvIDSTLevel lead="V1">0.0</EvIDSTLevel>
 <EvIDSTLevel lead="V2">0.1</EvIDSTLevel>
 <EvIDSTLevel lead="V3">-0.1</EvIDSTLevel>
  <EvIDSTLevel lead="V4">-0.2</EvIDSTLevel>
  <EvIDSTLevel lead="V5">-0.2</EvIDSTLevel>
  <EvIDSTLevel lead="V6">-0.2</EvIDSTLevel>
 <EvIDSTSlope lead="I">14</EvIDSTSlope>
 <EvIDSTSlope lead="II">17</EvIDSTSlope>
 <EvIDSTSlope lead="III">3</EvIDSTSlope>
 <EvIDSTSlope lead="aVR">-15</EvIDSTSlope>
 <EvIDSTSlope lead="aVL">5</EvIDSTSlope>
 <EvIDSTSlope lead="aVF">10</EvIDSTSlope>
  <EvIDSTSlope lead="V1">-10</EvIDSTSlope>
 <EvIDSTSlope lead="V2">-24</EvIDSTSlope>
  <EvIDSTSlope lead="V3">9</EvIDSTSlope>
 <EvIDSTSlope lead="V4">23</EvIDSTSlope>
  <EvIDSTSlope lead="V5">38</EvIDSTSlope>
  <EvIDSTSlope lead="V6">24</EvIDSTSlope>
</Stage>
<Stage id="3" stage time="01:04">
  <EvIDExStage>STAGE 3</EvIDExStage>
  <EvIDExTotalStageTime>01:04</EvIDExTotalStageTime>
 <EvIDLogCurrentHR>119</EvIDLogCurrentHR>
  <EvIDLogCurrentBP>126/88</EvIDLogCurrentBP>
 <EvIDLogHRxBP>7560</EvIDLogHRxBP>
  <EvIDExTreadmillSpeed unit="MPH">4.2</EvIDExTreadmillSpeed>
  <EvIDExTreadmillGrade unit="%">16.0</EvIDExTreadmillGrade>
  <EvIDSTLevel lead="I">-0.1</EvIDSTLevel>
 <EvIDSTLevel lead="II">-0.1</EvIDSTLevel>
 <EvIDSTLevel lead="III">-0.1</EvIDSTLevel>
  <EvIDSTLevel lead="aVR">0.0</EvIDSTLevel>
  <EvIDSTLevel lead="aVL">-0.1</EvIDSTLevel>
  <EvIDSTLevel lead="aVF">-0.1</EvIDSTLevel>
  <EvIDSTLevel lead="V1">0.0</EvIDSTLevel>
  <EvIDSTLevel lead="V2">0.1</EvIDSTLevel>
  <EvIDSTLevel lead="V3">-0.1</EvIDSTLevel>
  <EvIDSTLevel lead="V4">-0.2</EvIDSTLevel>
```

```
<EvIDSTLevel lead="V5">-0.2</EvIDSTLevel>
  <EvIDSTLevel lead="V6">-0.2</EvIDSTLevel>
 <EvIDSTSlope lead="I">14</EvIDSTSlope>
 <EvIDSTSlope lead="II">17</EvIDSTSlope>
 <EvIDSTSlope lead="III">3</EvIDSTSlope>
 <EvIDSTSlope lead="aVR">-15</EvIDSTSlope>
 <EvIDSTSlope lead="aVL">5</EvIDSTSlope>
 <EvIDSTSlope lead="aVF">10</EvIDSTSlope>
 <EvIDSTSlope lead="V1">-10</EvIDSTSlope>
  <EvIDSTSlope lead="V2">-24</EvIDSTSlope>
  <EvIDSTSlope lead="V3">9</EvIDSTSlope>
 <EvIDSTSlope lead="V4">23</EvIDSTSlope>
  <EvIDSTSlope lead="V5">38</EvIDSTSlope>
 <EvIDSTSlope lead="V6">24</EvIDSTSlope>
</Stage>
<Stage id="4" stage_time="00:30">
  <EvIDExStage>STAGE 4</EvIDExStage>
  <EvIDExTotalStageTime>00:30</EvIDExTotalStageTime>
  <EvIDLogCurrentHR>119</EvIDLogCurrentHR>
 <EvIDLogCurrentBP>126/88</EvIDLogCurrentBP>
  <EvIDLogHRxBP>7560</EvIDLogHRxBP>
  <EvIDExTreadmillSpeed unit="MPH">5.0</EvIDExTreadmillSpeed>
 <EvIDExTreadmillGrade unit="%">18.0</EvIDExTreadmillGrade>
 <EvIDSTLevel lead="I">-0.1</EvIDSTLevel>
 <EvIDSTLevel lead="II">-0.1</EvIDSTLevel>
  <EvIDSTLevel lead="III">0.0</EvIDSTLevel>
 <EvIDSTLevel lead="aVR">0.0</EvIDSTLevel>
  <EvIDSTLevel lead="aVL">-0.1</EvIDSTLevel>
  <EvIDSTLevel lead="aVF">-0.1</EvIDSTLevel>
  <EvIDSTLevel lead="V1">0.0</EvIDSTLevel>
  <EvIDSTLevel lead="V2">0.1</EvIDSTLevel>
 <EvIDSTLevel lead="V3">-0.1</EvIDSTLevel>
 <EvIDSTLevel lead="V4">-0.2</EvIDSTLevel>
 <EvIDSTLevel lead="V5">-0.2</EvIDSTLevel>
 <EvIDSTLevel lead="V6">-0.2</EvIDSTLevel>
 <EvIDSTSlope lead="I">14</EvIDSTSlope>
 <EvIDSTSlope lead="II">17</EvIDSTSlope>
 <EvIDSTSlope lead="III">3</EvIDSTSlope>
  <EvIDSTSlope lead="aVR">-16</EvIDSTSlope>
  <EvIDSTSlope lead="aVL">5</EvIDSTSlope>
 <EvIDSTSlope lead="aVF">10</EvIDSTSlope>
 <EvIDSTSlope lead="V1">-10</EvIDSTSlope>
 <EvIDSTSlope lead="V2">-24</EvIDSTSlope>
 <EvIDSTSlope lead="V3">10</EvIDSTSlope>
 <EvIDSTSlope lead="V4">23</EvIDSTSlope>
  <EvIDSTSlope lead="V5">38</EvIDSTSlope>
  <EvIDSTSlope lead="V6">24</EvIDSTSlope>
</Stage>
<Stage id="5" stage_time="00:15">
  <EvIDComment>Peak</EvIDComment>
</Stage>
<Stage id="5" stage time="00:15">
  <EvIDExStage>STAGE 5</EvIDExStage>
 <EvIDExTotalStageTime>00:15</EvIDExTotalStageTime>
 <EvIDLogCurrentHR>119</EvIDLogCurrentHR>
 <EvIDLogCurrentBP>126/88</EvIDLogCurrentBP>
  <EvIDLogHRxBP>7560</EvIDLogHRxBP>
 <EvIDExTreadmillSpeed unit="MPH">5.0</EvIDExTreadmillSpeed><EvIDExTreadmillGrade unit="%">18.0</EvIDExTreadmillGrade>
 <EvIDSTLevel lead="I">-0.1</EvIDSTLevel>
<EvIDSTLevel lead="II">-0.1</EvIDSTLevel>
 <EvIDSTLevel lead="III">0.0</EvIDSTLevel>
 <EvIDSTLevel lead="aVR">0.0</EvIDSTLevel>
  <EvIDSTLevel lead="aVL">-0.1</EvIDSTLevel>
 <EvIDSTLevel lead="aVF">-0.1</EvIDSTLevel>
  <EvIDSTLevel lead="V1">0.0</EvIDSTLevel>
 <EvIDSTLevel lead="V2">0.1</EvIDSTLevel>
  <EvIDSTLevel lead="V3">-0.1</EvIDSTLevel>
  <EvIDSTLevel lead="V4">-0.2</EvIDSTLevel>
  <EvIDSTLevel lead="V5">-0.2</EvIDSTLevel>
 <EvIDSTLevel lead="V6">-0.2</EvIDSTLevel>
 <EvIDSTSlope lead="I">14</EvIDSTSlope>
  <EvIDSTSlope lead="II">17</EvIDSTSlope>
  <EvIDSTSlope lead="III">3</EvIDSTSlope>
 <EvIDSTSlope lead= "II >5(EvIDSTSlope)
<EvIDSTSlope lead="aVR">-16</EvIDSTSlope>
<EvIDSTSlope lead="aVL">5</EvIDSTSlope>
  <EvIDSTSlope lead="aVF">10</EvIDSTSlope>
  <EvIDSTSlope lead="V1">-10</EvIDSTSlope>
  <EvIDSTSlope lead="V2">-24</EvIDSTSlope>
```

```
<EvIDSTSlope lead="V3">10</EvIDSTSlope>
  <EvIDSTSlope lead="V4">23</EvIDSTSlope>
  <EvIDSTSlope lead="V5">38</EvIDSTSlope>
  <EvIDSTSlope lead="V6">24</EvIDSTSlope>
</Stage>
<Stage id="RECOVERY" stage_time="00:10">
  <EvIDExStage>RECOVERY</EvIDExStage>
  <EvIDExTotalStageTime>00:10</EvIDExTotalStageTime>
 <EvIDLogCurrentHR>119</EvIDLogCurrentHR>
  <EvIDLogCurrentBP>126/88</EvIDLogCurrentBP>
  <EvIDLogHRxBP>7560</EvIDLogHRxBP>
 <EvIDExTreadmillSpeed unit="MPH">1.5</EvIDExTreadmillSpeed>
  <EvIDExTreadmillGrade unit="%">0.0</EvIDExTreadmillGrade>
 <EvIDSTLevel lead="I">-0.1</EvIDSTLevel>
 <EvIDSTLevel lead="II">-0.1</EvIDSTLevel>
 <EvIDSTLevel lead="III">-0.1</EvIDSTLevel>
  <EvIDSTLevel lead="aVR">0.0</EvIDSTLevel>
 <EvIDSTLevel lead="aVL">-0.1</EVIDSTLevel>
<EvIDSTLevel lead="aVL">-0.1</EvIDSTLevel>
  <EvIDSTLevel lead="V1">0.0</EvIDSTLevel>
  <EvIDSTLevel lead="V2">0.1</EvIDSTLevel>
  <EvIDSTLevel lead="V3">-0.1</EvIDSTLevel>
 <EvIDSTLevel lead="V4">-0.2</EvIDSTLevel>
 <EvIDSTLevel lead="V5">-0.2</EvIDSTLevel>
 <EvIDSTLevel lead="V6">-0.2</EvIDSTLevel>
 <EvIDSTSlope lead="I">14</EvIDSTSlope>
 <EvIDSTSlope lead="II">17</EvIDSTSlope>
  <EvIDSTSlope lead="III">3</EvIDSTSlope>
  <EvIDSTSlope lead="aVR">-16</EvIDSTSlope>
  <EvIDSTSlope lead="aVL">5</EvIDSTSlope>
 <EvIDSTSlope lead="aVF">10</EvIDSTSlope>
 <EvIDSTSlope lead="V1">-10</EvIDSTSlope>
 <EvIDSTSlope lead="V2">-24</EvIDSTSlope>
 <EvIDSTSlope lead="V3">10</EvIDSTSlope>
 <EvIDSTSlope lead="V4">23</EvIDSTSlope>
 <EvIDSTSlope lead="V5">38</EvIDSTSlope>
 <EvIDSTSlope lead="V6">24</EvIDSTSlope>
</Stage>
<Stage id="RECOVERY" stage_time="01:10">
  <EvIDExStage>RECOVERY</EvIDExStage>
  <EvIDExTotalStageTime>01:10</EvIDExTotalStageTime>
 <EvIDLogCurrentHR>90</EvIDLogCurrentHR>
 <EvIDLogCurrentBP>126/88</EvIDLogCurrentBP>
 <EvIDLogHRxBP>7560</EvIDLogHRxBP>
 <EvIDExTreadmillSpeed unit="MPH">1.5</EvIDExTreadmillSpeed>
  <EvIDExTreadmillGrade unit="%">0.0</EvIDExTreadmillGrade>
  <EvIDSTLevel lead="I">-0.1</EvIDSTLevel>
  <EvIDSTLevel lead="II">-0.2</EvIDSTLevel>
 <EvIDSTLevel lead="III">0.0</EvIDSTLevel>
 <EvIDSTLevel lead="aVR">0.0</EvIDSTLevel>
 <EvIDSTLevel lead="aVL">-0.1</EvIDSTLevel>
 <EvIDSTLevel lead="aVF">-0.1</EvIDSTLevel>
 <EvIDSTLevel lead="V1">0.0</EvIDSTLevel>
 <EvIDSTLevel lead="V2">0.1</EvIDSTLevel>
 <EvIDSTLevel lead="V3">-0.1</EvIDSTLevel>
 <EvIDSTLevel lead="V4">-0.2</EvIDSTLevel>
  <EvIDSTLevel lead="V5">-0.3</EvIDSTLevel>
 <EvIDSTLevel lead="V6">-0.2</EvIDSTLevel>
 <EvIDSTSlope lead="I">3</EvIDSTSlope>
 <EvIDSTSlope lead="II">3</EvIDSTSlope>
 <EvIDSTSlope lead="III">1</EvIDSTSlope>
 <EvIDSTSlope lead="aVR">-3</EvIDSTSlope>
 <EvIDSTSlope lead="aVL">1</EvIDSTSlope>
 <EvIDSTSlope lead="aVF">2</EvIDSTSlope>
 <EvIDSTSlope lead="V1">-3</EvIDSTSlope>
  <EvIDSTSlope lead="V2">-4</EvIDSTSlope>
 <EvIDSTSlope lead="V3">2</EvIDSTSlope>
  <EvIDSTSlope lead="V4">3</EvIDSTSlope>
  <EvIDSTSlope lead="V5">5</EvIDSTSlope>
  <EvIDSTSlope lead="V6">4</EvIDSTSlope>
</Stage>
<Stage id="RECOVERY" stage time="01:31">
  <EvIDComment>Bookmark-Recovering</EvIDComment>
</Stage>
<Stage id="RECOVERY" stage_time="01:31">
  <EvIDExStage>RECOVERY</EvIDExStage>
  <EvIDExTotalStageTime>01:31</EvIDExTotalStageTime>
  <EvIDLogCurrentHR>90</EvIDLogCurrentHR>
  <EvIDLogCurrentBP>126/88</EvIDLogCurrentBP>
```

```
<EvIDLogHRxBP>7560</EvIDLogHRxBP>
      <EvIDExTreadmillSpeed unit="MPH">1.5</EvIDExTreadmillSpeed><EvIDExTreadmillGrade unit="%">0.0</EvIDExTreadmillGrade>
      <EvIDSTLevel lead="I">-0.2</EvIDSTLevel>
<EvIDSTLevel lead="II">-0.2</EvIDSTLevel>
      <EvIDSTLevel lead="III">0.0</EvIDSTLevel>
      <EvIDSTLevel lead="aVR">0.0</EvIDSTLevel>
      <EvIDSTLevel lead="aVL">-0.1</EvIDSTLevel>
      <EvIDSTLevel lead="aVF">-0.1</EvIDSTLevel>
      <EvIDSTLevel lead="V1">0.0</EvIDSTLevel>
      <EvIDSTLevel lead="V2">0.1</EvIDSTLevel>
      <EvIDSTLevel lead="V3">-0.1</EvIDSTLevel>
      <EvIDSTLevel lead="V4">-0.2</EvIDSTLevel>
      <EvIDSTLevel lead="V5">-0.3</EvIDSTLevel>
      <EvIDSTLevel lead="V6">-0.2</EvIDSTLevel>
      <EvIDSTSlope lead="I">3</EvIDSTSlope>
      <EvIDSTSlope lead="II">3</EvIDSTSlope>
      <EvIDSTSlope lead="III">1</EvIDSTSlope>
<EvIDSTSlope lead="aVR">-3</EvIDSTSlope>
      <EvIDSTSlope lead="aVL">1</EvIDSTSlope>
      <EvIDSTSlope lead="aVF">2</EvIDSTSlope>
      <EvIDSTSlope lead="V1">-3</EvIDSTSlope>
      <EvIDSTSlope lead="V2">-4</EvIDSTSlope>
      <EvIDSTSlope lead="V3">2</EvIDSTSlope>
      <EvIDSTSlope lead="V4">3</EvIDSTSlope>
      <EvIDSTSlope lead="V5">5</EvIDSTSlope>
      <EvIDSTSlope lead="V6">4</EvIDSTSlope>
    </Stage>
    <Stage id="RECOVERY" stage_time="01:45">
      <EvIDExStage>RECOVERY</EvIDExStage>
      <EvIDExTotalStageTime>01:45</EvIDExTotalStageTime>
      <EvIDLogCurrentHR>90</EvIDLogCurrentHR>
      <EvIDLogCurrentBP>126/88</EvIDLogCurrentBP>
      <EvIDLogHRxBP>7560</EvIDLogHRxBP>
      <EvIDExTreadmillSpeed unit="MPH">1.5</EvIDExTreadmillSpeed>
      <EvIDExTreadmillGrade unit="%">0.0</EvIDExTreadmillGrade>
      <EvIDSTLevel lead="I">-0.2</EvIDSTLevel>
      <EvIDSTLevel lead="II">-0.2</EvIDSTLevel>
      <EvIDSTLevel lead="III">0.0</EvIDSTLevel>
      <EvIDSTLevel lead="aVR">0.0</EvIDSTLevel>
      <EvIDSTLevel lead="aVL">-0.1</EvIDSTLevel>
      <EvIDSTLevel lead="aVF">-0.1</EvIDSTLevel>
      <EvIDSTLevel lead="V1">0.0</EvIDSTLevel>
      <EvIDSTLevel lead="V2">0.1</EvIDSTLevel>
      <EvIDSTLevel lead="V3">-0.1</EvIDSTLevel>
      <EvIDSTLevel lead="V4">-0.2</EvIDSTLevel>
      <EvIDSTLevel lead="V5">-0.3</EvIDSTLevel>
      <EvIDSTLevel lead="V6">-0.2</EvIDSTLevel>
      <EvIDSTSlope lead="I">3</EvIDSTSlope>
      <EvIDSTSlope lead="II">3</EvIDSTSlope>
      <EvIDSTSlope lead="III">1</EvIDSTSlope>
      <EvIDSTSlope lead="aVR">-3</EvIDSTSlope>
      <EvIDSTSlope lead="aVL">1</EvIDSTSlope>
<EvIDSTSlope lead="aVL">2</EvIDSTSlope>
      <EvIDSTSlope lead="V1">-3</EvIDSTSlope>
      <EvIDSTSlope lead="V2">-4</EvIDSTSlope>
      <EvIDSTSlope lead="V3">2</EvIDSTSlope>
      <EvIDSTSlope lead="V4">3</EvIDSTSlope>
      <EvIDSTSlope lead="V5">5</EvIDSTSlope>
      <EvIDSTSlope lead="V6">4</EvIDSTSlope>
    </Stage>
  </Tabular>
</Q-Stress_Final_Report>
```

## XScribe Export Welch Allyn XML

| XML етикет                      | Описание                                                                                                    |
|---------------------------------|----------------------------------------------------------------------------------------------------|
| /StressTest                     |                                                                                                    |
| ./Manufacturer                  | Име на производителя на системата, която е<br>генерирала отчета. Винаги "Welch Allyn, Inc"                                                                                                    |
| ./Version                       | Име и версия на системата, която е генерирала отчета.                                                                                                    |
| ./PDF_Path                      | Пълен път и име на файла на експортирания отчет в<br>PDF формат.                                                                                                    |
| /StressTest/PatientDemographics |                                                                                                    |
| ./LastName/Value                | Фамилно име на пациента.                                                                                                    |
| ./FirstName/Value               | Собствено име на пациента.                                                                                                    |
| ./MiddleName/Value              | Средно име на пациента.                                                                                                    |
| ./ID/Value                      | Номер на основното медицинско досие на пациента.                                                                                                    |
| ./SecondaryID/Value             | Алтернативен идентификатор на пациента.<br>Използване, специфично за центъра.                                                                                                    |
| ./DOB/Value                     | Дата на раждане на пациента във формат, показван на потребителя.                                                                                                    |
| ./DobEx/Value                   | Дата на раждане на пациента в XML формат,<br>гггг-MM-дд.                                                                                                    |
| ./Age/Value                     | Възраст на пациента към момента на изследването.                                                                                                    |
| ./Age/Units                     | Винаги <b>years</b> (години).                                                                                                    |
| ./TargetHR/Value                | Целева сърдечна честота, която трябва да бъде<br>достигната в това изследване.                                                                                                    |
| ./TargetHR/Units                | Винаги <b>ВРМ</b> (удари в минута).                                                                                                    |
| ./Gender/Value                  | Пол на пациента. Стойностите могат да бъдат: <ul> <li>Male (Мъж)</li> <li>Female (Жена)</li> <li>Unknown (Неизвестно)</li> </ul>                                                                                                    |
| ./Race/Value                    | Раса на пациента, според дефиницията в СFD.<br>Фабричните възможности за избор по подразбиране на<br>английски са:<br>Саисаsian (Кавказка)<br>Black (Черна)<br>Oriental (Ориенталска)<br>Hispanic (Испанска)<br>American Indian (Американски индианци)<br>Aleut (Ескимоси)<br>Hawaiian (Хавайци)<br>Pacific Islander (Тихоокеански островитяни)<br>Mongolian (Монголска)<br>Asian (Азиатска) |
| ./Height/Value                  | Ръст на пациента към момента на изследването.                                                                                                    |
| ./Height/Units                  | <ul> <li>in = инчове</li> <li>cm = сантиметри</li> </ul>                                                                                                    |
| ./Weight/Value                  | Тегло на пациента към момента на изследването.                                                                                                    |
| ./Weight/Units                  | <ul> <li>lbs = фунтове</li> <li>kg = килограми</li> </ul>                                                                                                    |
| ./Address/Value                 | Домашен адрес на пациента. Номер на къща и улица.                                                                                                    |
| ./City/Value                    | Град по местоживеене на пациента                                                                                                    |

| конфиі урация за обмен на Данни на XSCRIBE |                                                                                                    |
|--------------------------------------------|----------------------------------------------------------------------------------------------------|
| XML етикет                                 | Описание                                                                                                    |
| ./State/Value                              | Щат по местоживеене на пациента.                                                                                                    |
| ./PostalCode/Value                         | Пощенски (zip) код по местоживеене на пациента.                                                                                                    |
| ./Country/Value                            | Държава по местоживеене на пациента.                                                                                                    |
| ./HomePhone/Value                          | Номер на домашен телефон на пациента.                                                                                                    |
| ./WorkPhone/Value                          | Номер на служебен телефон на пациента.                                                                                                    |
| ./ReferringPhysician/Value                 | Пълно име на изпращащ лекар.                                                                                                    |
| ./AttendingPhysician/Value                 | Пълно име на лекаря, присъстващ на изследването.                                                                                                    |
| ./Authenticator/Value                      | Пълно име на лицето, което не подписва по закон.                                                                                                    |
| ./LegalAuthenticator/Value                 | Пълно име на лицето, което подписва по закон.                                                                                                    |
| ./Smoker/Value                             | Стойностите могат да бъдат:<br>• Да<br>• Не<br>• Unknown (Неизвестно)                                                                                                    |
| ./Diabetic/Value                           | Стойностите могат да бъдат:<br>• Да<br>• Не<br>• Unknown (Неизвестно)                                                                                                    |
| ./HistoryOfMI/Value                        | Стойностите могат да бъдат:<br>• Да<br>• Не<br>• Unknown (Неизвестно)                                                                                                    |
| ./FamilyHistory/Value                      | Стойностите могат да бъдат:<br>• Да<br>• Не<br>• Unknown (Неизвестно)                                                                                                    |
| ./PriorCABG/Value                          | Стойностите могат да бъдат:<br>• Да<br>• Не<br>• Unknown (Неизвестно)                                                                                                    |
| ./PriorCath/Value                          | Стойностите могат да бъдат:<br>• Да<br>• Не<br>• Unknown (Неизвестно)                                                                                                    |
| ./Angina/Value                             | Стойностите могат да бъдат:<br>• Atypical (Атипична)<br>• Typical (Типична)<br>• None (Няма)                                                                                                    |
| ./Indications/Line                         | Има по един ред на показание.                                                                                                    |
| ./Medications/Line                         | Има по един ред на лекарство. Свободен текст или<br>избран от списък за избиране, който може да се<br>персонализира, конфигуриран в CFD. Фабричният<br>списък е:<br>• Антистенокардно,<br>• Антиаритмично,<br>• Антиаритмично,<br>• Антихолестерол,<br>• Антикоагуланти,<br>• Антихипертонични,<br>• Антихипотонични,<br>• Бета блокери,<br>• Капшиеви блокери |

| конфиі урация за ОБМЕН НА ДАННИ НА XSCRIBE |                                                                                                    |  |
|--------------------------------------------|----------------------------------------------------------------------------------------------------|--|
| XML етикет                                 | Описание                                                                                                    |  |
|                                            | <ul> <li>Дигоксин,</li> <li>Диуретици,</li> <li>Нитроглицерин,</li> <li>Психотропни</li> </ul>                                                                                                    |  |
| ./Notes/Line                               | Има по един ред на забележка. Свободен текст или<br>избран от списък за избиране, който може да се<br>персонализира, конфигуриран в NotesList.txt.                                                                                                    |  |
| ./MessageID/Value                          | Стойности, пренесени от заявките в XML.                                                                                                    |  |
| ./OrderNumber/Value                        |                                                                                                    |  |
| ./BillingCode1/Value                       |                                                                                                    |  |
| ./BillingCode2/Value                       |                                                                                                    |  |
| ./BillingCode3/Value                       |                                                                                                    |  |
| ./ExpansionField1/Value                    |                                                                                                    |  |
| ./ExpansionField2/Value                    |                                                                                                    |  |
| ./ExpansionField3/Value                    |                                                                                                    |  |
| ./ExpansionField4/Value                    |                                                                                                    |  |
| ./AdmissionID/Value                        |                                                                                                    |  |
| ./AccessionNumber/Value                    |                                                                                                    |  |
| /StressTest/TestSummary                    |                                                                                                    |  |
| ./Institution/Value                        | От настройката "Dept. Footer" (Долен колонтитул на<br>отделението) на раздел Miscellaneous (Разни) на User<br>Settings (Настройки на потребителя).                                                                                                    |  |
| ./Protocol/Value                           | Име на използвания протокол за стрес. Фабричните<br>стойности по подразбиране включват:<br>ВRUCE<br>Цикъл<br>Модифициран Bruce<br>Balke<br>Ellestad<br>Naughton<br>Фармакологични<br>Ниски стъпки<br>Средни стъпки<br>Високи стъпки<br>Sucoku стъпки<br>USAF/SAM 2.0<br>USAF/SAM 3.3<br>Time Ramp (Стъпково време)<br>METs Ramp (Стъпкови METs)<br>Стъпково време на цикъла |  |
| ./ExamDate/Value                           | Дата на изследването, във формат, показван на потребителя.                                                                                                    |  |
| ./ExamDateEx/Value                         | Дата на изследването, в XML формат, гггг-MM-дд.                                                                                                    |  |
| ./ExamTime/Value                           | Местно време от деня, когато е започнало изследването във формат чч:мм.                                                                                                    |  |
| ./ExcerciseTime/Value                      | Общо време на физическото натоварване във формат ч:мм:сс.                                                                                                    |  |
| ./JPoint/Value                             | Милисекунди от Ј-точката, където е измерено нивото на ST.                                                                                                    |  |
| ./JPoint/Unit                              | Винаги ms (милисекунди).                                                                                                    |  |

| XML етикет                | Описание                                                                                                    |
|---------------------------|----------------------------------------------------------------------------------------------------|
| ./LeadsWith100uV_ST/Value | Една стойност за всяко отвеждане, имащо най-малко<br>100 uV елевация или депресия на ST. Стойностите<br>могат да бъдат:<br>• I<br>• II<br>• III<br>• III<br>• aVR<br>• aVR<br>• aVL<br>• aVF<br>• V1<br>• V2<br>• V3<br>• V4<br>• V5<br>• V6                                                                                                    |
| ./PVCs/Value              | Общият брой PVCs, открити по време на изследването.                                                                                                    |
| ./DukeScore/Value         | Скор на бягаща пътечка по Duke, когато е използван протокол за физическо натоварване Bruce. Варира от приблизително -57 до 21.                                                                                                    |
| ./FAI/Value               | Скор за функционално аеробно влошаване, изразен<br>като процент. Дават се две стойности, разделени от<br>наклонена черта /. Първата изброена стойност е за<br>човек с уседнал начин на живот (не извършва<br>физическо натоварване най-малко веднъж седмично,<br>достатъчно за да се изпоти), а втората стойност е за<br>активен човек (извършва физическо натоварване най-<br>малко веднъж седмично, достатъчно за да се изпоти). |
| ./MaxSpeed/Value          | Максимална скорост на бягащата пътечка по време на изследването. Изразена като число с единици (напр. "5,0 MPH").                                                                                                    |
| ./MaxSpeed/Units          | <ul> <li>MPH = мили в час</li> <li>km/h = километри в час</li> </ul>                                                                                                    |
| ./MaxGrade/Value          | Максимален клас на бягащата пътечка по време на изследването. Изразен като число със знак за процент (напр. "18,0%").                                                                                                    |
| ./MaxGrade/Units          | Винаги %.                                                                                                    |
| ./MaxPower/Value          | Максимална мощност на ергометъра по време на<br>изследването. Изразена като число.                                                                                                    |
| ./MaxPower/Units          | Винаги Watts (Ватове).                                                                                                    |
| ./MaxMets/Value           | Максимални METs (прогнозни метаболични еквиваленти), постигнати по време на теста.                                                                                                    |
| ./MaxHR/Value             | Максимална сърдечна честота, постигната по време на изследването.                                                                                                    |
| ./MaxHR/Units             | Винаги ВРМ (удари в минута).                                                                                                    |
| ./MaxSBP/Value            | Максимално систолично кръвно налягане по време на изследването. Изразено като "systolic/diastolic" (систолично/диастолично) (напр. "160/80").                                                                                                    |
| ./MaxSBP/SBP              | Систолична стойност.                                                                                                    |
| ./MaxSBP/DBP              | Диастолична стойност.                                                                                                    |
| ./MaxSBP/Time             | Време на измерването, от началото на фазата за<br>физическо натоварване. Изразено като ч:мм:сс.                                                                                                    |
| ./MaxSBP/Units            | Винаги mm Hg (милиметри живачен стълб).                                                                                                    |

| XML етикет                     | Описание                                                                                                    |
|--------------------------------|----------------------------------------------------------------------------------------------------|
| ./MaxDBP/Value                 | Максимално диастолично кръвно налягане по време на изследването. Изразено като "systolic/diastolic" (систолично/диастолично) (напр. "160/80"). |
| ./MaxDBP/SBP                   | Систолична стойност.                                                                                                    |
| ./MaxDBP/DBP                   | Диастолична стойност.                                                                                                    |
| ./MaxDBP/Time                  | Време на измерването, от началото на фазата за физическо натоварване. Изразено като ч:мм:сс.                                                   |
| ./MaxDBP/Units                 | Винаги mm Hg (милиметри живачен стълб).                                                                                                    |
| ./MaxDoubleProduct/Value       | Максимално двойно произведение (систолично КН * HR), постигнато по време на изследването.                                                      |
| ./MaxPercentTargetHR/Value     | Максимален процент целева сърдечна честота, постигната по време на изследването.                                                               |
| ./MaxPercentTargetHR/Unit      | Винаги %.                                                                                                    |
| ./MaxST_Elevation/Value        | Ниво на ST на отвеждането, което има най-голяма елевация по време на изследването.                                                             |
| ./MaxST_Elevation/Units        | <ul> <li>mm = милиметри</li> <li>uV = микроволтове</li> </ul>                                                                                  |
| ./MaxST_Elevation/Lead         | Отвеждане, което има най-голяма елевация по време<br>на изследването.                                                                          |
| ./MaxST_Elevation/Time         | Изминало време от началото на изследването, когато е измерена максималната елевация на ST. Изразено във формат ч:мм:сс.                        |
| ./MaxST_Depression/Value       | Ниво на ST на отвеждането, което има най-голяма<br>депресия по време на изследването.                                                          |
| ./MaxST_Depression/Units       | <ul> <li>mm = милиметри</li> <li>uV = микроволтове</li> </ul>                                                                                  |
| ./MaxST_Depression/Lead        | Отвеждане, което има най-голяма депресия по време на изследването.                                                                             |
| ./MaxST_Depression/Time        | Изминало време от началото на изследването, когато е измерена максималната депресия на ST. Изразено във формат ч:мм:сс.                        |
| ./MaxST_ElevationChange/Value  | Величината на промяната, измерена в отвеждането, което има най-положителната промяна на ST по време на изследването.                           |
| ./MaxST_ElevationChange/Units  | <ul> <li>mm = милиметри</li> <li>uV = микроволтове</li> </ul>                                                                                  |
| ./MaxST_ElevationChange/Lead   | Отвеждане, което има най-положителната промяна на ST по време на изследването.                                                                 |
| ./MaxST_ElevationChange/Time   | Изминало време от началото на изследването, когато е измерена най-положителната промяна на ST. Изразено във формат ч:мм:сс.                    |
| ./MaxST_DepressionChange/Value | Величината на промяната, измерена в отвеждането, което има най-отрицателната промяна на ST по време на изследването.                           |
| ./MaxST_DepressionChange/Unit  | <ul> <li>mm = милиметри</li> <li>uV = микроволтове</li> </ul>                                                                                  |
| ./MaxST_DepressionChange/Lead  | Отвеждане, което има най-отрицателната промяна на ST по време на изследването.                                                                 |

|                               | КОНФИГУРАЦИЯ ЗА ОБМЕН НА ДАННИ НА XSCRIBE                                                                                                    |
|-------------------------------|----------------------------------------------------------------------------------------------------|
| XML етикет                    | Описание                                                                                                    |
| ./MaxST_DepressionChange/Time | Изминало време от началото на изследването, когато е<br>измерена най-отрицателната промяна на ST. Изразено<br>във формат ч:мм:сс.                                                                                                    |
| ./MaxSTHR_Index/Value         | Максималният индекс на ST/HR, измерен по време на изследването.                                                                                                    |
| ./ReasonsForEnd/Line          | По един ред на причина. Свободен текст или избран от<br>списък за избиране, който може да се персонализира,<br>конфигуриран в СFD. Фабричният списък по<br>подразбиране е:           • T1 Target HR (T1 Целева HR)           • T2 Planned Submax (T2 Планиран субмакс)           • T3 Chest Pain (T3 Болка в гърдите)           • T4 Ischemic ECG (T4 Исхемична ЕКГ)           • T5 Fatigue (T5 Умора)           • T6 Arm Pain (T6 Болка в ръката)           • T7 Neck Pain (T7 Болка във врата)           • T8 MD Discretion (T8 По преценка на д-р)           • T9 Dyspnea Maximum heart rate obtained (T9<br>Диспнея Получена максимална сърдечна<br>честота)           • T10 Nausea/Headache (T10<br>Гадене/главоболие)           • T11 Dizziness (T11 Замаяност)           • T13 Vent Arrhythmia (T13 Камерна аритмия)           • T15 Claudication (T15 Динамично нарушение на<br>кръвообращението)           • T16 Poor Motivation (T16 Слаба мотивация)           • T17 Syncope (T17 Синкоп)           • T18 Completion of Infusion (T18 Завършване на<br>инфузия)           • T19 Completion of Protocol (T19 Завършване на<br>протокол) |
| ./Symptoms/Line               | По един ред на симптом. Свободен текст или избран от<br>списък за избиране, който може да се персонализира,<br>конфигуриран в CFD.XML.                                                                                                    |
| ./Conclusions/Line            | <ul> <li>По един ред на ред от поле на заключението.</li> <li>Свободен текст, шаблон или избран от списък със съкращения, който може да се персонализира, конфигуриран в ConclusionsList.txt. Фабричният списък по подразбиране е: <ul> <li>туо ECG finding suggestive of myocardial ischemia (Находка от ЕКГ, суспектна за миокардна исхемия)</li> <li>C1 No ST Changes (Без промени в ST)</li> <li>C2 Min Depr ST (Мин. депр. на ST) (0.5-0.9 mm)</li> <li>C3 Mod ST Depr (Умерена депр. на ST) (1.0-1.9 mm)</li> <li>C4 Marked Depr ST (Изразена депр. на ST) (=&gt;2.0 mm)</li> <li>C5 ST Elevation During Exercise (Елевация на ST по време на физическо натоварване)</li> </ul> </li> </ul>                                                                                                    |

| XML етикет | Описание                                                                    |
|------------|-----------------------------------------------------------------------------|
|            | C6 Non-Diagnostice TW Abn                                                   |
|            | (Недиагностичен TW Abn)                                                     |
|            | <ul> <li>C7 Cond Defects Appeared (Поява на</li> </ul>                      |
|            | дефекти на конд.)                                                           |
|            | <ul> <li>C8 RBBB Appeared (Поява на ДББ)</li> </ul>                         |
|            | • C9 Inadequate BP Resp (Недостатъчно КН                                    |
|            | Респ.) (< 30)                                                               |
|            | C10 Hypertensive BP Response     (Yutentouwuou ottopon up KH)               |
|            | • C11 Insdeguste HR c/w Betsblocker                                         |
|            | (Нелостатъчна НВ в комплект с бетаблокер)                                   |
|            | C12 Inadeguate HR c/w Low level Exercise                                    |
|            | (Недостатъчна HR в комплект с физическо                                     |
|            | натоварване на ниско ниво)                                                  |
|            | <ul> <li>C13 Normal Stress Test (Нормален стрес</li> </ul>                  |
|            | тест)                                                                       |
|            | <ul> <li>C14 Abnormal Stress Test (Абнормен стрес</li> </ul>                |
|            | Tect)                                                                       |
|            | <ul> <li>Стэ по Evidence от ischemia (пяма данни за<br/>исхемия)</li> </ul> |
|            | <ul> <li>C16 Chest Pain did not Оссиг (Няма поява на</li> </ul>             |
|            | болка в гърдите)                                                            |
|            | <ul> <li>C17 Atypical Chest Pain (Атипична болка в</li> </ul>               |
|            | гърдите)                                                                    |
|            | <ul> <li>C18 Typical Angina Occured (Поява на</li> </ul>                    |
|            | типична стенокардия)                                                        |
|            | <ul> <li>С19 Exertional Hypotension (Хипотония,</li> </ul>                  |
|            | обусловена от физическо натоварване)                                        |
|            | • С20 Парргорнате Dysphea (Пенодходяща пистнея)                             |
|            | <ul> <li>C21 ECG &amp; Sx Typical of CAD (ЕКГ и Sx</li> </ul>               |
|            | типични за ИБС)                                                             |
|            | <ul> <li>C22 ECG typical of CAD (ЕКГ, типична за</li> </ul>                 |
|            | ИБС)                                                                        |
|            | <ul> <li>C23 Sx Typical of CAD (Sx, типични за ИБС)</li> </ul>              |
|            | <ul> <li>C24 ECG and Sx Suggest CAD (ЕКГ и Sx</li> </ul>                    |
|            |                                                                             |
|            | • C25 ECG Suggests CAD (EKI TIPEdhohara                                     |
|            | <ul> <li>C26 Sx Suggest CAD (Sx предподага ИБС)</li> </ul>                  |
|            | C27 Markedly abnormal test c/w Extensive CAD                                |
|            | (Изразено абнормен тест, корелиращ с                                        |
|            | екстензивна ИБС)                                                            |
|            | <ul> <li>C28 Equivocal Study (Двусмислено</li> </ul>                        |
|            | изследване)                                                                 |
|            | C29 Nondiagnostic Test, Inadequate HR                                       |
|            | Response (недиагностичен тест, недостатъчен                                 |
|            | C30 Nondiagnostic test. Pt unable to complete                               |
|            | (Недиагностичен тест. Рt не може да завърши)                                |
|            | C31 Nondiagnostic Test, Baseline ST                                         |
|            | depression (Недиагностичен тест, депресия на                                |
|            | ST при базово ниво)                                                         |
|            | C32 Nondiagnostic Test, Conduction                                          |
|            | Abnormality (Недиагностичен тест, проводна                                  |
|            | аномалия)<br>C23 Nondiagnostic Technicelly Inclosurete                      |
|            | • Соо поплавности, тесницески неолектен)                                    |
|            | (nogharnoorninen, rexhineeddi neagerbaren)                                  |

| XML етикет                                | Описание                                                                                                    |
|-------------------------------------------|----------------------------------------------------------------------------------------------------|
|                                           | <ul> <li>C34 Baseline St Abnormality increased during<br/>Stress (Аномалия на St при базово ниво,<br/>увеличена по време на стрес)</li> <li>C35 Baseline ST abnormality unchanged during<br/>Stress (Аномалия на St при базово ниво,<br/>непроменена по време на стрес)</li> <li>C36 Report of Radionuclide study attached<br/>(Приложен отчет от изследване с<br/>радионуклиди)</li> <li>C37 Test within normal limits (Тест в нормални<br/>граници)</li> </ul>                                                                                                    |
| ./Technician/Value                        | Име на техник, извършващ изследването със стрес<br>тест. Свободен текст или избран от списък за<br>избиране, който може да се персонализира,<br>конфигуриран в CFD.XML.                                                                                                    |
| ./ReviewingPhysician/Value                | Пълно име на лекаря, преглеждащ отчета от стрес<br>тест. Свободен текст или избран от списък за<br>избиране, който може да се персонализира,<br>конфигуриран в CFD.XML.                                                                                                    |
| /StressTest/SummaryTable                  |                                                                                                    |
| /StressTest/SummaryTable/StageSummaryLine | По един ред на резюме от етапа на всеки етап. Един на<br>ред от раздела STAGE SUMMARY (Резюме на етапа)<br>на отчета от стрес теста. Всеки ред отчита стойности в<br>края на този етап.                                                                                                    |
| ./Stage/Value                             | <ul> <li>Име на етап. Стойностите могат да бъдат:</li> <li>М-LIKAR = събитие на Mason-Likar по време на етапа преди физическото натоварване</li> <li>STANDING = събитие в изправено положение по време на етапа преди физическото натоварване</li> <li>НҮРERV = събитие на хипервентилация по време на етапа преди физическото натоварване</li> <li>SUPINE = събитие по гръб по време на етапа преди физическото натоварване</li> <li>START EXE = край на фазата преди физическото натоварване</li> <li>STAGE 1 = край на етап 1</li> <li>STAGE 2 = край на етап 2</li> <li>STAGE n = край на етап n, където n е номерът на етапа</li> <li>PEAK EXE = време и стойности на пиково физическо натоварване</li> <li>RECOVERY = край на 1 минута от възстановяване. Може да има множество етапи на RECOVERY (Възстановяване), по един на минута.</li> <li>END REC = край на възстановяване</li> </ul> |
| ./StageTime/Value                         | Време на завършване на етапа, изразено като<br>времето, изминало от началото на фазата за<br>физическо натоварване или възстановяване. Форматът<br>е:<br>• PRE-X = етап преди физическото натоварване<br>• EXE ч:мм:сс = етап на физическото<br>натоварване<br>• REC ч:мм:сс = етап на възстановяване                                                                                                    |

| КОНФИІ УРАЦИЯ ЗА ОБМЕН НА ДАННИ НА XSCRIBE |                                                                      |  |
|--------------------------------------------|----------------------------------------------------------------------|--|
| XML етикет                                 | Описание                                                             |  |
| ./Speed/Value                              | Скорост на бягащата пътечка в края на етапа.                         |  |
| ./Speed/Unit                               | <ul> <li>MPH = мили в час</li> <li>km/h = километри в час</li> </ul> |  |
| ./Power/Value                              | Работно натоварване на ергометъра в края на етапа.                   |  |
| ./Power/Unit                               | Винаги Watts (Ватове).                                               |  |
| ./Grade/Value                              | Клас на бягащата пътечка в края на етапа.                            |  |
| ./Grade/Unit                               | Винаги %.                                                            |  |
| ./HR/Value                                 | Сърдечна честота в края на етапа.                                    |  |
| ./HR/Unit                                  | Винаги ВРМ (удари в минута).                                         |  |
| ./SystolicBP/Value                         | Последно измерено систолично кръвно налягане в етапа.                |  |
| ./SystolicBP/Unit                          | Винаги mm Hg (милиметри живачен стълб).                              |  |
| ./DiastolicBP/Value                        | Последно измерено диастолично кръвно налягане в етапа.               |  |
| ./DiastolicBP/Unit                         | Винаги mm Hg (милиметри живачен стълб).                              |  |
| ./METS/Value                               | METs (прогнозни метаболитни еквиваленти) в края на<br>етапа.         |  |
| ./DoubleProduct/Value                      | Двойно произведение (систолично КН * HR) в края на етапа.            |  |
| ./ST_Level/Lead_I/Value                    | Ниво на ST в края на етапа.                                          |  |
| ./ST_Level/Lead_I/Unit                     | <ul> <li>mm = милиметри</li> <li>uV = микроволтове</li> </ul>        |  |
| ./ST_Level/Lead_II/Value                   | Ниво на ST в края на етапа.                                          |  |
| ./ST_Level/Lead_II/Unit                    | <ul> <li>mm = милиметри</li> <li>uV = микроволтове</li> </ul>        |  |
| ./ST_Level/Lead_III/Value                  | Ниво на ST в края на етапа.                                          |  |
| ./ST_Level/Lead_III/Unit                   | <ul> <li>mm = милиметри</li> <li>uV = микроволтове</li> </ul>        |  |
| ./ST_Level/Lead_aVR/Value                  | Ниво на ST в края на етапа.                                          |  |
| ./ST_Level/Lead_aVR/Unit                   | <ul> <li>mm = милиметри</li> <li>uV = микроволтове</li> </ul>        |  |
| ./ST_Level/LeadaVR/Value                   | Ниво на ST в края на етапа.                                          |  |
| ./ST_Level/LeadaVR/Unit                    | <ul> <li>mm = милиметри</li> <li>uV = микроволтове</li> </ul>        |  |
| ./ST_Level/Lead_aVL/Value                  | Ниво на ST в края на етапа.                                          |  |
| ./ST_Level/Lead_aVL/Unit                   | <ul> <li>mm = милиметри</li> <li>uV = микроволтове</li> </ul>        |  |
| ./ST_Level/Lead_aVF/Value                  | Ниво на ST в края на етапа.                                          |  |
| ./ST_Level/Lead_aVF/Unit                   | <ul> <li>mm = милиметри</li> <li>uV = микроволтове</li> </ul>        |  |
| ./ST_Level/Lead_V1/Value                   | Ниво на ST в края на етапа.                                          |  |
| ./ST_Level/Lead_V1/Unit                    | <ul> <li>mm = милиметри</li> <li>uV = микроволтове</li> </ul>        |  |
| ./ST_Level/Lead_V2/Value                   | Ниво на ST в края на етапа.                                          |  |
| ./ST_Level/Lead_V2/Unit                    | <ul> <li>mm = милиметри</li> <li>uV = микроволтове</li> </ul>        |  |

| XML етикет                 | Описание                                                      |
|----------------------------|---------------------------------------------------------------|
| ./ST_Level/Lead_V3/Value   | Ниво на ST в края на етапа.                                   |
| ./ST_Level/Lead_V3/Unit    | <ul> <li>mm = милиметри</li> <li>uV = микроволтове</li> </ul> |
| ./ST_Level/Lead_V4/Value   | Ниво на ST в края на етапа.                                   |
| ./ST_Level/Lead_V4/Unit    | <ul> <li>mm = милиметри</li> <li>uV = микроволтове</li> </ul> |
| ./ST_Level/Lead_V5/Value   | Ниво на ST в края на етапа.                                   |
| ./ST_Level/Lead_V5/Unit    | <ul> <li>mm = милиметри</li> <li>uV = микроволтове</li> </ul> |
| ./ST_Level/Lead_V6/Value   | Ниво на ST в края на етапа.                                   |
| ./ST_Level/Lead_V6/Unit    | <ul> <li>mm = милиметри</li> <li>uV = микроволтове</li> </ul> |
| ./ST_Slope/Lead_I/Value    | Наклон на вълнообразна крива в точката на измерване на ST.    |
| ./ST_ Slope/Lead_I/Unit    | Винаги в mV/s (миливолтове на секунда).                       |
| ./ST_ Slope/Lead_II/Value  | Наклон на вълнообразна крива в точката на измерване на ST.    |
| ./ST_ Slope/Lead_II/Unit   | Винаги в mV/s (миливолтове на секунда).                       |
| ./ST_ Slope/Lead_III/Value | Наклон на вълнообразна крива в точката на измерване на ST.    |
| ./ST_ Slope/Lead_III/Unit  | Винаги в mV/s (миливолтове на секунда).                       |
| ./ST_ Slope/Lead_aVR/Value | Наклон на вълнообразна крива в точката на измерване на ST.    |
| ./ST_ Slope/Lead_aVR/Unit  | Винаги в mV/s (миливолтове на секунда).                       |
| ./ST_ Slope/LeadaVR/Value  | Наклон на вълнообразна крива в точката на измерване на ST.    |
| ./ST_ Slope/LeadaVR/Unit   | Винаги в mV/s (миливолтове на секунда).                       |
| ./ST_ Slope/Lead_aVL/Value | Наклон на вълнообразна крива в точката на измерване на ST.    |
| ./ST_ Slope/Lead_aVL/Unit  | Винаги в mV/s (миливолтове на секунда).                       |
| ./ST_ Slope/Lead_aVF/Value | Наклон на вълнообразна крива в точката на измерване на ST.    |
| ./ST_ Slope/Lead_aVF/Unit  | Винаги в mV/s (миливолтове на секунда).                       |
| ./ST_ Slope/Lead_V1/Value  | Наклон на вълнообразна крива в точката на измерване на ST.    |
| ./ST_ Slope/Lead_V1/Unit   | Винаги в mV/s (миливолтове на секунда).                       |
| ./ST_ Slope/Lead_V2/Value  | Наклон на вълнообразна крива в точката на измерване на ST.    |
| ./ST_ Slope/Lead_V2/Unit   | Винаги в mV/s (миливолтове на секунда).                       |
| ./ST_ Slope/Lead_V3/Value  | Наклон на вълнообразна крива в точката на измерване на ST.    |
| ./ST_ Slope/Lead_V3/Unit   | Винаги в mV/s (миливолтове на секунда).                       |
| ./ST_ Slope/Lead_V4/Value  | Наклон на вълнообразна крива в точката на измерване на ST.    |
| ./ST_ Slope/Lead_V4/Unit   | Винаги в mV/s (миливолтове на секунда).                       |
| ./ST_ Slope/Lead_V5/Value  | Наклон на вълнообразна крива в точката на измерване на ST.    |

| КОНФИГУРАЦИЯ ЗА ОБМЕН НА ДАННИ НА XSCRIE   |                                                                                                    |
|--------------------------------------------|----------------------------------------------------------------------------------------------------|
| XML етикет                                 | Описание                                                                                                    |
| ./ST_Slope/Lead_V5/Unit                    | Винаги в mV/s (миливолтове на секунда).                                                                                                    |
| ./ST_Slope/Lead_V6/Value                   | Наклон на вълнообразна крива в точката на измерване на ST.                                                                                                    |
| ./ST_ Slope/Lead_V6/Unit                   | Винаги в mV/s (миливолтове на секунда).                                                                                                    |
| /StressTest/SummaryTable/MinuteSummaryLine | XML структура на MinuteSummaryLine (Ред на резюме<br>на минута) е същата, като гореописания<br>StageSummaryLine (Ред на резюме на етап), с<br>изключение на етикетите, описани по-долу. Всеки<br>MinuteSummaryLine (Ред на резюме на минута) описва<br>състоянието на пациента в края на всяка минута и при<br>ръчно създадените събития и записани RPEs.                                                     |
| ./Stage/Value                              | Празно за автоматично създадени редове за минути.<br>Съдържа името на събитието за ръчно създадени<br>събития. Ако събитието е "Shortness of Breath" (Задух),<br>XScribe експортира "Short of Breath" (Със задух). За<br>другите събития експортира първите 16 знака от името<br>на събитието. Когато се записва RPE, това е RPEn,<br>където n е стойността на конфигурираната скала от<br>0 – 10 или 6 – 20. |

## XScribe Order XML

| XML етикет                         | Описание                                                                                                    |
|------------------------------------|----------------------------------------------------------------------------------------------------|
| /StressRequest                     |                                                                                                    |
| ./Manufacturer                     | Оставете празно.                                                                                                    |
| ./Version                          | Оставете празно.                                                                                                    |
| /StressRequest/PatientDemographics |                                                                                                    |
| ./LastName/Value                   | Фамилно име на пациента.                                                                                                    |
| ./FirstName/Value                  | Собствено име на пациента.                                                                                                    |
| ./MiddleName/Value                 | Средно име на пациента.                                                                                                    |
| ./ID/Value                         | Номер на основното медицинско досие на пациента.                                                                                                    |
| ./SecondaryID/Value                | Алтернативен идентификатор на пациента. Използване,<br>специфично за центъра.                                                                                                    |
| ./DobEx/Value                      | Дата на раждане на пациента в XML формат, гггг-ММ-дд.                                                                                                    |
| ./Age/Value                        | Възраст на пациента в години, ако датата на раждане не е известна. Ако датата на раждане е известна, възрастта ще бъде изчислена към момента на изследването.                                                                                                    |
| ./Age/Units                        | Оставете празно.                                                                                                    |
| ./MaxHR/Value                      | Оставете празно. Изчислено от XScribe.                                                                                                    |
| ./TargetHR/Value                   | Оставете празно. Изчислено от XScribe.                                                                                                    |
| ./TargetWatts/Value                | Целево работно натоварване за тестове с ергометъра.                                                                                                    |
| ./Gender/Value                     | Пол на пациента. Стойностите могат да бъдат: <ul> <li>Male (Мъж)</li> <li>Female (Жена)</li> <li>Unknown (Неизвестно)</li> </ul>                                                                                                    |
| ./Race/value                       | Раса на пациента. Своооден текст. Фаоричните стоиности по<br>подразбиране на английски са:<br>• Caucasian (Кавказка)<br>• Afro American (Афроамериканска)<br>• Black (Черна)<br>• Asian (Азиатска)<br>• Hispanic (Испанска)<br>• Indian (Индийска)<br>• Other (Друга) |
| ./Height/Value                     | Ръст на пациента.                                                                                                    |
| ./Height/Units                     | <ul> <li>in = инчове</li> <li>cm = сантиметри</li> </ul>                                                                                                    |
| ./Weight/Value                     | Теглото на пациента.                                                                                                    |
| ./Weight/Units                     | <ul> <li>lbs = фунтове</li> <li>kg = килограми</li> </ul>                                                                                                    |
| ./Address/Value                    | Домашен адрес на пациента. Номер на къща и улица.                                                                                                    |
| ./City/Value                       | Град по местоживеене на пациента.                                                                                                    |
| ./State/Value                      | Щат по местоживеене на пациента.                                                                                                    |
| ./PostalCode/Value                 | Пощенски (zip) код по местоживеене на пациента.                                                                                                    |
| ./Country/Value                    | Държава по местоживеене на пациента.                                                                                                    |
| ./HomePhone/Value                  | Номер на домашен телефон на пациента.                                                                                                    |
| ./WorkPhone/Value                  | Номер на служебен телефон на пациента.                                                                                                    |
| ./ReferringPhysician/Value         | Пълно име на изпращащ лекар. Свободен текст.                                                                                                    |
| ./AttendingPhysician/Value         | Пълно име на лекуващия лекар. Свободен текст.                                                                                                    |
| ./Smoker/Value                     | Стойностите могат да бъдат:<br>• Да<br>• Не<br>• Unknown (Неизвестно)                                                                                                    |

| XML етикет                               | Описание                                                                                                    |
|------------------------------------------|----------------------------------------------------------------------------------------------------|
| ./Diabetic/Value                         | Стойностите могат да бъдат:<br>• Да<br>• Не<br>• Unknown (Неизвестно)                                                                                                   |
| ./HistoryOfMI/Value                      | Стойностите могат да бъдат:<br>• Да<br>• Не<br>• Unknown (Неизвестно)                                                                                                   |
| ./FamilyHistory/Value                    | Стойностите могат да бъдат:<br>• Да<br>• Не<br>• Unknown (Неизвестно)                                                                                                   |
| ./PriorCABG/Value                        | Стойностите могат да бъдат:<br>• Да<br>• Не<br>• Unknown (Неизвестно)                                                                                                   |
| ./PriorCath/Value                        | Стойностите могат да бъдат:<br>• Да<br>• Не<br>• Unknown (Неизвестно)                                                                                                   |
| ./Angina/Value                           | Стойностите могат да бъдат:<br>• Atypical (Атипична)<br>• Typical (Типична)<br>• None (Няма)                                                                            |
| ./Indications/Line                       | Има по един ред на показание. Редовете са свободен текст.                                                                                                    |
| ./Medications/Line                       | Има по един ред на лекарство. Редовете са свободен текст.                                                                                                    |
| ./Notes/Line                             | Има по един ред на забележка. Редовете са свободен текст.                                                                                                    |
| ./MessageID/Value<br>./OrderNumber/Value | Стойностите могат да бъдат използвани за пренасяне на<br>информация от поръчката за стрес тест към резултатите от<br>стрес теста. Никоя от стойностите не се показва на |
| ./BillingCode1/Value                     | потребителя на екрана или в отчета.                                                                                                    |
| ./BillingCode2/Value                     |                                                                                                    |
| ./BillingCode3/Value                     |                                                                                                    |
| /ExpansionField1/Value                   |                                                                                                    |
| /ExpansionField2/Value                   |                                                                                                    |
| /ExpansionField3/Value                   |                                                                                                    |
| /ExpansionField4/Value                   |                                                                                                    |
| ./AdmissionID/Value                      |                                                                                                    |
| ./AccessionNumber/Value                  |                                                                                                    |

# XScribe Export Q-Exchange XML (v1.0)

| XML етикет                       | Описание                                               |  |
|----------------------------------|--------------------------------------------------------|--|
| РЕФЕРЕНТНИ ДАННИ ЗА СТРЕС        |                                                        |  |
| Q-Stress_Final_Report UNC        | Пълното име на пътя за експортиране на PDF файлове     |  |
| ДАННИ ЗА РЕЗЮМЕ НА СТРЕС ТЕСТ    |                                                        |  |
| EvIDProductName                  | Описание на устройство или продукт                     |  |
| EvIDPatientFullName              | Пълно име на пациента                                  |  |
| EvIDPatientMRN                   | Patient ID (Идентификатор на пациента)                 |  |
| EvIDPatientSSN                   | Социална осигуровка на пациента<br>Номер               |  |
| EvIDStudyAcqDate                 | Дата на получаване на теста                            |  |
| EvIDStudyAcqTime                 | Време на получаване на теста                           |  |
| EvIDStudyDepartment              | Име на отделението, където е направен тестът           |  |
| EvIDStudyInstitution             | Име на институцията                                    |  |
| EvIDStudyInstitutionAddress1     | Пощенски адрес *NS                                     |  |
| EvIDStudyInstitutionAddress2     | 2-ри компонент на улица *NS                            |  |
| EvIDStudyInstitutionCity         | Град *NS                                               |  |
| EvIDStudyInstitutionState        | Щат *NS                                                |  |
| EvIDStudyInstitutionZipCode      | Zip код *NS                                            |  |
| EvIDStudyInstitutionCountry      | Държава *NS                                            |  |
| EvIDStudySite                    | Място на изследването в институция                     |  |
| EvIDStudyAttendingPhysicianEntry | Име на лекуващия лекар                                 |  |
| EvIDStudyReferringPhysicianEntry | Име на насочващ лекар                                  |  |
| EvIDStudyTechnicianEntry         | Име на техника                                         |  |
| EvIDPatientBirthdate             | Patient Date of Birth (Дата на раждане на<br>пациента) |  |
| EvIDPatientAge                   | Възраст на пациента                                    |  |
| EvIDPatientGender                | Пол на пациента                                        |  |
| EvIDPatientHeight                | Ръст на пациента                                       |  |
| EvIDPatientWeight                | Тегло на пациента                                      |  |
| EvIDPatientAddress1              | Домашен адрес на пациента (улица)                      |  |
| EvIDPatientAddress2              | 2-ри компонент на улица                                |  |
| EvIDPatientCity                  | Домашен адрес на пациента (град)                       |  |
| EvIDPatientState                 | Домашен адрес на пациента (щат)                        |  |
| EvIDPatientZipCode               | Домашен адрес на пациента (zip код)                    |  |
| EvIDPatientCountry               | Домашен адрес на пациента (държава)                    |  |
| EvIDPatientAddress1Mailing       | Адрес за кореспонденция на пациента (улица)<br>*NS     |  |
| EvIDPatientAddress2Mailing       | 2-ри компонент на улица *NS                            |  |
| EvIDPatientCityMailing           | Адрес за кореспонденция на пациента (град) *NS         |  |
| EvIDPatientStateMailing          | Адрес за кореспонденция на пациента (щат) *NS          |  |

| XML етикет                 | Описание                                                             |
|----------------------------|----------------------------------------------------------------------|
| EvIDPatientZipCodeMailing  | Адрес за кореспонденция на пациента (Zip код)<br>*NS                 |
| EvIDPatientCountryMailing  | Кореспонденция на пациента<br>Адрес (държава) *NS                    |
| EvIDPatientAddress1Office  | Служебен адрес на пациента (улица) *NS                               |
| EvIDPatientAddress2Office  | 2-ри компонент на улица *NS                                          |
| EvIDPatientCityOffice      | Служебен адрес на пациента (град) *NS                                |
| EvIDPatientStateOffice     | Служебен адрес на пациента (щат) *NS                                 |
| EvIDPatientZipCodeOffice   | Служебен адрес на пациента (Zip код) *NS                             |
| EvIDPatientCountryOffice   | Служебен адрес на пациента (държава) *NS                             |
| EvIDPatientPhone           | Номер на домашен телефон на пациента                                 |
| EvIDPatientPhoneWork       | Номер на служебен телефон на пациента                                |
| EvIDPatientMedicationEntry | Лекарство на пациента                                                |
| EvIDFinalRestingHR         | HR в покой за изследването                                           |
| EvIDFinalRestingSysBP      | Систолично КН в покой                                                |
| EvIDFinalRestingDiaBP      | Диастолично КН в покой                                               |
| EvIDStudyTargetRate        | Целева HR за изследването                                            |
| EvIDStudyMaxPredictedRate  | Maximum Predicted Heart Rate (Максимална прогнозна сърдечна честота) |
| EvIDFinalPercentMaxHR      | Процент на макс. HR на изследването                                  |
| EvIDFinalMaxHR             | Макс. HR                                                             |
| EvIDFinalMaxSysBP          | Макс. систолично КН                                                  |
| EvIDFinalMaxDiaBP          | Макс. диастолично КН                                                 |
| EvIDProtocol               | Име на протокола                                                     |
| EvIDFinalMaxHRxBP          | Произведение на честота по налягане                                  |
| EvIDFinalOverallWCSlope    | Стойност на наклон на ST в най-лошия случай                          |
| EvIDFinalOverallWCLevel    | Стойност за ниво на ST в най-лошия случай                            |
| EvIDFinalTotalExerciseTime | Изминало време за всички етапи на физическото натоварване.           |
| EvIDFinalMETsAchieved      | Окончателни постигнати METs                                          |
| EvIDReasonForTest          | Причина за стрес тест                                                |
| EvIDReasonForEndingTest    | Причина за приключване на теста                                      |
| EvIDTestObservation        | Наблюдение по време на теста.                                        |
| EvIDTestConclusion         | Анализ на резюме на стрес тест                                       |
| EvIDExerDevWkldLabel       | Дефиниран какво устройство създава работното<br>натоварване          |
| EvIDPatientDiagnosisEntry  | Диагноза на пациентите                                               |
| EvIDPatientProcedureEntry  | Процедури на пациентите                                              |
| EvIDPatientRestingECGEntry | Твърдения за ЕКГ в покой на пациентите *NS                           |

|                                        | КОНФИГУРАЦИЯ ЗА ОБМЕН НА ДАННИ НА XSCRIBE                                               |
|----------------------------------------|-----------------------------------------------------------------------------------------|
| XML етикет                             | Описание                                                                                |
| ТАБЛИЧНА ЗАГЛАВКА НА СТРЕС ТЕСТ        |                                                                                         |
| EvIDExStage                            | Име на етапа                                                                            |
| EvIDExTotalStageTime                   | Общо време за етапа                                                                     |
| EvIDLogCurrentHR                       | Heart Rate (Сърдечна честота)                                                           |
| EvIDLogCurrentER                       | Ectopic Rate (Ектопична честота)                                                        |
| EvIDLogCurrentBP                       | BP (KH)                                                                                 |
| EvIDLogHRxBP                           | HRxBP                                                                                   |
| EvIDExTreadmillSpeed                   | Скорост на устройство (бягаща пътечка)                                                  |
| EvIDExTreadmillGrade                   | Клас на устройство (бягаща пътечка)                                                     |
| EvIDExErgometerRpm                     | RPM на устройство (ергометър)                                                           |
| EvIDExErgometer Workload               | Работно натоварване на устройство (ергометър)                                           |
| EvIDSTLevel                            | Ще има запис за всяко отвеждане                                                         |
| EvIDSTSlope                            | Ще има запис за всяко отвеждане                                                         |
| EvIDExerDevSpeed                       | Дефинира единиците за скорост на устройството<br>за физическото натоварване             |
| EvIDExerDevWkld                        | Дефинира единиците за работно натоварване на<br>устройството за физическото натоварване |
| ТАБЛИЧНИ ДАННИ НА СТРЕС ТЕСТ           |                                                                                         |
| EvIDExStage                            | Име на етапа                                                                            |
| EvIDComment                            | Описание на събитието или етапа.                                                        |
| EvIDExTotalStageTime                   | Общо време за етапа                                                                     |
| EvIDLogCurrentHR                       | Heart Rate (Сърдечна честота)                                                           |
| EvIDLogCurrentER                       | Ектопична честота *NS                                                                   |
| EvIDLogCurrentBP                       | BP (KH)                                                                                 |
| EvIDLogHRxBP                           | HRxBP                                                                                   |
| EvIDExTreadmillSpeed                   | Скорост на устройство (бягаща пътечка)                                                  |
| EvIDExTreadmillGrade                   | Клас на устройство (бягаща пътечка)                                                     |
| EvIDExErgometerRpm                     | RPM на устройство (ергометър)                                                           |
| EvIDExErgometer<br>Работно натоварване | Работно натоварване на устройство (ергометър)                                           |
| EvIDSTLevel                            | Ще има запис за всяко отвеждане и неговото<br>съответстващо на ST ниво измерване.       |
| EvIDSTSlope                            | Ще има запис за всяко отвеждане и неговото съответстващо на ST наклон измерване.        |
| EvIDComment                            | Коментари на потребителя *NS                                                            |

\*NS – указва, че това поле не се поддържа.

#### Следва пример на XML файл от Q-Exchange V1.0, експортиран от XScribe.

<?xml version="1.0" encoding="utf-16"?> <O-Stress Final Report UNC="C:\CSImpExp\XmlOutputDir\X^EXMGR^manual^4704IU22\_1^8\_1148LK12^Anderson^Thomas^Jack^^\_20170516081413\_20170516084520.p df" LCID="1033"> <Summarv> <EvIDProductName>X-Scribe Final Report</EvIDProductName> <EvIDPatientFullName>Anderson, Thomas Jack</EvIDPatientFullName> <EvIDPatientMRN>1148LK12</EvIDPatientMRN> <EvIDPatientSSN></EvIDPatientSSN> <EvIDStudyAcqDate>05/16/2017</EvIDStudyAcqDate> <EvIDStudyAcqTime>08.14.13 AM</EvIDStudyAcqTime> <EvIDStudyDepartment>Yup</EvIDStudyDepartment> <EvIDStudyInstitution>testInstitution</EvIDStudyInstitution> <EvIDStudyInstitutionAddress1 /> <EvIDStudyInstitutionAddress2 /> <EvIDStudyInstitutionCity /> <EvIDStudyInstitutionState /> <EvIDStudyInstitutionZipCode /> <EvIDStudyInstitutionCountry /> <EvIDStudySite>Room 123</EvIDStudySite> <EvIDStudyAttendingPhysicianEntry>Dr. Maier,,</EvIDStudyAttendingPhysicianEntry> <EvIDStudyReferringPhysicianEntry>Dr. Ramirez,,</EvIDStudyReferringPhysicianEntry> <EvIDStudyTechnicianEntry>Jones,,</EvIDStudyTechnicianEntry> <EvIDPatientBirthdate>09/07/1964</EvIDPatientBirthdate> <EvIDPatientAge>52</EvIDPatientAge> <EvIDPatientGender>MALE</EvIDPatientGender> <EvIDPatientHeight>45 in</EvIDPatientHeight> <EvIDPatientWeight>145 lb</EvIDPatientWeight> <EvIDPatientAddress1>1005 My Street</EvIDPatientAddress1> <EvIDPatientAddress2 /> <EvIDPatientCity>Riverside</EvIDPatientCity> <EvIDPatientState>Michigan</EvIDPatientState> <EvIDPatientZipCode>12482</EvIDPatientZipCode> <EvIDPatientCountry>USA</EvIDPatientCountry> <EvIDPatientAddress1Mailing /> <EvIDPatientAddress2Mailing /> <EvIDPatientCityMailing /> <EvIDPatientStateMailing /> <EvIDPatientZipCodeMailing /> <EvIDPatientCountryMailing /> <EvIDPatientAddress10ffice /> <EvIDPatientAddress2Office /> <EvIDPatientCityOffice /> <EvIDPatientStateOffice /> <EvIDPatientZipCodeOffice /> <EvIDPatientCountryOffice /> <EvIDPatientPhone>913-965-5851</EvIDPatientPhone> <EvIDPatientPhoneWork>819-436-9332</EvIDPatientPhoneWork> <EvIDPatientMedicationEntry>Aspirin,,,,,</EvIDPatientMedicationEntry> <EvIDPatientMedicationEntry /> <EvIDPatientMedicationEntry /> <EvIDPatientMedicationEntry /> <EvIDPatientMedicationEntry /> <EvIDPatientMedicationEntry /> <EvIDPatientMedicationEntry /> <EvIDPatientMedicationEntry /> <EvIDPatientMedicationEntry /> <EvIDPatientMedicationEntry /> <EvIDPatientMedicationEntry /> <EvIDPatientMedicationEntry /> <EvIDFinalRestingHR>60</EvIDFinalRestingHR> <EvIDFinalRestingSysBP>125</EvIDFinalRestingSysBP> <EvIDFinalRestingDiaBP>82</EvIDFinalRestingDiaBP> <EvIDStudyTargetRate>139</EvIDStudyTargetRate> <EvIDStudyMaxPredictedRate>171</EvIDStudyMaxPredictedRate> <EvIDFinalPercentMaxHR>70</EvIDFinalPercentMaxHR> <EvIDFinalMaxHR>120</EvIDFinalMaxHR> <EvIDFinalMaxSysBP>126</EvIDFinalMaxSysBP> <EvIDFinalMaxDiaBP>88</EvIDFinalMaxDiaBP> <EvIDProtocol>Bruce</EvIDProtocol> <EvIDFinalMaxHRxBP>7560</EvIDFinalMaxHRxBP> <EvIDFinalOverallWCSlope>--</EvIDFinalOverallWCSlope> <EvIDFinalOverallWCLevel>-0.9 V5</EvIDFinalOverallWCLevel> <EvIDFinalTotalExerciseTime>07:49</EvIDFinalTotalExerciseTime> <EvIDFinalMETsAchieved>9.3</EvIDFinalMETsAchieved> <EvIDReasonForTest>Abnormal ECG</EvIDReasonForTest>

<EvIDReasonForEndingTest>Completion of Protocol</EvIDReasonForEndingTest>

<EvIDTestObservation>Shortness of breath</EvIDTestObservation>

<EvIDTestConclusion>The patient was tested using the Bruce protocol for a duration of 07:49 mm:ss and achieved 9.3
METs. A maximum heart rate of 120 bpm with a target predicted heart rate of 86% was obtained at 08:10. A maximum
systolic blood pressure of 126/88 was obtained at 02:40 and a maximum diastolic blood pressure of 126/88 was obtained at
02:40. A maximum ST depression of -0.9 mm in V5 occurred at 00:10. A maximum ST elevation of +0.5 mm in V2 occurred at
00:10. The patient reached target heart rate with appropriate heart rate and blood pressure response to exercise. No
significant ST changes during exercise or recovery. No evidence of ischemia. Normal exercise stress
test of CUIDIcstCorelucion>

test.</EvIDTestConclusion> <EvIDExerDevWkldLabel>TM Grade</EvIDExerDevWkldLabel> <EvIDPatientDiagnosisEntry>,No issues</EvIDPatientDiagnosisEntry> <EvIDPatientDiagnosisEntry /> <EvIDPatientDiagnosisEntry /> <EvIDPatientDiagnosisEntry /> <EvIDPatientDiagnosisEntry /> <EvIDPatientDiagnosisEntry /> <EvIDPatientDiagnosisEntry /> <EvIDPatientDiagnosisEntry /> <EvIDPatientDiagnosisEntry /> <EvIDPatientDiagnosisEntry /> <EvIDPatientDiagnosisEntry /> <EvIDPatientDiagnosisEntry /> <EvIDPatientProcedureEntry>,Stress Test</EvIDPatientProcedureEntry> <EvIDPatientProcedureEntry /> <EvIDPatientProcedureEntry /> <EvIDPatientProcedureEntry /> <EvIDPatientProcedureEntry /> <EvIDPatientProcedureEntry /> <EvIDPatientProcedureEntry /> <EvIDPatientProcedureEntry /> <EvIDPatientProcedureEntry /> <EvIDPatientProcedureEntry /> <EvIDPatientProcedureEntry /> <EvIDPatientProcedureEntry /> <EvIDPatientRestingECGEntry /> <EvIDPatientRestingECGEntry /> <EvIDPatientRestingECGEntry /> <EvIDPatientRestingECGEntry /> <EvIDPatientRestingECGEntry /> <EvIDPatientRestingECGEntry /> <EvIDPatientRestingECGEntry /> <EvIDPatientRestingECGEntry /> <EvIDPatientRestingECGEntry /> <EvIDPatientRestingECGEntry /> <EvIDPatientRestingECGEntry /> <EvIDPatientRestingECGEntry /> </Summary> <Tabular> <Header> <EvIDExStage>Stage</EvIDExStage> <EvIDExTotalStageTime>Total Stage Time</EvIDExTotalStageTime> <EvIDLogCurrentHR>HR</EvIDLogCurrentHR> <EvIDLogCurrentER>ER</EvIDLogCurrentER> <EvIDLogCurrentBP>BP</EvIDLogCurrentBP> <EvIDLogHRxBP>HRxBP</EvIDLogHRxBP> <EvIDExTreadmillSpeed>TM Speed</EvIDExTreadmillSpeed> <EvIDExTreadmillGrade>TM Grade</EvIDExTreadmillGrade> <EvIDSTLevel>LVL I</EvIDSTLevel> <EvIDSTLevel>LVL II</EvIDSTLevel> <EvIDSTLevel>LVL III</EvIDSTLevel> <EvIDSTLevel>LVL aVR</EvIDSTLevel> <EvIDSTLevel>LVL aVL</EvIDSTLevel> <EvIDSTLevel>LVL aVF</EvIDSTLevel> <EvIDSTLevel>LVL\_V1</EvIDSTLevel> <EvIDSTLevel>LVL V2</EvIDSTLevel> <EvIDSTLevel>LVL V3</EvIDSTLevel> <EvIDSTLevel>LVL V4</EvIDSTLevel> <EvIDSTLevel>LVL V5</EvIDSTLevel> <EvIDSTLevel>LVL V6</EvIDSTLevel> <EvIDSTSlope>SLP I</EvIDSTSlope> <EvIDSTSlope>SLP II</EvIDSTSlope> <EvIDSTSlope>SLP III</EvIDSTSlope> <EvIDSTSlope>SLP aVR</EvIDSTSlope> <EvIDSTSlope>SLP aVL</EvIDSTSlope> <EvIDSTSlope>SLP aVF</EvIDSTSlope> <EvIDSTSlope>SLP V1</EvIDSTSlope> <EvIDSTSlope>SLP V2</EvIDSTSlope> <EvIDSTSlope>SLP V3</EvIDSTSlope> <EvIDSTSlope>SLP V4</EvIDSTSlope>

```
<EvIDSTSlope>SLP V5</EvIDSTSlope>
 <EvIDSTSlope>SLP V6</EvIDSTSlope>
 <EvIDExerDevSpeed>MPH</EvIDExerDevSpeed>
  <EvIDExerDevWkld>%</EvIDExerDevWkld>
</Header>
<REST>
 <EvIDComment>rest </EvIDComment>
</REST>
<REST>
  <EvIDExStage>REST</EvIDExStage>
  <EvIDExTotalStageTime>01:16</EvIDExTotalStageTime>
 <EvIDLogCurrentHR>60</EvIDLogCurrentHR>
 <EvIDLogCurrentER>---</EvIDLogCurrentER>
 <EvIDLogCurrentBP>125/82</EvIDLogCurrentBP>
 <EvIDLogHRxBP>7500</EvIDLogHRxBP>
 <EvIDExTreadmillSpeed>0.0</EvIDExTreadmillSpeed>
  <EvIDExTreadmillGrade>0.0</EvIDExTreadmillGrade>
 <EvIDSTLevel>-0.4</EvIDSTLevel>
  <EvIDSTLevel>-0.5</EvIDSTLevel>
  <EvIDSTLevel>-0.1</EvIDSTLevel>
  <EvIDSTLevel>0.3</EvIDSTLevel>
  <EvIDSTLevel>-0.2</EvIDSTLevel>
 <EvIDSTLevel>-0.3</EvIDSTLevel>
 <EvIDSTLevel>0.2</EvIDSTLevel>
 <EvIDSTLevel>0.5/EvIDSTLevel>
 <EvIDSTLevel>-0.2</EvIDSTLevel>
 <EvIDSTLevel>-0.6</EvIDSTLevel>
  <EvIDSTLevel>-0.9</EvIDSTLevel>
 <EvIDSTLevel>-0.6</EvIDSTLevel>
  <EvIDSTSlope>2</EvIDSTSlope>
 <EvIDSTSlope>3</EvIDSTSlope>
 <EvIDSTSlope>1</EvIDSTSlope>
 <EvIDSTSlope>-3</EvIDSTSlope>
 <EvIDSTSlope>1</EvIDSTSlope>
 <EvIDSTSlope>2</EvIDSTSlope>
 <EvIDSTSlope>-1</EvIDSTSlope>
 <EvIDSTSlope>-3</EvIDSTSlope>
 <EvIDSTSlope>2</EvIDSTSlope>
  <EvIDSTSlope>3</EvIDSTSlope>
  <EvIDSTSlope>6</EvIDSTSlope>
  <EvIDSTSlope>4</EvIDSTSlope>
</REST>
<Stage 1>
  <EvIDExStage>Stage 1</EvIDExStage>
  <EvIDExTotalStageTime>01:00</EvIDExTotalStageTime>
  <EvIDLogCurrentHR>60</EvIDLogCurrentHR>
  <EvIDLogCurrentER>---</EvIDLogCurrentER>
  <EvIDLogCurrentBP>125/82</EvIDLogCurrentBP>
 <EvIDLogHRxBP>7500</EvIDLogHRxBP>
 <EvIDExTreadmillSpeed>1.7</EvIDExTreadmillSpeed>
 <EvIDExTreadmillGrade>10.0</EvIDExTreadmillGrade>
 <EvIDSTLevel>-0.4</EvIDSTLevel>
 <EvIDSTLevel>-0.5</EvIDSTLevel>
 <EvIDSTLevel>-0.1</EvIDSTLevel>
  <EvIDSTLevel>0.3</EvIDSTLevel>
 <EvIDSTLevel>-0.2</EvIDSTLevel>
  <EvIDSTLevel>-0.3</EvIDSTLevel>
 <EvIDSTLevel>0.2</EvIDSTLevel>
  <EvIDSTLevel>0.5</EvIDSTLevel>
 <EvIDSTLevel>-0.2</EvIDSTLevel>
 <EvIDSTLevel>-0.6</EvIDSTLevel>
 <EvIDSTLevel>-0.9</EvIDSTLevel>
 <EvIDSTLevel>-0.6</EvIDSTLevel>
 <EvIDSTSlope>2</EvIDSTSlope>
 <EvIDSTSlope>3</EvIDSTSlope>
  <EvIDSTSlope>1</EvIDSTSlope>
 <EvIDSTSlope>-3</EvIDSTSlope>
  <EvIDSTSlope>1</EvIDSTSlope>
  <EvIDSTSlope>2</EvIDSTSlope>
 <EvIDSTSlope>-1</EvIDSTSlope>
 <EvIDSTSlope>-3</EvIDSTSlope>
 <EvIDSTSlope>2</EvIDSTSlope>
 <EvIDSTSlope>3</EvIDSTSlope>
 <EvIDSTSlope>6</EvIDSTSlope>
  <EvIDSTSlope>4</EvIDSTSlope>
</Stage_1>
<Stage_1>
  <EvIDComment>Manual Event Record</EvIDComment>
</Stage_1>
```

<Stage\_1> <EvIDExTotalStageTime>01:45</EvIDExTotalStageTime> <EvIDLogCurrentHR>60</EvIDLogCurrentHR> <EvIDLogCurrentER>---</EvIDLogCurrentER> <EvIDLogCurrentBP>125/82</EvIDLogCurrentBP> <EvIDLogHRxBP>7500</EvIDLogHRxBP> <EvIDExTreadmillSpeed>1.7</EvIDExTreadmillSpeed> <EvIDExTreadmillGrade>10.0</EvIDExTreadmillGrade> <EvIDSTLevel>-0.4</EvIDSTLevel> <EvIDSTLevel>-0.5</EvIDSTLevel> <EvIDSTLevel>-0.1</EvIDSTLevel> <EvIDSTLevel>0.3</EvIDSTLevel> <EvIDSTLevel>-0.2</EvIDSTLevel> <EvIDSTLevel>-0.3</EvIDSTLevel> <EvIDSTLevel>0.2</EvIDSTLevel> <EvIDSTLevel>0.5</EvIDSTLevel> <EvIDSTLevel>-0.2</EvIDSTLevel> <EvIDSTLevel>-0.6</EvIDSTLevel> <EvIDSTLevel>-0.9</EvIDSTLevel> <EvIDSTLevel>-0.6</EvIDSTLevel> <EvIDSTSlope>2</EvIDSTSlope> <EvIDSTSlope>3</EvIDSTSlope> <EvIDSTSlope>1</EvIDSTSlope> <EvIDSTSlope>-3</EvIDSTSlope> <EvIDSTSlope>1</EvIDSTSlope> <EvIDSTSlope>2</EvIDSTSlope> <EvIDSTSlope>-1</EvIDSTSlope> <EvIDSTSlope>-3</EvIDSTSlope> <EvIDSTSlope>2</EvIDSTSlope> <EvIDSTSlope>3</EvIDSTSlope> <EvIDSTSlope>6</EvIDSTSlope> <EvIDSTSlope>4</EvIDSTSlope> </Stage 1> <Stage 1> <EvIDExTotalStageTime>02:00</EvIDExTotalStageTime> <EvIDLogCurrentHR>60</EvIDLogCurrentHR> <EvIDLogCurrentER>---</EvIDLogCurrentER> <EvIDLogCurrentBP>125/82</EvIDLogCurrentBP> <EvIDLogHRxBP>7500</EvIDLogHRxBP> <EvIDExTreadmillSpeed>1.7</EvIDExTreadmillSpeed> <EvIDExTreadmillGrade>10.0</EvIDExTreadmillGrade> <EvIDSTLevel>-0.4</EvIDSTLevel> <EvIDSTLevel>-0.5</EvIDSTLevel> <EvIDSTLevel>-0.1</EvIDSTLevel> <EvIDSTLevel>0.3</EvIDSTLevel> <EvIDSTLevel>-0.2</EvIDSTLevel> <EvIDSTLevel>-0.3</EvIDSTLevel> <EvIDSTLevel>0.2</EvIDSTLevel> <EvIDSTLevel>0.5</EvIDSTLevel> <EvIDSTLevel>-0.2</EvIDSTLevel> <EvIDSTLevel>-0.6</EvIDSTLevel> <EvIDSTLevel>-0.9</EvIDSTLevel> <EvIDSTLevel>-0.6</EvIDSTLevel> <EvIDSTSlope>2</EvIDSTSlope> <EvIDSTSlope>3</EvIDSTSlope> <EvIDSTSlope>1</EvIDSTSlope> <EvIDSTSlope>-3</EvIDSTSlope> <EvIDSTSlope>1</EvIDSTSlope> <EvIDSTSlope>2</EvIDSTSlope> <EvIDSTSlope>-1</EvIDSTSlope> <EvIDSTSlope>-3</EvIDSTSlope> <EvIDSTSlope>2</EvIDSTSlope> <EvIDSTSlope>3</EvIDSTSlope> <EvIDSTSlope>6</EvIDSTSlope> <EvIDSTSlope>4</EvIDSTSlope> </Stage\_1> <Stage\_1> <EvIDExTotalStageTime>03:00</EvIDExTotalStageTime> <EvIDLogCurrentHR>60</EvIDLogCurrentHR> <EvIDLogCurrentER>---</EvIDLogCurrentER> <EvIDLogCurrentBP>126/88</EvIDLogCurrentBP> <EvIDLogHRxBP>7560</EvIDLogHRxBP> <EvIDExTreadmillSpeed>1.7</EvIDExTreadmillSpeed> <EvIDExTreadmillGrade>10.0</EvIDExTreadmillGrade> <EvIDSTLevel>-0.4</EvIDSTLevel> <EvIDSTLevel>-0.5</EvIDSTLevel> <EvIDSTLevel>-0.1</EvIDSTLevel> <EvIDSTLevel>0.3</EvIDSTLevel> <EvIDSTLevel>-0.2</EvIDSTLevel>

```
<EvIDSTLevel>-0.3</EvIDSTLevel>
 <EvIDSTLevel>0.2</EvIDSTLevel>
 <EvIDSTLevel>0.5</EvIDSTLevel>
 <EvIDSTLevel>-0.2</EvIDSTLevel>
 <EvIDSTLevel>-0.6</EvIDSTLevel>
 <EvIDSTLevel>-0.9</EvIDSTLevel>
 <FvTDSTLevel>-0.6</pvTDSTLevel>
 <EvIDSTSlope>2</EvIDSTSlope>
 <EvIDSTSlope>3</EvIDSTSlope>
 <EvIDSTSlope>1</EvIDSTSlope>
 <EvIDSTSlope>-3</EvIDSTSlope>
 <EvIDSTSlope>1</EvIDSTSlope>
 <EvIDSTSlope>2</EvIDSTSlope>
 <EvIDSTSlope>-1</EvIDSTSlope>
 <EvIDSTSlope>-3</EvIDSTSlope>
 <EvIDSTSlope>2</EvIDSTSlope>
 <EvIDSTSlope>3</EvIDSTSlope>
 <EvIDSTSlope>6</EvIDSTSlope>
 <EvIDSTSlope>4</EvIDSTSlope>
</Stage_1>
<Stage_2>
 <EvIDExStage>Stage 2</EvIDExStage>
 <EvIDExTotalStageTime>01:00</EvIDExTotalStageTime>
 <EvIDLogCurrentHR>90</EvIDLogCurrentHR>
 <EvIDLogCurrentER>---</EvIDLogCurrentER>
 <EvIDLogCurrentBP>126/88</EvIDLogCurrentBP>
 <EvIDLogHRxBP>7560</EvIDLogHRxBP>
 <EvIDExTreadmillSpeed>2.5</EvIDExTreadmillSpeed>
 <EvIDExTreadmillGrade>12.0</EvIDExTreadmillGrade>
 <EvIDSTLevel>-0.2</EvIDSTLevel>
 <EvIDSTLevel>-0.2</EvIDSTLevel>
 <EvIDSTLevel>-0.1</EvIDSTLevel>
 <EvIDSTLevel>0.1</EvIDSTLevel>
 <EvIDSTLevel>-0.1</EvIDSTLevel>
 <EvIDSTLevel>-0.1</EvIDSTLevel>
 <EvIDSTLevel>0.1</EvIDSTLevel>
 <EvIDSTLevel>0.2</EvIDSTLevel>
 <EvIDSTLevel>-0.2</EvIDSTLevel>
 <EvIDSTLevel>-0.3</EvIDSTLevel>
 <EvIDSTLevel>-0.4</EvIDSTLevel>
 <EvIDSTLevel>-0.3</EvIDSTLevel>
 <EvIDSTSlope>1</EvIDSTSlope>
 <EvIDSTSlope>2</EvIDSTSlope>
 <EvIDSTSlope>1</EvIDSTSlope>
 <EvIDSTSlope>-2</EvIDSTSlope>
 <EvIDSTSlope>0</EvIDSTSlope>
 <EvIDSTSlope>1</EvIDSTSlope>
 <EvIDSTSlope>-1</EvIDSTSlope>
 <EvIDSTSlope>-2</EvIDSTSlope>
 <EvIDSTSlope>1</EvIDSTSlope>
 <EvIDSTSlope>2</EvIDSTSlope>
 <EvIDSTSlope>4</EvIDSTSlope>
 <EvIDSTSlope>2</EvIDSTSlope>
</Stage_2>
<Stage_2>
 <EvIDComment>Shortness of Breath</EvIDComment>
</Stage_2>
<Stage 2>
 <EvIDExTotalStageTime>01:53</EvIDExTotalStageTime>
 <EvIDLogCurrentHR>90</EvIDLogCurrentHR>
 <EvIDLogCurrentER>---</EvIDLogCurrentER>
 <EvIDLogCurrentBP>126/88</EvIDLogCurrentBP>
 <EvIDLogHRxBP>7560</EvIDLogHRxBP>
 <EvIDExTreadmillSpeed>2.5</EvIDExTreadmillSpeed>
 <EvIDExTreadmillGrade>12.0</EvIDExTreadmillGrade>
 <EvIDSTLevel>-0.2</EvIDSTLevel>
 <EvIDSTLevel>-0.2</EvIDSTLevel>
 <EvIDSTLevel>-0.1</EvIDSTLevel>
 <EvIDSTLevel>0.1</EvIDSTLevel>
 <EvIDSTLevel>-0.1</EvIDSTLevel>
 <EvIDSTLevel>-0.1</EvIDSTLevel>
 <EvIDSTLevel>0.1</EvIDSTLevel>
 <EvIDSTLevel>0.2</EvIDSTLevel>
 <EvIDSTLevel>-0.2</EvIDSTLevel>
 <EvIDSTLevel>-0.3</EvIDSTLevel>
 <EvIDSTLevel>-0.4</EvIDSTLevel>
 <EvIDSTLevel>-0.3</EvIDSTLevel>
 <EvIDSTSlope>1</EvIDSTSlope>
 <EvIDSTSlope>2</EvIDSTSlope>
```

<EvIDSTSlope>1</EvIDSTSlope> <EvIDSTSlope>-2</EvIDSTSlope> <EvIDSTSlope>0</EvIDSTSlope> <EvIDSTSlope>1</EvIDSTSlope> <EvIDSTSlope>-1</EvIDSTSlope> <EvIDSTSlope>-2</EvIDSTSlope> <EvIDSTSlope>1</EvIDSTSlope> <EvIDSTSlope>2</EvIDSTSlope> <EvIDSTSlope>4</EvIDSTSlope> <EvIDSTSlope>2</EvIDSTSlope> </Stage\_2> <Stage\_2> <EvIDExTotalStageTime>02:00</EvIDExTotalStageTime> <EvIDLogCurrentHR>90</EvIDLogCurrentHR> <EvIDLogCurrentER>---</EvIDLogCurrentER> <EvIDLogCurrentBP>126/88</EvIDLogCurrentBP> <EvIDLogHRxBP>7560</EvIDLogHRxBP> <EvIDExTreadmillSpeed>2.5</EvIDExTreadmillSpeed> <EvIDExTreadmillGrade>12.0</EvIDExTreadmillGrade> <EvIDSTLevel>-0.2</EvIDSTLevel> <EvIDSTLevel>-0.2</EvIDSTLevel> <EvIDSTLevel>-0.1</EvIDSTLevel> <EvIDSTLevel>0.1</EvIDSTLevel> <EvIDSTLevel>-0.1</EvIDSTLevel> <EvIDSTLevel>-0.1</EvIDSTLevel> <EvIDSTLevel>0.1</EvIDSTLevel> <EvIDSTLevel>0.2</EvIDSTLevel> <EvIDSTLevel>-0.2</EvIDSTLevel> <EvIDSTLevel>-0.3</EvIDSTLevel> <EvIDSTLevel>-0.4</EvIDSTLevel> <EvIDSTLevel>-0.3</EvIDSTLevel> <EvIDSTSlope>1</EvIDSTSlope> <EvIDSTSlope>2</EvIDSTSlope> <EvIDSTSlope>1</EvIDSTSlope> <EvIDSTSlope>-2</EvIDSTSlope> <EvIDSTSlope>0</EvIDSTSlope> <EvIDSTSlope>1</EvIDSTSlope> <EvIDSTSlope>-1</EvIDSTSlope> <EvIDSTSlope>-2</EvIDSTSlope> <EvIDSTSlope>1</EvIDSTSlope> <EvIDSTSlope>2</EvIDSTSlope> <EvIDSTSlope>4</EvIDSTSlope> <EvIDSTSlope>2</EvIDSTSlope> </Stage\_2> <Stage 2> <EvIDExTotalStageTime>03:00</EvIDExTotalStageTime> <EvIDLogCurrentHR>90</EvIDLogCurrentHR> <EvIDLogCurrentER>---</EvIDLogCurrentER> <EvIDLogCurrentBP>126/88</EvIDLogCurrentBP> <EvIDLogHRxBP>7560</EvIDLogHRxBP> <EvIDExTreadmillSpeed>2.5</EvIDExTreadmillSpeed> <EvIDExTreadmillGrade>12.0</EvIDExTreadmillGrade> <EvIDSTLevel>-0.2</EvIDSTLevel> <EvIDSTLevel>-0.2</EvIDSTLevel> <EvIDSTLevel>-0.1</EvIDSTLevel> <EvIDSTLevel>0.1</EvIDSTLevel> <EvIDSTLevel>-0.1</EvIDSTLevel> <EvIDSTLevel>-0.1</EvIDSTLevel> <EvIDSTLevel>0.1</EvIDSTLevel> <EvIDSTLevel>0.2</EvIDSTLevel> <EvIDSTLevel>-0.2</EvIDSTLevel> <EvIDSTLevel>-0.3</EvIDSTLevel> <EvIDSTLevel>-0.4</EvIDSTLevel> <EvIDSTLevel>-0.3</EvIDSTLevel> <EvIDSTSlope>1</EvIDSTSlope> <EvIDSTSlope>2</EvIDSTSlope> <EvIDSTSlope>0</EvIDSTSlope> <EvIDSTSlope>-2</EvIDSTSlope> <EvIDSTSlope>1</EvIDSTSlope> <EvIDSTSlope>1</EvIDSTSlope> <EvIDSTSlope>-1</EvIDSTSlope> <EvIDSTSlope>-2</EvIDSTSlope> <EvIDSTSlope>1</EvIDSTSlope> <EvIDSTSlope>2</EvIDSTSlope> <EvIDSTSlope>4</EvIDSTSlope> <EvIDSTSlope>2</EvIDSTSlope> </Stage\_2> <Stage\_3> <EvIDExStage>Stage 3</EvIDExStage>

<EvIDExTotalStageTime>01:00</EvIDExTotalStageTime> <EvIDLogCurrentHR>119</EvIDLogCurrentHR> <EvIDLogCurrentER>---</EvIDLogCurrentER> <EvIDLogCurrentBP>126/88</EvIDLogCurrentBP> <EvIDLogHRxBP>7560</EvIDLogHRxBP> <EvIDExTreadmillSpeed>3.4</EvIDExTreadmillSpeed> <EvIDExTreadmillGrade>14.0</EvIDExTreadmillGrade> <EvIDSTLevel>-0.1</EvIDSTLevel> <EvIDSTLevel>-0.1</EvIDSTLevel> <EvIDSTLevel>-0.1</EvIDSTLevel> <EvIDSTLevel>0.0</EvIDSTLevel> <EvIDSTLevel>-0.1</EvIDSTLevel> <EvIDSTLevel>-0.1</EvIDSTLevel> <EvIDSTLevel>0.0</EvIDSTLevel> <EvIDSTLevel>0.1</EvIDSTLevel> <EvIDSTLevel>-0.1</EvIDSTLevel> <EvIDSTLevel>-0.2</EvIDSTLevel> <EvIDSTLevel>-0.2</EvIDSTLevel> <EvIDSTLevel>-0.2</EvIDSTLevel> <EvIDSTSlope>14</EvIDSTSlope> <EvIDSTSlope>17</EvIDSTSlope> <EvIDSTSlope>3</EvIDSTSlope> <EvIDSTSlope>-15</EvIDSTSlope> <EvIDSTSlope>5</EvIDSTSlope> <EvIDSTSlope>10</EvIDSTSlope> <EvIDSTSlope>-10</EvIDSTSlope> <EvIDSTSlope>-24</EvIDSTSlope> <EvIDSTSlope>9</EvIDSTSlope> <EvIDSTSlope>23</EvIDSTSlope> <EvIDSTSlope>38</EvIDSTSlope> <EvIDSTSlope>24</EvIDSTSlope> </Stage\_3> <Stage 3> <EvIDExTotalStageTime>01:04</EvIDExTotalStageTime> <EvIDLogCurrentHR>119</EvIDLogCurrentHR> <EvIDLogCurrentER>---</EvIDLogCurrentER> <EvIDLogCurrentBP>126/88</EvIDLogCurrentBP> <EvIDLogHRxBP>7560</EvIDLogHRxBP> <EvIDExTreadmillSpeed>4.2</EvIDExTreadmillSpeed> <EvIDExTreadmillGrade>16.0</EvIDExTreadmillGrade> <EvIDSTLevel>-0.1</EvIDSTLevel> <EvIDSTLevel>-0.1</EvIDSTLevel> <EvIDSTLevel>-0.1</EvIDSTLevel> <EvIDSTLevel>0.0</EvIDSTLevel> <EvIDSTLevel>-0.1</EvIDSTLevel> <EvIDSTLevel>-0.1</EvIDSTLevel> <EvIDSTLevel>0.0</EvIDSTLevel> <EvIDSTLevel>0.1</EvIDSTLevel> <EvIDSTLevel>-0.1</EvIDSTLevel> <EvIDSTLevel>-0.2</EvIDSTLevel> <EvIDSTLevel>-0.2</EvIDSTLevel> <EvIDSTLevel>-0.2</EvIDSTLevel> <EvIDSTSlope>14</EvIDSTSlope> <EvIDSTSlope>17</EvIDSTSlope> <EvIDSTSlope>3</EvIDSTSlope> <EvIDSTSlope>-15</EvIDSTSlope> <EvIDSTSlope>5</EvIDSTSlope> <EvIDSTSlope>10</EvIDSTSlope> <EvIDSTSlope>-10</EvIDSTSlope> <EvIDSTSlope>-24</EvIDSTSlope> <EvIDSTSlope>9</EvIDSTSlope> <EvIDSTSlope>23</EvIDSTSlope> <EvIDSTSlope>38</EvIDSTSlope> <EvIDSTSlope>24</EvIDSTSlope> </Stage\_3> <Stage\_4> <EvIDExStage>Stage 4</EvIDExStage> <EvIDExTotalStageTime>00:30</EvIDExTotalStageTime> <EvIDLogCurrentHR>119</EvIDLogCurrentHR> <EvIDLogCurrentER>---</EvIDLogCurrentER> <EvIDLogCurrentBP>126/88</EvIDLogCurrentBP> <EvIDLogHRxBP>7560</EvIDLogHRxBP> <EvIDExTreadmillSpeed>5.0</EvIDExTreadmillSpeed> <EvIDExTreadmillGrade>18.0</EvIDExTreadmillGrade> <EvIDSTLevel>-0.1</EvIDSTLevel> <EvIDSTLevel>-0.1</EvIDSTLevel> <EvIDSTLevel>0.0</EvIDSTLevel> <EvIDSTLevel>0.0</EvIDSTLevel> <EvIDSTLevel>-0.1</EvIDSTLevel>

<EvIDSTLevel>0.0</EvIDSTLevel> <EvIDSTLevel>0.1</EvIDSTLevel> <EvIDSTLevel>-0.1</EvIDSTLevel> <EvIDSTLevel>-0.2</EvIDSTLevel> <EvIDSTLevel>-0.2</EvIDSTLevel> <EvIDSTLevel>-0.2/EvIDSTLevel> <EvIDSTSlope>14</EvIDSTSlope> <EvIDSTSlope>17</EvIDSTSlope> <EvIDSTSlope>3</EvIDSTSlope> <EvIDSTSlope>-16</EvIDSTSlope> <EvIDSTSlope>5</EvIDSTSlope> <EvIDSTSlope>10</EvIDSTSlope> <EvIDSTSlope>-10</EvIDSTSlope> <EvIDSTSlope>-24</EvIDSTSlope> <EvIDSTSlope>10</EvIDSTSlope> <EvIDSTSlope>23</EvIDSTSlope> <EvIDSTSlope>38</EvIDSTSlope> <EvIDSTSlope>24</EvIDSTSlope> </Stage\_4> <Stage\_5> <EvIDComment>Peak</EvIDComment> </Stage 5> <Stage 5> <EvIDExStage>Stage 5</EvIDExStage> <EvIDExTotalStageTime>00:15</EvIDExTotalStageTime> <EvIDLogCurrentHR>119</EvIDLogCurrentHR> <EvIDLogCurrentER>---</EvIDLogCurrentER> <EvIDLogCurrentBP>126/88</EvIDLogCurrentBP> <EvIDLogHRxBP>7560</EvIDLogHRxBP> <EvIDExTreadmillSpeed>5.0</EvIDExTreadmillSpeed> <EvIDExTreadmillGrade>18.0</EvIDExTreadmillGrade> <EvIDSTLevel>-0.1</EvIDSTLevel> <EvIDSTLevel>-0.1</EvIDSTLevel> <EvIDSTLevel>0.0</EvIDSTLevel> <EvIDSTLevel>0.0</EvIDSTLevel> <EvIDSTLevel>-0.1</EvIDSTLevel> <EvIDSTLevel>-0.1</EvIDSTLevel> <EvIDSTLevel>0.0</EvIDSTLevel> <EvIDSTLevel>0.1</EvIDSTLevel> <EvIDSTLevel>-0.1</EvIDSTLevel> <EvIDSTLevel>-0.2</EvIDSTLevel> <EvIDSTLevel>-0.2</EvIDSTLevel> <EvIDSTLevel>-0.2</EvIDSTLevel> <EvIDSTSlope>14</EvIDSTSlope> <EvIDSTSlope>17</EvIDSTSlope> <EvIDSTSlope>3</EvIDSTSlope> <EvIDSTSlope>-16</EvIDSTSlope> <EvIDSTSlope>5</EvIDSTSlope> <EvIDSTSlope>10</EvIDSTSlope> <EvIDSTSlope>-10</EvIDSTSlope> <EvIDSTSlope>-24</EvIDSTSlope> <EvIDSTSlope>10</EvIDSTSlope> <EvIDSTSlope>23</EvIDSTSlope> <EvIDSTSlope>38</EvIDSTSlope> <EvIDSTSlope>24</EvIDSTSlope> </Stage\_5> <RECOVERY> <EvIDExStage>RECOVERY</EvIDExStage> <EvIDExTotalStageTime>00:10</EvIDExTotalStageTime> <EvIDLogCurrentHR>119</EvIDLogCurrentHR> <EvIDLogCurrentER>---</EvIDLogCurrentER> <EvIDLogCurrentBP>126/88</EvIDLogCurrentBP> <EvIDLogHRxBP>7560</EvIDLogHRxBP> <EvIDExTreadmillSpeed>1.5</EvIDExTreadmillSpeed> <EvIDExTreadmillGrade>0.0</EvIDExTreadmillGrade> <EvIDSTLevel>-0.1</EvIDSTLevel> <EvIDSTLevel>-0.1</EvIDSTLevel> <EvIDSTLevel>-0.1</EvIDSTLevel> <EvIDSTLevel>0.0</EvIDSTLevel> <EvIDSTLevel>-0.1</EvIDSTLevel> <EvIDSTLevel>-0.1</EvIDSTLevel> <EvIDSTLevel>0.0</EvIDSTLevel> <EvIDSTLevel>0.1</EvIDSTLevel> <EvIDSTLevel>-0.1</EvIDSTLevel> <EvIDSTLevel>-0.2</EvIDSTLevel> <EvIDSTLevel>-0.2</EvIDSTLevel> <EvIDSTLevel>-0.2</EvIDSTLevel> <EvIDSTSlope>14</EvIDSTSlope>

<EvIDSTLevel>-0.1</EvIDSTLevel>

<EvIDSTSlope>17</EvIDSTSlope> <EvIDSTSlope>3</EvIDSTSlope> <EvIDSTSlope>-16</EvIDSTSlope> <EvIDSTSlope>5</EvIDSTSlope> <EvIDSTSlope>10</EvIDSTSlope> <EvIDSTSlope>-10</EvIDSTSlope> <EvIDSTSlope>-24</EvIDSTSlope> <EvIDSTSlope>10</EvIDSTSlope> <EvIDSTSlope>23</EvIDSTSlope> <EvIDSTSlope>38</EvIDSTSlope> <EvIDSTSlope>24</EvIDSTSlope> </RECOVERY> <RECOVERY> <EvIDExTotalStageTime>01:10</EvIDExTotalStageTime> <EvIDLogCurrentHR>90</EvIDLogCurrentHR> <EvIDLogCurrentER>---</EvIDLogCurrentER> <EvIDLogCurrentBP>126/88</EvIDLogCurrentBP> <EvIDLogHRxBP>7560</EvIDLogHRxBP> <EvIDExTreadmillSpeed>1.5</EvIDExTreadmillSpeed> <EvIDExTreadmillGrade>0.0</EvIDExTreadmillGrade> <EvIDSTLevel>-0.1</EvIDSTLevel> <EvIDSTLevel>-0.2</EvIDSTLevel> <EvIDSTLevel>0.0</EvIDSTLevel> <EvIDSTLevel>0.0</EvIDSTLevel> <FvIDSTLevel>-0.1/FvIDSTLevel> <EvIDSTLevel>-0.1</EvIDSTLevel> <EvIDSTLevel>0.0</EvIDSTLevel> <EvIDSTLevel>0.1</EvIDSTLevel> <EvIDSTLevel>-0.1</EvIDSTLevel> <EvIDSTLevel>-0.2</EvIDSTLevel> <EvIDSTLevel>-0.3</EvIDSTLevel> <EvIDSTLevel>-0.2</EvIDSTLevel> <EvIDSTSlope>3</EvIDSTSlope> <EvIDSTSlope>3</EvIDSTSlope> <EvIDSTSlope>1</EvIDSTSlope> <EvIDSTSlope>-3</EvIDSTSlope> <EvIDSTSlope>1</EvIDSTSlope> <EvIDSTSlope>2</EvIDSTSlope> <EvIDSTSlope>-3</EvIDSTSlope> <EvIDSTSlope>-4</EvIDSTSlope> <EvIDSTSlope>2</EvIDSTSlope> <EvIDSTSlope>3</EvIDSTSlope> <EvIDSTSlope>5</EvIDSTSlope> <EvIDSTSlope>4</EvIDSTSlope> </RECOVERY> <RECOVERY> <EvIDComment>Bookmark-Recovering</EvIDComment> </RECOVERY> <RECOVERY> <EvIDExTotalStageTime>01:31</EvIDExTotalStageTime> <EvIDLogCurrentHR>90</EvIDLogCurrentHR> <EvIDLogCurrentER>---</EvIDLogCurrentER> <EvIDLogCurrentBP>126/88</EvIDLogCurrentBP> <EvIDLogHRxBP>7560</EvIDLogHRxBP> <EvIDExTreadmillSpeed>1.5</EvIDExTreadmillSpeed> <EvIDExTreadmillGrade>0.0</EvIDExTreadmillGrade> <EvIDSTLevel>-0.2</EvIDSTLevel> <EvIDSTLevel>-0.2</EvIDSTLevel> <EvIDSTLevel>0.0</EvIDSTLevel> <EvIDSTLevel>0.0</EvIDSTLevel> <EvIDSTLevel>-0.1</EvIDSTLevel> <EvIDSTLevel>-0.1</EvIDSTLevel> <EvIDSTLevel>0.0</EvIDSTLevel> <EvIDSTLevel>0.1/EvIDSTLevel> <EvIDSTLevel>-0.1</EvIDSTLevel> <EvIDSTLevel>-0.2</EvIDSTLevel> <EvIDSTLevel>-0.3</EvIDSTLevel> <EvIDSTLevel>-0.2</EvIDSTLevel> <EvIDSTSlope>3</EvIDSTSlope> <EvIDSTSlope>3</EvIDSTSlope> <EvIDSTSlope>1</EvIDSTSlope> <EvIDSTSlope>-3</EvIDSTSlope> <EvIDSTSlope>1</EvIDSTSlope> <EvIDSTSlope>2</EvIDSTSlope> <EvIDSTSlope>-3</EvIDSTSlope> <EvIDSTSlope>-4</EvIDSTSlope> <EvIDSTSlope>2</EvIDSTSlope> <EvIDSTSlope>3</EvIDSTSlope> <EvIDSTSlope>5</EvIDSTSlope>

```
<EvIDSTSlope>4</EvIDSTSlope>
    </RECOVERY>
    <RECOVERY>
      <EvIDExTotalStageTime>01:45</EvIDExTotalStageTime>
      <EvIDLogCurrentHR>90</EvIDLogCurrentHR>
      <EvIDLogCurrentER>---</EvIDLogCurrentER>
      <EvIDLogCurrentBP>126/88</EvIDLogCurrentBP>
      <EvIDLogHRxBP>7560</EvIDLogHRxBP>
      <EvIDExTreadmillSpeed>1.5</EvIDExTreadmillSpeed>
      <EvIDExTreadmillGrade>0.0</EvIDExTreadmillGrade>
      <EvIDSTLevel>-0.2</EvIDSTLevel>
      <EvIDSTLevel>-0.2</EvIDSTLevel>
      <EvIDSTLevel>0.0</EvIDSTLevel>
      <EvIDSTLevel>0.0</EvIDSTLevel>
      <EvIDSTLevel>-0.1</EvIDSTLevel>
      <EvIDSTLevel>-0.1</EvIDSTLevel>
      <EvIDSTLevel>0.0</EvIDSTLevel>
      <EvIDSTLevel>0.1</EvIDSTLevel>
      <EvIDSTLevel>-0.1</EvIDSTLevel>
      <EvIDSTLevel>-0.2</EvIDSTLevel>
      <EvIDSTLevel>-0.3</EvIDSTLevel>
      <EvIDSTLevel>-0.2</EvIDSTLevel>
     <EvIDSTSlope>3</EvIDSTSlope>
      <EvIDSTSlope>3</EvIDSTSlope>
      <EvIDSTSlope>1</EvIDSTSlope>
      <EvIDSTSlope>-3</EvIDSTSlope>
      <EvIDSTSlope>1</EvIDSTSlope>
      <EvIDSTSlope>2</EvIDSTSlope>
      <EvIDSTSlope>-3</EvIDSTSlope>
      <EvIDSTSlope>-4</EvIDSTSlope>
      <EvIDSTSlope>2</EvIDSTSlope>
      <EvIDSTSlope>3</EvIDSTSlope>
      <EvIDSTSlope>5</EvIDSTSlope>
      <EvIDSTSlope>4</EvIDSTSlope>
    </RECOVERY>
 </Tabular>
</Q-Stress_Final_Report>
```

```
Страница | 212
```

# **РЪКОВОДСТВО НА ЛЕКАРЯ ЗА XSCRIBE**

## Анализ на сигнал на XScribe

Настоящото приложение на ръководството на потребителя е предназначено за квалифицирани медицински специалисти, които желаят да научат повече за методите за анализ на кардиологичната система за стрес тест XScribe. То описва различни аспекти на алгоритъма VERITAS<sup>™</sup> на Welch Allyn за анализ на кардиологични стрес тестове.

Процесът за анализ на XScribe се състои от следните стъпки и компоненти:

- 1. Получаване на необработени цифрови данни от ЕКГ и обработване и съхраняване на цифровите данни от ЕКГ.
- 2. Откриване на удар и създаване на доминантен QRS шаблон
- 3. Определяне на нормални, камерни и кардиостимулирани типове удари
- 4. Анализ на ЕКГ в покой по време на фазата Pre-Exercise (Преди физическото натоварване)
- 5. Идентифициране на доминантна QRS промяна в ритъма
- 6. Анализ на ST сегмент на всичките 12 отвеждания
- 7. Откриване на аритмия
- 8. Изчисления и алгоритми за кардиологични стрес тестове
- 9. Създаване на данни за резюме за предоставяне на отчитане на резултатите

## Получаване на данни

Пациентският кабел на XScribe получава сигнал от ЕКГ, който се дигитализира при честота на семплиране от 40 000 проби в секунда на канал от външния интерфейс на XScribe (AM12Q). AM12Q предоставя също режим на работа за измерване на импеданса на електродите на пациента. Данните от ЕКГ се филтрират и съхраняват от системата XScribe при честота на семплиране от 500 проби на секунда на отвеждане, с резолюция от 2,5 микроволта на LSB. Честотната лента на сигнала на ЕКГ отговаря на стандарт на AAMI EC11:1991/(R)2001 за данни от ЕКГ с диагностично качество.

### Показване и съхранение на пълно разкриване

Пълното разкриване на исторически данни от ЕКГ може да се навигира чрез изглед Context (Контекст) от началото на фазата Pre-exercise (Преди физическото натоварване) до края на Recovery (Възстановяване). Миниатюрно единично отвеждане е дефинирано от потребителя и може да се променя на всяко от 12-те отвеждания във всеки момент. Зоната на изглед Context (Контекст) маркира съхранените събития от ЕКГ и позволява добавянето на нови събития от ЕКГ, както и изтриване на съхранявани събития, които повече не са необходими.

Преглеждането след изследването поддържа навигация на данните от пълно разкриване удар по удар, както и бързо показване на всяко събитие от Pre-exercise (Преди физическото натоварване) до края на Recovery (Възстановяване) чрез щракване върху събития на ЕКГ, които са възникнали по време на изследването, или чрез избиране на всяка точка в трендовете.

### Окончателен отчет

Резултатите от кардиологичните стрес тестове могат да бъдат отчетени и експортирани във формати PDF, XML и DICOM. Страниците на окончателния отчет са номерирани последователно с примерите, обяснени в това ръководство.

## Филтри

### Филтър за последователност на източника (SCF)

Патентованият филтър за последователност на източника (SCF) на Welch Allyn е ексклузивна функция, използвана за намаляване на шума, свързан със стрес тестовете. С помощта на морфологията, заучена по време на фазата Pre-exercise (Преди физическото натоварване) или по време на операция за relearn (повторно заучаване), SCF разграничава шума и действителния сигнал във всяко от 12-те отвеждания. Това филтриране намалява шума от мускулен тремор, нискочестотния и високочестотния шум и артефакти на базово ниво, докато запазва вълнообразните криви с диагностично качество. Не са необходими нискочестотни или високочестотни филтри.

- SCF предоставя редуциране на шума без влошаване на сигнала.
- SCF първо "заучава" морфологията на ЕКГ на пациента, за да определи истинския сигнал на сърцето за последователност във всички отвеждания.
- След това SCF премахва непоследователните сигнали, произхождащи от други източници, като интерференция от мускул, без да повлиява действителната ЕКГ.

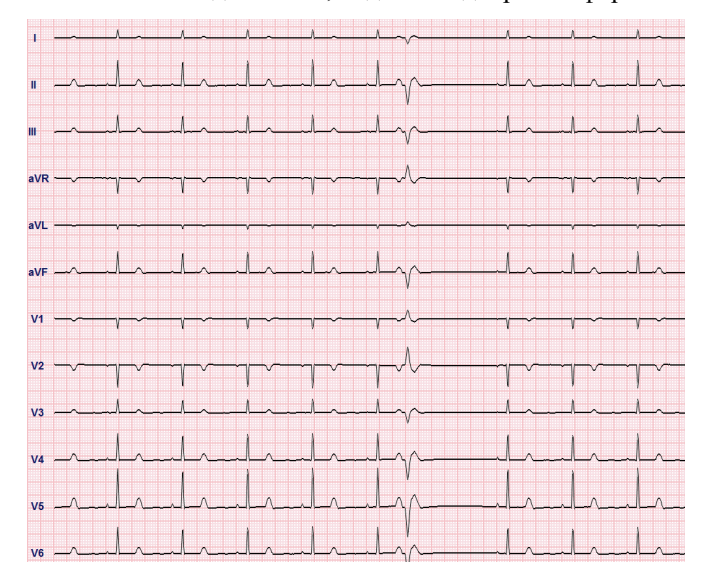

Всеки сигнал е последователен, видян най-добре във формата 12х1

Състоянието по подразбиране на филтъра (активирано или дезактивирано) се определя от настройките на модалностите. Когато филтърът е включен, SCF© се появява в долната граница на дисплея на ЕКГ в реално време. Тази настройка може да бъде променена във всеки момент по време на стрес изследване.

ЗАБЕЛЕЖКА: Когато е активиран SCF, пациентът трябва да се поддържа неподвижен в позицията, която ще се приеме по време на стрес теста, докато се заучава SCF. Това ще осигури чист и ясен сигнал по време на стрес теста. Ще се появи съобщение в горната дясна страна на дисплея с известие, че филтърът SCF е в процес на заучаване. След като това съобщение изчезне, SCF е завършил своя процес на заучаване, показвайки, че пациентът вече може да се движи.
# Филтър за последователност на удара (BCF)

**Филтърът за последователност на ударите (ВСF)** предоставя осреднена разпечатка на ЕКГ, използвайки средните комплекси на ЕКГ. Отпечатаните етикети на отвеждане са обозначени с "ВСF" до етикета на отвеждането (напр. I ВСF, II ВСF, III ВСF и т.н.). Отвеждането на сърдечния ритъм под 12-каналната ЕКГ е в реално време и не отразява ВСF.

ЗАБЕЛЕЖКА: ВСГ въвежда допълнително двусекундно закъснение в ЕКГ в реално време.

ЕКГ в реално време винаги се показва на екрана по време на изследването.

- ВСГ свързва осреднената ЕКГ, за да създаде чиста от шум базова линия, докато запазва ритъма и ектопичните удари.
- Разпечатките на BCF са налични във формати 3х4+1 и 3х4+3, като всяко отвеждане е обозначено с BCF, както е дефинирано в "Настройки на модалностите" на системата XScribe.
- Ритъмните отвеждания в разпечатката на ВСГ не са филтрирани за последователност на удара, представяйки реалното качество на вълнообразната крива.

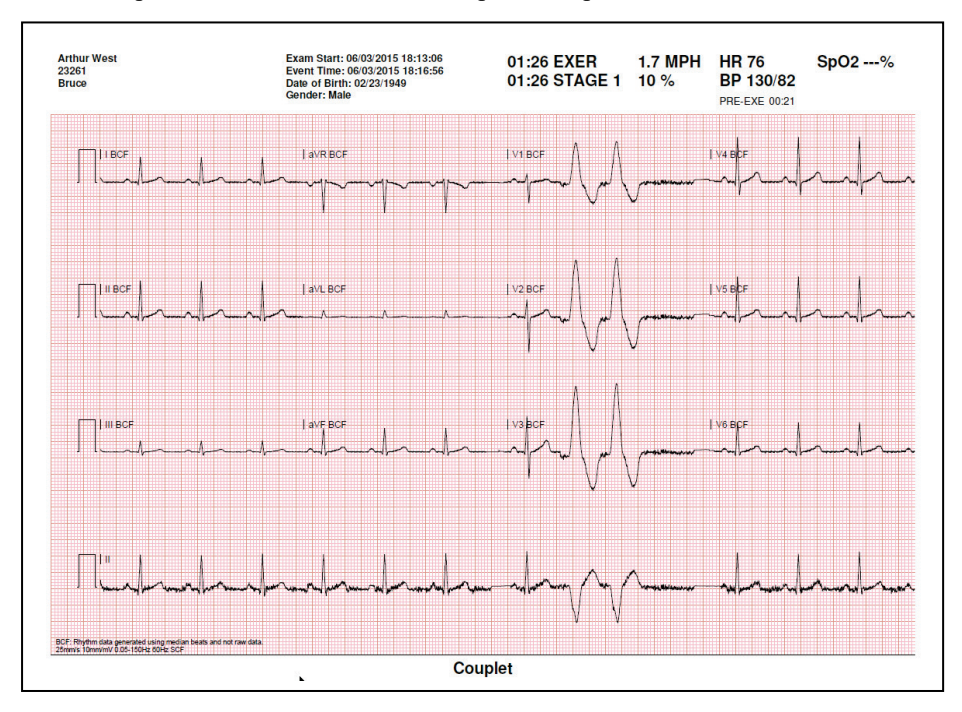

# Филтър за АС

AC Filter (Филтър за AC) на XScribe трябва винаги да бъде зададен на локалната честота на захранващата линия на 50 или 60 Hertz. Това премахва артефакта от смущение от AC 50/60 Hz, асоцииран с променлив ток при честотата на мрежовото електричество. Когато смущението от AC е налично в кривата, 50 или 60 много редовни спайкове или отклонения се наблюдават при 1-секунда.

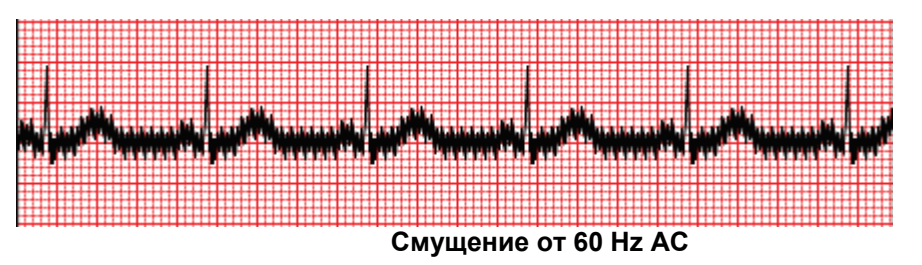

# Филтър 40 Hz

Филтърът 40 Hz е филтър на графика, което означава, че той засяга само графично изобразената/отпечатана информация подобно на филтър 40 Hz на електрокардиограф. Състоянието по подразбиране на този филтър (активирано или дезактивирано) се определя от избрания профил. Когато филтърът е включен, 40 Hz се появява в долната граница на дисплея на ЕКГ в реално време. Настройката на този филтър може да бъде превключвана между 150 Hz и 40 Hz според необходимостта по време на стрес тест, както и при преглеждането след изследването.

Препоръчва се филтър 40 Hz да бъде дезактивиран за повечето изследвания. Това води до стандартен филтър за ЕКГ при 150 Hz. Филтър 40 Hz може да се използва, когато лошото качество на ЕКГ води до затруднения в интерпретацията след извършване на добра подготовка на електрода към кожата.

**ПРЕДУПРЕЖДЕНИЕ:** Когато се използва филтър от 40 Hz, изискването за честотен отговор за диагностичното оборудване за ЕКГ не може да бъде удовлетворено. Филтърът от 40 Hz значително намалява високочестотните компоненти на амплитудите на ЕКГ и спайк на кардиостимулатора и се препоръчва само ако високочестотният шум не може да бъде намален с правилни процедури.

# Идентификация и точност на ударите

В началото на стрес изследване XScribe първоначално получава доминантен QRS комплекс за всяко отвеждане, за да изгради първия QRS шаблон за всичките 12 отвеждания за ЕКГ. Средната вълнообразна крива на QRS за всяко от 12-те отвеждания се актуализира след всеки удар.

Ако се промени доминантната морфология на QRS, тя се открива автоматично и новата морфология се "заучава" като новата доминантна морфология на удара. Това събитие се обозначава като DRC (Dominant Rhythm Change, доминантна промяна на ритъма) по визуализираните трендове.

# Интерпретация на ЕКГ в покой

XScribe позволява получаване и отпечатване на базова линия от 12-канална ЕКГ в покой по гръб с алгоритъм за интерпретация на ЕКГ в покой VERITAS<sup>™</sup> на Welch Allyn. ЕКГ в покой с обозначения по Mason-Likar с интерпретация също може да се извърши с отвеждания, локализирани по торса, използвани за сравнение по време на цялото изследване.

За допълнителна информация относно този алгоритъм моля, вижте Ръководство на лекаря за VERITAS при интерпретиране на ЕКГ в покой при възрастни и педиатрични пациенти.

# Изчисления и алгоритми на XScribe

# Изчисляване на сърдечната честота

XScribe Изчислява и показва HR bpm, изведена от ритъмните отвеждания V1 и V5 с отвеждане II като потвърдително отвеждане, използващо плъзгащ среден прозорец от 16 последователни R към R интервала.

XScribe изчислява и показва текущата стойност на Double Product (Двойно произведение) (DP) (систолно KH x HR), след като кръвното налягане е въведено ръчно или автоматично. Стойността на DP се актуализира динамично, когато се получи следващото KH и се запазва на дисплея по отношение на времевия печат на KH.

Показваните и организирани в трендове стойности на сърдечна честота се осредняват върху 17 RR интервала, което е адресирано към нормалните физиологични повишения и намаления в сърдечната честота по време на физическо натоварване. Това води до по-постепенен отговор на промените в RR и намалява възможността за фалшиви детекции, които типично са причинени от артефакт от движение.

Аналоговият и TTL сигнал се извежда като тригери от удар до удар за използване с външни устройства, които изискват импулси на синхронизация.

#### Прогнозни метаболични еквиваленти (METs)

STEADY STATE METs (METs в неподвижно състояние) се изчислява по следната формула:

За протоколи на бягаща пътечка – Ако (скорост <= 4,0 mph И протокол за етап) ИЛИ (стъпков протокол) METs = 1,0 + +0,8 \* скорост + +0,1375 \* скорост \* %клас (Формула за вървене) Ако (скорост > 4,0 mph И протокол за етап) METs = 1,0 + +1,54 \* скорост + 0,069 \* скорост \* %клас (Формула за тичане) За протоколи за ергометър –

Ако (20 kg < тегло) И (тегло < 400 kg) METs = (90,0 + 3,44 \* мощност)/тегло Ако (тегло <= 20 kg) ИЛИ (400 kg <= тегло) METs = (90,0 + 3,44 \* мощност)/70

Стойността на STEADY STATE METs (METs В НЕПОДВИЖНО СЪСТОЯНИЕ) не винаги е показваната стойност. Изчисляването на преценката за METs се актуализира на всеки 10 секунди. При всяка актуализация предишната действителна стойност на METs се сравнява със стойността в STEADY STATE (НЕПОДВИЖНО СЪСТОЯНИЕ), и ще се доближи до STEADY STATE (НЕПОДВИЖНО СЪСТОЯНИЕ) с не повече от 0,3 МЕТ при всяко изчисление. Това се прави за емулиране на постепенната промяна на потреблението на кислород в етапен протокол при всяка промяна на скоростта и класа или натоварването. Ефективно, този метод ограничава скоростта на Промяна на прогнозните METs до 1,8 МЕТ/минута. При клинично използваните протоколи стойността на STEADY STATE (НЕПОДВИЖНО СЪСТОЯНИЕ) ще бъде достигната преди края на всеки етап; например с промяна от 2,4 МЕТs, отнема 80 секунди в етапа за достигане на STEADY STATE (НЕПОДВИЖНО СЪСТОЯНИЕ). Все пак, при някои по-бързо променящи се протоколи, като тези, които се използват за атлетите, отчетената прогнозна стойност за METs може да се повищи, ако не е постигнато STEADY STATE (НЕПОДВИЖНО СЪСТОЯНИЕ). В ръчен режим показваните METs ще се актуализират мигновено след промяна на Speed (Скорост) или Grade (Клас).

При преглеждане на METs, Speed (Скорост), Grade (Клас) и Watts (Ватове) в резюмето на отчета има разлики в начина, по който се показват стойностите между форматите Stage Summary (Резюме на етап) и Minute Summary (Резюме на минута). Ако етапът се промени на минутата, форматът Stage Summary (Резюме на етап) ще показва Speed (Скорост), Grade (Клас) и Watts (Ватове) и максималните METs на този етап. Форматът Minute Summary (Резюме на минута) ще показва стойностите, както се появяват в тази минута, което би било Speed (Скорост), Grade (Клас) и Watts (Ватове) на следващия етап.

# Анализ на ST сегмент

Когато започне фазата Pre-exercise (Преди физическото натоварване), XScribe ще получи и анализира входящите данни от ЕКГ, за да разработи шаблон на доминантния удар. По време на този процес се показва известие ST LEARN... (ЗАУЧАВАНЕ НА ST...) и се замества от измереното ниво на ST, щом бъде установен доминантният шаблон.

ST Profile (Профил на ST) – когато е активиран – показва стойност на ST за осредненото на екрана в графичен формат. Когато е започната фазата Pre-exercise (Преди физическото натоварване), XScribe ще получи и анализира постъпващите данни от ЕКГ, за да развие текущото ниво на ST в началото на процедурата. Графиката показва текущите нива на ST в черно и референтните нива в зелено.

Точката на измерване на ST сегмент може да се регулира и анализира отново след изследването.

Стойността на индекса на ST/HR се показва по избор, а стойността е налична само когато XScribe открие промяна в HR с повишение от повече от 10% и ST депресия, по-голяма от 100 µV. Стойността се актуализира на всеки 10 секунди.

# Анализ на аритмия

XScribe автоматично регистрира и документира камерни ектопични събития, като изолирани преждевременни камерни комплекси (PVCs), камерни двойки и камерни цикли като аритмии.

Промяна в доминантния ритъм (DRC), произтичаща от промяна в доминантната QRS конфигурация, също се документира автоматично и се съхранява в паметта за по-късно преглеждане, редактиране и отчитане на резултатите. Има вероятност да възникне DRC, когато по време на физическо натоварване се представи бедрен блок, свързан с честотата.

Откриването на аритмия е предоставено за удобството на автоматичното документиране. Устройството не предлага диагностично становище, но предоставя документация по време на изследването, за която операторът подава своето собствено медицинско становище. Документацията се представя и съхранява за проверка от лекар.

# Оценяване на риска

#### Скор по Duke

Скорът по Duke, количествена оценка за физическо натоварване на бягаща пътека за предвиждане на прогноза в Университета Duke, се представя само когато е бил проведен протокол Bruce и пациентът представя промяна на ST по време на изследването. Клиничната оценка за скор на Duke може да бъде избрана от падащ списък със следните възможности за избор, които ще засегнат резултантната стойност.

- None (Няма) (няма стенокардия)
- Non-limiting angina (Неограничаваща стенокардия)
- Exercise-limiting angina (Стенокардия, ограничаваща физическото натоварване)

Скорът по Duke се изчислява с помощта на следното уравнение:

Скор по Duke = време на физическо натоварване (минути) – 5 \* макс. делта  $ST(\mu V)/100 - 4$  \* скор за стенокардия

# Процент на функционално аеробно влошаване (FAI%)

Процентът на функционално аеробно влошаване, или FAI %, се представя само когато е бил проведен протокол Bruce.

Скорът FAI е показан като диапазон от Sedentary (Уседнал) до Active (Активен) с помощта на следното изчисление:

- Female Sedentary Lifestyle (Уседнал начин на живот за жена)
  FAI = (10035 възраст\*86 14\*Време на Физическо натоварванеСекунди)/(103 възраст\*86/100)
- Female Active Lifestyle (Активен начин на живот за жена)
  FAI = (10835 възраст\*86 14\*Време на Физическо натоварванеСекунди)/(111 възраст\*86/100)
- Male Sedentary Lifestyle (Уседнал начин на живот за мъж) FAI = (13480 – възраст\*111 – 14\*Време на Физическо натоварванеСекунди)/(144 – възраст\*111/100)
- Male Active Lifestyle (Активен начин на живот за мъж)
  FAI = (16455 възраст\*153 14\*Време на Физическо натоварванеСекунди)/(174 възраст\*153/100)

Ако изчисленото FAI е по-малко от 0, тогава показваното FAI ще бъде 0.

# Максимална и целева HR/работно натоварване

Изчисляване на целева HR с бягаща пътечка и фармакологично тестване, базирани на възраст и процент от максималната прогнозна HR, използвайки 220 минус възрастта, или 210 минус възрастта, или 210 минус (0,65 х възраст).

Максимално работно натоварване, като тестването на ергометъра се изчислява с помощта на следната формула:

Мах Workload Men (Макс. работно натоварване мъже) = 6,773 + (136,141 \* BSA) – (0,064 \* възраст) – (0,916 \* BSA \* възраст) Max Workload Women (Макс. работно натоварване жени) = 3,933 + (86,641 \* BSA) – (0,015 \* възраст) – (0,346 \* BSA \* възраст) Където BSA = 0,007184 \* (ръст ^ 0,725) \* (тегло ^ 0,425)

Възраст в години / Ръст в ст / Тегло в kg

Target HR (Целева HR) или Target Workload (Целево работно натоварване) може да се изчисли от диапазон от 75% до 100% на стъпки от 5%. Клиницистите могат също да въведат целевата стойност, която биха искали пациентът да постигне.